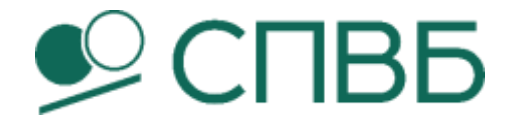

# ИНСТРУКЦИЯ

# по эксплуатации

# Клиринговой системы товарного рыка АО СПВБ

| Дата:   | 30.10.2024 |
|---------|------------|
| Версия: | 1.0        |

# ЛИСТ ИЗМЕНЕНИЙ

| Дата       | Версия | Авторы                                     | Описание          |
|------------|--------|--------------------------------------------|-------------------|
| 12.12.2024 | V1.0   | Климова Д.А., Зенина Т.В.,<br>Кречмар Е.А. | Исходный документ |
|            |        |                                            |                   |
|            |        |                                            |                   |
|            |        |                                            |                   |
|            |        |                                            |                   |
|            |        |                                            |                   |
|            |        |                                            |                   |
|            |        |                                            |                   |
|            |        |                                            |                   |

# Содержание

| 1. | 0             | БЩИЕ СВЕДЕНИЯ                                                                                     | .6        |
|----|---------------|---------------------------------------------------------------------------------------------------|-----------|
|    | 1.1.          | Наименование системы                                                                              | .6        |
|    | 1.2.          | Глоссарий сокращений и терминов                                                                   | .6        |
|    | 1.3.          | Назначение системы                                                                                | .9        |
|    | 1.4.<br>БИЗН  | Перечень основных нормативных документов и ОРД, используемых<br>iec-процессах, обслуживаемых КСТР | в<br>.9   |
|    | 1.4.1         | . Нормативные документы                                                                           | .9        |
|    | 1.4.2         | . Внутренние документы группы АО СПВБ                                                             | .9        |
|    | 1.5.          | Начало работы в Приложении                                                                        | 10        |
|    | 1.5.1         | . Вход в Приложение.                                                                              | 10        |
|    | 1.5.2         | . Авторизация в Приложении.                                                                       | 10        |
|    | 1.5.3         | . Ознакомление с содержанием Приложения -элементы управления                                      | 11        |
|    | 1.6.          | Описание основного меню, работа в приложении                                                      | 12        |
|    | 1.6.1         | . Пункт меню «Работа»                                                                             | 12        |
|    | 1.6.1         | .1. Текущие задачи                                                                                | 12        |
|    | 1.6.1         | .2. Отчеты.                                                                                       | 13        |
|    | 1.6.1         | .3. Оповещения.                                                                                   | 19        |
|    | 1.6.1         | .4. Исправление ошибок                                                                            | 20        |
|    | 1.6.1         | .5. Дефолт КП                                                                                     | 24        |
|    | 1.6.1         | .6. Общие параметры                                                                               | 26        |
|    | 1.6.1         | .7. Календарь                                                                                     | 29        |
|    | 1.6.1         | .8. Клиринговые сессии.                                                                           | 30        |
|    | 1.6.2         | . Объекты клиринга.                                                                               | 32        |
|    | 1.6.2         | .1. Участники клиринга                                                                            | 32        |
|    | 1.6.2         | .1.1. Создание карточки УК (кандидата в УК)                                                       | 32        |
|    | 1.6.2         | .1.2. Управление текущим статусом организации                                                     | 37        |
|    | 1.6.2         | .1.3. УПРАВЛЕНИЕ СТАТУСОМ/КАТЕГОРИЕЙ КОНТРОЛЕРА ПОСТАВКИ (КП)                                     | 37        |
|    | 1.6.2         | .1.4. РЕДАКТИРОВАНИЕ ДАННЫХ УЧЕТНОЙ КАРТОЧКИ УК                                                   | 39        |
|    | 1.6.2         | .1.5. РЕГИСТРЫ ОРГАНИЗАЦИИ-УЧАСТНИКА КЛИРИНГА                                                     | 40        |
|    | 1.6.2         | .1.6. Клиенты УК                                                                                  | 42        |
|    | 1.6.2         | .1.6.1. ФОРМА «РЕДАКТИРОВАТЬ ОРГАНИЗАЦИЮ-КЛИЕНТА УЧАСТНИКА КЛИРИНГА4                              | 43        |
|    | 1.6.2         | .1.6.2. Форма просмотра клиринговых регистров выделенных дл                                       | IЯ        |
|    | ΟΡΓΑ          | НИЗАЦИИ-КЛИЕНТА УК                                                                                | 15        |
|    | 1.6.2         | .1.6.3. ФОРМА ПРОСМОТРА ПРЕДСТАВИТЕЛЕИ УК, КЛИЕНТОМ КОТОРОГО ЯВЛЯЕТС                              | СЯ<br>45  |
|    | 162           | 164 Φορμα προςμότρα ποσορορο VK κημείτου κοτοροσο αρμαετά                                         | ר+<br>מים |
|    | 1.0.2<br>ОРГА |                                                                                                   | л<br>46   |
|    | 1.6.2         | .1.6.5. ФОРМА ПРОСМОТРА ИСТОРИИ ИЗМЕНЕНИЙ СВЕДЕНИЙ О КЛИЕНТЕ УК                                   | 47        |
|    | 1.6.2         | 2. ПРОВЕРКА КП                                                                                    | 47        |
|    | 1.6.2         | .2.1. ПРОВЕДЕНИЕ ПРОЦЕДУРЫ ПРОВЕРКИ КП                                                            | 49        |
|    | 1.6.2         | .2.2. Сохранение результатов проверки КП                                                          | 50        |
|    | 1.6.2         | .3. Инструменты клиринга                                                                          | 51        |

| 1.6.2.3.1.          | Регистрация нового БИ                                     | 52       |
|---------------------|-----------------------------------------------------------|----------|
| 1.6.2.3.2.          | Перевод нового БИ в статус «Готов» и формирование «Уведом | мления о |
| КЛИРИНГО            | ЗЫХ КОДАХ БИРЖЕВЫХ ИНСТРУМЕНТОВ»                          | 54       |
| 1.6.2.3.3.          | ПЕРЕВОД БИ В СТАТУС «АРХИВНЫЙ»                            | 56       |
| 1.6.2.4.            | РЕГИСТРЫ                                                  | 58       |
| 1.6.2.4.1.          | Общие сведения о клиринговых регистрах                    | 58       |
| 1.6.2.4.2.          | Операции по регистрам                                     | 60       |
| 1.6.2.4.3.          | Связанные операции                                        | 61       |
| 1.6.2.5.            | РЕЕСТР ДОГОВОРОВ                                          | 62       |
| 1.6.3. <b>Обм</b>   | ен с ПРЦ                                                  | 64       |
| 1.6.3.1.            | Платежи                                                   | 64       |
| 1.6.3.2.            | Выписки                                                   | 67       |
| 1.6.3.2.1.          | Загрузка и обработка банковской выписки                   | 68       |
| 1.6.3.2.1.1.        | Загрузка выписки                                          | 68       |
| 1.6.3.2.1.2.        | Отклонение выписки                                        | 70       |
| 1.6.3.2.1.3.        | Обработка выписки                                         | 72       |
| 1.6.3.3.            | Распоряжения                                              | 74       |
| 1.6.4. <b>Bxo</b> , | <b>ІЯЩИЕ</b>                                              | 75       |
| 1.6.4.1.            | Поручения                                                 | 76       |
| 1.6.4.1.1.          | УК-1 ЗАЧИСЛЕНИЕ К                                         | 76       |
| 1.6.4.1.1.1.        | РЕГИСТРАЦИЯ УК-1 «ЗАЧИСЛЕНИЕ К»                           | 77       |
| 1.6.4.1.2.          | УК-1 ВОЗВРАТ К                                            | 81       |
| 1.6.4.1.2.1.        | РЕГИСТРАЦИЯ УК-1 «ВОЗВРАТ К»                              | 81       |
| 1.6.4.1.3.          | УК-1 ОБЕСПЕЧЕНИЕ Т                                        | 86       |
| 1.6.4.1.3.1.        | РЕГИСТРАЦИЯ УК-1 «ВОЗВРАТ К»                              | 87       |
| 1.6.4.1.4.          | УК-1 ОБЕСПЕЧЕНИЕ G                                        | 91       |
| 1.6.4.1.4.1.        | РЕГИСТРАЦИЯ УК-1 «ОБЕСПЕЧЕНИЕ G»                          | 92       |
| 1.6.4.1.5.          | УК-1 ДЕФОЛТ КП                                            | 96       |
| 1.6.4.1.5.1.        | Реализация дефолта КП                                     | 97       |
| 1.6.4.1.6.          | УК-2 Вывод средств                                        | 99       |
| 1.6.4.1.6.1.        | РЕГИСТРАЦИЯ УК-2 «Вывод средств» и Распоряжение в банк    |          |
| 1.6.4.2.            | Документы сделок                                          |          |
| 1.6.4.2.1.          | УК-4                                                      |          |
| 1.6.4.2.1.1.        | РЕГИСТРАЦИЯ И ОБРАБОТКА УК-4 ДЛЯ ПРОДАВЦА КАТЕГОРИИ «Т»   |          |
| 1.6.4.2.1.2.        | Регистрация и обработка УК-4 для продавца – Контролера п  | ЮСТАВКИ  |
| (КАТЕГОРИ           | И «К»)                                                    | 111      |
| 1.6.4.2.2.          | УК-5                                                      | 113      |
| 1.6.4.2.3.          | УК-6                                                      | 115      |
| 1.6.4.2.4.          | УК-7                                                      | 121      |
| 1.6.4.2.5.          | УК-8                                                      | 127      |
| 1.6.4.3.            | Запросы КО-1                                              | 133      |
| 1.6.4.4.            | Сводные реестры договоров                                 | 134      |
| 1.6.4.5.            | Перечень                                                  | 138      |

| 1.6.5.Исх | одящие      | 139 |
|-----------|-------------|-----|
| 1.6.5.1.  | Перечень    | 139 |
| 1.6.6.Пом | ЮЩЬ         | 140 |
| 1.6.6.1.  | О ПРОЕКТЕ   | 140 |
| 1.6.6.2.  | Мой профиль | 140 |

# 1. ОБЩИЕ СВЕДЕНИЯ

## 1.1.Наименование системы

Полное наименование системы: Клиринговая система товарного рынка АО СПВБ.

Краткое наименование системы: КСТР

# 1.2. Глоссарий сокращений и терминов

- Администратор клиринговой системы (АКС) сотрудник клирингового отдела АО СПВБ, в должностные обязанности которого входит работа по сопровождению клирингового обслуживания товарного рынка, наделенный полномочиями осуществлять действия, недоступные Оператору клиринговой системы (ОКС), такие как: изменения общих параметров системы, исправления ошибок и др.;
- Анкета участника клиринга Анкета по форме, предусмотренной Положением о формах и форматах документов Клиринговой организации;
- Биржевой инструмент (БИ) товар, допущенный к торгам на АО «Восточная Биржа», на условиях одной Спецификации;
- Биржевой товар (товар) товар, допущенный АО «Восточная Биржа» к организованным торгам в порядке, установленном Правилами организованных торгов АО «Восточная Биржа»;
- **ЕИО Биржи (ЕИО)** единоличный исполнительный орган АО СПВБ, или уполномоченное единоличным исполнительным органом АО СПВБ в установленном порядке лицо;
- Гарантийное обеспечение (ГО) индивидуальное клиринговое обеспечение Участника клиринга в ценных бумагах, и/или денежных средствах, которое используется для исполнения обязательств Участников клиринга, допущенных к клирингу в соответствии с Правилами клиринг;
- Дата завершения поставки дата, определяемая внутренними документами Биржи как последний день периода поставки по Договору поставки товара;
- Договор поставки товара зарегистрированный Биржей договор куплипродажи Биржевого товара, условиями которого предусматривается проведение клиринга Клиринговой организацией в соответствии с Правилами клиринга;
- Журнал регистрации договоров об оказании клиринговых услуг журнал содержит информацию о номере договора, датах начала и окончания действия договора, коде и наименовании Участника клиринга. Записи в данный Реестр

вносятся как в день подписания сторонами Договора об оказании клиринговых услуг, так и в дату расторжения

- Журнал учета отправленных отчетов записи в данный Журнал производятся после завершения расчетов и содержат информацию, содержащуюся в предоставленных Участнику клиринга и (или) его клиенту Отчетах
- Клиринговый код присваиваемый клиринговым отделом АО СПВБ. Для Участников клиринга, являющихся Участниками торгов АО СПВБ, Клиринговый код совпадает с Биржевым кодом. Для Участников клиринга, являющихся Участникам торгов АО «Восточная Биржа» Клиринговый код представляет собой уникальный пятизначный код (ID), формирование которого осуществляется путем добавления к буквенному коду «Т» сквозного номера Участников клиринга по мере внесения записей в «Реестр участников клиринга» в Клиринговой системе (пример формата T0003
- Клиринговый отдел (КО) подразделение АО СПВБ ответственное за сопровождение клирингового обслуживания участников клиринга и исполнения Правил клиринга со стороны АО СПВБ
- Клиринг с частичным обеспечением клиринг обязательств из договора поставки товара, условием заключения которого является наличие Гарантийного обеспечения в пределах лимитов по допустимому объему договоров, определенных Клиринговой организацией в соответствии с настоящими Правилами клиринга
- Лимиты, установленные для Участника торгов (Лимиты) представляют собой максимально допустимый размер изменения торговой позиции по Биржевым инструментам, обеспечивающий проведение клиринга и расчетов по договорам, заключенных данным Участником торгов с Биржевыми инструментами;
- Личный кабинет (ЛК) информационная система Личный кабинет АО СПВБ;
- Оператор клиринговой системы (ОКС) сотрудник клирингового отдела АО СПВБ, в должностные обязанности которого входит работа по сопровождению клирингового обслуживания товарного рынка;
- Правила клиринга СПВБ (Правила клиринга) «Правила клиринга Акционерного общества «Санкт-Петербургская Валютная Биржа», утвержденные решением Советом директоров АО СПВБ, зарегистрированные Банком России в установленном порядке и размещенные на сайте СПВБ в сети «Интернет» по адресу <u>www.spvb.ru</u>
- Приложение Клиринговая система товарного рынка АО СПВБ (КСТР);
- Расчетная организация небанковская кредитная организация, осуществляющая операции, связанные с исполнением обязательств по передаче денежных средств по итогам клиринга обязательств из заключенных на Бирже

договоров поставки товара на основании договора с АО «Восточная Биржа». Небанковская кредитная организация - акционерное общество «Петербургский Расчетный Центр»

- Специальный торговый счет специальный торговый банковский счет Участника клиринга, открытый им в Расчетной организации, для совершения операций с денежными средствами его клиента. Денежные средства, учитываемые (находящиеся) на указанном специальном торговом банковском счете, могут использоваться только для исполнения и (или) обеспечения исполнения обязательств, допущенных к клирингу и возникших из договоров, заключенных за счет такого клиента
- Спецификация Биржевого товара (Спецификация) документ АО «Восточная Биржа», определяющий условия Договора поставки товара или порядок их определения;
- Реестр Участников клиринга Данный реестр формируется на основании данных, содержащихся в Анкетах Участников клиринга по форме предусмотренной в Положении о формах и форматах документов Клиринговой организации и содержит информацию по каждому Участнику клиринга, необходимую для ведения Реестра. Записи в данный Реестр производятся согласно Регламенту осуществления допуска, приостановления, возобновления и прекращения допуска к клиринговому обслуживанию Акционерного общества «Санкт-Петербургская Валютная Биржа»;
- Реестр клиентов Участника клиринга Записи в данный Реестр производятся согласно Регламенту осуществления допуска, приостановления, возобновления и прекращения допуска к клиринговому обслуживанию Акционерного общества «Санкт-Петербургская Валютная Биржа;
- Товар не изъятые из оборота вещи (за исключением ценных бумаг, иностранной валюты) определенного рода и качества, любого агрегатного состояния, допущенные к организованным торгам;
- Участник клиринга лицо, которому клиринговая организация оказывает клиринговые услуги на основании заключенного с ним договора об оказании клиринговых услуг;
- Участник клиринга категории «К» Участник клиринга принадлежит к категории «К», если он является участником торгов на товарном рынке, является Контролером поставки по Биржевому товару в соответствии с нутренними документами Биржи и использует для исполнения обязательств по итогам клиринга средства, учитываемые на счете внутреннего vчета. зарегистрированном для Участника клиринга на клиринговом счете АО СПВБ. Требования, права и обязанности Участников клиринга категории «К», указанные в Правилах клиринга в отношении таких Участников клиринга, в том числе требования по обеспечению исполнения обязательств, допущенных к клирингу, отличаются от требований к Участникам клиринга категории «Т» только в случаях клирингового обслуживания по договорам с Биржевыми товарами, по которым Участник клиринга категории «К» выполняет функции Контролера

поставки. В иных случаях такой Участник клиринга признается Участником клиринга категории «Т»;

— Участник клиринга категории «Т» - Участник клиринга принадлежит к категории «Т», если он является Участником торгов на товарном рынке в соответствии с Внутренними документами Биржи и использует для исполнения обязательств по итогам клиринга средства, учитываемые на счете внутреннего учета, зарегистрированном для Участника клиринга на клиринговом счете АО СПВБ.

# 1.3. Назначение системы

«Клиринговая система товарного рынка АО СПВБ» (далее – КСТР) программный комплекс, обеспечивающий проведение процедур взаимозачета по обязательствам, возникающим между сторонами в результате сделок поставки товара, по результатам биржевых торгов на товарном рынке.

Клиринговая система обеспечивает учет информации о сделках, возникающих между участниками на товарном рынке, определяет денежные и товарные лимиты для участников, учитывает ставки обеспеченности на торгах в разрезе торговых инструментов с целью выполнения Правил клиринга ОА СПВБ. При посредстве КСТР клиринговая организация (АО СПВБ) ведет учет обязательств участников клиринга, выполняет их поручения по переводу и зачислению средств на клиринговые регистры, формирует отчеты по движению средств, а также отчетность в соответствии с требованиями Банка России.

# 1.4.Перечень основных нормативных документов и ОРД, используемых в бизнес-процессах, обслуживаемых КСТР.

#### 1.4.1. Нормативные документы

7-ФЗ - Федеральный закон от 07.02.2011 № 7-ФЗ «О клиринге, клиринговой деятельности и центральном контрагенте»;

325-ФЗ - Федеральный закон от 21.11.2011 N 325-ФЗ «Об организованных торгах»;

12-87/пз-н - Приказ ФСФР России от 11.10.2012 N 12-87/пз-н

"Об утверждении Положения о требованиях к клиринговой деятельности"

(Зарегистрировано в Минюсте России 20.12.2012 N 26222)

## 1.4.2. Внутренние документы группы АО СПВБ

— **Правила клиринга** Акционерного общества «Санкт-Петербургская Валютная Биржа»;

- Порядок присвоения регистрационных кодов Акционерного общества «Санкт-Петербургская Валютная Биржа» (ППРК);
- Положение о формах и форматах документов Акционерного общества «Санкт-Петербургская Валютная Биржа (ПФиФ) - утверждается Правлением АО СПВБ. 8-я редакция;
- Регламент осуществления допуска, приостановления, возобновления и прекращения допуска к Клиринговому обслуживанию Акционерного общества «Санкт-Петербургская Валютная Биржа;
- Регламент учета и регистрации документов клиринговой организации Акционерное общество «Санкт-Петербургская Валютная Биржа;
- Операционный регламент клиринговой организации акционерного общества «Санкт-Петербургская Валютная Биржа» по клирингу договоров поставки товара, заключенных на торгах, проводимых АО «Восточная биржа» (редакция №5);
- Регламент взаимодействия (в тексте настоящей Инструкции РВМБиКО) между Биржей и Клиринговой организацией (Дополнительное соглашение к Договору о взаимодействии при проведении организованных торгов и осуществлении клирингового обслуживания по договорам поставки биржевого товара от 03 сентября 2018г. №БСПБ/К-1).

# 1.5. Начало работы в Приложении

1.5.1. Вход в Приложение.

В рабочем браузере пройти по внутреннему адресу КСТР: http://192.168.86.81/#/home

1.5.2. Авторизация в Приложении.

Открыть окно авторизации по ссылке в верхнем правом углу Приложения:

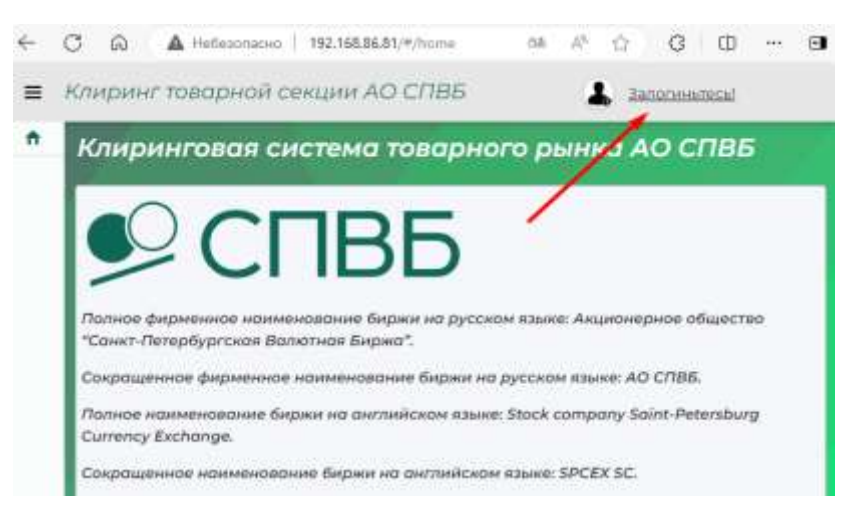

Авторизоваться (ввести логин (по умолчанию – он же адрес официальной электронной почты сотрудника) и пароль<sup>1</sup> в соответствующие поля формы<sup>2</sup>) и нажать кнопку «Войти»:

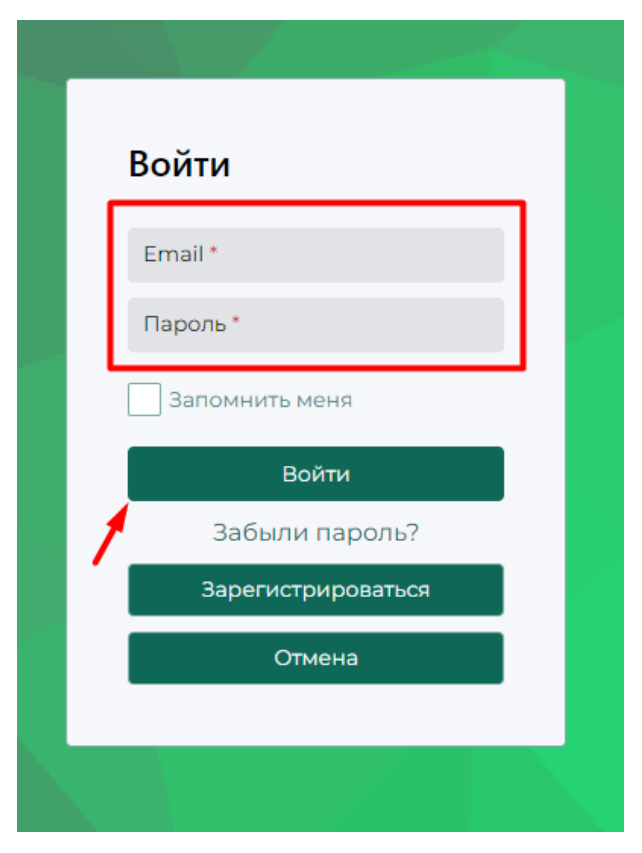

1.5.3. Ознакомление с содержанием Приложения -элементы управления.

После успешной регистрации на экране появится основное окно Приложения:

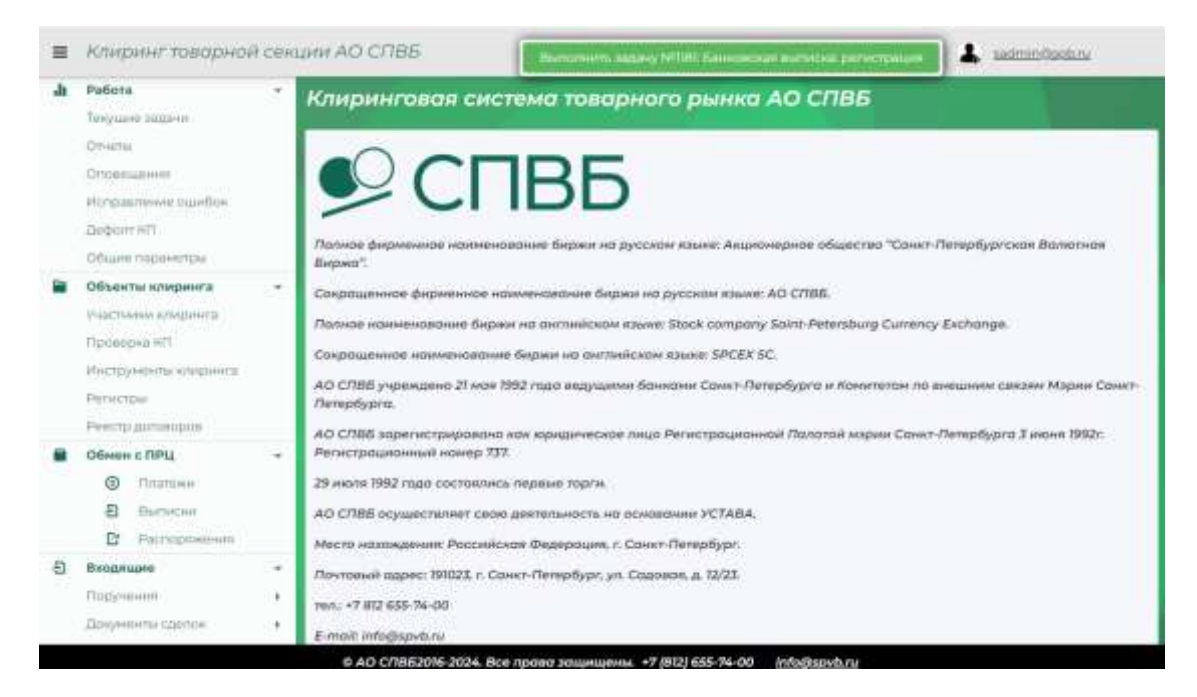

<sup>&</sup>lt;sup>1</sup> Логин и пароль следует запросить у сотрудника отдела вычислительной инфраструктуры

<sup>&</sup>lt;sup>2</sup> при вводе паролей введенные символы на экране не отображаются, они заменяются звездочками

# 1.6. Описание основного меню, работа в приложении

Левое вертикальное меню содержит следующие основные разделы по работе в Приложении:

- > Работа
- Объекты клиринга
- ➢ Обмен с ПРЦ
- Входящие
- ▹ Исходящие
- ▶ Помощь

## 1.6.1. Пункт меню «Работа»

В этом пункте содержатся рабочие элементы управления, с помощью которых производится управление основными текущими процедурами, реализуемыми в ходе клиринговой сессии, а также контроль за ходом клиринговой сессии, а также расписанием клиринговых дней:

## 1.6.1.1. Текущие задачи

В разделе «Текущие задачи» отражаются поступающие в ходе клиринговой сессии задачи, которые необходимо реализовывать либо в соответствии с временными регламентами, либо как результат автоматизированных процедур клиринга, требующие участия оператора КСТР:

| .h | Padota -                                                                                              | Текущи | 10 3 | адачи            |   |                                     |                                       |                         |              |     |             |
|----|----------------------------------------------------------------------------------------------------|--------|------|------------------|---|-------------------------------------|---------------------------------------|-------------------------|--------------|-----|-------------|
|    | Omenu<br>Orcanization                                                                                 |        |      | Tonas            |   | etta adaletta Painijani kanal ketar | 140-011144 12(2)                      | c 📓 🛛 99 y 10 (Sina     | ete:         |     | •           |
|    | Andrew HTI                                                                                            | 12     | ŧ.   | ti Comisee       |   | Omo+0+6                             | Torn Lagarsie                         | Трибование              | Актуальность | 0   |             |
|    | Общине падлениетры                                                                                    | a      | q    | 9                | 3 | ч. <b>с</b>                         | (Boe) ·                               |                         |              |     | -           |
|    | Объекта алириета<br>Участное кларанта<br>Проверна АП<br>Инструмента кларанита<br>Регостра<br>Регостра |        |      | 11)2.2024 (06:09 |   |                                     | Банницская<br>Канчиска<br>райострация | Barryantu<br>aniftarrey | *            | * © | 444<br>1721 |
|    | Обмен с ПРЦ<br>© Платини<br>В Налиции<br>Ст. Распорана                                                |        |      |                  |   |                                     |                                       |                         |              |     |             |
| 8  | Входицие - Поручение - Поручение - Вокументо - Вокументо сделож                                       |        |      |                  |   |                                     |                                       |                         |              |     |             |

В табличной форме по поступившим, в порядке очередности, задачам отражаются следующие сведения: 1) номер по порядку; 2) уровень срочности; 3) время и дата создания задачи; 4) время и дата когда она была отложена для дальнейшего исполнения; 5) тип задачи (Например: «Банковская выписка: регистрация», «Начать клиринговую сессию»,

«Сводный реестр договоров: регистрация» «Окончание клирингового дня» и т.д.; 6) требование (по задаче), например: «Сформировать и переслать уведомление», «Стартовать новую клиринговую сессию. Начать операции клирингового дня», «Загрузить реестр», «Принять решение» и т.д.; 7) Состояние (текущее) («назначена», «новая» и т.п.) Актуальность

В последней колонке таблицы расположены 2 элемента управления (работы) с задачами:

|   |              | 4   |
|---|--------------|-----|
|   | Актуальность | e   |
| • |              |     |
|   | ~            | * 0 |

Назначение элементов управления:

Элемент управления <sup>\*</sup> - приступить к выполнению (выполнить задачу №...)

Элемент управления <sup>O</sup> - открыть окно истории изменения записей ОКС

Движок (тумблер) в верхней части окна (над таблицей с текущими задачами) позволяет выводить или не выводить, в таблицу, выполненные и отмененные задачи:

Показывать выполненные и отмененные задачи: 📕 Не отображать

# 1.6.1.2. Отчеты.

На странице «Отчеты» формируется список генерируемых в системе отчетов, уведомлений, журналов и реестров:

|                        |                          |                                                                                |                   |       |                          |       |                     |               | 1     |
|------------------------|--------------------------|--------------------------------------------------------------------------------|-------------------|-------|--------------------------|-------|---------------------|---------------|-------|
| Создан 1               | Tars 🖤                   | Параметры                                                                      | Код<br>УК/<br>КУК | ₩°дос | Причина<br>формирования: | Mor T | Cratyc              | Дополнительно | + ± 4 |
| 9 0                    | (Boe) +                  |                                                                                | 3                 | 9,    |                          |       | (Bce) •             | 9             |       |
| 11.12.2024             | Уведомление<br>о ламитра |                                                                                |                   |       |                          |       | Успешна<br>построем |               | *     |
| n 12 2024<br>09:56:03  | Уведонланна<br>а лимитак |                                                                                |                   |       |                          |       | Успашно<br>построян |               | ¥     |
| 11.12.2024<br>09:55:38 | Onvert HO-9              | Дата отчета<br>11 денабря<br>2026 г.<br>среда , Исх<br>NP : КО В-<br>264/11224 | 10137             |       |                          |       | построен<br>Успешно |               | ŧ     |
| 11.12.2024<br>09:44.18 | Onver KO-9               | Дата отчета<br>111 декабря<br>2026 г.<br>среда , Иск.                          | T0121             |       |                          |       | Успешна<br>построен |               | *     |

В табличной форме по отчетам отражаются:

Дата и время создания (в этом поле возможна фильтрация отчетов по календарю и времени)

Тип отчета (в этом поле возможна фильтрация отчетов по справочнику)

Параметры (сводные сведения об отчете, включая исх. №) (в этом поле возможна фильтрация отчетов)

Клиринговой код участника клиринга (в этом поле возможна фильтрация отчетов)

Номер договора поставки товара (в этом поле возможна фильтрация отчетов)

Причина формирования (например, «Расторжение ЭДО», «Добавлен новый участник»)

Отметка об авторстве отчета сотрудника работающего в системе ОКС в текущей рабочей сессии (по значку можно найти «свои» отчеты) (в этом поле возможна фильтрация отчетов)

Статус отчета («успешно построен» или «ошибка») (в этом поле возможна фильтрация отчетов по справочнику)

«Дополнительно» Комментарий, генерируемый КСТР при возникновении ошибки, например, выдается нотификация разъясняющая подробности: «Не получилось создать файл. Повторите запрос или обратитесь в поддержку. UploadTextFileContent to file exception: One or more errors occurred. (MinIO API responded with message=Storage backend has reached its minimum free drive threshold. Please delete a few objects to proceed.» (в этом поле возможна фильтрация отчетов)

В верхней части таблицы расположены элементы управления:

|   |               |   |   | G |
|---|---------------|---|---|---|
|   | Дополнительно | + | ⊻ | C |
| , | Q             |   |   |   |
|   |               |   | ⊻ |   |
|   | +             |   |   |   |

Кнопка добавления отчета:

Вызывает окно запроса на составление нового отчета:

| Запрос на составление нового отчета                                                                                                  | ×  |
|----------------------------------------------------------------------------------------------------|----|
| Выберите тип отчета из списка                                                                                                    | •  |
| Тип отчета не выбран, или возможность построения отчета выбранного типа пока<br>возможна. Выберите тип отчета из выпадающего списка. | не |

В свою очередь, позволяющего выбрать тип необходимого отчета (журнала, реестра):

| ľ | Тип отчета не выбран, или возможность построения отчета выбранного типа пока не |
|---|---------------------------------------------------------------------------------|
|   | Выберите тип отчета из списка                                                   |
| ļ | Реестр УК                                                                       |
|   | Реестр распоряжений в ПРЦ                                                       |
|   | Реестр обязательств, прошедших процедуру контроля обеспечения                   |
|   | Реестр обязательств, исключенных из клирингового пула                           |
| ĺ | Реестр обязательств, допущенных к клирингу                                      |
|   | Реестр клиентов УК                                                              |
|   | Отчет о неисполнении обязательств УК                                            |
|   | Остатки ДС                                                                      |
|   | Журнал учета требований погашения КП                                            |
|   | Журнал смены категорий КП                                                       |
|   | Журнал регистрации договоров на клиринговое обслуживание                        |
|   | Журнал отчетов                                                                  |
|   | Журнал операций по поступлениям и списаниям денежных средств для УК             |
| l | журнал операции ко                                                              |

В перечень формирующихся таким образом отчетов (журналов, реестров) входят:

Журнал операций КО (отчет, формирующийся по результатам текущего клирингового дня для оперативной работы КО);

Журнал операций по поступлениям и списаниям денежных средств для УК (формируется по запросу УК на заданный период времени);

Журнал отчетов<sup>3</sup> (согласно требованию Правил клиринга);

Журнал регистрации договоров на клиринговое обслуживание (журнал содержит информацию о номере договора, датах начала и окончания действия договора, коде и наименовании Участника клиринга. Записи в данный Реестр вносятся как в день подписания сторонами Договора об оказании клиринговых услуг, так и в дату расторжения. (п.8.6.4. Правил клиринга);

**Журнал смены категории КП** (ведется для каждого КП отдельно, выбор КП обеспечивается по выпадающему списку контролеров поставки)

Журнал учета требований погашения КП (журнал созданных за выбранный период уведомлений (форма КО-4 Операционного регламента) о необходимости возврата суммы договора в случае нарушения (дефолта) со стороны КП. Журнал формируется в разрезе КП, договора);

Остатки ДС - «Реестр остатков денежных средств»<sup>4</sup>. Записи в данный Реестр производятся на основании документов, предоставляемых Клиринговой организации ПРЦ каждый раз после получения соответствующих Отчетов;

Отчет о неисполнении обязательств УК – «Уведомление о неисполнении обязательств по договору поставки»<sup>5</sup>;

**Реестр клиентов УК** - содержит информацию по каждому клиенту Участника клиринга. (п.8.6.2 Правил клиринга)<sup>6</sup>;

**Реестр обязательств, допущенных к клирингу** - содержит информацию о дате, времени и номере реестра договоров, сформированного по итогам торгов Биржи в отношении договоров, клиринг которых осуществляет Клиринговая организация<sup>7</sup>;

<sup>&</sup>lt;sup>3</sup> См. Приложение № 5 к Внутреннему регламенту клиринговой организации Акционерного общества «Санкт-Петербургская Валютная Биржа»

<sup>&</sup>lt;sup>4</sup> См. Приложение № 1 к Внутреннему регламенту клиринговой организации Акционерного общества «Санкт-Петербургская Валютная Биржа»

<sup>&</sup>lt;sup>5</sup> П. 4 Приложения № 2 к РВМБиКО, Раздел Регламента 5.6

<sup>&</sup>lt;sup>6</sup> См.Приложение 11 к "Регламенту осуществления допуска, приостановления, возобновления и прекращения допуска к клиринговому обслуживанию Акционерного общества «Санкт-Петербургская Валютная Биржа» (редакция № 4). Утв. приказом Председателя Правления АО СПВБ от 29.12.2023 № 01-215/23-п

<sup>&</sup>lt;sup>7</sup> См. Приложение № 1 к Внутреннему регламенту клиринговой организации Акционерного общества «Санкт-Петербургская Валютная Биржа»

**Реестр обязательств, исключенных из клирингового пула** - содержит информацию о договорах, не прошедших процедуру контроля обеспечения по состоянию на конец операционного дня<sup>8</sup>;

Реестр обязательств, прошедших процедуру контроля обеспечения - содержит информацию обо всех договорах, прошедших процедуру контроля обеспечения. Записи в Реестр производятся на основании Реестров договоров, результатов проверки обеспеченности и получении Отчетов от Расчетной организации и Расчетного депозитария каждый раз после проведения расчетов<sup>9</sup>.

**Реестр распоряжений в ПРЦ** - формируется по запросу на заданный интервал времени (по умолчанию - на весь период торгов);

**Реестр УК** - формируется на основании данных, содержащихся в Анкетах Участников клиринга по форме предусмотренной в Положении о формах и форматах документов Клиринговой организации и содержит информацию по каждому Участнику клиринга, необходимую для ведения Реестра (п.8.6.1 Правил клиринга);

Ставки обеспечения – «Реестр ставок обеспеченности по договорам поставки биржевого товара» (п.6 Прил.2 к РВМБиКО) (файл .csv, кодировка UTF-8);

Уведомление о лимитах – «Уведомление о денежных и товарных лимитах» п.3 Приложения 2 к РВМБиКО (файл .xml, кодировка: UTF-8).

**КО-7** - Отчет об обязательствах, допущенных к клирингу по сделкам, заключенным на АО «Восточная Биржа» (формируется согласно операционному регламенту).

**КО-8** - Отчет по обязательствам Участника клиринга (клиента Участника клиринга) по денежным средствам (формируется согласно операционному регламенту).

**КО-9** - Отчет о денежных средствах Участника клиринга / клиента Участника клиринга) на клиринговом счете АО СПВБ (формируется согласно операционному регламенту).

 $\overline{\mathbf{A}}$ 

Элемент управления , находящийся в заголовке - Кнопка загрузки (в формате ZIP архива) отобранных, с помощью фильтров, отчетов:

<sup>&</sup>lt;sup>8</sup> Приложением № 1 к Внутреннему регламенту клиринговой организации Акционерного общества «Санкт-Петербургская Валютная Биржа»

<sup>&</sup>lt;sup>9</sup> См. Приложение № 1 к Внутреннему регламенту клиринговой организации Акционерного общества

| Этчет               | гы       |               |       |                                                                                    |                   | - 1                 |              |        |                     |               |       |
|---------------------|----------|---------------|-------|------------------------------------------------------------------------------------|-------------------|---------------------|--------------|--------|---------------------|---------------|-------|
| Aanowata            | 1480     | и обновлять с | 100CC | и отчетов раз в 30                                                                 | онунд             |                     |              |        |                     | 1             |       |
| Сездан              | 1        | Тип           | T     | Параметры                                                                          | Код<br>УК/<br>КУК | N <sup>1</sup> дог. | формирования | Moil T | Ctatyc              | Дополнительно | + ± 0 |
| Q,                  |          | (8ce)         | •     |                                                                                    | ٩,                | 0,                  |              |        | (Bce) +             | а,            |       |
| 14.01.20<br>09:40:0 | (25<br>6 | Ontet KG-9    |       | Дата отчета I<br>14 анадор<br>2025 г.,<br>аторная, Иск.<br>NF 160-9-<br>034/140125 | 10117             |                     |              |        | Успешно<br>пастроен |               | *     |
| 14.0120             | 25       | Other HD-9    |       | flara ortueta                                                                      | 10121             |                     |              |        | WTTP://ww           |               | 4     |

Эта же кнопка, находящаяся в крайней правой колонке таблицы управляет скачиванием отдельных отчетов:

| וויד            | еты         |             |      |                                                                                                |            |        |                         |       |                     |               |       |
|-----------------|-------------|-------------|------|------------------------------------------------------------------------------------------------|------------|--------|-------------------------|-------|---------------------|---------------|-------|
| Astown          | millieck    | и обновлять | спис | ик отчетов раз в 3                                                                             | 0 секунд   |        |                         |       | 9465                |               |       |
| Com             | av 1        | Tarr        | Ŧ    | Параметры                                                                                      | KOR<br>VIC | № дол. | Причина<br>формирования | Moà T | CTATI               | Даполнитель о | + ± 0 |
| Q.              |             | (5ce)       |      |                                                                                                | Q.         | ٩      |                         |       | (Bco) •             | 9             |       |
| 14.01<br>09:40  | 2025        | Othert RO   | 9    | Дата отчета :<br>14 ениаря<br>2025 г.,<br>вторчик ,<br>Иск.№ : КО-В-<br>034/140125             | 10117      |        |                         |       | Устешно<br>построен | /             | ¥     |
| 14:01.<br>09:35 | 2025<br>(23 | On Aust KO  | 3    | Дата отчета :<br>14 лнааря<br>2025 г.,<br>вторния,<br>Ирс.N <sup>2</sup> : ЮО-В-<br>033/140125 | 70121      |        |                         |       | Успешно<br>построен |               | Ŧ     |

Кнопка принудительного обновления данных в таблице (что требуется после выставления набора фильтров, например)

Тумблер, расположенный в верхнем правом углу над таблицей отчетов

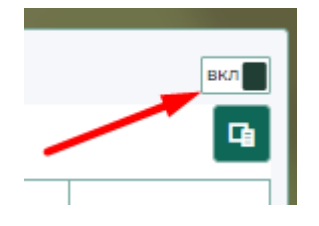

позволяет включить или выключить возможность автоматического обновления списка отчетов раз в 30 секунд.

Под тумблером включения автообновления данных расположена кнопка интерфейса выбора отображаемых столбцов в таблице «Отчеты»:

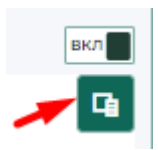

При нажатии этой кнопки открывается окно выбора столбцов, необходимых для отображения в таблице:

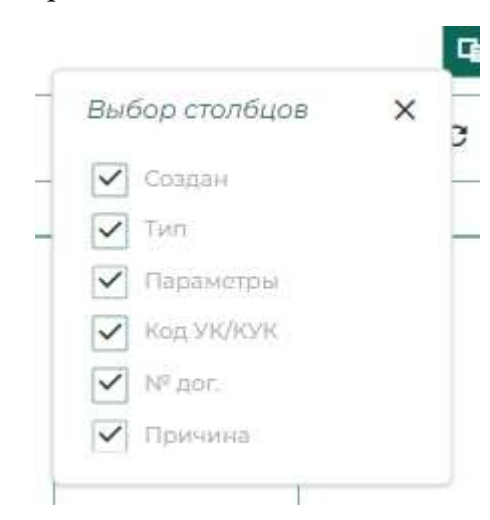

где чекбоксами возможно отфильтровать необходимые для отображения на экране столбцы (состояние не сохраняется при покидании этой страницы, при необходимости надо повторно отфильтровать видимые столбцы)

1.6.1.3. Оповещения.

В данном разделе отображается лог оповещений (нотификаций) генерируемых КСТР для ОКС в ходе регистрационных и клиринговых процедур:

| Автоматически обновл | ять список оповещений раз в 30 секунд |                                                            | вкл    |
|----------------------|---------------------------------------|------------------------------------------------------------|--------|
| Лата оповеше. 1      | Тип                                   | Сообщение                                                  | Обрабо |
| ۹ 🖬                  | Q                                     |                                                            |        |
| 2024-12-12 12:58:04  | Пользовательская задача               | ✓ Задача №1228<br>выполнена.                               | ~      |
| 2024-12-12 12:57:59  | Пользовательская задача               | ✓ Пользователь<br>принял задачу<br>№1228 для<br>обработки. | ~      |
| 2024-12-12 12:57:59  | IEtpExchangeProcessingNotificationEv  | ✓ undefined                                                | ~      |
| 2024-12-12 12:57:58  | Пользовательская задача               | 🗸 Задача №1227<br>выполнена.                               | ~      |

Оповещения (нотификации) содержат поля: 1) даты и времени оповещения; 2) Тип оповещения (например: «Пользовательская задача», «Расчет по банковской выписке» или «Банковская выписка»); 3) Сообщение (информация, которую ОКС получает в составе оповещения (нотификации). Примеры: «Задача №1210 выполнена», «Выписка загружена. Требуется проверка оператором. Период операций: 2024-12-11T21:00:00Z по 2024-12-11T21:00:00Z. Сумма поступлений: 600000р. Сумма списаний: 0р. Исходящий баланс: 9726141.42р.», «Пользователь принял задачу №1206 для обработки».

Тумблер, расположенный в верхнем правом углу над таблицей Оповещений:

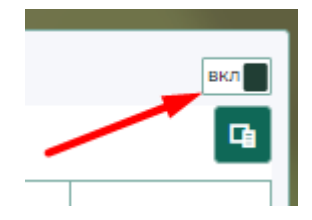

позволяет включить или выключить возможность автоматического обновления списка отчетов раз в 30 секунд.

Под тумблером включения автообновления данных расположена кнопка интерфейса выбора отображаемых столбцов в таблице «Отчеты»:

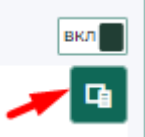

При нажатии этой кнопки открывается окно выбора столбцов, необходимых для отображения в таблице:

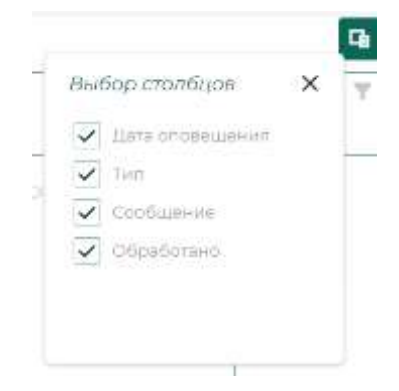

где чекбоксами возможно отфильтровать необходимые для отображения на экране столбцы (состояние не сохраняется при покидании этой страницы, при необходимости надо повторно отфильтровать видимые столбцы).

1.6.1.4. Исправление ошибок.

В данном подразделе меню открывается окно «Перечень операций перевода средств между регистрами разных УК/КУК (с целью исправления ошибок)».

Таблица, открывающаяся в окне этого подраздела, содержит сведения по операциям исправления ошибочных переводов средств, допущенных при

зачислении/поступлении денег в результате некорректной ручной обработки банковской выписки:

| Теречень оп<br>КУК (с цельк | ераций пер<br>о исправлен | евода средств м<br>ия ошибок) | лежду регистрал | ии разні | ых УК |
|-----------------------------|---------------------------|-------------------------------|-----------------|----------|-------|
|                             |                           |                               |                 |          | - 1   |
| A                           |                           |                               | -X.             |          |       |

Таблица содержит поля:

- 1. «Id» уникальный идентификатор операции по исправлению ошибки
- «Дата регистрации» Дата и время проведения операции по исправлению ошибки (значение в поле может быть отфильтровано по точному значению календаря/часов, а также может быть отфильтровано по значениям «равно», «не равно», «больше», «меньше», «меньше или равно», «больше или равно», «в диапазоне». Есть опция сброса настроек фильтра);
- 3. «Сумма перевода» отражает сумму денежных средств, на которую была проведена операция корректировки. Поле может быть отфильтровано по значениям «равно», «не равно», «больше», «меньше», «меньше или равно», «больше или равно», «в диапазоне». Есть опция сброса настроек фильтра;
- 4. «Источник перевода (откуда)» содержит 2 подраздела: «Владелец регистра (код)» и «Владелец регистра (кр.)» краткое наименование организации (или ИП);
- 5. «Назначение перевода (куда)» содержит 2 подраздела: «Регистр» (Поле может быть отфильтровано по значениям «содержит», «не содержит», «начинается с», «заканчивается на», «равно», «не равно». Есть опция сброса настроек фильтра) и «Владелец регистра (кр.)» краткое наименование организации (или ИП)
- В верхней части таблицы расположены элементы управления:

|   |   | 4 |
|---|---|---|
| + | c |   |
|   |   |   |

┿

Кнопка добавления корректировочного перевода:

Вызывает окно запроса на составление нового перевода:

| Новый перевод                                                      |                    |   | × |
|--------------------------------------------------------------------|--------------------|---|---|
| Сумма перевода                                                     |                    | 0 | : |
| Регистр списания<br>Выберите из списка регистр для списания сред   | астн               | 0 | • |
| Регистр зачисления<br>Выберите из списка регистр для зачисления ср | едств              | 0 | • |
| Комментарий                                                        |                    |   |   |
| Причина или основание создания и выполнени                         | ия нового перевода |   |   |
| Добавить файл(ы) в качестве основания                              | ли перетащите сюда |   |   |
| Выполнить                                                          | Отмена             | Q |   |

Где ярко подсвечена сумма, необходимая для проведения корректировочной операции, которую необходимо заполнить.

При вызове регистров списания или зачисления:

| 3     | акрытые регистры - скрыты | Регистр             | ы клиентов - скрыть |   | 1  |
|-------|---------------------------|---------------------|---------------------|---|----|
| Тип 🍸 | Номер                     | Организация (кр.)   | Дата открытия       | 1 |    |
|       | Q                         | Q                   | Q                   | ۵ |    |
| F     | 3981481010FT01708000      | 000 "ЭПР"           | 11.12.2024          |   | 74 |
| F     | 3981481010FT01698000      | ГБУ «Каббалклесхоз» | 09.12.2024          |   | 5  |
| F     | 3981481040FT01688000      | ИП Гачкуев Р.С.     | 24.10.2024          |   | ä  |
| F     | 3981481010FT01678000      | ИП Замараев Е.А.    | 23.10.2024          |   | ŝ  |
| F     | 3981481070FT01668000      | ИП Исаев В.И.       | 08.10.2024          |   | i, |

Открывается доступ к выбору активных (по умолчанию) регистров свободных средств УК (F), где в табличной форме представлены сведения: (1) номер регистра, (2) краткое название организации – «Организация (кр.)», (3) «Дата открытия»

При активации символа «...» в крайней правой части записи по регистру, становятся доступны сведения по: (1) текущему балансу на данном

клиринговом регистре, (2) дате его закрытия (если есть), (3) данные по договору, заключенному с УК:

| Тип 🍸     | Номер                | Организация (кр.) | Дата открытия | 1 |
|-----------|----------------------|-------------------|---------------|---|
|           | ۹                    | Q.                | Q             |   |
| F         | 3981481010FT01708000 | 000 "3NP"         | 11.12.2024    |   |
| Тек.балан | с: 0,00руб. 1        |                   |               |   |
| Data savo | bitting:             |                   |               |   |
| Hale sarp | 2                    |                   |               |   |

Также предусмотрено поле для (1) комментария (необязательное для заполнения), а также (2) причины или основания создания и выполнения нового перевода (обязательное к заполнению):

| Новый перевод                                                   |                      | ×   |
|-----------------------------------------------------------------|----------------------|-----|
| Сумма перевода                                                  |                      | 0   |
| Репистр списания<br>Выберите из списка регистр для списания с   | редств               | 0 - |
| Регистр зачисления<br>Выберите из списка регистр для зачисления | средств              | 0 - |
| Комментарий                                                     |                      | 1   |
| Причина или основание создания и выполн                         | ения нового перевода | 2   |
| Добавить файл(ы) в качестве основания                           | или перетащите сюда  |     |
| Выполниты                                                       | Отмена               | Q   |

Также в этом диалоговом окне предлагается к загрузке файл документа, на основании которого производится корректировочная операция.

Допустимые форматы – pdf, doc, docx, rtf, изображения png или jpg. Рекомендуется не загружать файлы размером более 2 мБ.

Также в окне запроса на составление нового корректировочного перевода присутствуют элементы управления:

Кнопка «Выполнить» - для дальнейшего выполнения операции.

Кнопка «Отмена» - отменяет набор данных в форме, закрывает окно.

Также в правой верхней части таблицы находится кнопка

принудительного обновления данных в таблице <sup>С</sup>, которая позволяет обновлять содержимое представленных в таблице сведений.

Кнопка интерфейса выбора отображаемых столбцов в таблице «перечня операций перевода средств...» позволяет отфильтровать (отобрать) необходимые для отображения столбцы таблицы:

| 3ыбс | р столбцов                 | ×   |
|------|----------------------------|-----|
| ~    | ld                         |     |
| ~    | Дата регистрац             | ии  |
| ~    | Сумма перевод              | а   |
| ~    | Состояние                  |     |
| ~    | Источник перес<br>(спкуда) | ода |

## 1.6.1.5. Дефолт КП.

В данном подразделе отражается «Перечень дефолтов контролеров поставки» в табличной форме. Дефолт КП – ситуация, при которой возникает невыполнение обязательств Продавца – Контролера поставки по поставке товара, при этом обеспечение по договору покупателем внесено.

Случаи, когда происходит дефолт:

- 1. Продавец КП прислал УК-4 и не прислал УК5
- 2. Продавец КП прислал УК-4 и прислал УК5 с указанием, что сам нарушил обязательства

При возникновении описанных выше условий создается пользовательская задача, в которой оператор должен заполнить даты погашения неустойки (если неустойка п2А оплачена - то это поле заполнить фактической датой уплаты неустойки) и оплаты долга. Создается запись в таблице (Контроль исполнения дефолтных договоров) в которой фиксируется суммы остатков неустойки и долга, и даты для погашения этих остатков. Подробно реализация процедуры дефолта Контролера поставки описана в разделе «Реализация дефолта КП» (Стр. \*\*\*\*\*).

Общий вид таблицы «Перечень дефолтов контролеров поставки»:

| Harmon, |       |    | Relief. |               |     |                             |     | Heliopeeard in take | Crumes<br>Epres | 1112-00   | 8       |                   |                    |               |  |
|---------|-------|----|---------|---------------|-----|-----------------------------|-----|---------------------|-----------------|-----------|---------|-------------------|--------------------|---------------|--|
| e (1)   | iian. |    |         | North<br>Date | -   | 1111in-<br>(21*4            | -+- | С/зень терттовае    | Critica         | 620-000   | intia T | Passaina<br>Jacob | 22410<br>montality | Distriction ( |  |
|         |       |    |         | Anton         | en. | 141395<br>1407944<br>207700 |     |                     |                 | - aprilea |         |                   | oberres.           |               |  |
|         | и,    | 12 |         | 14,           | 12  | 1.                          |     | a                   | 4.              | G         |         |                   | 1. 6               | a - G         |  |

Таблица «Перечень дефолтов контролеров поставки» содержит следующие разделы:

- 1. «Договор» сведения о договорах поставки, в которых Контролер поставки нарушил обязательства по поставке товара, содержит подразделы:
  - 1.1. «№» номер договора поставки
  - 1.2. «Дата» дата заключения договора поставки
  - 1.3. «Код инструмента» Код инструмента АО СПВБ
- 2. «Дефолт» основные параметры дефолта, содержит подразделы:
  - 2.1. «Установленная дата уплаты неустойки» заполненная ОКС дата погашения неустойки (если неустойка оплачена то это поле должно быть заполнено фактической датой уплаты неустойки)
  - 2.2. «Установленная дата возврата цены договора» заполненная ОКС дата погашения долга (возврат суммы оплаченной Покупателем по договору поставки) если долг оплачен то это поле должно быть заполнено фактической датой уплаты долга по договору)
  - 2.3. «Сумма неустойки» сумма неустойки по договору (рассчитывается в зависимости от ставки обеспеченности по конкретному коду инструмента)
  - 2.4. «Сумма возврата цены договора» сумма оплаченная Покупателем по договору и подлежащая возврату Покупателю Продавцом Контролером поставки.
- 3. «Информация о сделке», содержит подразделы:
  - 3.1. «Суммы сделки» цена договора (сделки)
  - 3.2. «Статус договора» статус договора в соответствии с текущим состоянием погашения долга (сумма неустойки, сумма возврата цены договора)
- 4. «Стороны договора», содержит подразделы:
  - 4.1. «Продавец (код)» клиринговый код участника клиринга Продавца Контролера поставки
  - 4.2. «Покупатель (код)» клиринговый код участника клиринга покупателя
- 5. «Установленные даты», содержит подразделы:
- 5.1. «Дата начала контроля обеспечения» дата начала отслеживания создается в автоматизированном режиме после выполнения задачи

для ОКС, возникающей после регистрации УК-5 или отсутствии УК-5 от КП (при условии, что ранее он высылал УК-4)

5.2. «Оплаты обеспечения» - установленная ОКС дата оплаты обеспечения при оплате суммы неустойки и возврате цены договора.

Также в правой верхней части таблицы находится кнопка

принудительного обновления данных в таблице , которая позволяет обновлять содержимое представленных в таблице сведений.

Кнопка интерфейса выбора отображаемых столбцов в таблице «Перечень дефолтов контролеров поставки» позволяет отфильтровать (отобрать) необходимые для отображения столбцы таблицы:

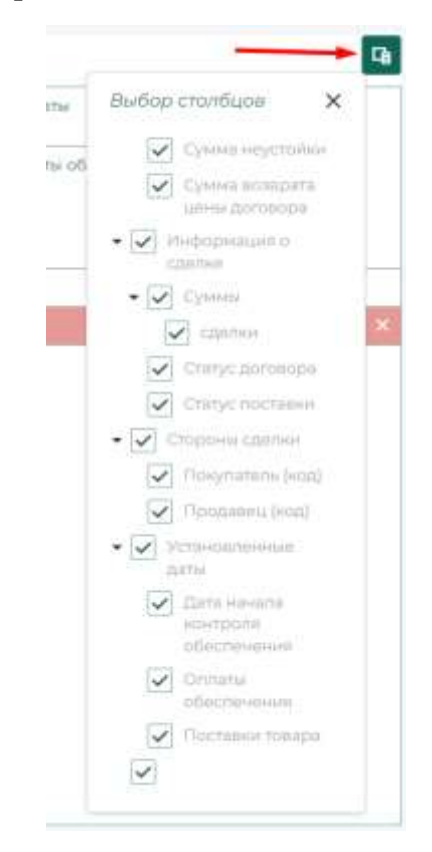

## 1.6.1.6. Общие параметры.

В данном разделе АКС имеет возможность изменять общие параметры системы, применяемые в формируемых КСТР документах (должности, ФИО должностных лиц и т.п.

К общим параметрам, которые могут быть редактируемы АКС относятся:

- 1. Должность подписанта отчета прил19ПФиФ
- 2. И.О. Фамилия подписанта отчета прил19ПФиФ
- 3. Фамилия ИО (им. падеж) подписанта отчета по умолчанию (если данные подписанта не удалось получить другими способами)

- 4. Директор ПРЦ должность и ФИО для подписи отчета (дательный. падеж кому)
- 5. Фамилия ИО начальника клирингового отдела (родительный. падеж от кого)

Перечень редактируемых общих параметров может расширяться по согласованию с начальником клирингового отдела АО СПВБ.

Текущие общие параметры системы отражаются в форме таблицы, где представлены:

- 1. Тип параметра
- 2. Значение параметра (строка)
- 3. Значение параметра (дата и время)
- 4. Значение параметра (число)

| beauworts ex arryaneese repairerplar                                                                                                    |         |                    |                                                    | Revision data                   |                                    |                       |
|----------------------------------------------------------------------------------------------------|---------|--------------------|----------------------------------------------------|---------------------------------|------------------------------------|-----------------------|
|                                                                                                    |         |                    |                                                    |                                 |                                    | 14                    |
| Tert Coursewerten                                                                                                    | iπ      | . im.<br>metymotox | Searcher representations                           | Second Appendix Lance<br>append | Berneheren hagaerentak<br>Keak/ng/ | + 0                   |
|                                                                                                    |         | (811)              | 9.1                                                | 9 G                             | 4                                  |                       |
| Distances in magnetication covers report (11.000)                                                                                                    |         |                    | Перений авнеститите<br>Предоставляется Празучения  |                                 |                                    | <ul><li>X Ø</li></ul> |
| Summersen HC (etc. rangess) (regaring and an investment of products and the gamma and the second second sec |         |                    | Sterma 7.8                                         |                                 |                                    | / × 0                 |
| Доцьетор ПРЦ датекность и НИО для надтекся птого (датегской гадоос                                                                                                    | forest. |                    | ZARDONTODY (1912) AND THELE<br>MILLION DESCRIPTION |                                 |                                    | /× ©                  |
| Begulation street streets many of N                                                                                                    |         |                    | 94.1-5. Threason and the                           |                                 |                                    | 1×0                   |
| Content AC variations are provided with the long mersons frames or in                                                                                                    | (11)    |                    | Conserved (C)                                      |                                 |                                    | 1×0                   |

Для управления (редактирования) параметров системы возможно воспользоваться элементами управления, расположенными в правой колонке таблицы:

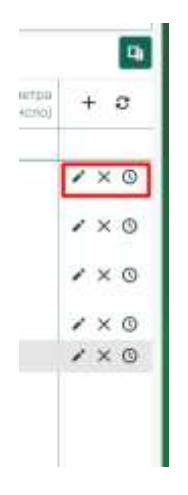

<sup>O</sup> - позволяет смотреть историю изменений по конкретному параметру

× - позволяет удалить запись

- дает возможность отредактировать запись.

+ - дает возможность создать новый параметр<sup>10</sup>

- позволяет обновить данные таблицы

Выбор выводимых в видимую часть таблицы столбцов возможен при активации специализированного элемента управления в верхнем правом углу таблицы:

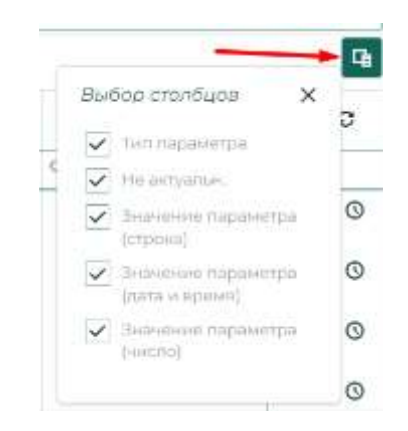

При необходимости внесения изменений в запись (изменении значения параметра) открывается окно редактирования записи:

| Редактирование записи                                                       |                           | ×        |
|-----------------------------------------------------------------------------|---------------------------|----------|
| Тип общего параметра<br>Директор ПРЦ должность и ФИО для подписи отче       | та (дательный. падеж - ко | ⊗ -      |
| Значение параметра не актуально                                             |                           |          |
| Значение параметра (строкового типа)<br>Директору НКО АО ПРЦ Чернякову С.С. |                           |          |
| Значение параметра (типа дата/время)                                        |                           |          |
| Значение параметра (типа число)                                             |                           | <b>^</b> |
| Значение параметра (флагового типа)                                         |                           |          |
| Причина или основание изменений                                             |                           |          |
| Добавить файл(ы) в качестве основания                                       | или перетащите сюда       |          |
| Сохранить                                                                   | Отмена                    | O        |

В окне «Редактирование записи» АКС может:

<sup>&</sup>lt;sup>10</sup> Позволяет выбрать АКС тип параметра из справочника. Для добавления нового типа параметра в справочник необходимо обратиться к разработчикам КСТР.

- 1. Выбрать тип общего параметра из справочника
- 2. Отметить неактуальность данной записи параметра (заполнение специального чекбокса «Значение параметра неактуально».
- 3. Изменить «Значение параметра (строкового типа)»
- 4. Изменить «Значение параметра (типа число)»
- 5. Изменить «Значение параметра (флагового типа)»

При внесении изменений АКС обязан указать причину внесения изменений параметра системы с приложением отсканированного документа, на основании которого производится данное изменение (необязательно).

Кнопка «Сохранить» - сохраняет внесенные изменения (с подтверждением действия, приводящего к изменению в формируемых финансовых документах).

Кнопка «Отменить» - позволяет отменить внесенные изменения.

1.6.1.7. Календарь.

Инструмент, позволяющий ОКС составлять расписание торговых дней в соответствии с рабочим графиком, установленным нормативными документами и ОРД АО СПВБ:

| 025 |     |      |      |     |      |      |   |      |      |     |                       |      |     |
|-----|-----|------|------|-----|------|------|---|------|------|-----|-----------------------|------|-----|
| 4   | 1   | AHB/ | РЬ 2 | 025 | г.   | ×    |   | Ĩ    | ¢    | EBP | аль                   | 2025 | E.  |
| пн  | 817 | CP   | 47   | ITT | - 65 | BC . | r | ъ    | (IIT | CP  | 47                    | nτ   | CT; |
|     |     | 17   | 2    | 3   | ÷.   | 5    |   |      |      |     |                       |      | 1   |
| 6   | 7   | 8    | 9    | 10  | 17   | 12   |   | 3    | 4    | 5   | 6                     | 7    | 8   |
| 13  | -14 | 15   | 16   | 12  | 18   | 19   | 3 | 0    | 11   | 12  | 13                    | 14   | 5   |
| 20  | 21  | 22   | 23   | 24  | 25   | 26   | 3 | 17.5 | 18   | 19  | 20                    | 21   | 22  |
| 27  | 28  | 29   | 30   | 31  |      |      | 2 | 24   | 25   | 26  | 27                    | 28   |     |
| <   |     | АПРЕ | льа  | 025 | 6    | 2    | 6 |      |      | ма  | й 20                  | 25 6 | -   |
| пн  | 817 | CP.  | HT.  | 111 | CS   | inc. |   | 34   | RT.  | CP  | HT.                   | m.   | cs  |
|     | T   | 2    | 3    | 14  | 5)   | 6    |   |      |      |     | $\langle   L \rangle$ | 2    | 3   |
| 7   | 8   | 9    | 10   | 11  | 12   | 13   | đ | 5    | 6    | 7   | 8                     | 9    | 10  |
| 14  | 15  | 16   | 17   | 18  | 19   | 20   |   | 12   | 13   | 14  | 15                    | 16   | 12  |
| 21  | 22  | 23   | 24   | 25  | 26   | 27   | 1 | 19   | 20   | 21  | 22                    | 23   | 24  |
| 28  | 29  | 30   |      |     |      |      | 2 | 26   | 27   | 28  | 29                    | 30   | 31  |

Изменение статуса календарного дня на торговый (или наоборот) выполняется посредством специального окна, вызываемом путем «клика» по дате, для которой необходимо произвести изменение:

| >                                           | <    | ¢  | EBP.      | аль | 2025 | Г. |
|---------------------------------------------|------|----|-----------|-----|------|----|
| IC .                                        | (DH  | BT | CP        | 47  | ITT  | C5 |
| ¢.                                          |      |    | 5         |     |      | 1  |
| 12 февраля 2025 г., сре                     | рда  |    | 5         | 6   | 7    | 8  |
| <ul> <li>Торговый день (обычный)</li> </ul> | 1    | 0  | 12        | 13  | 14   | 15 |
|                                             | 1000 |    | 19        | 20  | 21   | 22 |
|                                             |      |    | BOLL & LA |     |      |    |

Далее посредством переключателя:

|             | 10         | 11    | 12      | 13  | 14 | 15   | 16 |
|-------------|------------|-------|---------|-----|----|------|----|
| 12 <i>ф</i> | евраля     | 202   | 25 г.,  | сре | да |      | ×  |
|             |            | Тор   | говый д | ень |    |      |    |
| Причи       | іна или ос | нован | ние     |     |    |      |    |
| 0           |            |       |         |     | O  | мена |    |

ОКС может изменять торговый день на день, в который торги не проводятся:

| 12 <i>ф</i> | евраля 2025 г.,  | среда  | × |
|-------------|------------------|--------|---|
|             | Торгов н         | ет     |   |
| Причи       | на или основание |        |   |
| 0           |                  | Отмена |   |

С обязательным указанием причины внесенного изменения.

Элемент управления <sup>(O)</sup> позволяет отслеживать историю изменений в расписании торговых дней.

Окно выбора года в верхней части:

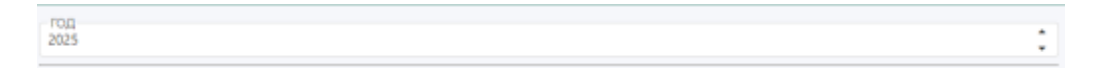

- позволяет составлять расписание торговых дней на последующие, за текущим, годы, а также просматривать расписания торговых дней прошедших лет.

1.6.1.8. Клиринговые сессии.

В разделе представлен журнал клиринговых сессий, отражающий:

- 1. Номер клиринговой сессии
- 2. Начало клиринговой сессии (дата и время начала)
- 3. Завершение клиринговой сессии (дата и время завершения)

| (урнс     | урнал клиринговых сессий |                     |     |  |  |  |
|-----------|--------------------------|---------------------|-----|--|--|--|
| оказывати | закрытые сессии:         | fillsananty,        |     |  |  |  |
| 1.1.1.1   |                          |                     | 4   |  |  |  |
| + (4-     | attanishes               | завершение          | + 2 |  |  |  |
| α,        | ۹. 🖬                     | 9.                  | 1   |  |  |  |
| 1995      | 09.01.2025 12:59:58      | 09.01.202518:04:09  |     |  |  |  |
| 1654      | 2812.2024 091219         | 28.12.2024 17:42:24 |     |  |  |  |
| 1653      | 2712.2024 09:07:26       | 2712.2024 1810.14   |     |  |  |  |
| 1552      | 26.12.2024 09:05:25      | 2612.2024 19:58:07  |     |  |  |  |
| 1553      | 2512,2024 09:12:06       | 25.12.2024 20:28:36 |     |  |  |  |
| 1550      | 24.12.2024 09:05:20      | 26.12.2024 18:56.11 |     |  |  |  |
| 1549      | 23.12.2024 09.06.38      | 2312.2024 18:00:36  |     |  |  |  |
| 1548      | 2012/2024 09:06:38       | 2012 2024 18:07:17  |     |  |  |  |
| 15-47     | 2012/2024 09:06:36       | 2012.2024 09:06:38  |     |  |  |  |
| 1546      | 19.12.2024 09.09.22      | 19.12.2024 38:02:03 |     |  |  |  |
| 1545      | 18.12.2024 09:06.04      | 18.12.2024 18:00:16 |     |  |  |  |

Элемент управления «тумблер» в верхней части окна позволяет скрывать (или показывать) завершенные клиринговые сессии:

| Показывать закрытые сессии: | Dipitalwaans  |  |
|-----------------------------|---------------|--|
| Показывать закрытые сессии: | Не показывать |  |

# Элемент управления

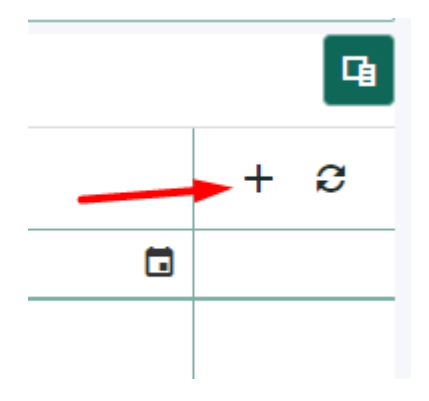

Позволяет ОКС инициировать клиринговую сессию в ручном режиме (вне зависимости от соответствующей задачи, генерируемой автоматически):

| Стартовать новую клирингову           | ю сессию. 🛛 🗙                          |
|---------------------------------------|----------------------------------------|
| Основание для выполнения операции     |                                        |
| Добавить файл(ы) в качестве основания | или перетащите сюда                    |
| Стартовать клиринговую сессию и нача  | ть клиринговые процедуры текущего дня. |
| 35/0 0000 000 0000000                 | 2010 202 / 10 08 / 8                   |

При старте клиринговой сессии в «ручном» режиме ОКС должен указать основания для этого действия с приложением скана документа, на основании которого выполняется данная операция (не обязательно).

## 1.6.2. Объекты клиринга.

## 1.6.2.1. Участники клиринга

# 1.6.2.1.1. Создание карточки УК (кандидата в УК)

В данном разделе в табличной форме представлены данные об Участниках Клиринга (далее – УК), а также необходимые инструменты для управления сведений о них – возможность создания карточки нового УК, изменение его статуса в КСТР («кандидат в УК», «допущен к клиринговому обслуживанию», «допуск приостановлен», «допуск прекращен», «допуск возобновлен»), контроль клиринговых регистров, открытых для УК, учет и контроль клиентов УК, представителей УК в клиринговой организации (АО СПВБ), договоров, заключенных между УК и АО СПВБ, а также история изменений данных об УК и сопутствующей информации. В таблице представлены основные сведения о текущих УК: 1) код УК, 2) Краткое название УК, 3) ИНН УК, 4) «Состояние» - текущий статус УК в КСТР, 5) «Название полное»:

|        |                               |              |                                                 |                                                                                 |   |   |   |          |   | <b>q</b> |
|--------|-------------------------------|--------------|-------------------------------------------------|---------------------------------------------------------------------------------|---|---|---|----------|---|----------|
| King 1 | Hassarine spottone            | adrink       | Состолние Т                                     | Название полное                                                                 |   |   | + | ç        |   |          |
| q.     | 9                             | Q            |                                                 | Q,                                                                              |   |   |   |          |   |          |
| 10170  | 900 '3/19'                    | 2901312538   | Допусани «<br>кондронтовологу<br>обслуживанного | Общество с огранитенной<br>ответствоеностью "Экополникание проекты<br>регионов" | 1 | © | 2 | <u>۵</u> | ۵ | 0        |
| T0169  | ГЕУ<br>«Каббалиласыз»         | 072605940    | Долушин ж<br>кларнитовану<br>обслужнизнико      | Государственное бюджатное учранадение<br>«Кабардино-Балкарский ласкоз»          | 1 | © | 2 | 4        | ۵ | 0        |
| трыя   | ИП Ганиров Р.С.               | 071304486396 | Попущен к<br>клиренсовому<br>обслуживанию       | Индивидуальный предприниматель<br>Гачкува Руспан Султанским                     | 1 | 0 | × | -        | ۵ | 0        |
| T0167  | ИП Занараев E.A.              | 291100509660 | Допущен ж<br>клиринговому<br>рболуживанию       | Мыдывндуальный предпринималоль<br>Замараев Евтений Александрович                | 1 | ۲ | z | -        | ۵ | 0        |
| 10/06  | MT vicees 8.M                 | 234203871809 | Допущен »<br>клиринговому<br>обслуживание       | Индивидуальный предприниматель Исаев<br>Виктор Исаевии                          | 1 | • | 3 | a.       | ۵ | 0        |
| 10965  | 000-бонитет-                  | 6213013847   | Долущен »<br>клиронговому<br>обслуживание       | Общество с ограниченной<br>опретствоенно «бонатот»                              | 1 | 0 | 2 | 4        | ۵ | 0        |
| T0964  | ИЛ волесникая А.М.            | 470308787393 | Допущен »<br>«перентриому<br>обслуживанно       | Зладанадуальный прациральнаятель<br>Копеснаяца Алексей Манаёношка               | 1 | 0 | 2 | 4        | ۵ | 0        |
| T0/63  | ИП Урусов Алий<br>Магриалович | 091702347823 | Допушен н<br>клирентшкину<br>обсталование       | Индивидуальный предприниматель Урусов<br>Алий Магенатович                       | , | Ø | 3 | 4        | ۵ | 0        |

Инструмент +, находящийся в верхнем правом углу таблицы позволяет открыть окно добавления карточки учета новой организации (кандидата в УК) в КСТР:

|                |                                              |                                              |               | -   | ~ | _  |   | _ |
|----------------|----------------------------------------------|----------------------------------------------|---------------|-----|---|----|---|---|
| Новая          | Состояние. Т. Назван<br>организация          | ав полное                                    |               | ×   | ľ | +  | C |   |
| форни<br>ЮЛ •  | Полное канменование                          |                                              |               | 0   | G | 1  |   | 1 |
| Категория<br>Т | 3х сторонний договор с контролеро<br>1<br>Ха | м поставки<br>муший статус с<br>индидат в УК | организации   |     | G |    | 4 | 1 |
| E Pesai        | анты 👪 Контакты 🕲 Банков                     | ские реканз                                  | иты 🙆 Договор |     | © | z  | * | 1 |
| Кратноен       | аниенованию                                  | 0                                            | OFPH          | 0   | 0 |    | - |   |
| KITI           |                                              | 0                                            | оквод         | 0   | Ĩ | 1  |   |   |
|                |                                              |                                              | октмо         |     | ٢ | ×. | * | 1 |
|                |                                              |                                              |               |     | © | 1  | - | I |
| Причина        | или основание создания новой записи          | i i                                          |               | Q + | © | 2  | - | ť |
| Defense        | гь файл(ы) в качестве основания              | и перетаци                                   | те сюда       |     | L |    |   |   |

При добавлении нового юридического лица (или ИП, выбор между ними производится путем выбора из справочника в поле «Форма», находящемся в верхнем левом углу формы) необходимо во вкладке «Реквизиты» обязательно заполнить следующие поля:

- 1. Полное наименование организации
- 2. Краткое наименование
- 3. ИНН
- 4. КПП (в случае ИП данные паспорта)
- 5. ОГРН (в случае ИП ОГРНИП)
- 6. ОКПО
- 7. ОКВЭД

Также рекомендуется к заполнению поле «ОКТМО» (востребовано при передаче данных в составе «Распоряжения на списание» (тип документа PO-2).

Во кладке «Контакты» необходимо, в обязательном порядке, заполнить поля:

- 1. Электронный адрес (позволяется вводить несколько адресов электронной почты)
- 2. Адрес местонахождения
- 3. Почтовый адрес
- 4. Телефон/факс (позволяется вводить несколько телефонов)

|                                  | SOCIOANNE                                |                                            |           |     |
|----------------------------------|------------------------------------------|--------------------------------------------|-----------|-----|
| Новая орга                       | низация                                  |                                            |           | X   |
| Рорма<br>1П ▼ Пол                | ное наименование                         | e                                          |           |     |
| Не заключен ЗХ СТ                | оронний договор с                        | с контролером поставки                     |           |     |
| (атегория                        |                                          | Текущий статус организаци<br>Кандидат в УК | 1         |     |
| <b>Ш</b> Реквизиты               | 🖹 Контакты                               | ⑤ Банковские реквизиты                     | Договор   |     |
| Электронный ад                   | pec 🌗                                    | Автоматическая рассылка отчетов<br>Нет     | Телефон/ф |     |
| Адрес местонах                   | ождения                                  |                                            |           | Q   |
| Почтовый адрес                   |                                          |                                            |           | 0   |
|                                  |                                          |                                            |           |     |
|                                  |                                          |                                            |           |     |
|                                  |                                          |                                            |           |     |
| Причина или осн                  | ювание создания н                        | новой записи                               |           | ۰.  |
| Причина или осн                  | ювание создания н                        | новой записи                               | [         | Ģ.  |
| Причина или осн<br>Добавить файл | ювание создания н<br>п(ы) в качестве осн | новой записи<br>ования или перетащите сюда | [         | Ģ ₹ |

Для ОКС предоставляется опция включить автоматическую рассылку отчетов по всем адресам электронной почты, указанным в учетной карточке УК (по умолчанию эта функция выключена)<sup>11</sup>.

Во кладке «Банковские реквизиты» обязательны для ввода поля:

- 1. БИК банка
- 2. Наименование банка
- 3. Расчётный счет
- 4. Корреспондентский счет

Если это востребовано спецификой расчётной организации – УК, то также заполняется поле «Лицевой счет»

В данной вкладке также предоставляется возможность регистрации для УК дополнительных банковских реквизитов (в случае, если организация (или ИП) использует для расчетов несколько расчетных счетов (в разных организациях):

<sup>&</sup>lt;sup>11</sup> Функция может быть активирована впоследствии, в ходе клирингового обслуживания УК

| Новая                         | органи        | зация          |                                                        |                    | ×   |
|-------------------------------|---------------|----------------|--------------------------------------------------------|--------------------|-----|
| Форма<br>ИП -                 | Полное        | наименовани    | 9                                                      |                    | 0   |
| не заключен<br>Категория<br>Т | н 3х сторо⊦   | ний договор с  | контролером поставки<br>Текущий стату<br>Кандидат в УК | 1<br>с организации |     |
| 🗄 Рекви                       | 13ИТЫ         | Контакты       | ⑤ Банковские рекви                                     | изиты 🔒 Догово     | p   |
| БИК                           |               | 1 Наи          | менование банка                                        |                    | 0   |
| Адрес ба                      | нка           |                |                                                        |                    |     |
| Расчетнь                      | ій счет       | 1 Кор          | р.счет                                                 | Лицевой счет       |     |
| ≣∎ Доп                        | олнительны    | е банковские   | реквизиты организациі                                  | и                  |     |
|                               |               |                |                                                        |                    |     |
| Причина                       | или основан   | ние создания н | новой записи                                           |                    | Q.≁ |
| Добави                        | пть файл(ы) в | з качестве осн | ования или переташ                                     | ите сюда           |     |
|                               | Добавит       | ъ              | Отме                                                   | на                 | O   |

Создание новой записи (дополнительные банковские реквизиты) доступно после активации кнопки «добавить» в табличной форме окна «Дополнительные банковские реквизиты»:

| Coar   | дание новои        | і записи         |                      | ×   | 170 | 2901312538         |     |
|--------|--------------------|------------------|----------------------|-----|-----|--------------------|-----|
| ENOR   |                    | Наименарани      | е банка              | 0   |     |                    |     |
| Адрес  | банка              |                  |                      |     |     |                    |     |
| Popiet | muli ovot          | Koop.over        | 0 Лицовой сч         | -ét |     |                    |     |
| Причи  | на или основани    | е создания новой | й записи             |     |     | Лицевой счет       |     |
| Доб    | авить файла(ы) в и | ачестве основани | и или перетациите со | ода |     | ~                  | 9   |
|        | Добавить           |                  | Отнена               | ٥   | 100 | Наименоазние банка | + 0 |
|        |                    |                  |                      | -   |     |                    |     |

После заполнения полей в форме «Создание новой записи» необходимо подтвердить создание дополнительного набора банковских реквизитов

кнопкой «Добавить» или отменить создание новых банковских реквизитов кнопкой «Отмена».

Во вкладке «Договор» ОКС должен заполнить (при получении соответствующих данных):

- 1. Номер договора, заключенного между организацией (или ИП) и АО СПВБ;
- 2. Дата заключения договора;
- 3. Дата регистрации (допуска к услугам).

| Новая                         | организация                     |                                                              | ×   | ł |
|-------------------------------|---------------------------------|--------------------------------------------------------------|-----|---|
| Форма<br>ИП •                 | Полное наименование             |                                                              | 0   |   |
| Не заключен<br>Категория<br>Т | ]3х сторонний договор с контрол | ером поставки<br>Текущий статус организации<br>Кандидат в УК |     | ( |
| <b>іі</b> Реквиз              | зиты 🖺 Контакты 🌀 Бан           | нковские реквизиты 🖨 Договор                                 |     | ( |
| Номер дог                     | говора                          |                                                              |     | l |
| - Дата догово                 | ipa                             | Дата регистрации (допуска к услугам)                         |     | 0 |
|                               |                                 |                                                              |     | ( |
| Причина и.                    | ли основание создания новой заг | лиси                                                         | Ģ.≁ | I |
| Добавит                       | ь файл(ы) в качестве основания  | или перетащите сюда                                          |     | 0 |
|                               | Добавить                        | Отмена                                                       | 0   | 0 |

При сохранении карточки УК необходимо указать причину или основание для создания новой записи (есть возможность выбрать из доступных

вариантов – кнопкой

Также ОКС должен приложить скан документа, служащим основанием для создания новой записи (копия заключенного договора, заявления на клиринговое обслуживание).

Для сохранения заполненной карточки УК необходимо нажать кнопку «Добавить». Кнопка «Отменить» служит для отмены всех внесенных данных и отменяет создание учетной карточки УК.
## 1.6.2.1.2. Управление текущим статусом организации

Текущий статус организации изменяется ОКС при поступлении соответствующих распорядительных документов в выпадающем списке верхней части учётной карточки УК:

| Форма Полное наименование<br>ЮЛ • Государственное бюджетное учрежд | дение «Кабардино-Ба                                         | лкарский лесхоз»                |  |  |  |  |
|--------------------------------------------------------------------|-------------------------------------------------------------|---------------------------------|--|--|--|--|
| не заключен Зх сторонний договор с контооле<br>Категория<br>Г      | ером поставки<br>—Текущий статус орга<br>Допущен к клиринго | низации<br>овому обслуживанию 🔻 |  |  |  |  |
| Реквизиты Контакты  Бан                                            | Кандидат в УК<br>ЭН Допущен к клиринговому обслуживанию     |                                 |  |  |  |  |
| ГБУ «Каббалклесхоз»<br>Инн<br>0726011940                           | Допуск прекращен<br>Допуск возобновлен                      |                                 |  |  |  |  |
| 072601001                                                          | 84.11.21<br>- OKTMO<br>83701000001                          | E/I/0726011940//643////         |  |  |  |  |
| Причина или основание изменений                                    |                                                             | Q +                             |  |  |  |  |
| Добавить файл(ы) в качестве основания                              | или перетащите с                                            | юда                             |  |  |  |  |
|                                                                    | 0                                                           | • •                             |  |  |  |  |

Набор статусов предусматривает следующие состояния:

- 1. Кандидат в УК
- 2. Допуск к клиринговому обслуживанию (УК допущен к клиринговому обслуживанию)
- 3. Допуск приостановлен
- 4. Допуск прекращен
- 5. Допуск возобновлен

При изменении статуса УК в учетной карточке УК ОКС обязан указывать причину или основание произведенных изменений статуса с добавлением документов, служивших для изменения статуса УК.

1.6.2.1.3. Управление статусом/категорией Контролера поставки (КП)

При заключении трехстороннего договора между УК, клиринговой организацией (АО СПВБ) и организатором торгов (АО «Восточная биржа») «О взаимодействии в целях проведения поставки и обеспечения проведения расчетов по договорам поставки биржевого товара, заключенным на организованных торгах АО «Восточная биржа» ОКС

должен изменить статус организации в поле «3х сторонний договор с контролером поставки» включением тумблера (движка) в левой верхней части учетной карточки УК, в положение «заключен»:

| Заключен       Зх сторонний договор с контролером поставки         Категория       Текущий статус организации         Т       Кандидат в УК         Е       Реквизиты         Контакты       Эанковские реквизиты | Форма<br>ЮЛ т              | Полное наименование                                                                        |
|----------------------------------------------------------------------------------------------------|----------------------------|--------------------------------------------------------------------------------------------|
| 🗄 Реквизиты 🔹 Контакты 💿 Банковские реквизиты 🚔 Договор                                                                                                    | Заключен<br>Категория<br>Т | Зх сторонний договор с контролером поставки<br>Текущий статус организации<br>Кандидат в УК |
|                                                                                                    | На Реквизи                 | иты 🏽 Контакты 🌀 Банковские реквизиты 🚔 Договор                                            |

При этом, ОКС обязан приложить документ (скан-копию заключенного трехстороннего договора), на основании которого было произведено изменение статуса УК.

После внесения необходимой суммы обеспечения на регистр «К», УК должен быть допущен ОКС к клиринговому обслуживанию как «Контролер поставки» (КП) путем изменения категории с «Т» на «К» выбором из выпадающего меню, находящегося сразу под полем «Зх сторонний договор с контролером поставки»:

| Форма<br>ЮЛ • Полное на                | именование                                                                 |
|----------------------------------------|----------------------------------------------------------------------------|
| заключен Зх сторонни<br>Категория<br>Т | й договор с контролером поставки<br>Текущий статус органи<br>Кандидат в УК |
| т<br>к                                 | ковские реквизиты                                                          |
| Краткое наименование                   | ОГР                                                                        |
|                                        |                                                                            |

При этом формируется задача на отправку уведомления УК об изменении статуса УК (форма Прил. 23 к ПФиФ) и уведомление Организатору торгов (АО «Восточная биржа») по форме п. 2 Прил.2 «Регламента взаимодействия между Биржей и Клиринговой организацией».

При снижении суммы на клиринговом регистре «К» менее 1 млн. руб. ОКС должен обнаружить этот факт при проверке КП в штатном режиме (см.п.п. 1.6.2.2) и должен произвести обратное изменение категории - с «К» на «Т». При этом также формируется задача на отправку уведомления УК об изменении статуса УК (форма Прил. 23 к ПФиФ) и уведомление Организатору торгов (АО «Восточная биржа») по форме п. 2 Прил.2 «Регламента взаимодействия между Биржей и Клиринговой организацией».

1.6.2.1.4. Редактирование данных учетной карточки УК

Редактирование данных учетной карточки УК доступно при активации элемента , расположенного в левой колонке таблицы «Перечень организаций-участников клиринга»:

| 410.1  | 1100344100-14  47410 | *****          | (10000000) T                                                                                                    | Projection Publicat                                                                                                    |   |   | +  | 0 |   |   |
|--------|----------------------|----------------|----------------------------------------------------------------------------------------------------|----------------------------------------------------------------------------------------------------|---|---|----|---|---|---|
| 0.     | <del>16</del> (      | 3 <b>a</b> (1) |                                                                                                    |                                                                                                    |   |   |    |   |   |   |
| 1007E  | 000 (979)            | 1000.00M       | 2019 Galeries with the second states of the second second | Specific street and statical methods are presented and the second street.                                                                                                    | 1 | 0 | x  | 2 | a | ٥ |
| TUKe   | The Haddanamicun     | 073617944      | Arrivano e traporitanas<br>uficinye etanemi                                                                                                    | Пардарствонно бедартное рејонданно нарадани Банкролан тактон                                                                                                    | 1 | ۵ | •  | 4 | ۵ | ٥ |
| TURE   | ALC: Consequent M.C. | 07130-4-85/595 | dorfycher a stradposttanieg<br>Officysioniaeum                                                                                                    | when an approximate and a participation of the second state of the second states                                                                                                    | 1 | 0 | *  | 2 | m | 0 |
| (UM)   | PD Sectore 6.6       | 94740390968A   | Company we want to easy other to easy.                                                                                                    | годоводсковый тралтроновления, Заворани Гатовой Агенсандрикан                                                                                                    | × | ۲ | •  | 4 | ۵ | 0 |
| 10108  | P1725ueu 0.0         | 234253879009   | Devictant to respect to only allowed and the second                                                                                                    | April of the second state of the second state of the second second | 1 | ۵ |    | # | a | σ |
| TOKE   | 000 (65)(101)        | 6-40 DETEA     | Division entreprestations<br>official entrepression                                                                                                    | Objection corporation intercontent distances                                                                                                    |   | ۲ | ٦  | 4 | ۵ | ٢ |
| TITRIE | MA queeners (19      | -170808787293  | Дотудани на прирантизиина<br>обстужаванию                                                                                                    | pperformation and characterized as seen and a product of the first product of the second second se                                                                                                    | 1 | ۲ | ×. |   |   | 0 |

Окно формы редактирования учетной карточки УК:

| рорма Поли<br>1П ▼ Инди              | юе наименование<br>івидуальный предпр | иниматель      | • Сидоров Тимофей Нико.                                  | лаевич                            |                      |  |  |
|--------------------------------------|---------------------------------------|----------------|----------------------------------------------------------|-----------------------------------|----------------------|--|--|
| Не заключен ЗХ СТі<br>Категория      | оронний договор (                     | с контрол      | ером поставки<br>Текущий статус органи:<br>Кандидат в УК | зации                             |                      |  |  |
| <b>⊞</b> Реквизиты                   | 🖹 Контакты                            | <li>⑤ Ear</li> | нковские реквизиты                                       | 🖨 Договор                         |                      |  |  |
| Краткое наименов.<br>ИП Сидоров Т.Н. | ание                                  |                | огрнип<br>135415646454566                                | Код УК<br>Т0171                   |                      |  |  |
| инн<br>246684471254                  |                                       |                | окпо<br>4556478154                                       | Код пользователя Э)<br>Т0171_0000 |                      |  |  |
| Паспорт<br>4645135445                |                                       |                | оквэд<br>12                                              | Регистрационн<br>I/P/4645135445   | нный ко<br>45//643// |  |  |
|                                      |                                       |                | OKTMO                                                    |                                   |                      |  |  |
| Причина или осн<br>Добавить файл     | ование изменени<br>(ы) в качестве осн | й<br>ования    | или перетащите сюд                                       | 10                                | Ŷ                    |  |  |
|                                      |                                       |                |                                                          |                                   |                      |  |  |

Доступные для правки поля в форме редактирования учетной карточки УК соответствуют таковым в разделе 1.5.6.1.1. «Создание карточки УК (кандидата в УК) (а также 1.5.6.1.2. «Управление текущим статусом организации» и 1.5.6.1.3. «Управление статусом/категорией Контролера поставки (КП)»). При изменении данных в изменяемых полях формы необходимо привести обоснование необходимости внесения

изменений (например: изменение выписки из ЕГРЮЛ, уведомление АО СПВБ участником клиринга об изменении реквизитов и т.п.).

## 1.6.2.1.5. Регистры организации-участника клиринга

Просмотр данных о клиринговых регистрах УК доступен при активации

элемента (©), расположенного в левой колонке таблицы «Перечень организаций-участников клиринга»:

| код 1 | Название кратное | strain.    | Cocroteee T                              | Названия прлное                                                                 | 1    |   | + | С |   |   |
|-------|------------------|------------|------------------------------------------|---------------------------------------------------------------------------------|------|---|---|---|---|---|
| Q.    | ٩                | ۹.         | 1                                        | 9                                                                               |      | 1 |   |   |   |   |
| T0170 | 999 "986" 999    | 290(312538 | Допушен н<br>кларинговому<br>обслужишено | Общество с отранитенной<br>ответственностию "Экологические<br>провизы ретионов" | 1    | 0 | * | * | ۲ | 0 |
| 10169 | TEV              | 072601940  | Допушен к                                | Посударственное бюджетное                                                       | 1.00 |   |   |   |   | 0 |

## Форма просмотра клиринговых регистров УК включает:

| Реги                   | стры организациі     | и-участника к | лиринга    |               |         | ×   |
|------------------------|----------------------|---------------|------------|---------------|---------|-----|
| Kpatikoe H<br>000 "301 | анменование УК<br>р° |               |            |               |         |     |
| Код<br>Т0170           |                      |               |            |               |         |     |
| инн<br>29013125        | 38                   |               |            |               |         |     |
| жлл<br>29010100        | 1                    |               |            |               |         |     |
| i≣ Per                 | истры                |               |            |               |         |     |
| Показыват              | ь закрытые регистры: |               |            | He novalueers |         |     |
|                        |                      |               |            |               |         | Ca. |
| Tetr T                 | Номер                | Дата открытия | Тек.баланс | Дата закрытия | Договор | + 0 |
|                        | ٩                    | ۹ 🖬           |            | ۹. 🖸          |         |     |
| F                      | 3981481010FT01708000 | 11.12.2024    | 0.00py6.   |               |         |     |
| т                      | 3981481020TT01708000 | 11.12.2024    | 0,00py6.   |               |         |     |
|                        |                      |               | -          |               |         |     |

- 1. Сведения об организации (краткое наименование, код УК, ИНН, КПП), достаточные для идентификации УК;
- 2. Перечень регистров УК в табличной форме, содержащие сведения:
  - 2.1. Тип регистра (F, T, G или K),
  - 2.2. Номер клирингового регистра,
  - 2.3. Дата открытия,
  - 2.4. Текущий баланс,
  - 2.5. Дата закрытия,
  - 2.6. Договор (номер договора поставки для регистров типа G).

Движок (тумблер) «Показывать закрытые регистры», расположенный над таблицей позволяет скрывать закрытые регистры или наоборот - их раскрывать в таблице:

Закрытые регистры скрыты:

| l≣ Perv   | астры                |               |           |               |         |     |
|-----------|----------------------|---------------|-----------|---------------|---------|-----|
| оказывать | закрытые регистры:   |               |           | He nonesulate |         | _   |
|           |                      |               |           |               |         | 9   |
| Тип Т     | Намер                | Дата открытия | Текбаланс | Дата закрытия | Договор | + 2 |
|           | ٩.                   | ۹. 🖬          |           | ۵ 🖬           | ٩       |     |
| F         | 3981481070FT01608000 | 31.07.2024    | 0,00py6.  |               |         |     |
| T:        | 3981481080TT01608000 | 31.07.2024    | 0,00руб.  |               |         |     |
|           |                      |               |           |               |         |     |

Закрытые регистры показаны в таблице (отмечено, что на странице формы не вмещаются все закрытые регистры и они доступны при перелистывании страниц):

| оказывать | закрытые регистры:   |               |           | Papeasa and   |         |   |   |
|-----------|----------------------|---------------|-----------|---------------|---------|---|---|
| Tun 🍸     | Номер                | Дата открытия | Текбаланс | Дата закрытия | Договор | + | 0 |
|           | 9,                   | ۵. 🖬          |           | Q. 🖬          | ٩.      |   | _ |
| É.        | 3981481070FT01608000 | 31.07.2024    | 0,00руб.  |               |         |   |   |
| tî.       | 39814810807701608000 | 31.07.2024    | 0,00py6   |               |         |   |   |
| į.        | 3981481090GT01608000 | 31.10.2024    | 0,00py6.  | 05.11.2024    | 30401   |   |   |
|           | 3981481090GT01608000 | 31.10.2024    | 0,00руб   | 05.11.2024    | 30400   |   |   |
| 3         | 3981481D90CTD1608000 | 31.07.2024    | 0,00руб   |               |         |   |   |

При нажатии на элемент можно получить доступ к выбору видимых столбцов в таблице представления регистров:

|    | Выбор столбцав 🗙 🗙               |   |
|----|----------------------------------|---|
|    | Clearing Register Type<br>number |   |
|    | Tiers                            |   |
|    | Исмер                            |   |
| 1  | 🖌 Дата открытия                  | - |
|    | 🖌 Тек.баланс                     | 9 |
|    | 💟 Дата закрытия                  | 1 |
|    | 🖌 Договор                        |   |
| Į, |                                  | 4 |
|    | 0,00py6                          |   |
|    | 0.000005                         | - |

## 1.6.2.1.6. Клиенты УК

Просмотр данных о клиентах УК доступен при активации элемента **ч**, расположенного в левой колонке таблицы «Перечень организацийучастников клиринга»:

| lepe  | еречень организаций-участников клиринга |                      |                                                                                                    |                                                                                 |   |   |   |   |   |   |  |  |
|-------|-----------------------------------------|----------------------|----------------------------------------------------------------------------------------------------|---------------------------------------------------------------------------------|---|---|---|---|---|---|--|--|
|       |                                         |                      |                                                                                                    |                                                                                 |   |   |   |   |   | 9 |  |  |
| код 1 | Название краткое                        | 10-04                | Состояние Т                                                                                                    | Название полное                                                                 | 1 |   | + | ø |   |   |  |  |
| ۹.    | Q.                                      | Q.                   |                                                                                                    | 9                                                                               |   | 1 |   | _ |   |   |  |  |
| T0/70 | 900 '9/1P'                              | 2901312538           | Допущен в<br>кларингорому<br>обстуживанию                                                                      | Общество с ограниченной<br>ответствонностью "Экологические<br>провиты репионов" | 1 | 0 | 1 | 4 | ۵ | 0 |  |  |
| 10169 | ГВУ<br>«Каббальлескоа»                  | 0726011940           | Допушен «<br>«лиранновому<br>обслуживанию                                                                      | Государственное бяднетное<br>учреждение «Кабардино-Балкарский<br>лискоз»        | 1 | ٢ | 1 | 2 | ۵ | 0 |  |  |
| 10000 | 1977 Freiher and Freih                  | CONTRACTOR OF STREET | Planet and a second second second second second second second second second second second second second second |                                                                                 |   |   |   |   |   |   |  |  |

Просмотр клиентов УК не доступен у организации (или ИП), имеющей статус «Кандидат в УК».

Просмотр клиентов УК также доступен при работе с окном формы редактирования учетной карточки УК - элемент , расположен на ней в нижнем правом углу (см. иллюстрацию в разделе 1.5.6.1.2 «Управление текущим статусом организации»).

Окно управления клиентами УК:

| 10123 | 000.3949-968.                                                                                                    | 3821003 | 410 2     | \$17yox7uvective                               | iatori Oficiae | ried ( article-school     | e analos i a conse                           | masaar 🧳        | 0.5          |     | m    | Ø   |
|-------|----------------------------------------------------------------------------------------------------|---------|-----------|------------------------------------------------|----------------|---------------------------|----------------------------------------------|-----------------|--------------|-----|------|-----|
| 10022 | HAD TREETENING ADDR                                                                                                    | 1000    | Retirerit | ты участник                                    | а клиринг      |                           |                                              | 3               | T.           | . 4 | ø    | 0   |
| 10122 | REPORT OF A DATE OF A DATE | 2229    |           |                                                |                |                           |                                              |                 | <b>3</b>   • |     | a    | ٥   |
| mini  | otherse<br>000 "Creep/ordwencer"                                                                                                    | 1900    | nn 4      | HARBONN                                        | antest.        | Collined T                | Hammer Part and                              | + 2             | 1,           |     |      | Ø   |
|       |                                                                                                    | 0       | 50 C      | 9                                              | <b>a</b> ):    |                           | 19.                                          |                 |              |     | 1.22 | 100 |
| 1010  | iber uns de cività seblare<br>Process no Apoloritatione<br>Ministre                                                                                                    | 2021    | 01204001  | мен<br>Чаританов<br>зарыныстыг                 | 7+00057900     | Denges<br>Resourcessments | Mpronummenter<br>Reducernide<br>promozoranii | / 0 & 6 × 6 · 0 | •            | ंक  | æ    | 0   |
| 1009  | HTT Strongsweet H. Ortwite<br>Byrddarwerstroffenne                                                                                                    | 29(0)   |           |                                                |                |                           | "generation".                                |                 | l,           | . # | ۵    | ٥   |
| 10114 | GHOVET IN OVER VECTOR<br>Process on Approximations<br>plication                                                                                                    | 2779    |           |                                                |                |                           |                                              |                 |              |     | ۵    | 0   |
| 1010  | 000 "Newsey Plot"                                                                                                    | 2900003 | 775 J     | Songlassi e<br>Replecimasieg<br>distrocchaineg | OBast          | 188.2.073.01410144        | e ontoninative estile                        | These feet      | 0 5          | . 2 | ß    | 0   |

В таблице, отражающей перечень клиентов УК представлены следующие сведения: 1) код клиента УК (в формате код УК + порядковый номер клиента), 2) Краткое название клиента УКК, 3) ИНН, 4) Состояние (статус, аналогичный статусу УК), 5) Название полное клиента УК.

В последней колонке таблицы представлены элементы управления данными по клиенту УК:

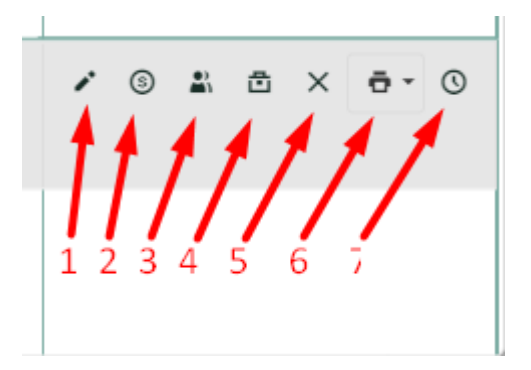

- 1. Вызов окна редактирования организации-клиента УК.
- 2. Вызов окна просмотра клиринговых регистров, выделенных для организации-клиента УК.
- 3. Вызов окна просмотра представителей клиентов УК (если есть).
- 4. Вызов окна просмотра договоров УК (клиентом которого является организация).
- 5. Кнопка прекращения допуска к клиринговому обслуживанию клиента УК.
- 6. Кнопка формирования документа КО-5 (Уведомление о регистрации клиринговых регистров учета денежных средств клиента Участника клиринга).
- 7. Вызов окна истории изменения записи.
- 1.6.2.1.6.1. Форма «Редактировать организацию-клиента участника клиринга.

Форма аналогична учетной карточке УК, за исключением отсутствия элементов управления статусом и категорией Контролера поставки. Также в форме редактирования присутствует информация какого конкретно участника клиринга организация является клиентом:

| Редактировать организе                               | ацию-      | клиента участн          | ин   | ка клири                         | ×                |
|------------------------------------------------------|------------|-------------------------|------|----------------------------------|------------------|
| Является обобщенным клиентом                         |            |                         |      |                                  |                  |
| Форма<br>ЮЛ • Муниципальное бюджетн                  | ное учреж, | дение "Трехгорное лесни | 14ec | тво"                             |                  |
| Текущий статус организации<br>Допуск приостановлен   |            |                         |      |                                  | ÷                |
| Является клиентом УК:<br>ООО "Дефендер" (Т0123)      |            |                         |      |                                  |                  |
| 🗄 Реквизиты 🕌 Контакты                               | 🕲 Ба       | ковские реквизиты       |      | 🏚 Договор                        |                  |
| Краткое наименование<br>МБУ "Трехгорное лесничество" |            | OFPH<br>1027400662695   |      | Код УК<br>Т0123К001              |                  |
| ИНН<br>7405001630                                    |            | окпо                    | 0    | Код пользовател<br>Т0123_0002    | ля ЭДО           |
| кпп<br>745701001                                     |            | оквэд                   | 0    | Регистрационны<br>7405001630-382 | ий ко<br>706149: |
|                                                      |            | OKTMO                   |      |                                  |                  |
| Причина или основание изменени                       | й          |                         |      |                                  | ç.               |
| Добавить файл(ы) в качестве осн                      | ования     | или перетащите сю       | да   |                                  |                  |
| Сохранить                                            |            | Отмена                  |      |                                  | 0                |

Доступные для правки поля в форме редактирования учетной карточки клиента УК соответствуют приведенным в разделе 1.5.6.1.1. «Создание карточки УК (кандидата в УК). При изменении данных в изменяемых полях формы необходимо привести обоснование необходимости внесения изменений (например: изменение выписки из ЕГРЮЛ, уведомление АО СПВБ участником клиринга об изменении реквизитов клиента УК и т.п.).

# 1.6.2.1.6.2. Форма просмотра клиринговых регистров выделенных для организации-клиента УК:

|         | Per              | ист            | ры организации-                    | участника кли | ринга      | -             |         |   | × |
|---------|------------------|----------------|------------------------------------|---------------|------------|---------------|---------|---|---|
| 5       | Кратко<br>МБУ "Т | е наи<br>рехго | менование УК<br>орное лесничество" |               |            |               |         |   |   |
| E       | код<br>Т0123К    | 001            |                                    |               |            |               |         |   |   |
| ľ       | инн<br>740500    | 1630           |                                    |               |            |               |         |   |   |
| Ē       | КПП<br>745701    | 001            |                                    |               |            |               |         |   |   |
|         | II F             | Реги           | стры                               |               |            |               |         |   |   |
| п       | оказыв           | зать з         | акрытые регистры:                  |               |            | Не показывать |         |   |   |
| 6<br>11 |                  |                |                                    |               |            |               |         |   | 9 |
| •       | Тип              | T              | Номер                              | Дата открытия | Тек.баланс | Дата закрытия | Договор | + | с |
|         |                  |                | Q                                  | ۹ 🖬           |            | ۹ 🖬           |         |   |   |
|         | F                |                | 3981481010FT0123K001               | 16.06.2023    | 0,00руб.   |               |         |   |   |
|         | Г                |                | 3981481020TT0123K001               | 16.06.2023    | 0,00руб.   |               |         |   |   |
| 1       | G                |                | 3981481030GT0123K001               | 16.06.2023    | 0,00руб.   |               |         |   |   |

Форма аналогична форме просмотра клиринговых регистров участника клиринга, описанной в разделе 1.5.6.1.5 «Регистры организации-участника клиринга» настоящей инструкции.

Номер регистра, генерируемого системой для клирингового обслуживания клиента УК отличается от регистра УК добавлением порядкового номера клиента УК (К001, в данном случае).

1.6.2.1.6.3. Форма просмотра представителей УК, клиентом которого является организация.

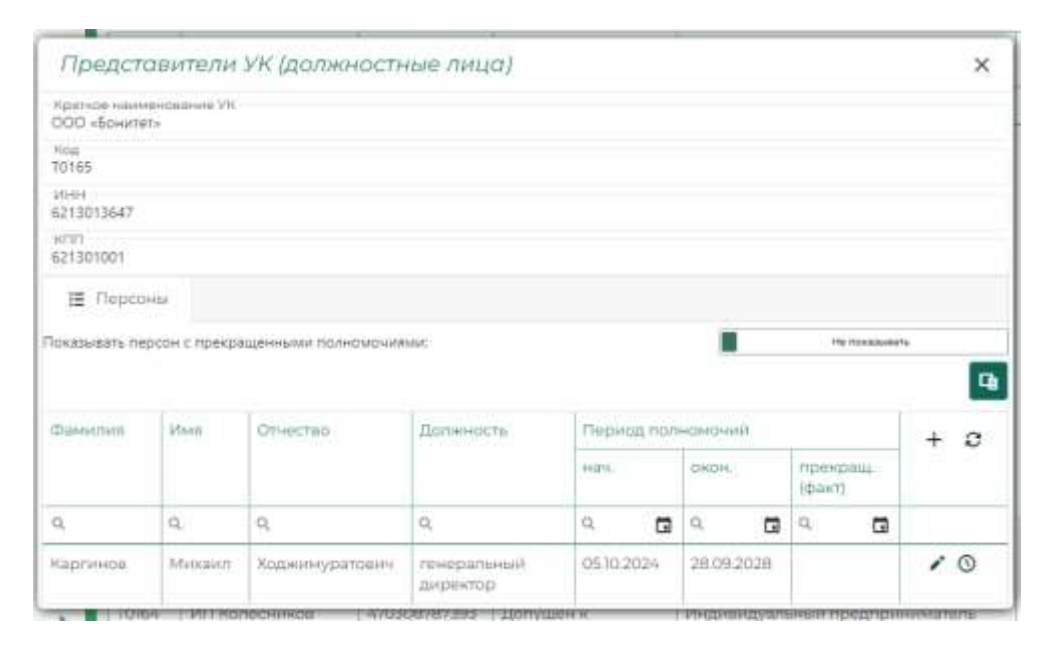

Отражаются представители УК, имеющие полномочия выступать от имени УК и в интересах клиента УК. ЕИО УК может указать представителя клиента УК для прямого общения/консультаций с представителями клиринговой организации с указанием границ его полномочий. Отображение данных, заполненной формы и форма заполнения нового представителя УК описаны в п.п. 1.6.2.1.6.1 настоящей инструкции.

1.6.2.1.6.4. Форма просмотра договоров УК, клиентом которого является организация.

| Договоры                           | 1                                 |                                            |                                        | ×        |
|------------------------------------|-----------------------------------|--------------------------------------------|----------------------------------------|----------|
| Краткое наименс<br>МБУ "Трехгорное | рвание организаці<br>масничество" | ии                                         |                                        |          |
| Код<br>Т0123К001                   |                                   |                                            |                                        |          |
| инн<br>7405001630                  |                                   |                                            |                                        |          |
| КПП<br>745701001                   |                                   |                                            |                                        |          |
| 🗄 Договоры                         | L                                 |                                            |                                        |          |
| Показывать закры                   | тые договоры:                     |                                            | Не по                                  | казывать |
|                                    |                                   |                                            |                                        | G        |
| Номер<br>договора                  | Дата ↓<br>договора                | Дата регистрации УК<br>(допуска к услугам) | Дата расторжения/<br>удаления договора | e        |
| Q                                  | ۹ 🖬                               | ۹ 🖬                                        | ۹ 🖬                                    |          |
| 07-01/T0123                        | 11.05.2023                        | 16.06.2023                                 |                                        |          |

В табличной форме представлены следующие сведения:

- 1. Номер договора.
- 2. Дата договора.
- 3. Дата регистрации УК (допуска к услугам).
- 4. Дата расторжения/удаления договора.

Закрытые к просмотру договоры могут быть доступными к просмотру в таблице, при включенном движке (тумблере):

| Договорь                        | əl               |     |                                               |                    |                           | ×     |
|---------------------------------|------------------|-----|-----------------------------------------------|--------------------|---------------------------|-------|
| Краткое наимен<br>ООО "Дефендер | ование органи:   | зац | ии                                            |                    |                           |       |
| Код<br>Т0123                    |                  |     |                                               |                    |                           |       |
| инн<br>3827061492               |                  |     |                                               |                    |                           |       |
| -кпп<br>382701001               |                  |     |                                               |                    |                           |       |
| 🗄 Договорь                      | bl               |     |                                               |                    |                           |       |
| Показывать закры                | ытые договоры    | :   |                                               |                    | Показь                    | ивать |
|                                 |                  |     |                                               |                    |                           | G     |
| Номер<br>договора               | Дата<br>договора | ļ   | Дата регистрации<br>УК (допуска к<br>услугам) | Дата ра<br>удалени | сторжения/<br>ия договора | S     |
| Q                               | ٩ 🕻              | 1   | ۹ 🖬                                           | Q                  |                           |       |
| 07-01/T0123                     | 11.05.2023       |     | 11.05.2023                                    |                    |                           |       |

1.6.2.1.6.5. Форма просмотра истории изменений сведений о клиенте УК.

Элемент управления О позволяет отслеживать историю изменений данных о клиенте участника клиринга:

|   | Истори               | ія изменений записи                  | ×     | е о денежных и торарных лимитах |
|---|----------------------|--------------------------------------|-------|---------------------------------|
| Ì | Дина                 | Основание                            | Файлы | ×                               |
|   | 13.01.2025,<br>15.50 | добавление кодов ОКТМО, ОКПО и ОКВЭД |       | + c<br>+ c                      |

## 1.6.2.2. Проверка КП

Инструмент позволяющий проводить процедуру проверки контролера поставки в ручном режиме, а также просматривать результаты предыдущих проверок КП:

| Проце | едуры | проверки і | конт | ролеров посто  | авки |    |   |
|-------|-------|------------|------|----------------|------|----|---|
| -     |       |            |      |                |      |    | 4 |
| Ţ     | ID    | Дата       |      | Оператор       |      | +  |   |
| Q     |       | Q          |      | (Bce)          | •    |    |   |
|       | 78    | 13.01.2025 |      | Татьяна Зенина |      | ō. | 0 |
|       | 77    | 10.01.2025 |      | Татьяна Зенина |      | ō- | 0 |
|       | 76    | 09.01.2025 |      | Татьяна Зенина |      | ō. | 0 |
|       | 75    | 28.12.2024 |      | Татьяна Зенина | =    | ō. | 0 |
|       | 74    | 27.12.2024 |      | Татьяна Зенина | ■    | ō. | 0 |
|       | 7.3   | 26122024   |      | Татьяна Зенина |      | _  |   |

В окне выводятся обобщенные данные о проведенных проверках КП, содержащие сведения: 1) номер проверки по порядку (ID), 2) Дата проведения проверки КП, 3) фамилия и имя ОКС, произведшего проверку.

Кнопка **■** »Детали процедуры» позволяет рассмотреть более подробные сведения о проведенной проверке:

| Процедуры проверки контролеров поставки |    |            |   |                |   |   |    |   |  |
|-----------------------------------------|----|------------|---|----------------|---|---|----|---|--|
|                                         |    |            |   |                | N |   |    | I |  |
| 1                                       | D  | Дата       |   | Оператор       |   |   | +  | _ |  |
| Q.                                      |    | Q,         | G | (Bce)          | ) |   |    | _ |  |
|                                         | 78 | 13.01.2025 |   | Татыяна Зенина |   | = | ō٠ | C |  |
|                                         | 77 | 10.01.2025 |   | Татыпна Зенина |   |   |    | 1 |  |

Общий вид расширенных сведений по проведенной процедуре проверки КП:

| un T | Haskeyel spation   | жаналарын У | ×                  | Objection assessed | 11              |                               |   |   |
|------|--------------------|-------------|--------------------|--------------------|-----------------|-------------------------------|---|---|
|      |                    | Тенущан     | Create earthfogane | Connia             | Досталинно      | Octorok acoro (Ha partecipako |   |   |
| 1025 | 000 The summary 6M | Ť           | Piper-             | 0.000±6            | по нациотатично | 0.00py8.                      | 0 | 0 |

В табличной форме здесь представлены следующие сведения:

- 1. Код УК.
- 2. Краткое наименование УК.
- 3. Категория УК:
  - а. Текущая.

- b. Необходимость смены категории.
- 4. Обеспечение КП:
  - а. «Сумма обеспечения» денежное обеспечение, находящееся на клиринговом регистре «К».
  - b. «Достаточно» достаточность обеспечения для поддержания категории («ГО достаточно» или «ГО недостаточно»).
  - с. «Остаток всего (на регистрах)» сумма всех средств на всех регистрах УК.

В заголовок окна с расширенными сведениями по процедуре, выведены дата и время проведения проверки КП.

В крайней правой колонке элемент управления позволяет вызвать окно карточки участника клиринга для просмотра сведений о нем, элемент управления позволяет просмотреть историю изменений данной записи. Элемент управления в правом верхнем углу окна позволяет провести выбор (фильтрацию) столбцов для демонстрации в данной таблице.

Элемент управления отслеживать историю изменений данных записи о процедуре проверки КП.

1.6.2.2.1. Проведение процедуры проверки КП

Задача на проверку КП создается КСТР каждый клиринговый день после начала клиринговой сессии:

| Teky | 3.UM | e 34 | 100411        |   |          |   | A REAL PROPERTY AND ADDRESS OF                    |   | and the second second se |                                                                                                    |   |     |
|------|------|------|---------------|---|----------|---|---------------------------------------------------|---|----------------------------------------------------------------------------------------------------|----------------------------------------------------------------------------------------------------|---|-----|
|      |      |      |               |   |          |   | Parkinski kristovenski pinnovenski pinnovenski se | - | diama.                                                                                                    |                                                                                                    |   | 1   |
| h    | - 14 | 1    | Traine .      |   | denses ? |   | The against                                       | 1 | Testions on                                                                                                    | Concession in the local division of the local division of the loca | - | e   |
| 9    |      | 9.   | 6.            | đ | 4        | a | (he) (                                            | • |                                                                                                    | dia C.e.                                                                                                    |   |     |
|      | ing. |      | 1.7.22 24     |   |          |   | Tendente Georges and second second second         | 1 | Terror analise                                                                                                    | August .                                                                                                    |   | . 0 |
|      | 110  |      | August street |   |          |   | Recommend to be a strained as a strained          |   | in the balance of the second                                                                                                    | frames a                                                                                                    |   | + 0 |
|      |      |      |               |   |          |   |                                                   |   |                                                                                                    |                                                                                                    |   |     |
|      |      |      |               |   |          |   |                                                   |   |                                                                                                    |                                                                                                    |   |     |

Однако проверку КП ОКС может инициировать независимо от этой задачи, при возникновении необходимости проведения такой проверки в любое время клиринговой сессии. Элемент управления + в верхнем правом углу таблицы «Процедуры проверки контролеров поставки» обеспечивает инициирование проведения проверки КП.

Форма проведения процедуры проверки КП:

| (res | 1 August in second | Number III |                  | Discound At |                                                                                                    |                          |  |
|------|--------------------|------------|------------------|-------------|----------------------------------------------------------------------------------------------------|--------------------------|--|
|      |                    | Track .    | free sector pro- | - Anna      | direction in the second second | THE REPORT OF A DECISION |  |
|      |                    |            |                  |             |                                                                                                    |                          |  |
|      |                    |            |                  |             |                                                                                                    |                          |  |
| -    |                    |            |                  |             |                                                                                                    |                          |  |

ОКС здесь должен внести надлежащее обоснование в поле «причина или основание» и нажать кнопку «Завершить процедуру» в нижней левой части формы (кнопка «Отмена» служит для отмены данного действия). Для завершения процедуры проверки необходимо подтвердить правильность выполнения операции:

| -       | T ( management supports | Contractor (12) |                                                                                                    | 200 at 10 million 10 million |                          |                |    |
|---------|-------------------------|-----------------|----------------------------------------------------------------------------------------------------|------------------------------|--------------------------|----------------|----|
|         |                         | -               | Canadarana                                                                                                    |                              | A contract of the second | Trans extended |    |
| heres ( | 000 Taramatin Bar       | v.              | (m.                                                                                                    | 1014                         | 10 mg mmmm               | Class          | 11 |
|         |                         |                 | Programming disent comparison<br>Recently<br>Charge (comparison comparison<br>Recently comparison comparison<br>Recently comparison comparison<br>Recently comparison comparison<br>Recently comparison comparison<br>Recently comparison comparison<br>Recently comparison comparison<br>Recently comparison comparison<br>Recently comparison comparison<br>Recently comparison comparison<br>Recently comparison comparison<br>Recently comparison comparison<br>Recently comparison comparison<br>Recently comparison comparison<br>Recently comparison<br>Recently compa |                              |                          |                |    |
|         |                         |                 |                                                                                                    |                              |                          |                |    |

Процедура проверки КП завершена. Теперь возможно сформировать отчет о проведенной проверке.

1.6.2.2.2. Сохранение результатов проверки КП

Элемент управления • позволяет создать файл формата csv, содержащий следующие сведения о проведенной процедуре проверки КП:

- 1. «Код» Код УК.
- 2. «Название краткое».
- 3. «Дата/время».
- 4. «Текущая категория».
- 5. «Обеспечение КП Сумма».
- 6. «Обеспечение КП Достаточно».

- 7. «Обеспечение КП Остаток всего (на регистрах)».
- 8. «Смена категории» необходимость смены категории.

ПО окончании формирования файла он становится доступен ОКС в разделе «Отчеты» (см. подраздел 1.5.5.2 данного Руководства):

| Отчеты             |                                                 |                                                   |            |       |                         |      |       |  |
|--------------------|-------------------------------------------------|---------------------------------------------------|------------|-------|-------------------------|------|-------|--|
| Автоматически обно | жлять спосок отнетов                            | раз в 30 секунд                                   |            |       |                         | ~    |       |  |
| Создан I           | tin                                             | <ul> <li>Параметры</li> </ul>                     | Кад УКЛОРК | ₩ por | Причина<br>формирования | Moli | + ± 0 |  |
| ۹. 🖬               | (Boel                                           | -                                                 | Q.         | Q     |                         |      | 1     |  |
| 13-01-3025 17:4910 | Прошеура<br>проверни<br>мантралеров<br>поставки | ld : 495226cb-8652-<br>40bc-8656-<br>5928c52x2701 |            |       |                         | ~    | ±     |  |
| 09.012025          | Журнал операция                                 | Дата с. 25 денабря                                |            |       |                         |      | ±     |  |

Скачивание файла csv доступно с использованием кнопки  $\checkmark$ , находящейся в правой колонке таблицы «Отчеты».

## 1.6.2.3. Инструменты клиринга

В разделе в табличной форме представлена информация о биржевых инструментах, которым присвоены коды СПВБ для обеспечения клирингового обслуживания УК по договорам поставки товара:

| ереч | ень инструментов клир                                                | ринга                                                                 |        |              |     |   |
|------|----------------------------------------------------------------------|-----------------------------------------------------------------------|--------|--------------|-----|---|
| ID   | Kad CI186                                                            | Kon (e-em.)                                                           | Статус | Дата воода 1 | + 3 |   |
| 9.   | ٩                                                                    | Q.                                                                    | (B., • | ۹ 🖬          |     |   |
| 551  | ЛЕСНОЙСКЛАД. Балансы-ЕльС1-2-<br>Д3000-6100-Р6-36.1.5. N             | ЛЕСНОЙСКЛАД, Балансы-ЕльСІ-2-<br>Д3000-6100-Р6-36, 1, 5, N            | Force  | 04.12.2024   | 1   | 0 |
| 555  | ЛЕСНОЙСКЛАД. Превесина-топлиан-<br>дрова-проная. J. S. N             | ЛЕСНОЙСКЛАД.Древесина-топлиан-<br>дрова-прочая.3.5.N                  | Force  | 0412.2024    | 1   | 0 |
| 558  | ЛЕСНОЙСКЛАД.ШпонБерезаСТ-2-<br>Д5400-5500-Р20-Б.1.S.N                | ЛЕСНОЙСКЛАД.ШпонБерезаСІ-2-<br>Д5400-5500-Р20-6.1.5.N                 | Torce  | 04.12.2024   | 1   | 0 |
| 559  | ЛЕСНОЙСКЛАД, ШлонБерезаСЗ-<br>Д5000-P18-50,1,S,N                     | ЛЕСНОЙСКЛАД.ШпонБерезаС3-<br>Д5000-PI8-50.1.S.N                       | F070B  | 0412.2024    | 1   | 0 |
| 553  | ЛЕСНЮИСКЛАД, Балансы<br>ХериннинПородСТ-2-Д3000-6100-Р6-<br>36.1,S.N | ЛЕСНОЙСКЛАД, Баланови<br>ХвойныкЛородСГ-2-Д3000-6100-Р6-<br>36,1.5. N | Force  | 04.12.2024   | 1   | 0 |
| 557  | ЛЕСНОЙСКЛАД.ШпонБерезаСІ-2-<br>Д5000-Р18-50.1.S.,N                   | ЛЕСНОЙСКЛАД. ШпонБерезаСІ-2-<br>Д5000-РІ8-50,1,5,N                    | Force  | 04.12.2024   | ,   | 0 |
| 554  | ЛЕСНОЙСКЛАД, Балансы-<br>Хилиевал ПополСЭ.3, 03000, 6000, 934        | ЛЕСНОЙСКЛАД, Балансы-<br>Хаойных ПородСІ 3, Л3000, Б100, Р14          | Готов  | 04,12,2024   | 1   | 0 |

В таблице представлены следующие сведения:

- 1. «ID» порядковый номер БИ.
- 2. «Код СПВБ» клиринговый код БИ.
- 3. Код (внешн.) Наименование биржевого инструмента (по версии Организатора торгов).
- 4. «Статус» («Новый», «Готов» или «В архиве»).
- 5. «Дата ввода».

## 1.6.2.3.1. Регистрация нового БИ.

При получении от Организатора торгов (АО «Восточная биржа») «Уведомления о новом биржевом инструменте» (п. 4 Приложения № 1 к РВМБиКО) ОКС должен зарегистрировать новый БИ в КСТР и проинформировать Организатора торгов о присвоенном ему коде СПВБ (клиринговом коде биржевого инструмента) «Уведомлением о клиринговых кодах биржевых инструментов» (п. 5 Приложения № 2 к РВМБиКО).

Кнопка добавления нового БИ в КСТР + расположена в правом верхнем углу таблицы:

| Пер | e4  | ень инструментов кли                                     | ринга                                                  |           |             |   |       |
|-----|-----|----------------------------------------------------------|--------------------------------------------------------|-----------|-------------|---|-------|
|     |     |                                                          |                                                        |           |             | 1 | 9     |
|     | Ф.  | Kog 0786                                                 | Hom (meetar)                                           | 12ria/tyc | Дате насіда |   | + * c |
| 9   |     | Q.                                                       | Q.                                                     | 0         | ٩.          | G |       |
|     | 50  | ПЕСНОЙСКПАД, Балансан EneCl 2-<br>Д3000-0000-P6-36,1_5_N | ПЕСНОЙСКЛАД_Балянске СлыСГО<br>133000-6100-Р6-36_1_5_М | Toros.    | 04.12.2024  |   | 10    |
|     | 555 | песнойсклад дремские топоние<br>дрема прокая, 1.5. N     | ПЕСНОЙСКЛАД Дремесаны таплан-<br>древа-прочас 1.5.М    | Totoe     | 04.12.2024  |   | / 0   |
|     | 558 | леснойсклад шложберезаста-                               | ЛЕСНЮЙСКЛАД, ШпонБерезаСТ 2                            | Toros     | 04.12.2024  |   | 10    |

При нажатии этой кнопки открывается форма регистрации нового БИ:

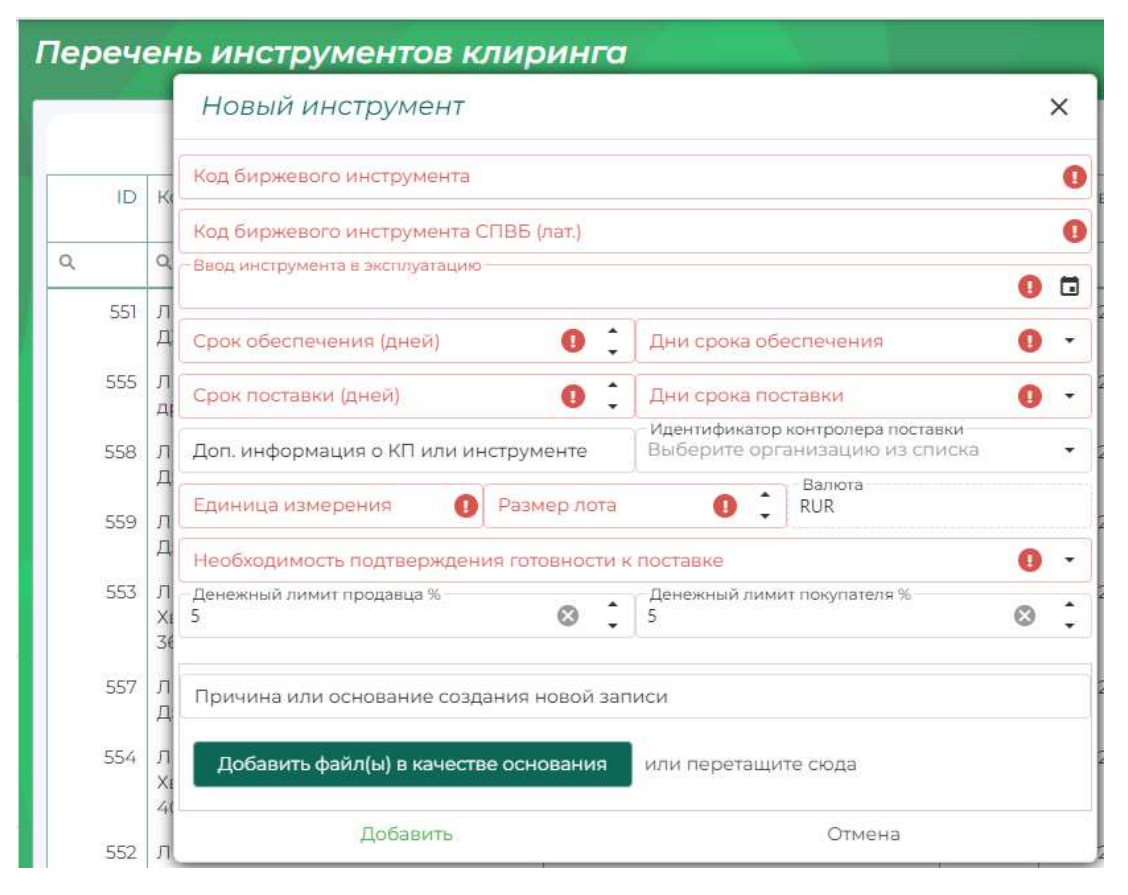

Форма содержит следующие поля для заполнения:

1. «Код биржевого инструмента» (обязательно для заполнения).

- 2. «Код биржевого инструмента СПВБ» (по умолчанию автозаполняется значением из поля «Код биржевого инструмента»).
- 3. «Ввод инструмента в эксплуатацию» (формат Дата, заполняется путем выбора даты из выпадающего календаря.
- 4. «Срок обеспечения (дней)» ОКС получает этот параметр из опубликованной на сайте Организатора торгов Спецификации биржевого товара.
- 5. «Дни срока обеспечения» (К календарные, R рабочие) ОКС получает этот параметр из опубликованной на сайте Организатора торгов Спецификации биржевого товара.
- 6. «Срок поставки (дней)» ОКС получает этот параметр из опубликованной на сайте Организатора торгов Спецификации биржевого товара.
- «Дни срока поставки» (К календарные, R рабочие) ОКС получает этот параметр из опубликованной на сайте Организатора торгов Спецификации биржевого товара.
- 8. «Идентификатор контролера поставки» (если данный инструмент входит в перечень продаваемых КП) выбор осуществляется из списка допущенных к торгам организаций.
- 9. «Единица измерения» ОКС получает этот параметр из опубликованной на сайте Организатора торгов Спецификации биржевого товара.
- «Размер лота» ОКС получает этот параметр из опубликованной на сайте Организатора торгов Спецификации биржевого товара.
- 11. «Валюта» ОКС получает этот параметр из опубликованной на сайте Организатора торгов Спецификации биржевого товара.
- 12. «Необходимость подтверждения готовности к поставке» выбор «Да» или «Нет»
- 13. «Денежный лимит продавца %» ОКС оценивает значение этого параметра на основании значения размера неустойки из опубликованной на сайте Организатора торгов Спецификации биржевого товара.
- 14. «Денежный лимит покупателя %» - ОКС оценивает значение этого параметра на основании значения размера неустойки из опубликованной на сайте Организатора торгов Спецификации биржевого товара.
- 15. «Причина или основание создания новой записи» например, «получено уведомление от АО «Восточная биржа» о новых биржевых инструментах»
- 16. «Добавить файл(ы) в качестве основания» поле для добавления файла, служащего основанием для операции, например, полученного от АО «Восточная биржа» файла уведомления о новом биржевом инструменте (п. 4 Приложения № 1 к

РВМБиКО). Файл(ы) можно загружать как вызывая интерфейс загрузки файла по кнопке, так и путем перетаскивания его в дроп-зону, отмеченную рядом с кнопкой «Добавить файл(ы) в качестве основания».

Для регистрации нового БИ в КСТР необходимо нажать кнопку «Добавить» (для отмены действия – кнопка «Отмена»).

Далее необходимо подтвердить нажав кнопку «Добавить», проведение операции, подтверждая этим, что все введенные данные верны (при обнаружении ошибки в заполненной форме следует нажать кнопку «Отменить»):

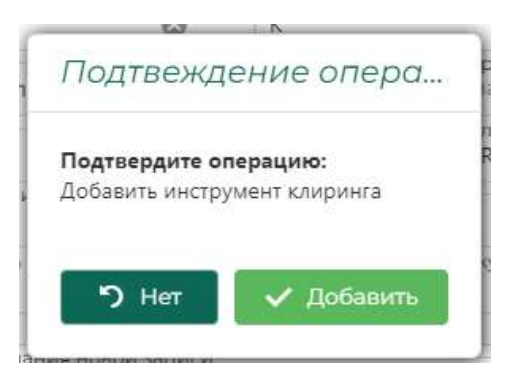

В таблице «Перечень инструментов клиринга» появилась новая запись с внесенным инструментом, со статусом «Новый»:

| речень инструментов клиринга |                                                          |                                                          |              |              |     |  |  |
|------------------------------|----------------------------------------------------------|----------------------------------------------------------|--------------|--------------|-----|--|--|
| iD                           | Kag CI186                                                | Han (menu.)                                              | Craryc       | Дата восда 1 | + * |  |  |
|                              | Q                                                        | ۵,                                                       | (B •         | ۹ 🖬          |     |  |  |
| 560                          | Алюминежелезо.09343.флоряны.ГА.                          | Алюминежелеза.09343.фпорины.1А.,                         | Prosein.     | 15:01:2025   | 10  |  |  |
| 551                          | ЛЕСНОЙСКЛАД, Баланса-ЕльСТ-2-<br>Д3000-6100-Р6-36.3_5_N  | ЛЕСНОЙСК/АД_Балансы-ЕльСІ-2-<br>Д3000-6100-Р6-36_1_5_N   | Forow        | 04.12.2024   | 10  |  |  |
| 555                          | ЛЕСНОЙСКЛАД. Древесина топлиан-<br>древа-прочая. I.S.N   | ЛЕСНОЙСКЛАД Дравесина-топлиан-<br>дрова-проная_1,5_N     | Готощ        | 04.12.2024   | / 0 |  |  |
| 558                          | ЛЕСНОЙСКЛАД, ШпонБерезаСІ-2-<br>Д5400-5500-Р20-Б.1, S. N | ЛЕСНОЙСКЛАД, ШпонБерезаСІ-2-<br>Д5400-5500-Р20-Б.3, 5, N | Totos        | 04.12.2024   | / 0 |  |  |
| 559                          | ЛЕСНОЙСКЛАД. ШпонБерезаС3-<br>Д5000-Р18-50,1,5,N         | ЛЕСНОЙСКЛАД. ШпонБерезаС3-<br>Д5000-P18-50_1_5_N         | Готов        | 04.12.2024   | / 0 |  |  |
| 553                          | ЛЕСНОЙСКЛАД, Балансы-                                    | ЛЕСНОЙСКЛАД Балансы-                                     | <b>Fotos</b> | 04.12.2024   | 1 0 |  |  |

1.6.2.3.2. Перевод нового БИ в статус «Готов» и формирование «Уведомления о клиринговых кодах биржевых инструментов»

Для перевода биржевого инструмента в статус «Готов» необходимо инициировать создание уведомления о клиринговых кодах биржевых инструментов (п. 5 Приложения № 2 к РВМБиКО), нажав на кнопку «Сформировать уведомление» З:

| Іереч | ень инструментов клир                                   | ринга                                                  |        |              |       |
|-------|---------------------------------------------------------|--------------------------------------------------------|--------|--------------|-------|
|       |                                                         |                                                        |        |              |       |
| iD    | Mag CRB5                                                | Non (neerin )                                          | Статус | Дата ввода 🗼 | + + 0 |
| ۵,    | Q                                                       | ٩                                                      | (B •   | ۹ 🖬          |       |
| 560   | Алюминежелеза.09343.флорины.ГА                          | Алюмененелезо.09343.флорины.ГА                         | Новыя  | 15:01:2025   | 10    |
| 551   | ЛЕСНОЙСКЛАД.Балансы-ЕльСІ-2-<br>ДЗ000-6100-Р6 36.1.5. N | ЛЕСНОЯСКЛАД.Балансы-ЕльСІ-2-<br>Д3000-6100-Р6-36.1.5.N | Rimpia | 04.12.2024   | 10    |

Далее необходимо подтвердить операцию по созданию уведомления, нажав кнопку «Подать» (отмена – кнопка «Нет»):

| Подтвежде                           | ние операции                                                               |
|-------------------------------------|----------------------------------------------------------------------------|
| Подтвердите опе<br>Подать запрос на | арацияние уведомление о клиринговых кодах биржевых инструментов?<br>Прация |
|                                     | 🤊 Her 🖌 Passere                                                            |

На основании этой команды формируется задача

| Выполнить задачу №1932: Сформирован документ                                                                                  |
|----------------------------------------------------------------------------------------------------|
| Унадочногон<br>Увадочление о клиринговых кодах бирживых инструментов                                                          |
| Сформировано узидомление в илиринговых надак навых бириевых инструментов. Сформирован дриумент иск.№ № Приложения 3 602/40125 |
| Disty-seriorite                                                                                                    |

Файл уведомления, сформированного в формате pdf загружается в папку, определяемую пользователем в используемом им браузере для скачивания:

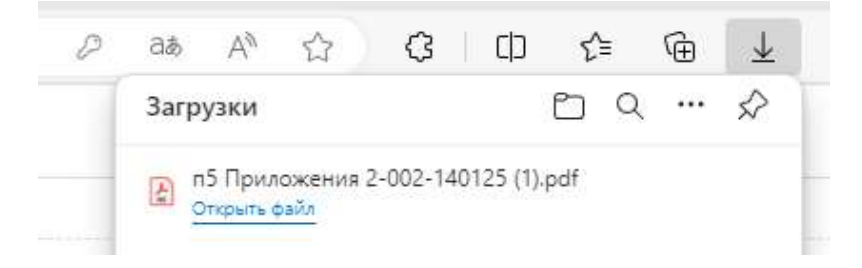

И КСТР запрашивает подтверждение выполнения этого действия (файл получен и переслан адресату):

| Berniseen | 1                   |                             |     |
|-----------|---------------------|-----------------------------|-----|
| COSSIIN   | who childyet cospar | нить и передать файл апресс | iny |
| Подтакра  | INTE OTTO DALLINS   |                             |     |
| Вы сканал | и уксдолление « тот | оны передать его здресату.  |     |
|           |                     |                             |     |

ОКС должен подтвердить выполнение этой задачи после получения файла и передачи его адресату через выбранный им канал связи.

Новый инструмент после формирования уведомления о клиринговых кодах биржевого инструмента в таблице «Перечень инструментов клиринга» получает статус «Готов»:

| Переч | ень инструментов клиг                                    | ринга                                                   |         |              |       |
|-------|----------------------------------------------------------|---------------------------------------------------------|---------|--------------|-------|
| 1     |                                                          |                                                         |         |              | 9     |
| ID    | Код СПВБ                                                 | Kod (pestin)                                            | Ctatyc  | Дата ввода 1 | + * 0 |
| Q,    | а,                                                       | Q                                                       | (B.o. * | а, <b>Б</b>  |       |
| 560   | Алюминежелезо.09343.флорины_ГА                           | Алноминежелезо. 09343. флорины. ГА.                     | Force   | 15 01 2025   | 10    |
| 551   | ЛЕСНОЙСКЛАД, Балансы-ЕльСІ-2-<br>ЛЗООД-БІЛО-РЕ-16-1, 5-М | ЛЕСНОЙСКЛАД, Балансы-ЕльСІ-2-<br>ПЛОО, БІОО, Р.Б. 15, N | Готов   | 04.12.2024   | 10    |

# 1.6.2.3.3. Перевод БИ в статус «Архивный»

Для дальнейшего редактирования статуса инструмента (перевод его в статус «Архивный») ОКС должен нажать кнопку «Изменить» и в крайней левой колонке таблицы:

| Тереч | ень инструментов клиг              | оинга                               |         |               |       |
|-------|------------------------------------|-------------------------------------|---------|---------------|-------|
|       |                                    |                                     |         | \             | G     |
| iD    | Код СПВБ                           | Код (внаш.)                         | Cratyc  | Дата воода    | + * 0 |
| Q     | Q.                                 | a,                                  | (8      | ۹ 🖬           |       |
| 560   | Алюминежелезо.09343.флорины.ГА.,   | Алюминенкитеро. 09343.флорины, ГА., | Fortour | 15.01.2025    | 10    |
| 1.1.1 | Persona andrea de la conservaria e | Farmeren ere states                 | 1       | 1.000.0000000 |       |

И в форме учетной карточки биржевого инструмента найти поле «Статус записи» и изменить его на «Архивный», указав причину или основание изменений в соответствующем поле:

| Изменить статус                                         | инструмента                      |                                                                     | × |
|---------------------------------------------------------|----------------------------------|---------------------------------------------------------------------|---|
| Код биржевого инструмента<br>Алюминежелезо_09343_флор   | оины_ГАЗПРОМНЕФТІ                | И                                                                   |   |
| Код биржевого инструмента<br>Алюминежелезо_09343_флор   | СПВБ (лат.)<br>рины_ГАЗПРОМНЕФТІ | И                                                                   |   |
| Ввод инструмента в эксплуат<br>15.01.2025               | ацию                             |                                                                     |   |
| Срок обеспечения (дней)<br>10                           |                                  | Дни срока обеспечения<br>R                                          |   |
| Срок поставки (дней)<br>14                              |                                  | Дни срока поставки<br>К                                             |   |
| Доп. информация о КП и                                  | пи инструменте                   | Идентификатор контролера поставки<br>Выберите организацию из списка |   |
| Единица измерения<br>кг                                 | Размер лота<br>200               | Валюта<br>RUR                                                       |   |
| Необходимость подтвержден<br>Да                         | ия готовности к поста            | вке                                                                 | • |
| Денежный лимит продавца %<br>5                          |                                  | Денежный лимит покупателя %<br>5                                    |   |
| Статус записи<br>Архивный                               |                                  |                                                                     | • |
| Причина или основание изм<br>Получение от АО "Восточная | енений<br>в биржа" уведомлени    | я об отзыве БИ из биржевых торгов                                   |   |
| Добавить файл(ы) в кач                                  | честве основания                 | или перетащите сюда                                                 |   |
| Сохрани                                                 | ТЬ                               | Отмена                                                              |   |

Необходимо обязательно приложить соответствующий файл документа как основание для проведения операции (например, файл уведомления от АО «Восточная биржа»):

| Статус записи<br>Архивный                                                            | •                               |
|--------------------------------------------------------------------------------------|---------------------------------|
| – Причина или основание изменений<br>Получение от АО "Восточная биржа" уведомления с | об отзыве БИ из биржевых торгов |
| Х Очистить список                                                                    | загруженных файлов              |
| Добавить файл(ы) в качестве основания                                                | или перетащите сюда             |
| Уведомление о блокировке инструментов 20.<br>Загружено                               | 11.2024 АПК и СХП.docx 50 кБ    |
| Сохранить                                                                            | Отмена                          |

Далее ОКС должен сохранить внесенные изменения кнопкой «Сохранить» (или отменить их кнопкой «Отмена»).

Далее необходимо подтвердить правильность проделанной операции:

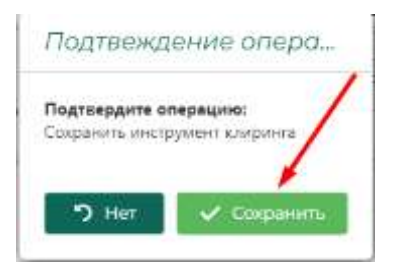

#### Статус инструмента изменен на «Архивный»:

| Іереч | ень инструментов клир                                      | ринга                                                   |        |            |       |
|-------|------------------------------------------------------------|---------------------------------------------------------|--------|------------|-------|
| iD    | Kog CT36                                                   | Kog (BHRU)                                              | Cratyc | flata 1    |       |
|       |                                                            | The second statement of                                 | 10550  | веода      | + * 0 |
| ۹     | Q.                                                         | Q,                                                      | (81    | ۹ 🖬        |       |
| 560   | Алюминежелезо, 09343, флорінны, ГА_                        | Алюминежелезо.09343.флорины_ГА.                         | Аркна_ | 15.01.2025 | 10    |
| 557   | ЛЕСНОЙСКЛАД, Балансы ЕльСІ 2-<br>ДЗОСО-6100-Р6-36, 1, 5, N | ЛЕСНОЙСКЛАД, Балансы-ЕльСі-2-<br>Д3000-6100-96-36_1_5_N | Toros  | 04322024   | × 0   |
| 555   | ЛЕСНОЙСКЛАД_Древесина-топливи-<br>дрова-прочая_1_5_N       | ЛЕСНОЙСКЛАД Древесина-топливн-<br>дрова-прочая_1_S_N    | Готов  | 64.12.2024 | 10    |

## 1.6.2.4. Регистры

В данном разделе осуществляется контроль за операциями по клиринговым регистрам участников клиринга, представленным в табличной форме:

| cero corde | ma 3 350 507.420y6 |                      | 1                    | оказывать закрытие р | влястры:  | 110             | e housens |    |
|------------|--------------------|----------------------|----------------------|----------------------|-----------|-----------------|-----------|----|
| lov T      | Организация (нод)  | нонир                | Oprawetautee (kgt)   | Пата открытие 1      | Текбаленс | Gana sasquetses | Goroang   | o  |
|            | a,                 |                      | ¢.                   |                      |           | a. G            |           |    |
| ť          | 70792              | 398146/020770/706000 | 000-502              | 11.12.2024           | 0,000yfi  |                 |           | =  |
| ci         | 10170              | 3981481050070708600  |                      | 11.12.2024           | 0.00096   |                 |           | =  |
| -          | 70/70              | 3991481010F101708000 | 000 "3RP"            | 11.12.2024           | 0.00py6   |                 |           |    |
| į.         | 70168              | 30614803007016980000 | ПБУ «Каббальлескоз»  | 0912,2035            | 0.00py6   |                 |           | =1 |
| -          | T0169              | 3981481010FT01698000 | ГЕУ «Каббалконскос»  | 09122034             | 0.00;076  |                 |           | 21 |
|            | T0169              | 3991-81020110/698000 | ГБУ «Наббалилескоз»  | 0912.2024            | 0.00py6   |                 |           | #1 |
| 5          | тона               | 39614810600101688000 | MT Favoyee P.C.      | 34/10/2026           | 0.000y6   |                 |           | #1 |
|            | T0168              | 39614810507104686000 | UIT Famples P.C.     | 24.10.2034           | 0,00py6   |                 |           | #I |
| Ē          | 10168              | 3961481040F701688000 | MIT Familyee IFC     | 2410.2024            | 0.00096   |                 |           | == |
| 5          | T0/67              | 3981481030CT01678000 | AD Bavaparat E.A.    | 2330,2024            | 0.00py6   |                 |           | EI |
|            | T0367              | 39614810201703678000 | inf? Barrispans E.A. | 2310.2024            | 0.00py6   |                 |           | 81 |
| e.         | T0567              | 3981481010FT01678000 | MT Bahapara E.A.     | 2530.2024            | 0.0033/6  |                 |           | 21 |

#### 1.6.2.4.1. Общие сведения о клиринговых регистрах

В таблице представлены сведения:

 Тип регистра (возможно включить фильтрацию по конкретному типу (типам) регистров С целью фильтрации по этому признаку:

| П          | ioon.   | - 1  | Тип  | Y |
|------------|---------|------|------|---|
|            | Выбрать | все  |      |   |
|            | Ē       |      |      |   |
| к 🗌        | Ē.      |      |      |   |
| и н<br>а н | <       |      |      | - |
| эн 🗌 (     | 3       |      |      | _ |
|            | C       |      |      | _ |
| ne<br>Te   | ок      | Отме | нить |   |
| Латежи     |         |      | 6    |   |

- 2. «Организация (код)» доступна фильтрация по содержимому.
- «Номер» в номере клирингового регистра содержится указание на: 1) код УК (3981481090GT01218000), 2) тип клирингового регистра (3981481090GT01218000).
- 4. «Организация (кр.)» сокращенное название организации. Возможна фильтрация по сокращенному названию организации.
- 5. «Дата открытия» выстроены от новых к ранним.
- 6. «Тек. баланс» в рублях.
- 7. «Дата закрытия» возможна фильтрация по дате закрытия клиринговго регистра.
- 8. «Договор» номер договора поставки товара. Возможна фильтрация по номеру договора поставки.

С правой стороны над таблицей расположен тумблер (движок), позволяющий раскрывать (или закрывать) в таблице закрытые договоры «Показывать закрытые регистры»:

Положение «не показывать закрытые регистры»:

| Показывать закрытые регистры: | Не показывать |   |
|-------------------------------|---------------|---|
|                               |               | 1 |

Положение «показывать закрытые регистры»:

G

В левом верхнем углу над таблицей выводится текущий итоговый баланс по всем клиринговым регистрам. Он должен соответствовать сальдо на начало расчетов на клиринговом счете расчетной организации (ПРЦ):

| Всего средст | в: 5 104 426,42руб. |                      |                    |
|--------------|---------------------|----------------------|--------------------|
|              |                     |                      |                    |
| Тип 📍        | Организация (код)   | Номер                | Организация (кр.)  |
|              | Q                   |                      | ۹                  |
| G            | דרוטו               | 39814810906701218000 | ΨΚΛ ΝΚ-3Ι ΟΛΧΠ ΛΨΟ |

#### 1.6.2.4.2. Операции по регистрам

Элемент управления (кнопка) позволяет отрыть окно операций по конкретному регистру:

| lees gebr | ve 5 104 425-438y6  |                                            | Reconstance parameters periodical  |             | 100000-0075   |    |     |
|-----------|---------------------|--------------------------------------------|------------------------------------|-------------|---------------|----|-----|
|           |                     |                                            |                                    |             | ~             |    | 9   |
| Tern T    | Optomotatume (eogl) | Heninge                                    | Opnessiaum (sa)                    | denumpune 1 | Tundiane      | o  |     |
|           | a.                  |                                            | Q.                                 |             |               |    |     |
| F.        | triat.              | 29404/00/20#1014040005                     | 000 «Ctoregapt Trace               | 02102.2024  | 2007944,70py6 |    |     |
|           | 70744               | 39(0+(0+c)/10+40000                        | ALL Morphone Strating Protectories | 02:00.0026  | 200,00096     | 王  | *** |
| F         | TOYAL               | 29/00/07/07/07/07/07/07/07/07/07/07/07/07/ | 000 YOT WERDERADYTY                | 01.00.0024  | 0.00096       | 23 | 111 |
| F         | 70142               | DOCALL HOFFICIAL HART                      | 000-17280                          | 29/013024   | 1000000046    | =  | +++ |

Открытое окно операций по регистру содержит следующие сведения:

| Onepo    | зцин то р                                    | егистру NR                                                   | 3981481070FT01                              | 668000                                                                                              | ×              |                                                    |   |
|----------|----------------------------------------------|--------------------------------------------------------------|---------------------------------------------|----------------------------------------------------------------------------------------------------|----------------|----------------------------------------------------|---|
|          |                                              |                                                              |                                             |                                                                                                    | -              |                                                    |   |
| 1 MVR    | Зкренн                                       | Bing<br>programme                                            | Cysena                                      | Thomas and a second                                                                                 |                |                                                    |   |
| 0,       | a. 🖸                                         | 100 -                                                        | 0,                                          | ũ,                                                                                                  |                |                                                    |   |
| 66110    | 07712025                                     | Занкорана                                                    | 162,349,95                                  | PO-1767/04/07/52024 (072514)<br>Hpt#718                                                             | 1              |                                                    |   |
| 825328   | 02/12/02/4<br>12:46:45                       | 02/12/2024 Chamasers 88 302 00 pp. 94.1 054/1040<br>12/46/45 |                                             | VX-1 054/104/02/12024 094/556/<br>Hol1/129                                                          |                |                                                    |   |
| 63323    | E1 02112024 Crivester<br>1236:30             |                                                              | 803 00112024 Chatanae<br>123630             |                                                                                                    | HIT WHILDOPPOL | VK F 012/124/02/12/02/02/02/04/04/21/<br>HEAMP 128 | 3 |
| 65820    | 02.11.2025 Занистония<br>1114:68             |                                                              | 189-036.32654                               | PO-L05//104/02112024-061120/<br>adultP-708                                                          | х              |                                                    |   |
| 11115    | 01012024-<br>15:50/26                        | Занистания                                                   | 10 (54.00 <sub>00</sub> %)                  | PO 1-028/1124/01/1/2024 12:49/56/<br>Hotel 107                                                      |                |                                                    |   |
| -0.09475 | 3110-2024<br>16:20:01                        | Service-re-<br>responsed                                     |                                             | Beaupur uchanical<br>Browepsserrer opegate ini<br>provinanen roprosoli occore/<br>sitracopi teco oz | `              |                                                    |   |
| 63853    | 3130.2024<br>09/23/38                        | Christenne                                                   | 15-000,00µ/0                                | VK 1783/024/31302024 062328/<br>HphP 126                                                            |                |                                                    |   |
| 654129   | 9 3535,2026 Surveynee<br>96,47,31 (remining) |                                                              | 2.2024 Sentences Sciences Sciences Sciences |                                                                                                    | `              |                                                    |   |
| 63776    | 30,30,2024                                   | Chicanne                                                     | 15000.00pp6                                 | VK-1-772/1024/3010/2024 3022/53/<br>Hoste 125                                                       | x              |                                                    |   |
| 61710    | 3930-2024<br>1111-32                         | Seturcretere                                                 | 15-000-00/6/6                               | PD-1 W0/1024/3030.2024.08.08H8/<br>HD-NF705                                                         | \$             |                                                    |   |

В верхней части окна, в заголовке, указано по какому конкретно регистру были осуществлены приведенные в данном окне операции.

В таблице:

- 1. «№ИД» номер внутреннего идентификатора операции.
- 2. «Время» дата и время (с точностью до секунды).
- 3. «Вид операции» Списание/зачисление.
- 4. «Сумма» сумма по операции.
- «Примечание» данные о документе, на основании которого была проведена данная операция или отсылка к автоматизированному техническому процессу («Возврат остатков блокированных средств по окончании торговой сессии / 31.10.2024 16:26.03», например).

# 1.6.2.4.3. Связанные операции

При нажатии на кнопку **в** правой столбце таблицы «Операции по регистру....» открывается окно для просмотра перечня связанных операций:

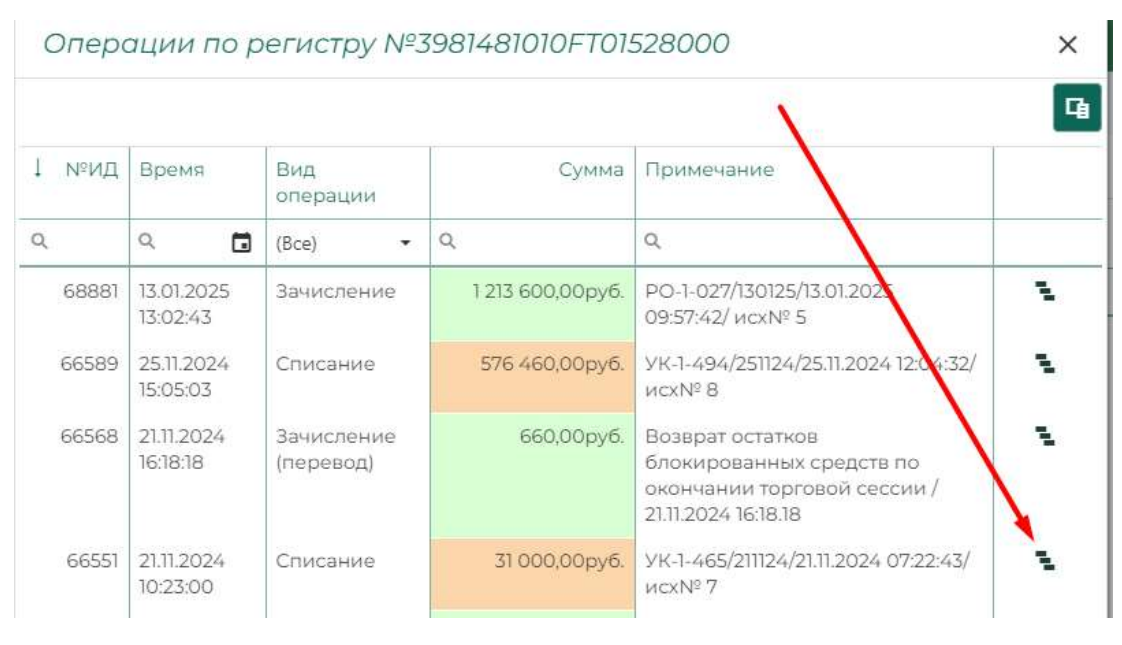

Окно «Перечень связанных операций» представляет собой набор клиринговых действий выполненных в рамках операции (транзакции) в табличной форме:

| Переч                                   | нень связа                       | анных опер              | аций                                      | ×                                          |
|-----------------------------------------|----------------------------------|-------------------------|-------------------------------------------|--------------------------------------------|
| ізбор клир<br>Дага трана<br>21.11.2024, | интовых деяств<br>виции<br>10:23 | ий выполненных в        | рамках операции (тран<br>Состон<br>Закрел | кзакции)<br>нике транаакции<br>Га          |
| 1 мчид                                  | Bpesen                           | Вид<br>операции         | Сумыа                                     | Примечание                                 |
| Q,                                      | ۹ 🖬                              | (Bce) 🔹                 | q.                                        | 9                                          |
| 66651                                   | 21.11.2024<br>10:23:00           | Списание                | 31 000.00py6                              | VK1-465/20124/2111.2024/07:22:43/4ci/NF7   |
| 66549                                   | 21.11.2024<br>10:23:00           | Занисление<br>(перевод) | 31 000,00py6                              | VK-1-465/211124/2111.2024 07:22:43/vcxNP 7 |

- 1. «№ИД» номер внутреннего идентификатора операции.
- 2. «Время» дата и время (с точностью до секунды).
- 3. «Регистр» номер регистра, с которым была проведена приведенная операция.
- 4. «Вид операции» Списание/зачисление.
- 5. «Сумма» сумма по операции.
- «Примечание» данные о документе, на основании которого была проведена данная операция или отсылка к автоматизированному техническому процессу («Возврат остатков блокированных средств по окончании торговой сессии / 31.10.2024 16:26.03», например).

Над таблицей с перечнем операций выведена дата и время транзакции, а таже её текущий статус (состояние).

1.6.2.5. Реестр договоров

Окно «Реестр зарегистрированных договоров» представляет собой сведения о текущих (зарегистрированных и находящихся в состоянии исполнения) договорах поставки товара по сделкам, совершенным на АО «Восточная биржа»:

|     | d otpos  |            |                                                                                     |                            |                 |                             |              |                    |                           |                      |     | ¢ |
|-----|----------|------------|-------------------------------------------------------------------------------------|----------------------------|-----------------|-----------------------------|--------------|--------------------|---------------------------|----------------------|-----|---|
|     | Derintog |            |                                                                                     | Hisbigination to taxe      | 1440            |                             |              | Очшоны<br>галтын   | 171,7 Intel Charles       | second Datas         | c   | Τ |
| 1   | N        | 2amr       | ut untractification disease                                                         |                            |                 |                             | Charge T     | wyc 🔻 Romanna Dira |                           | Orprates             |     |   |
|     |          |            |                                                                                     | Coperate la                | setrosop        | statute.                    |              |                    | econtración<br>orberchere | KOHTQ095<br>pbecher. |     |   |
| 139 | £.2      | 9 8        | n,                                                                                  | <b>a</b> ))                | 90              |                             |              | 98                 | 9 D                       | a 🖸                  |     | T |
| 1   | 1045     | 16.09.2025 | Remporta2935-<br>0000323<br>25.5a09-0557m,7.5.9                                     | ma annoc <sub>ios</sub> si | K OVERATING     | 95.760.00m/6                |              | 1000               | 16.08.2025                | 201012025            | / 0 |   |
|     | 2(2)4    | 14-012025  | Hapmoropus<br>Plannessprowill, Paris-<br>Se CH000 (000-120<br>250 5H00 250, 1 (0, H | 264 005.00py6.             | 12 200.00 (19)6 | 250 800.00µy#.              | 101074740404 | 20112              | 05012029                  | 17.012025            | 10  |   |
|     | 320      | 34.012025  | Raprompia<br>Flacsawoposekt, Parit .<br>55-D4001-8000-720-<br>250-5450-250-1-9-N    | 358 800.00 <sub>07</sub> 6 | 17:940.00ay6    | 340 060.00 <sub>10</sub> 45 | 3443431614   | TOPT               | 15.01.3035                | 17.01.2025           | 10  |   |
|     | 100      | N (12025   | Reminipal<br>Hectowieposet [ Ren.<br>90.0 Dis00.6000-120-<br>250 bitlio 250.1, B.N  | 47) 200,00pg4              | 13 560,00,036   | 447.040,0010/6              | paretrenet.  | Yony               | 15.912925                 | 11072025             | 10  |   |

Реестр зарегистрированных договоров состоит из полей:

- 1. «№» номер сквозной по порядку регистрации в КСТР.
- 2. «Дата» дата регистрации договора (есть фильтр по календарю).
- 3. «Код инструмента» клиринговый код биржевого инструмента.
- 4. «Информация о сделке»:
  - а. Суммы сделки.
  - b. Суммы заблокировано.
  - с. Сумма задолженности.
  - d. «Статус договора» (заключен/ обеспечен/ готовность к поставке/ нарушены обязательства/ исполнен) – можно фильтровать по отдельным значениям (или группе значений).
  - е. «Статус поставки».
- 5. «Стороны сделки»:
  - а. «Покупатель (код)».
  - b. «Продавец (код)».
  - 6. «Установленные даты»:
  - а. «Дата начала контроля обеспечения».
  - b. «Оплаты обеспечения» (есть фильтр по календарю).
  - с. «Поставки товара» (есть фильтр по календарю).

Для редактирования данных по договору необходимо нажать кнопку «редактировать» 🖍, расположенную в крайнем правом столбце таблицы:

| еестр     | зар   | егист         | рированных,                                                                     | договоров       |              |                   |                   |                     |                  |                |    |   |
|-----------|-------|---------------|---------------------------------------------------------------------------------|-----------------|--------------|-------------------|-------------------|---------------------|------------------|----------------|----|---|
| Roma 4 ma | e     |               |                                                                                 |                 |              |                   |                   |                     |                  | N              |    | ą |
| (Arrient) |       | Hepppenum cup | Not.                                                                            |                 |              | Скароны<br>кантын | a Vernaturna gana |                     | e                | T              |    |   |
| 10 A      | er II | 218           | Non-mechanisme                                                                  | Comme           |              |                   | Crarys T          | Pipopeenu.<br>(vna) | Harra<br>Hyvárna | Orman of acres |    |   |
|           |       |               |                                                                                 | tite the second | astronyp     | 30040700          |                   |                     | NUMBER OF STREET |                |    |   |
| Q.        | . 0   | G             | 9.                                                                              | 90              | 6            |                   |                   | 6                   | a G              | a 🖬            |    |   |
| • 39      | et u  | ini se        | 8-emptosis211%-<br>090201323<br>24. SaharingEDs, T.S.N                          | 100 000 20yp/6  | 5:040.00356  | 95.760.00pg/6     |                   | 10(2)               | 16.01.21125      | 2016/2025      | 10 | 7 |
| - 30      | 54 54 | 012026        | Kaproropo<br>Racesenpospil, Ren.<br>S4 D4000-6000-728<br>250 0400-250, 1, 8, 14 | 264 000.00yp#   | 12.0000694   | 150 000.00pys     | ines/screpts      | 10117               | 16.01.2020       | 11012025       | 10 | 1 |
| 1 30      | mt 14 | 01.3025       | Kapturopu                                                                       | 358 800.00py6.  | 17.940.00046 | 240 960 DOm/6     | 309174710104      | 1017                | 18.012026        | 17.012025      | 10 |   |

Форма редактирования записи по договору поставки содержит возможность редактирования установленной даты оплаты обеспечения и редактирования установленной даты поставки товара:

| Редактировать запись                                | ×                                         |
|-----------------------------------------------------|-------------------------------------------|
| Установленная дата оплаты обеспечения<br>20.01.2025 | Установленная дата поставки<br>29.01.2025 |
| Причина или основание изменений                     |                                           |
| Добавить файл(ы) в качестве основания               | или перетащите сюда                       |
| Сакранить                                           | Отмена                                    |

В форме предусмотрено обязательное прикрепление файла с документом, являющимся основанием для производимого действия.

# 1.6.3. Обмен с ПРЦ

Раздел, в котором ОКС осуществляет работу по информационному обмену с расчетной организацией (ПРЦ)

## 1.6.3.1. Платежи

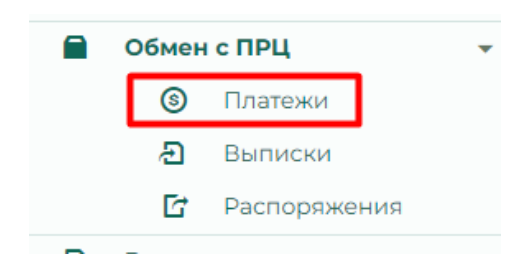

Содержит реестр платежей (списание/зачисление), произведенных расчетной организацией по данным, получаемым в результате информационного обмена с ПРЦ. Данные представлены в табличной форме:

| 11 | N  | Дата                   |          | Drepaum         | Cynnia         | нац учистника<br>клирочск<br>(клиричск) | Нанимистанов<br>организации                                           | Hadendeterere /StateParks                                                                                                    | Ø |
|----|----|------------------------|----------|-----------------|----------------|-----------------------------------------|-----------------------------------------------------------------------|----------------------------------------------------------------------------------------------------|---|
| a, |    | α,                     | 5        |                 | Q.             | 9                                       | 4                                                                     | 9,                                                                                                    |   |
| 11 | 35 | 15.(71.20)<br>11:04:34 | 225      | Зачнатания      | 100 806,008/6  | 70164                                   | Индиникаральный<br>прадприникалаль<br>Коласников Алласай<br>Мансинсан | Индиникдратение клигранитовое<br>объетениение и ИП Каледоникова А.М.<br>га Далавари № 02.01/0164 ег<br>13.09.2004. Измер регистра<br>зернивностраниевоос. боз НДС | C |
| 33 | 35 | 09223                  | 725<br>7 | Зангления       | 764 200.00py8  | 10137                                   | 000 'DABORMT'                                                         | Индивидуальное кладия-говое<br>обеспечение от ОСО Фамория по<br>Договору 07-0270/27 от 2730-2023 г.<br>НДС не обласаноя                                           | C |
| X  | 32 | 14/0120                | 125      | SportUlipoortie | 45 000.00pyfl. | 10/37                                   | 000 '0480FMT'                                                         | Индивидуальное клиринговоо<br>обеспеченим от ООО Фамарит по                                                                                                    | C |

Содержит следующие поля:

- 1. «№» номер по порядку записи.
- 2. «Дата» дата и время проведения операции.
- 3. «Операция» тип операции (списание или зачисление).
- 4. Сумма (в рублях).
- 5. «Код участника клиринга (клиента)».
- 6. «Наименование организации».
- 7. «Назначение платежа» (как указано в банковской выписке).

Записи могу быть отфильтрованы по содержимому по всем полям, за исключением поля «Операция».

В крайнем правом столбце элемент управления <sup>O</sup> позволяет открыть окно истории изменений записи:

| Истори               | ія изменений записи                                                                | ×     | <u>pb.ru</u> |
|----------------------|------------------------------------------------------------------------------------|-------|--------------|
| Дата                 | Основание                                                                          | Файлы |              |
| 15.01.2025,<br>11:05 | Обработка выписки.                                                                 |       | G            |
| 15.01.2025,<br>11:05 | Приянто решение по записи поручения.                                               |       | 8            |
| 15.01.2025,<br>11:04 | Отработал алгоритм автоматического разпознавания<br>записей из банковской выписки. | 1     |              |
| 15.01.2025,<br>11:04 |                                                                                    | 1     | 0            |
|                      |                                                                                    |       | 0            |
|                      |                                                                                    |       | Ø            |
|                      |                                                                                    | p     | O            |

История изменений представляет собой сведения о: 1) дате и времени изменений, 2) основание (орфография ОКС сохранена) и 3) фалов, загруженных при изменениях, требовавших подтверждения необходимости проведения изменений документом(ами), являющихся основанием для операции.

При «клике» по строке события в истории изменений можно получить полный результат кода обработки с расшифровкой отдельных значений:

| Lease type: failingsts<br>internet.eds: (<br>"LifetTr: "VITTER-LifetTreAdded-sec-SetTreEleast";<br>"VitterTre"; 14;<br>"SetTreAdded"; 14;<br>"SetTreAdded"; | Дата                                                                                                    | Основание                                                                                                    | Файлы                                                                                                    |
|----------------------------------------------------------------------------------------------------|----------------------------------------------------------------------------------------------------|----------------------------------------------------------------------------------------------------|----------------------------------------------------------------------------------------------------|
| <ul> <li>Флаг-признак принятия окончательного решения по записи: true</li> <li>ID пользователя принявшега решения: 0235eo98-6480-11ef-9791-<br/>005056b00c5e</li> </ul>                                                                                                    | Cardina Control of Control of Con | Insur type, failingth<br>merch data (<br>"Willing-turn-Add/stee-SetHalling",<br>"(-1,<br>1997),<br>1000,<br>1000 | e a.e., oo doonayy # 45-40.5000 or 10.00<br>nomeniy<br>2019 yaaraa dhiina da yiha maaraa ke 1400<br>1010 Walaya ku da yaaraa ke 1400 ku daana<br>1010 Walaya ku da yaaraa ke 1400 ku daana<br>1010 ku da yaaraa ke 1400 ku daana<br>1010 ku da yaaraa ke 1400 ku da yaaraa<br>1 |
| 005056b00c5e                                                                                                    | + флаг<br>+ ID по                                                                                                    | признак принятия окончательного р<br>пьзователя принявшега решение: 023                                                                                                    | ешения по залиси: true<br>36eo98-6480-11et-9791-                                                                                                    |
|                                                                                                    | 005056                                                                                                    | b00c5e                                                                                                    |                                                                                                    |

При раскрывании результата обработки события, включающего в себя загруженные файлы, они (файлы) становятся доступными к скачиванию в нижней части области расшифровки значений кода обработки события:

| История изменений записи 🗙                                                   |                                                                                                    |                                                                                                    |                                                                                                    |   |  |  |
|------------------------------------------------------------------------------|----------------------------------------------------------------------------------------------------|----------------------------------------------------------------------------------------------------|----------------------------------------------------------------------------------------------------|---|--|--|
| 0                                                                            | Основание                                                                                                    |                                                                                                    | Файлы                                                                                                    |   |  |  |
| eritor<br>Tea<br>Star<br>Star<br>Star<br>Star<br>Star<br>Star<br>Star<br>Sta | and Antisections, Comparison of Standard Standard Stan | animana of W Extension A.A. in<br>the Spin animal Annual Basemper<br>Ultradiation procession U.A. A. 2023 (Spin<br>Ultradiation of the Spin and Spin and<br>Annual Annual Spin and Spin and Spin<br>Annual Spin<br>Annual Spin<br>Annua | - Bernings + 45-62/Telds - 12.46<br>- Medical Attractive research or - 24000<br>(2007) Traceworks of - 10422412010000<br>CA2247". |   |  |  |
| ic of                                                                        | обработки записи!                                                                                                    |                                                                                                    |                                                                                                    |   |  |  |
| yc of                                                                        | обрабатки залиси:                                                                                                    | 7                                                                                                    |                                                                                                    | 1 |  |  |
| PHD C                                                                        | файлов-причин<br>364_15012025_110414                                                                                                    | 6.DAT                                                                                                    |                                                                                                    |   |  |  |
|                                                                              |                                                                                                    |                                                                                                    | _                                                                                                    |   |  |  |
|                                                                              |                                                                                                    |                                                                                                    |                                                                                                    | I |  |  |

На приведенном выше рисунке к скачиванию доступен файл банковской выписки, на основании которой была проведена операция.

В верхнем правом углу окна элемент управления фильтровать состав выводимых в таблице полей:

|                      |                                                               |   | 4 |
|----------------------|---------------------------------------------------------------|---|---|
| ение п               | Выбор столбцов                                                | × |   |
|                      |                                                               |   |   |
|                      | 🖌 Дата                                                        |   |   |
| идуалы               | ✓ Операция                                                    |   |   |
| ечение               | 🖌 Сумма                                                       |   |   |
| )24r. Ho<br>1010FT0  | <ul> <li>Код участника</li> <li>клиринга (клиента)</li> </ul> |   |   |
| идуалы<br>эчение     | <ul> <li>Наименование</li> <li>организации</li> </ul>         |   |   |
| эру 07-С<br>э облага | Иазначение платеж                                             | а |   |
| идуалы<br>эчение     | $\checkmark$                                                  |   |   |

뎹

позволяет

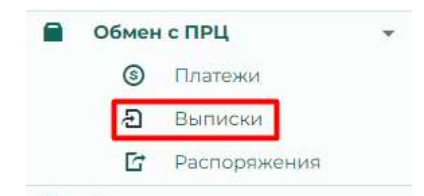

Подраздел содержит журнал банковских выписок полученных ОКС из расчетной организации, загруженных и обработанных (принятых к исполнению) клиринговой организацией. Также этот раздел служит для обработок поступающих банковских выписок. Данные о банковских выписках представлены в табличной форме:

| ceso cpeac | me: 3 406 387. | ясруп.      |                   |                  |                  |                  |           |      |
|------------|----------------|-------------|-------------------|------------------|------------------|------------------|-----------|------|
| l N≓rv'n   | Даты перія     | ода выписки | Sa/loHc           |                  | Суптны           | Cocradiane       | + 0       |      |
|            | Havano         | Окончание   | Внодлиння         | Исходжания       | Поступления      | Списания         |           | 1000 |
| Q.         | a 🖬            | o. 🖸        | 0                 | ٥,               | 0                | Q.               | (6ce) •   |      |
| 152        | 15.01.2025     | 15:01.2025  | 3 350 587,42py6.  | 3 406 387,42py6. | 865 000,00py6.   | 809 200.00py6    | Исполнено | 0    |
| 151        | 15.01.2025     | 15.012025   | 3 350 587,42py6.  | 4 215 587,62py6. | 865 000,00py6    | 0,00py6          | Исполнена | 0    |
| 150        | 15.01,2025     | 15:01.2025  | 3.360.587,42py0.  | 4 114 787,62py6. | 764 200,00py6    | 0,00py6          | Исполнена | 0    |
| 149        | 14:012025      | 16,012025   | 3 305 S87,42py6.  | 3-350-587,62py6  | 45 000,00py6.    | 0.00py6          | Исполнена | 0    |
| 148        | 13/01/2025     | 13.01.2025  | 2 091 987,42py6.  | 3 305 587,42py6. | 1213 600,00py6   | 0,00py6          | Исполнена | 0    |
| 147        | 10.01.2025     | 10.01.2025  | 2 031 987,42 py6. | 2 093 987.42py#. | 60 000.00py6.    | 0,00py6          | Исполнена | 0    |
| 146        | 2812.2024      | 28.12.2024  | 9 837 392,42py6.  | 2.031 987,42py6. | 3 597 661,00py6. | 11 403 066.00py6 | Исполнена | 0    |

Содержит поля:

1. «№п/п» - номер выписки по порядку их поступления (есть фильтрация по контенту)

- 2. «Дата периода выписки»:
  - а. «Начало» (есть фильтрация по календарю)
  - b. «Окончание» (есть фильтрация по календарю)
- 3. «Баланс»:
  - а. «Входящий» (есть фильтрация по контенту)
  - b. «Исходящий» (есть фильтрация по контенту)
- 4. «Суммы»:
  - а. «Поступления» (есть фильтрация по контенту)
  - b. «Списания» (есть фильтрация по контенту)
- 5. «Состояние» состояния «Исполнено» или «Отказано»

## 1.6.3.2.1. Загрузка и обработка банковской выписки

#### 1.6.3.2.1.1. Загрузка выписки

Начать загрузку и дальнейшую обработку банковской выписки можно нажав кнопку + в верхнем правом углу таблицы:

| IX B         | ыписок                                |                             |                    |     |
|--------------|---------------------------------------|-----------------------------|--------------------|-----|
|              |                                       |                             | ×                  |     |
| юИ           | Баланс                                | Суммы                       | Состояние          | + 4 |
| Н            | рвая выписка                          |                             | ×                  |     |
| Вход<br>ОТПР | ящий номер документа<br>РЦ-071/150125 |                             |                    | 0   |
| При          | чина или основание созда              | ния новой записи            |                    | 0   |
| з            | агрузите файл банковской              | выписки или перетащите сюда |                    | 0   |
|              | Добавить                              | 0                           | тмена              | 0   |
|              | 2 091 987.42pv6 3 305                 | 587,42py6 1213 600.00py6    | 0.00руб. Исполнена |     |

При загрузке новой банковской выписки в поле «Входящий номер документа» формы загрузки выписки КСТР генерирует порядковый номер входящего документа:

Здесь необходимо заполнить поле «Причина или основание создания новой записи».

После заполнения этого поля необходимо загрузить файл банковской выписки, полученный ОКС из расчетной организации (поступает в текстовом формате). При загрузке есть возможность очистить список загруженных файлов в случае неправильно загруженного файла выписки:

| Новая выписка                                                                                           | ×                      | < |
|----------------------------------------------------------------------------------------------------|------------------------|---|
| Входящий номер документа<br>ОТПРЦ-046/150125                                                            |                        |   |
| <ul> <li>Причина или основание создания новой записи<br/>Получение банковской выписки из ПРЦ</li> </ul> |                        |   |
| Х Очистить спис                                                                                         | сок загруженных файлов |   |
| Загрузите файл банковской выписки                                                                       | или перетащите сюда    |   |
| 12345_example.txt 2кб<br>Загружено                                                                      |                        |   |
| Добавить                                                                                                | Отмена                 |   |

Далее необходимо нажать кнопку «Добавить» (при необходимости отмены операции – кнопка «Отменить»)

В нижнем поле экрана появляется оповещение, что очередная банковская выписка загружена и необходимо приступить к выполнению задачи по обработке банковской выписки (соответствующая задача появляется в подразделе «Задачи» раздела меню «Работа»:

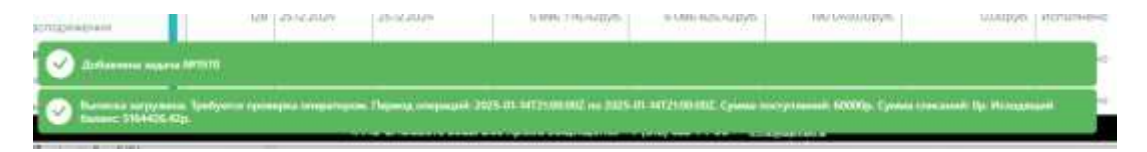

Открывается окно «Выполнить задачу № \*\*\*\* Банковская выписка: обработка:

| Colorest of the | alarmin 🤊 (  | Second Later    | a                     |         |                         |          |                                       |                                                 |                                                               |                                                                                                    |       |     |   |
|-----------------|--------------|-----------------|-----------------------|---------|-------------------------|----------|---------------------------------------|-------------------------------------------------|---------------------------------------------------------------|----------------------------------------------------------------------------------------------------|-------|-----|---|
| 1101201         |              |                 | 1 104-101-10109       |         |                         | 1        | Panana (Rossia) in Japanese<br>Panana | and the second second                           | + 108-420                                                     | Epp?                                                                                                    |       |     |   |
| may be made     |              | represent.      |                       |         |                         |          |                                       |                                                 |                                                               |                                                                                                    |       |     |   |
|                 |              |                 |                       |         |                         |          |                                       |                                                 |                                                               |                                                                                                    |       |     |   |
| lining to       |              | H (Dehergelfte) |                       |         |                         |          |                                       |                                                 |                                                               |                                                                                                    | 1     | σ   |   |
|                 |              |                 |                       |         |                         |          |                                       |                                                 |                                                               |                                                                                                    | 10.   |     |   |
| State:          | THE PARTY OF | Green           | Deservation of        | 1000    | Cifferr                 | and and  | 1111 T                                | Name Canad                                      | respondence.                                                  | On several                                                                                                    | 10    |     |   |
|                 | 84 . T       | n.              | 6                     | 9       | 4                       | n.       | <b>a</b> .:                           | 11                                              | 6                                                             | 1840                                                                                                    |       |     |   |
| 148<br>148      | Permission   | 00 ((0.00)pr)   | 400010800000960801214 | 0+025-1 | 000<br>(TE0+GP<br>(AB2) | 28099001 | \$208045200043                        | (beengi)<br>Olgerhonisonali<br>RampAlify (*112) | Happingurana<br>electrony of<br>DOC Thang<br>The regeneration | States and States and | 12:00 | ~ × | è |

В верхнем поле окна задачи размещены 2 рабочие вкладки формы обработки банковской выписки «Обработать выписку» и «отклонить выписку».

В следующей сверху строке приведены данные о балансах – условиях обработки выписки:

- ▶ Текущий баланс
- Входящий баланс выписки (должен совпадать с «текущим балансом»)
- Разница балансов (целевая корректировка) результат сложения/вычитания всех приведенных в банковской выписке операций зачисления/списания.
- ▶ Исходящий баланс выписки

В табличной форме ниже приведены сведения:

- 1. Дата транзакции
- 2. Направление транзакции (Поступление/Списание)
- 3. Сумма
- 4. Расчетный счет
- 5. БИК
- 6. Субъект (краткое название организации)
- 7. ИНН
- 8. Корр. Счет
- 9. Наименование банка
- 10. Назначение платежа
- 11. Состояние
- 12. Предложенный вариант решения:
  - а. Организация
  - b. Код

1.6.3.2.1.2. Отклонение выписки

В случае обнаружения расхождений с входящими данными (УК приостановлен в клиринговом обслуживании, например) ОКС обязан отклонить выписку (кнопка «Отклонить выписку»:

| Выполнить задачу | NF1982: | Банковская | вылиска: | обработка |
|------------------|---------|------------|----------|-----------|
|------------------|---------|------------|----------|-----------|

| 🖈 Обработать Вытикону 🥎 Отклонить Вылиску                 |        |
|-----------------------------------------------------------|--------|
| Причина или основание отклонения                          |        |
| Добавить файл(ы) в качестве основания или переташите сюда |        |
| Отылонисти                                                | Отмона |

При отклонении выписки он обязан указать причину отклонения и (опционально) приложить файл документа, подтверждающего эту операцию:

| Зыполнить задачу                                          | №1982: Банковскі                      | ая выписка: обработка                |
|-----------------------------------------------------------|---------------------------------------|--------------------------------------|
| 🖇 Обработать Вылиску                                      | <ol> <li>Отклоныть Выликоу</li> </ol> |                                      |
| Причения или основание опси<br>Несоотентствие суми сделок | отданным даралтам                     |                                      |
|                                                           |                                       | Х Очистить сликом запруженных файлов |
| Добавить файл(ы) в кач                                    | естве основания                       | ператашиле сида                      |
| Acclimits SPVB 20240202                                   | 1255 and tool                         |                                      |
| Datatyment                                                |                                       |                                      |
|                                                           | CITROCHUTE.                           |                                      |

Принять операцию отклонения нажав кнопку «Отклонить» (или «Отмена» - в случае отмены операции).

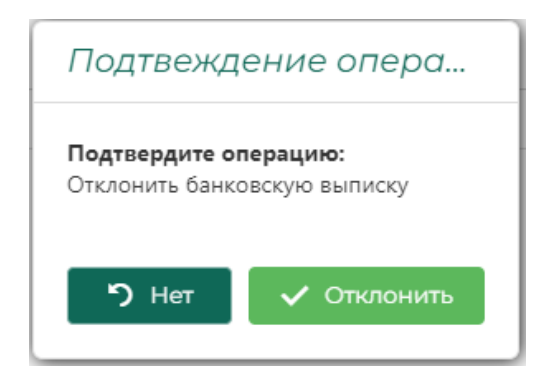

Кнопка «Отклонить» - подтверждение операции, кнопка «Нет» - отмена.

| Журна        | л бані        | овск     | их вы              | писок            |                  |                       |           |    |     |     |
|--------------|---------------|----------|--------------------|------------------|------------------|-----------------------|-----------|----|-----|-----|
| Всего средст | na: 7 164 426 | 42руб.   |                    |                  |                  |                       |           |    |     | G   |
| 1 NRm/h      | Даты пер      | пода выл | ода вылиски Баланс | Баланс           | Сумны            |                       | Состояние | +  | + 0 | Ē   |
|              | Начало        | Oscore   | анны               | Входящий         | Исходжания       | сходящий. Поступления |           | 20 | ~   |     |
| Q, 1         | ۹ 🖬           | Q.       |                    | ũ,               | Q.               | ٩                     | (Sce) *   |    |     |     |
| 136          | 16:01.2025    | 16.01.2  | 025                | 7 164 426,42py6. | 7 224 426,42py6. | 60 000,00py6          | Отказано  | C  | Ø   | 544 |

Процедура отклонения реестра договоров поставки завершена:

ОКС должен в ручном режиме сформировать и направить Организатору торгов уведомление по форме п. 7 Приложения № 2 к РВМБиКО – «Уведомление об ошибке в Сводном реестре договоров поставки, обязательства по которым подлежат клирингу/ Уведомлении о сроках поставки и обеспечения».

У ОКС есть возможность:

принять вариант автоматизированного распознавания (в данном)

случае – поступления) транзакции, используя кнопку 🗹 в правом столбце записи,

- Игнорировать транзакцию кнопкой ×
- Или, в случае неправильного распознавания операции выбрать ручной разбор кнопкой .

| Ручное разрешение записи                                                                                                    |        | ×  |
|----------------------------------------------------------------------------------------------------|--------|----|
| <ul> <li>Расчет с клиентом</li> <li>Нераспознанный платеж</li> <li>Организацие капрамецая поручение -<br/>Выбелите организацию участныка клигонига на списка</li> </ul> |        | 0. |
| Исполнить                                                                                                    | Отмена |    |

Форма ручного разбора операции дает ОКС возможность:

- Выбора клиента, на клиринговый регистр «Свободные средства» которого проходит зачисление средств (путем выбора организации участника клиринга из выпадающего списка) или отметить данную транзакцию как нераспознанный платеж (в этом случае будет создана задача на формирование распоряжения в расчетную организацию на вывод этих средств на расчетный счет, с которого они поступили.
- 2. Подтверждение одного из этих двух вариантов нажать на кнопку «Исполнить» (или отменить, если операция ручного разбора не требуется).

При удачном распознавании выписки следует используя кнопку м в правом столбце записи использия подтвердить правильность назначения

правом столбце записи подтвердить правильность назначения (привязки операции к организации) зачисления/списания и провести подтверждение операции:

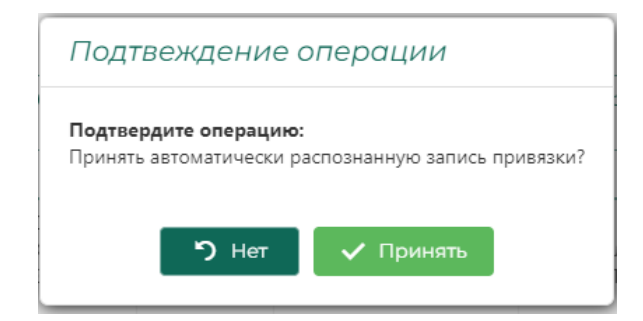
Формируется всплывающее уведомление о необходимости применить решение и завершить расчет. В верхнем поле над таблицей появляется соответствующая кнопка «Применить решение и завершить расчет»:

| -         |            | Includes Carlor |                  |                         | -        | ~      |        |       |                                                                                                    |                                                                                                    |                      |      |            |   |
|-----------|------------|-----------------|------------------|-------------------------|----------|--------|--------|-------|----------------------------------------------------------------------------------------------------|----------------------------------------------------------------------------------------------------|----------------------|------|------------|---|
| 1000      |            |                 | Tantas           | 1441 (Anno 1444)<br>148 |          | -      | N Hard |       |                                                                                                    | 2.04                                                                                                    | and how the          | -    |            |   |
|           |            |                 |                  |                         |          |        |        |       |                                                                                                    |                                                                                                    |                      | •    |            |   |
|           |            |                 |                  |                         |          |        |        |       |                                                                                                    |                                                                                                    |                      |      |            |   |
| Second by | 111        | e Kohongiling   |                  |                         |          |        |        |       |                                                                                                    |                                                                                                    | No. 1 million of the |      | in star    | 0 |
| 2014      |            | - Carrier       | Fac. 479-44-1-07 | John                    | Crimer . | -08.64 | *****  | Sump' | 114                                                                                                    | Operation                                                                                                    | 10.44444             | -0.0 | 49.91      |   |
|           | 2ml - 4    | (B.)            | *                | 10.1                    | 0.1      | 46     | (b) (  | 9.1   | 9                                                                                                    | 80 · · · ·                                                                                                    |                      |      |            |   |
| 11        | Norgen and | 10.0000         |                  | 14/2004                 |          |        |        | Same  | Provide states of the second states of the second s | Contra Contra Co | - and                | 12-0 | increases. |   |
|           |            |                 |                  |                         |          |        |        |       |                                                                                                    |                                                                                                    |                      |      |            |   |

При нажатии на неё выводится окно окончательного подтверждения проведения перерасчета баланса клиринговых регистров:

| Внимание!                |                                                                         |
|--------------------------|-------------------------------------------------------------------------|
| Проверьте и подтвери     | ците применяемое решение                                                |
| Входящий баланс: 5104    | 426.42                                                                  |
| Сумма операций по выг    | писке: 60000                                                            |
| Исходящий баланс: 516    | 4426.42                                                                 |
| После применения ре      | шения будет произведен перерасчет сумм по регистрам участников клиринга |
| Отмена операции пот      | ребует вмешательства разработчиков.                                     |
| Подтвердите операцию:    |                                                                         |
| Призаенить решение по ба | NEGRERA BLINNER                                                         |

Необходимо подтвердить операцию (нажать на кнопку «Применить решение»).

## ВНИМАНИЕ!!!

После подтверждения применения перерасчета на клиринговых регистрах отменить операцию будет невозможно. Изменится общий баланс клиринга. Поскольку баланс клиринга должен соответствовать балансу на клиринговом счете расчетной организации, допущение ошибки может привести к недопустимому расхождению сумм учитываемых сумм с суммой, находящейся на балансе, что в свою очередь, может повлечь генерирование ошибок в клиринговых операциях!

Будьте особо внимательны при зачислении (списании) средств и акцептовании результата обработки банковской выписки!

В нижнем поле окна браузера появляются соответствующие нотификации:

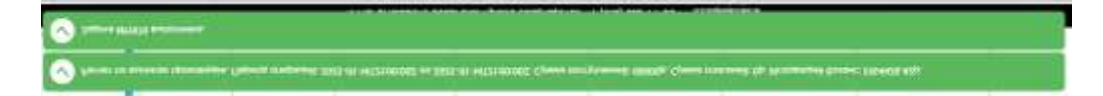

Как результат, баланс «Всего средств» в верхнем левом углу окна «Журнала банковских выписок» меняется на разницу балансов, заложенную в выписке<sup>12</sup>:

| [ | Всего средств: 5 104 | 1 426,42руб.     |            |                  |   |
|---|----------------------|------------------|------------|------------------|---|
|   | ↓ № ⊓/⊓              | Даты периода вып | иски       | Баланс           |   |
|   |                      | Начало           | Окончание  | Входящий         |   |
|   | Q                    | ۹ 🖬              | ۹ 🖬        | ۹                | Q |
|   | 132                  | 25.12.2024       | 25.12.2024 | 5 896 776,42руб. |   |

## 1.6.3.3. Распоряжения

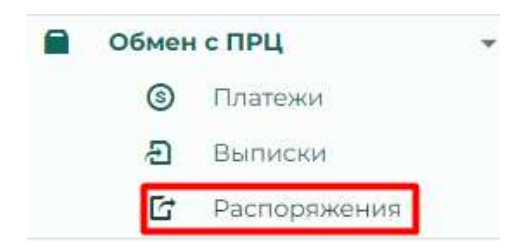

## В разделе представлена таблица «Перечня банковских распоряжений»:

|        |                      |                   |       |       |                  |                                                           |                                                                                                    | 19 |
|--------|----------------------|-------------------|-------|-------|------------------|-----------------------------------------------------------|----------------------------------------------------------------------------------------------------|----|
| 30     | Homesen and reprints | дея) 1            | Tier  | 12.00 | Optimizate (ecc) | Datestanesta                                              | Optimization (see a)                                                                                                    | 8  |
| ц.     | 4                    | < <u>5</u>        | 1     | 4     | 4                | 46, 1                                                     | 16                                                                                                    |    |
| 11.095 | 07.46/98035          | 01/22004/8-04/96  | 101   |       | 1011             | (0.0, 0.0, 0.0, 0.0, 0.0, 0.0, 0.0, 0.0,                  | 199003081                                                                                                    | 8  |
| 24434  | 17-4/1008            | 25122024300110    | 101   |       | 10(2)            | 049/08/3/09224009/192244/ts/Applefinitized/administration | 20000000                                                                                                    |    |
| 2420   | 07.44730001          | 2-12302412769-96  | 101   |       | 10091            | (DDG)-fortpection()                                       | 446-081-021                                                                                                    |    |
| 2430   | 01-011001            | consult Appendix  | 143-2 |       | TOUL             | (BCFIRE2) (CA2) >0 CA1 Remain no Apaint reactor attracts  | 2222300006                                                                                                    |    |
| 2410   | 117-+6*Namie         | 1012.2020-1010.00 | 4.64  |       | Tinta            | mer en 212/10 vector i Russe no Aposenencios diferen      | (New York, New York, New Y |    |
| 24048  | 177-10/770100        | 0.02203-9627-06   | 10.7  |       | TURT             | 490/107.92.09023200/91 Passade no Aprilantament obtainte  | THOUSABL                                                                                                    |    |
| 2083   | 10-40/000+           | K02209/1/3602     | P0.2  |       | min              | (BS) (Hi 2) O/0,5 HO OH I Robert in Appartumente obtaine  | 1100008088                                                                                                    |    |
| 10666  | 181-14/15/20         | 0.02.003/02/07    | 101   |       | 1000             | and the provident function of spectra statements          | 2832206068                                                                                                    |    |

<sup>&</sup>lt;sup>12</sup> Баланс «Всего средств» на этой странице должен совпадать с балансом «Всего средств» на странице подраздела «Регистры»

Таблица содержит следующие поля:

- 1. «ID» идентификатор (номер) внутренний
- 2. «Исходящий номер» исходящий номер (в настоящее время генерируется внутри КСТР)
- 3. «Дата»
- 4. «Тип» (РО-2)
- 5. «№ дог.»
- 6. «Организация (код)» клиринговый код УК
- 7. «Организация (кр.)» полное название организации УК
- 8. «Организация (инн)» ИНН организации УК

# Кнопка в правом столбце таблицы 💾 :

| Перечен | ь банковских    | распоряжений        |        | inere in the |                       |   | 84    |
|---------|-----------------|---------------------|--------|--------------|-----------------------|---|-------|
| 1       |                 |                     |        |              | ×                     |   | 4     |
| iD      | Искодиций номер | Dana                | Terr   | tale its     | n: Donewsellen (voti) | 0 |       |
| a.      | Q.              | Q. 6                | (fice) | • a          | 9,                    |   |       |
| 25362   | 07-4680020      | 15.01202516:5220    | PO-2   |              | 1021                  |   | 0.555 |
| 25235   | 07-46/60021     | 2812202414:40:45    | PO-2   |              | 10(2)                 |   | 2005  |
| 25207   | 07-46/79973     | 28.12.2024 (1.58-07 | PQ-2   |              | 1019                  |   |       |
| 25054   | 07.46/79623     | 2712 2024 173108    | PO-Z   |              | 1021                  |   | -     |
| 24691   | 07-46/79148     | 26.12.2024 16:33:22 | PO-2   |              | 1021                  |   | 0000  |
| 24507   | 07-46/79009     | 26.12.2024-09:46.13 | PO-2   |              | 1017                  |   |       |

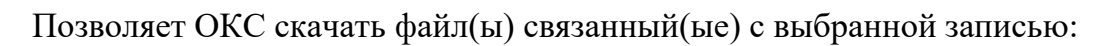

|                                           |             |                     | 17.5306 | TT ANT | color menorativity incital |
|-------------------------------------------|-------------|---------------------|---------|--------|----------------------------|
| a                                         | Q.          | ٩ ۵                 | (8ce)   | . 8    | 9                          |
| 25362                                     | 07-46/02020 | 15.01.2025 36:52:20 | PO/2    |        | 70121                      |
| речень фа<br>нь файооц св<br>7/40-8220 ра | R/ТОВ       | THEORE              |         |        | ×                          |

# 1.6.4. Входящие

В разделе «Входящие» представлены инструменты, позволяющие загружать, регистрировать и обрабатывать документы, поступающие от участников клиринга в соответствии с «Операционным регламентом», а также загружать и обрабатывать сводные реестры договоров поставки в соответствии с п. 2 Приложения № 1 к РВМБиКО – «Сводный реестр договоров поставки, обязательства по которым подлежат клирингу». Другие входящие документы, поступающие от организатора торгов регистрируются в процессе создания отчетов, формируемых как ответ на эти уведомления (см. раздел «Отчеты»).

## 1.6.4.1. Поручения

В данном разделе представлены инструменты для загрузки, регистрации и обработки распоряжений УК на перевод средств для:

- 1. гарантийного обеспечения (УК категории «К»),
- 2. обеспечения торгов (УК категории «Т»),
- 3. обеспечения исполнения обязательств по договору (УК категории «Т»),
- 4. возврата гарантийного обеспечения (УК категории «К»).

## 1.6.4.1.1. УК-1 Зачисление К

| ව | Входя | щие                | Ŧ |
|---|-------|--------------------|---|
|   | Поруч | ения               | Ŧ |
|   | *     | УК-1 Зачисление К  |   |
|   | う     | УК-1 Возврат К     |   |
|   | 1     | УК-1 Обеспечение Т |   |
|   | 8     | УК-1 Обеспечение G |   |
|   |       | УК-1 Дефолт КП     |   |
|   | \$    | УК-2 Вывод средств |   |

«Перечень поручений о переводе средств ГО» в данном окне представлен в табличном виде:

|            |                     |   |              |                   |                     |                     |                    |           |   | 9 |
|------------|---------------------|---|--------------|-------------------|---------------------|---------------------|--------------------|-----------|---|---|
| kak        | Have prevention are | 1 | Cyreen       | Oprovempti (siggi | Cita menantes (mit) | Non-American Street | foregraphic series | Committie | + | 3 |
| <b>9</b> 1 | 8                   |   | <b>9</b> 1   | 9                 | 9                   | R                   | G                  | (50)      |   |   |
| 256        | VEIN 2025, VE B1    |   | 100010000996 | 10005             | DOC Talipakeeps EH  | AT DADOUS           | vis 1-007/060826   | 1 kijase  | ۵ | Ø |

Данные в таблице представлены полями:

- 1. «Іd» идентификатор внутренний КСТР
- 2. «Дата регистрации» возможна фильтрация по календарю
- 3. «Сумма» возможна фильтрация по контенту
- 4. «Организация (код)»
- 5. «Организация (кр.)»
- 6. «Исходящий номер»

- 7. «Входящий номер»
- 8. «Состояние»
- 1.6.4.1.1.1. Регистрация УК-1 «Зачисление К»
  - Инициировать начало регистрации поручения Участника клиринга, который является Участником торгов категории «К», на перевод Гарантийного обеспечения (далее ГО) в размере 1 млн. руб. на регистр «Денежные средства Участника клиринга товарный рынок блокированные для исполнения» (клиринговый регистр «К») можно использовав кнопку, расположенную в заголовке крайнего правого столбца таблицы +:

|      |                    |   |        |                    |                  |                  |                 | ~           |   |   |
|------|--------------------|---|--------|--------------------|------------------|------------------|-----------------|-------------|---|---|
| iii: | Дита располтрацине | 1 | Cymrae | Opraestaaune (sog) | Cpraemauue (spi) | Исходиций невенр | Baignaard woong | Ouchosiness | + | 0 |
|      | 9                  |   | Q      |                    |                  |                  |                 | mon         |   |   |

## Форма регистрации УК-1:

| Новое поручение УК-1                                                                                                    |                     | × |
|----------------------------------------------------------------------------------------------------|---------------------|---|
| Дата документа во внешней системе<br>16.01.2025                                                                                                    |                     |   |
| Исходящий номер документа<br>Входящий номер документа<br>УК-1-096/160125<br>Организация направившая поручение<br>Выберите организацию участника клиринга | из списка           | 0 |
| Добавить файл(ы) в качестве основания                                                                                                    | или перетащите сюда |   |
| Добавить                                                                                                    | Отмена              | O |

#### Содержит поля:

- 1. «Дата документа во внешней системе» по умолчанию проставлена текущая дата регистрации поручения, выбор даты возможен с использованием календаря.
- 2. «Исходящий номер документа» переносится вручную ОКС, с печатной (или отсканированной) копии полученного Поручения.
- 3. «Входящий номер поручения» по умолчанию задан КСТР
- 4. «Организация направившая поручение» ввод организации осуществляется из выпадающего списка допущенных к клиринговому обслуживанию (в статусе «Контролер поставки») организаций.

5. Используя кнопку «Добавить файл(ы) в качестве основания для операции необходимо загрузить отсканированную копию Поручения, на основании которого происходит регистрация.

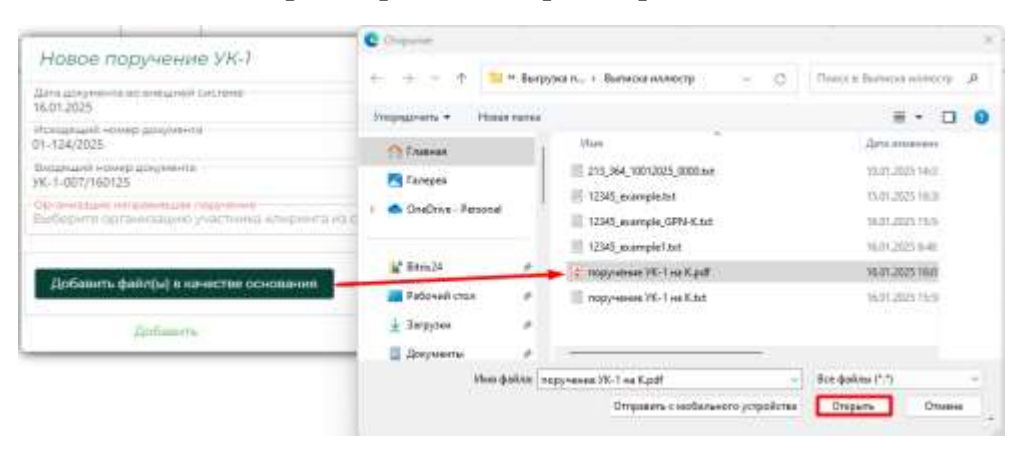

При вводе «Организации направившей поручение» в окне автоматически выводятся регистр списания и регистр зачисления, а также поле «Сумма зачисления». Заполнить поле «Сумма перевода» (она в случае этого типа Поручения должна быть не менее 1 млн. руб.):

| Tatta periode                                                         | Chiefford               | Ø |    |
|-----------------------------------------------------------------------|-------------------------|---|----|
| and showing AM ( ) one of page 2010                                   |                         |   |    |
| Побавить файлум) и качестик понования                                 | erint trapproximitantes |   |    |
| X Contains training                                                   | antiperment frantise    |   |    |
| 200301/000000000000000000000000000000000                              |                         | 0 | +  |
| 1921-11-11-11-11-11-11-11-11-11-11-11-11-1                            |                         | 0 |    |
| 1 000 000,00py6.                                                      |                         | 0 | i. |
| Oprovinske neroperature roppierene<br>2000 Tampovinetrie-bitt (78025) |                         | 0 |    |
| M-2-3523480418<br>Dette-tray interdat Manhamman                       |                         |   |    |
| N 1290000<br>Scottering Hower Techneses                               |                         |   |    |
| HFD1 5052<br>Start Stoffwaren inn nied Teinig (red Jame               |                         |   |    |
| Новое поручение УК-7 - обеспе                                         | нение кондролера паста  |   | ×  |

Для добавления поручения необходимо нажать кнопку «Добавить» (или кнопку «Отмена» в случае отказа от операции):

| Навае поручение УК-1 - обест                                                                                                    | ечение контролера поста |   | × |
|----------------------------------------------------------------------------------------------------|-------------------------|---|---|
| Card Accessments for an example Counterly<br>16/01/2025                                                                                                    |                         |   |   |
| effortuaren vorrege abegregente<br>D1-124/2025                                                                                                    |                         |   |   |
| Broanwell memory administration<br>96-1-007/160125                                                                                                    |                         |   |   |
| Optimisation in the second state of the second state of the second | (                       | 5 |   |
| 1 000 000,00руб.                                                                                                    |                         | 5 | - |
| Perartip checkere<br>(581461010F100056000 emp. 2018-11-18121-60-002                                                                                                    | 0                       | 2 |   |
| Period providence<br>1981 4910300 00058000 prepri 2018-11-1812 100.00                                                                                                    | ε (                     | 5 | • |
| X OwOnischen                                                                                                    | к затаджанных филосо    |   | 7 |
| Добазить файлый в канистее основания                                                                                                    | ити перетаците Осда     |   |   |
| transpoorward VII-Tana Kapali 20 met.<br>Securitie                                                                                                    |                         |   |   |
| Albéomme                                                                                                    | Greens                  | 0 |   |

Пройти подтверждение операции нажатием кнопки «Добавить» (в случае отказа от операции – «Нет»):

| Подтвеждение опера                                       | ции                                   |
|----------------------------------------------------------|---------------------------------------|
| Подтвердите операцию:<br>Добавить поручение о зачислении | средств с регистра "F" на регистр "K" |
| ე Нет                                                    | 🗸 Добавить                            |

ОКС получает сформированную задачу (требование: обработка», тип задачи: «Поручение УК-1»):

|       |    | Пона             | аныта кололицины | й и Ютменанные задани              | He oto               | бражать   | 1            |     |
|-------|----|------------------|------------------|------------------------------------|----------------------|-----------|--------------|-----|
| ta Ni | 1  | Создана          | Отонене          | Tiers suggester                    | Требование           | Состолние | Arryanieurre | ø   |
| Q.    | Q. | Q. 🛱             | a. 🖬             | (Boil)                             |                      | (Box) *   |              |     |
| 1775  |    | 16.01 2025 09:05 |                  | Банковская выписка:<br>регистрация | Засрузить<br>выписну | Назначина | ~            | * 0 |
| 12101 |    | 16.01.2025 18:30 |                  | Подучение УК-1                     | Обработка            | Назначина | ¥            | 10  |

Выполнить задачу ОКС должен используя кнопку 37 в крайнем левом столбце таблицы.

Форма выполнения задачи по поручению УК-1 выглядит так:

| # Samaners Converse 🥱 Orienters Converse 🗈 Garrest Conver                                                                                                    | 101<br>1         |
|----------------------------------------------------------------------------------------------------|------------------|
| Correntingen<br>COO Transposeetine EM (1993)<br>Physical Constant                                                                                                    | Berne            |
| 302 Yel 10 (01100010000                                                                                                    | 1.000.000,00py6. |
| The stills of submitted<br>doe not report 50000000                                                                                                    | 0.00py6.         |
| Причения получировата рафонскупнанием катопре                                                                                                    |                  |
| Dependent barries non-en normanen pessenen seterat                                                                                                    |                  |
| ± mggherrer IN-Los Kpdf                                                                                                    |                  |
| Terryane General Counts an annual interaction and and a second and a second and as second and a second and a second and a second and a second and a second and a second and a second and a second and a second and a second and a second and a second and a second and a second and a second and a second and a second and a |                  |
| 1 000 000,00py6.                                                                                                    |                  |
| 22 (115) 6                                                                                                    | - Marine -       |

ОКС для верификации операции по поручению может проверить реквизиты и содержание поручения на вкладке «Данные поручения»:

| Pervelip steagramme                                                            |                   |
|--------------------------------------------------------------------------------|-------------------|
| Particip concerns<br>3951481010FT00658000 cmgb 2018-11-1872100002              |                   |
| суния переоодо<br>1.000.000,00руб.                                             |                   |
| DOC Tampoveeth+-BN' (70005)                                                    |                   |
| Dioppicate interpretation                                                      |                   |
| Pi-stalizeds envelopments                                                      |                   |
| Alara advoymenta ata see annaise concreme<br>16.01,2025                        |                   |
| <ul> <li>machine and the main of the main state of the second state</li> </ul> | TITHHIPS LICEPHEN |

Выполнить задачу NP1781: Поручение УК-1

×

ОКС может отклонить поручение используя вкладку «Отклонить поручение», если содержимое поручения не соответствует сверяемым данным.

Если проверка данных дала положительный результат, ОКС должен выполнить поручение:

| 🛠 Вылолнить Поручение                                                                                                    | 🤊 Отклонить Поручение 🗋 Данные Поручения                 |
|----------------------------------------------------------------------------------------------------|----------------------------------------------------------|
| Организация<br>ООО "Газпромнефть-БМ" (ТООО                                                                                                    | 15)                                                      |
| Регистр списания<br>981481010FT00058000                                                                                                    | Баланс<br>1 000 000,00руб.                               |
| Регистр занисления<br>3981481030GT00058000                                                                                                    | баланс<br>0,00руб.                                       |
| Пличица поставлиото релан                                                                                                    | тирования записи                                         |
| dimensional consultation of better                                                                                                    |                                                          |
| еречень файлов-причин по<br>🛨 поручение УК-1 на К.ро                                                                                           | спеднего редактированыя записи:<br>If                    |
| еречень файлов-причин по                                                                                                    | оследнего редактирования записи:<br>#<br>жистре списания |
| еречень файлов-причин по<br>торучение УК-1 на Кро<br>Текущий баланс средств на ре<br>1 000 000,00руб.<br>Педлежит переводу<br>1 000 000,00руб. | оследнего редактированыя записи:<br>#<br>инстре списания |

Пройти процедуру подтверждения операции (кнопка «Выполнить»):

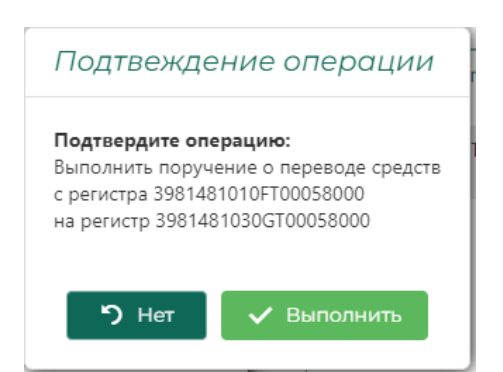

В результате в «Перечне клиринговых регистров» будет отражено, что текущий баланс на регистре УК тип «К» составляет 1 млн. руб.:

| acero cpeden | ne: 4 405 387,42p |                      | Показивать закры      | лые регист 📕    | He nokasiana    | Th |      |
|--------------|-------------------|----------------------|-----------------------|-----------------|-----------------|----|------|
| tim T        | Ортанизация (нод) | Howeg                | Организация (кр.)     | Data onderhat 4 | Tex Sana+c      | æ  |      |
|              | 9. 0005           |                      | a,                    |                 |                 |    |      |
| Ŧ            | 70005             | 3961481010F100058000 | 000 "Газпроннефть-БМ" | 19.11.2018      | 0,00py6.        |    | 1000 |
| π            | 10005             | 39614810207700058000 | 000 "Газпрониефть БМ" | 1911.2018       | 0.00py6.        | Ξi | 500  |
| К            | 10005             | 39614810306100058000 | 000 "fastpoweette-6M" | 1911.2018       | 1000 000,00py6. | II |      |

Операция по поручению УК УК-1 проведена успешно. При этом клиринговый баланс такой же, как на начало проведения операции.

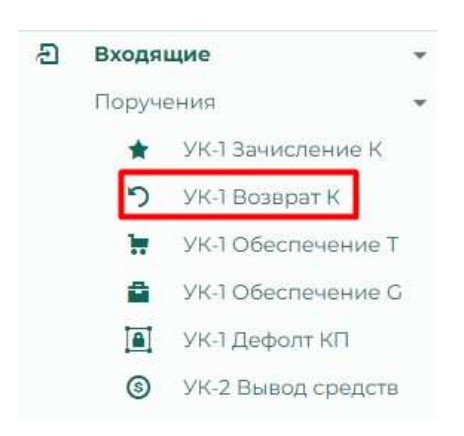

Операция, обратная предыдущей. В данном поручении УК (имеющий статус и категорию «Контролер поставки») направляет в клиринговую организацию поручение Участника категории «К» на перечисление денежных средств, находящихся на регистре «Денежные средства Участника клиринга – товарный рынок – блокированные для исполнения» на регистр «Денежные средства ГО Участника клиринга – товарный рынок – свободные».

«Перечень поручений о переводе средств на гарантийное обеспечение» в данном окне представлен в табличном виде:

|       |                       |                  |                  |                     |                 |     | - |
|-------|-----------------------|------------------|------------------|---------------------|-----------------|-----|---|
| . lid | Дата репострацион — 1 | Суляса           | Oprawitaum (Hoa) | Сраниции (кр.)      | Исходящий исмер | + 2 | Ē |
| ٩,    |                       | 9,)              | a.               | Q.                  | 9,              |     |   |
| 957   | 17.01.2025, 10:33     | 1 000 000,00py6. | 10005            | 000 Tastpoweepn-EM* | (2019-82-0)     | D O |   |

Данные в таблице представлены полями:

- 9. «Id» идентификатор внутренний КСТР
- 10. «Дата регистрации» возможна фильтрация по календарю
- 11. «Сумма» возможна фильтрация по контенту
- 12. «Организация (код)»
- 13. «Организация (кр.)»
- 14. «Исходящий номер»
- 15. «Входящий номер»
- 16. «Состояние»

1.6.4.1.2.1. Регистрация УК-1 «Возврат К»

Инициировать начало регистрации поручения Участника клиринга, который является Участником торгов категории «К», на перевод

денежных средств, находящихся на регистре «Денежные средства Участника клиринга – товарный рынок – блокированные для исполнения» на регистр «Денежные средства ГО Участника клиринга – товарный рынок – свободные», можно использовав кнопку, расположенную в заголовке крайнего правого столбца таблицы +:

|                    |                  |                   |                       | ~               |     | 4 |
|--------------------|------------------|-------------------|-----------------------|-----------------|-----|---|
| дата регистрации 1 | Сумма            | Организация (код) | Организация (кр.)     | Исходящий номер | + 0 |   |
| a. 🖬               | Q,               | ä,                | a,                    | q.              |     |   |
| 17.01.2025, 10:33  | 1 000 000,00py6. | T0005             | 000 "Гезпромнефть-БМ" | E2099.82-01     | 0 0 |   |

### Форма регистрации УК-1:

| Новое поручение УК-1                                                         |                     | × |
|------------------------------------------------------------------------------|---------------------|---|
| Дата документа во внешней системе<br>16.01.2025                              |                     |   |
| Исходящий номер документа                                                    |                     | 0 |
| Входящий номер документа<br>УК-1-101/160125                                  |                     |   |
| Организация направившая поручение<br>Выберите организацию участника клиринга | из списка           | • |
| Добавить файл(ы) в качестве основания                                        | или перетащите сюда |   |
| Добавить                                                                     | Отмена              | Ø |

#### Содержит поля:

- 6. «Дата документа во внешней системе» по умолчанию проставлена текущая дата регистрации поручения, выбор даты возможен с использованием календаря.
- 7. «Исходящий номер документа» переносится вручную ОКС, с печатной (или отсканированной) копии полученного Поручения.
- 8. «Входящий номер поручения» по умолчанию задан КСТР
- 9. «Организация направившая поручение» ввод организации осуществляется из выпадающего списка допущенных к клиринговому обслуживанию (в статусе «Контролер поставки») организаций.
- 10. Используя кнопку «Добавить файл(ы) в качестве основания необходимо загрузить отсканированную копию Поручения, на основании которого происходит регистрация.

| Новое поручение УК-1                                                                                                    |                          | ×                                 |                              |
|----------------------------------------------------------------------------------------------------|--------------------------|-----------------------------------|------------------------------|
| Dara groupoment all averagenti carcteria<br>17.01.2025                                                                                                    | C Organize               |                                   |                              |
| Исходящий начер документа                                                                                                    | * + * * *                | Джун ТЕСТТОВАРНЫЙКЛИР., 🗸 🖓       | Doors a TECTICEAPHURP        |
| Becapital Hower and the set of the set of th | Impagram - Penas e       | 1982                              | =· 🗆 🛛                       |
| Opraviolation internationality meta-serve                                                                                                    | 🕴 🌰 GrieDrive - Personal | than                              | that is in the second second |
| Distinguine oprovisional practicana energanica es di                                                                                                    |                          | a nopy-more 3% T sumper K-patt    | 16.01.2025 16.0              |
|                                                                                                    | C Brites                 |                                   |                              |
| Добавить файл(ы) в качестве основания                                                                                                    | <b>правочный</b> столя   |                                   |                              |
|                                                                                                    | 🛓 Jarpytau               |                                   |                              |
| 1105mbrts                                                                                                    | 🚊 Докунтени              |                                   |                              |
|                                                                                                    | Notipalement             | *                                 |                              |
|                                                                                                    | Ø Myrsex                 | 1                                 |                              |
|                                                                                                    | ithen dash               | ля поручения УК-1 возкрат К.ров — | Bce doil/tu (".") =          |
|                                                                                                    |                          | Отправить с инфольмого устройство | Ongene Onverse               |
|                                                                                                    |                          |                                   |                              |

При вводе «Организации направившей поручение» в окне автоматически выводятся регистр списания и регистр зачисления, а также поле «Сумма зачисления». Заполнить поле «Сумма перевода». Для добавления поручения необходимо нажать кнопку «Добавить» (или кнопку «Отмена» в случае отказа от операции):

| Early upperformance and an experience to conset                            |                   |    |   |
|----------------------------------------------------------------------------|-------------------|----|---|
| Роздандий нонер донунение<br>5959832-01                                    |                   |    |   |
| Басанций номер аскумента<br>ис-1-011/170125                                |                   |    |   |
| Организация направлеция (кручение<br>ООО "Тавпромнефть-ВМ" (10005)         | 0                 | 2  |   |
| Cyssia nepealoga                                                           |                   |    |   |
| 1 000 000,00py6.                                                           | 10                | ۶. | - |
| Perietro presidente<br>99614810300700058000 enep.: 2018-11-18721-00-002    | c                 | 5  |   |
| Parsicity: selectional<br>9981481010F700058000-colqu: 2018-11-18721.00:002 | ୍                 | 2  | • |
| X Orencherts attactors samp                                                | commun familien   |    |   |
| Добазить файл(ы) в канестве основания                                      | перитацияте скора |    |   |
| napy-envice VM-7 sompar K.pdf                                              |                   |    |   |
| Thistophyra                                                                | Omenia            | 0  |   |

Пройти подтверждение операции нажатием кнопки «Добавить» (в случае отказа от операции – «Нет»):

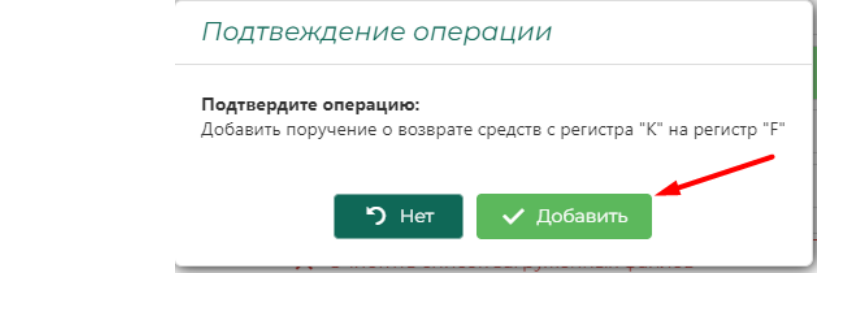

ОКС получает сформированную задачу:

| 🛠 Выполнить Поручение                                                                                                    | Э Отклонить Поручение П Данные Поручения                         |  |
|----------------------------------------------------------------------------------------------------|------------------------------------------------------------------|--|
| Организация<br>ООО "Газпромнефть-БМ" (ТООО                                                                                                    | 35)                                                              |  |
| Регистр списания<br>3961481030GT00058000                                                                                                    | баланс<br>1 000 000,00руб.                                       |  |
| Pervict p зачисления<br>3981481010FT00058000                                                                                                    | Баланс<br>0,00руб.                                               |  |
| Причина последнего редан                                                                                                    | ктирования записи                                                |  |
|                                                                                                    |                                                                  |  |
| еречень файлов-причин ло<br>👱 поручение УК-1 возера                                                                                              | оследнего редактирования записи:<br>at K.pdf                     |  |
| Геречень файлов-причин ло<br>≰ поручение УК-I возвра<br>Текущий баланс средств на ре<br>1 000 000,00 руб.                                        | оследнего редактирования записи:<br>эт K.pdf<br>егистре списания |  |
| еречень файлов-причин ло<br>★ поручение УК-1 возвра<br>Текуший баланс средств на ре<br>1 000 000,00руб.<br>Подлежит переводу<br>1 000 000,00руб. | оследнего редактирования записи:<br>эт K.pdf<br>этистре списания |  |

В подразделе «Текущие задачи» также появляется новая задача, что позволяет выполнить её в отложенном режиме (требование: обработка», тип задачи: «Поручение УК-1»):

Выполнить задачу ОКС должен используя кнопку 37 в крайнем левом столбце таблицы:

|     |      |    | Поназыват        | ь выполнанные и с | 271-14 | иненные зада | mac 📕 🕴 🕴  | іе отображать |            |     |
|-----|------|----|------------------|-------------------|--------|--------------|------------|---------------|------------|-----|
|     |      |    |                  |                   |        |              |            |               |            | 1   |
| 12  | Ns   |    | Создана          | Отпанана          |        | Тип задачи   | Требскание | Состояния     | Актуальнос | C   |
| Ъ.: | 1788 | ۹, | ۹ 🖬              | 9.                | 3      | (Bce) =      |            | (Bot) •       |            | 1   |
|     | 1768 |    | 17/01/2025 10:33 |                   |        | Поручение    | Обрабатка  | Назначена     |            | * 0 |

ОКС для верификации операции по поручению может проверить реквизиты и содержание поручения на вкладке «Данные поручения»:

|                                                                      | 1                |
|----------------------------------------------------------------------|------------------|
| 🛪 Выполнить Поручение 🥱 Отклонить Поручение                          | Данные Поручения |
| Дата документа во внешней системе<br>17.01.2025                      |                  |
| Исходнший номер документа<br>E2099.82-01                             |                  |
| Входнций номер документа<br>УК-1-011/170125                          |                  |
| Организация направилшая поручение<br>ООО "Газпромнефть-5М" (Т0005)   |                  |
| Сумма перевода<br>1 000 000,00руб.                                   |                  |
| Регистр списания<br>3981481030GT00058000 откр.: 2018-11-18721:00:002 |                  |
| Pervicip 38480100008                                                 |                  |

ОКС может отклонить поручение используя вкладку «Отклонить поручение», если содержимое поручения не соответствует сверяемым данным.

| 🛠 Выполнить Поручение                                                                                                    | <ol> <li>Отклонить Поручение</li> </ol> | Данные Поручения |  |
|----------------------------------------------------------------------------------------------------|-----------------------------------------|------------------|--|
| Тенуцинії баланс собственных су<br>0                                                                                                    | зедств                                  |                  |  |
| In the state of the second second sec |                                         |                  |  |
| Подлежит переводу<br>1000000                                                                                                    |                                         |                  |  |
| 1000000                                                                                                    |                                         |                  |  |
| подлежит переводу<br>1000000                                                                                                    | VICHANNE                                |                  |  |
| подленит переводу<br>1000000<br>Причина или основание от                                                                                                    | жлонения                                |                  |  |
| Подлежит переводу<br>1000000<br>Причина или основание от<br>Добавить файл(ы) в каче                                                                                                    | клонения<br>стве основания или пера     | тащите сюда      |  |
| Подлежит переводу<br>1000000<br>Причина или основание от<br>Добавить файл(ы) в каче                                                                                                    | клонения<br>стве основания или пере     | тащите скода     |  |

Если проверка данных дала положительный результат, ОКС должен выполнить поручение:

| Выполнить Поручение                                                                                                    | Э Отклонить Поручение В Данные Поручения                                             |
|----------------------------------------------------------------------------------------------------|--------------------------------------------------------------------------------------|
| Организация<br>ООО "Газпромнефть-БМ" (ТООО                                                                                                    | 15)                                                                                  |
| Регистр списания                                                                                                    | Banane                                                                               |
| 2301401030/3100050000                                                                                                    | 1 000 000,00руб.                                                                     |
| Репистр занисления                                                                                                    | Баланс                                                                               |
| 1961481010F100036000                                                                                                    | 0,00руб.                                                                             |
|                                                                                                    |                                                                                      |
| Причина последнего редак                                                                                                    | ктирования записи                                                                    |
| Причина последнего реда<br>еречень файлов-причин по                                                                                                    | ктирования записи<br>эспеднего редактирования записи:                                |
| Причина последнего реда<br>еречень файлов-причин по<br>生 поручение УК-1 возвра                                                                                              | ктирования записи<br>эспеднего редактирования записи:<br>ит К.pdf                    |
| Причина последнего реда-<br>еречень файлов-причин по<br>поручение УК-) возвра<br>Текущий баланс средств на ре<br>1.0000.0002.000                                            | ктирования записи<br>эспеднего редактирования записи:<br>ат Кроп<br>игистре списания |
| Причина последнего реда-<br>еречень файлов-причин по<br>поручение УКО возерс<br>Текуший баланс средств на ре<br>1 000 000,00руб.                                            | ктирования записи<br>эспеднего редактирования записи:<br>ат Кроп<br>инстре списания  |
| Причина последнего реда<br>еречень файлов-причин по<br>торучение УК-1 возвре<br>Текущий баланс средств на ре<br>1 000 000,000руб.<br>Подлежит перееоду<br>1 000 000,000руб. | ктирования записи<br>оспеднего редактирования записи:<br>и Крdf<br>ичетре списания   |
| Причина последнего редан<br>еречень файлов-причин по<br>торучение УК-1 возвра<br>Текуший баланс сродств на ре<br>1 000 000,00руб.<br>Подлежит переовду<br>1 000 000,00руб.  | ктирования записи<br>оспеднего редактирования записи:<br>и Крdf<br>инстре списания   |

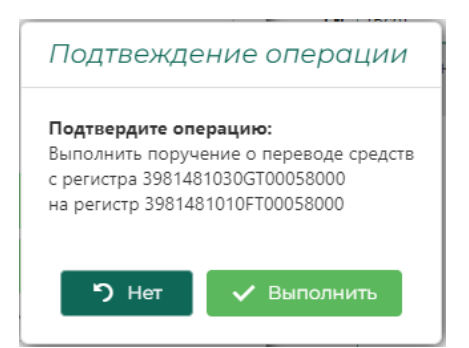

В результате в «Перечне клиринговых регистров» будет отражено, что текущий баланс на регистре УК тип «F» (свободные) составляет 1 млн. руб.:

| Перече        | нь клирингов       | ых регистров         |                                          |                 |                 |    |      |  |  |
|---------------|--------------------|----------------------|------------------------------------------|-----------------|-----------------|----|------|--|--|
| Bcezo cpeñone | d 406 387,42py6    |                      | Похарывать закрытые регистры: 📕 Не показ |                 |                 |    |      |  |  |
| Ten T         | Opravinsaum (vice) | Номер                | Opra-leaauer (kp.)                       | Automorphites 4 | TaxeEshanaec    | ø  |      |  |  |
|               | P. 0005            |                      | Q,                                       |                 |                 |    |      |  |  |
| F             | 10005              | 3991487010F100058000 | 000 Тазпроинерть-БМ"                     | 19.11.2018      | 1000.000.008y6. | 11 | +++  |  |  |
| Ť             | T0005              | 39814810207700058000 | 000 "Fampoweepte-6M"                     | 19.71.2018      | 0.00py6.        | 21 | -0.0 |  |  |
| ĸ             | T0005              | 39814610300700058000 | 000 "Газпроинефть-БМ"                    | 19.11.2018      | 0,00py6.        | 81 | 110  |  |  |

Операция по поручению УК УК-1 (возврат средств ГО) проведена успешно. При этом клиринговый баланс такой же, как на начало проведения операции.

1.6.4.1.3. УК-1 Обеспечение Т

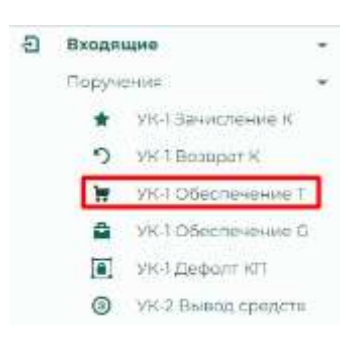

Операция по обработке поручения УК о переводе средств, с регистра «Денежные средства ГО Участника клиринга – товарный рынок – свободные» (тип «F») на регистр «Денежные средства Участника клиринга – товарный рынок – блокированные для торгов» (тип «T»). Перечень поручений на обеспечение торгов о переводе средств в данном окне представлен в табличном виде:

|     |                  |   |                |                     |                                                          |                           |                    |   |   | 4  |
|-----|------------------|---|----------------|---------------------|----------------------------------------------------------|---------------------------|--------------------|---|---|----|
| 11  | line permitana   | 1 | - Chinini      | Opriministanti (Hog | The second set                                           | etteregistatete versetati | Benefician contact | + | 8 |    |
| 1   | a.               |   | û.             | 4                   | 0.                                                       | 社 ·                       | 4,                 |   |   | t  |
| 164 | 11m2003,11-0     |   | 1.0001040A     | 1044                | 505 testantaria (AM                                      | 100 C                     | viel 600/90006     | D | 0 | -  |
| sii | 1002005-09/1     |   | 10 005 000 /1  | 1021                | (340° ИЧ-21/СУИД УОСИН Рассин на Арминалискай збласти    | 12                        | 1911 04375008      | 0 | 0 |    |
| -   | 14.35.2528, Vonk |   | www.conwyk     | tono                | OOD Durivgal!                                            |                           | in younged         | 0 | 0 | 22 |
| 147 | 14.01.0101.02.09 |   | 100.000.000.00 | TURP                | ПРО 87.19 ООД СОСОТ Рассия но Архистрански свенстн       | nte                       | 198-3-004A-0028    | D | 0 | -  |
|     | 14.01.2020-09/09 |   | 80.000.00055   | 34001               | 3#RV VMI20 CONDUCTION RECEIPTION TO Approximate advances | 0.00:                     | Yes 6 000/14008    |   | - |    |

Данные в таблице представлены полями:

- 17. «Id» идентификатор внутренний КСТР
- 18. «Дата регистрации» возможна фильтрация по календарю
- 19. «Сумма» возможна фильтрация по контенту
- 20. «Организация (код)»
- 21. «Организация (кр.)»
- 22. «Исходящий номер»
- 23. «Входящий номер»
- 24. «Состояние» (значения «Исполнено» или «Отклонено»)

1.6.4.1.3.1. Регистрация УК-1 «Возврат К»

Инициировать начало регистрации поручения Участника клиринга, на перевод денежных средств для обеспечения торгов можно использовав кнопку, расположенную в заголовке крайнего правого столбца таблицы +.

|     |                    |               |                 |                                                                           |                   | -                | -           |    | G) |
|-----|--------------------|---------------|-----------------|---------------------------------------------------------------------------|-------------------|------------------|-------------|----|----|
| -11 | damine-entraneer ( | Cylinia       | Opresimaan boat | Ophinistaget (sz.                                                         | Himgeland without | Bunkapel sester: | Gampton     | •• | 8  |
| 14  | a. G               | 4.1           | 44              | 54.                                                                       | 86                | 8                | 2011        |    |    |
| 794 | NUMBER OF STREET   | \$200.00WK    | Tilles          | 40 Acressant Art                                                          | 16                | (n) anothers     | Permitteet  | 0  | 0  |
| -   | 630355.001         | 30.00030666   | 10421           | $\pm 3807.999, 32.55(3)_{1}^{2}(10.5911.000110000100.0000000000000000000$ | (R)               | ANY DEPUTION     | Merculani-  | ۵  | ٥  |
| 549 | 170710312-0044     | +1.000.005+y8 | 1007            | 000 Talaasi"                                                              | 90                | (+1.039)+01(5    | PC=0104444  | B  | ø  |
| 29  | 14.07.2025.09.29   | 100 000000000 | tipit.          | \$40 KT \$ 0052 (GCH) Parameters Agreement advances                       | 120               | VALLOOP AUDIT    | Managements | п  | Q  |
| ÷.  | W012025-0929       | 10.000003ym   | 1021            | ON WESTING VIEW PROVING AN ADDRESS                                        | 62                | IN FORTHER       | Percetton   | 17 | 0  |

# Форма регистрации УК-1:

| Dofimers                                           | Creeking                | 0 |   |
|----------------------------------------------------|-------------------------|---|---|
| Урбивник файлфа) в канестан основание              | Hurr Lathacarthus Cente |   |   |
| preprinte in experime Armonist submits             | HR THUR MY              | 0 |   |
| Net-1-117/22012<br>gentletteri ilisadi disclosione |                         |   |   |
| sycial/durning winyedo theilteatean                |                         |   | e |
| 11015052<br>This Bridgement an analysis common     |                         |   |   |
| Новае поручение УК-1 - обеспе                      | чение участия в таргах  |   | × |

Содержит поля:

- 11. «Дата документа во внешней системе» по умолчанию проставлена текущая дата регистрации поручения, выбор даты возможен с использованием календаря.
- 12. «Исходящий номер документа» переносится вручную ОКС, с печатной (или отсканированной) копии полученного Поручения.
- 13. «Входящий номер поручения» автоматически генерируется КСТР
- 14. «Организация направившая поручение» ввод организации осуществляется из выпадающего списка допущенных к клиринговому обслуживанию (в статусе «Контролер поставки») организаций. При вводе «Организации направившей поручение» в окне автоматически выводятся регистр списания и регистр зачисления, а также поле «Сумма зачисления». Заполнить поле «Сумма перевода».
- 15. Используя кнопку «Добавить файл(ы) в качестве основания необходимо загрузить отсканированную копию Поручения, на основании которого происходит регистрация Поручения.

| Dana geographiera las alvalacion conclusion                                                                                                    | C Cribner                                                                                                    |                   |                       |                  |        |   |
|----------------------------------------------------------------------------------------------------|----------------------------------------------------------------------------------------------------|-------------------|-----------------------|------------------|--------|---|
| 17.01.2025                                                                                                    | As                                                                                                    | ку / ПСТ ТОВАРНЫЙ | K/MP                  | THOSE & TECT TOR | APHIAT | p |
| 2545.23-02                                                                                                    | WESTERNEY WARANG                                                                                                   | 20                |                       |                  |        |   |
| Окодящий «спер донумента<br>ИС-1-0(7/170125                                                                                                    | Coelline - Personal                                                                                                | e<br>Pan          | <i>a.</i>             | , Aera ana       | - 11   |   |
| Органиовция направильшая порунёние<br>ООО "АЛМФ" (Т0152)                                                                                                    |                                                                                                    | Е норучение УК    | -Lanancienie ne Tapdf | 16.01.202        | 5.18.0 |   |
| Refutcip charcelevel                                                                                                    | Beruza                                                                                                    |                   |                       |                  |        |   |
| 1961481010F701528900 onxp:: 2024-03-24T21:00:002                                                                                                    |                                                                                                    | 8                 |                       |                  |        |   |
| 981481010F701528000 onxp: 2024-03-24T21-00:00Z<br>Networp severalenet<br>381481020TT01528000 onxp: 2024-03-24T21:00:00Z                                                                                   | A Storest Cap                                                                                                    |                   |                       |                  |        |   |
| 981481010F101528000 ohgo: 2024-03-2412100.002<br>9909010 2444034448<br>9814810201101528000 ohgo: 2024-03-24121:00:002<br>524448 nepeleoda                                                                 | Paterna con                                                                                                    |                   |                       |                  |        |   |
| яв тая то то то то то то то то то то то то то                                                                                                    | Potowić cop  3 Station  Doyvetnia  Mitudiazema                                                                     |                   |                       |                  |        |   |
| яз ная полототу заводо опер.: 2024-03-24121-00.002<br>мностр замистичная<br>ва ная подоттоту заводо опер.: 2024-03-24121-00:002<br>Сумма перевода<br>5 000,000 руб.                                       | Patewak cos     Jacoba     Zacystems     Mongazema                                                                 |                   |                       |                  |        |   |
| вя ная полтот заворо опер.: 2024-03-24721-00:002<br>Чистр внистиния<br>Ве ная подитот 528000 опер.: 2024-03-24721-00:002<br>учема перевода<br>ООО, ООРУБ.<br>Добявить файс/(и) в качестве основания и учи | Patewak con     Jacobin     Jacobin     Docyseems     Motofiganems     Motofiganem     Motofiganem     Motofiganem |                   |                       |                  |        |   |

Для добавления поручения необходимо нажать кнопку «Добавить» (или кнопку «Отмена» в случае отказа от операции):

| Новое поручение УК-1 - обеспечение учостия в торгах                   |   | × |
|-----------------------------------------------------------------------|---|---|
| EPERANDER FOR INVESTIGATION CALIFORNIA                                |   |   |
| Homesunii vervez zekymenta<br>2543.23-02                              |   |   |
| Biospicarili volvop azimininte<br>96.1-017/570125                     |   |   |
| Con excellance introducemental integrational<br>DOD "ADMS" (TD152)    | 0 |   |
| Reverp criscases<br>39614810108701529000 evep: 2024-05-3412100002     | 0 |   |
| Twi wcię zawaliane<br>59814510207731528000 prep: 2024-03-34721-004002 | 0 |   |
| Сулика народија<br>5 000,00руб.                                       | 0 | 1 |
| X Steature annue angleseessa (admis                                   | _ |   |
| Долбанить фейлурой в начество посножение изби поратизаците сообе      |   |   |
| PERMITTER VICT DISTORTING IN TOLE 110-                                |   |   |
| Cherry Cherry                                                         | 0 |   |

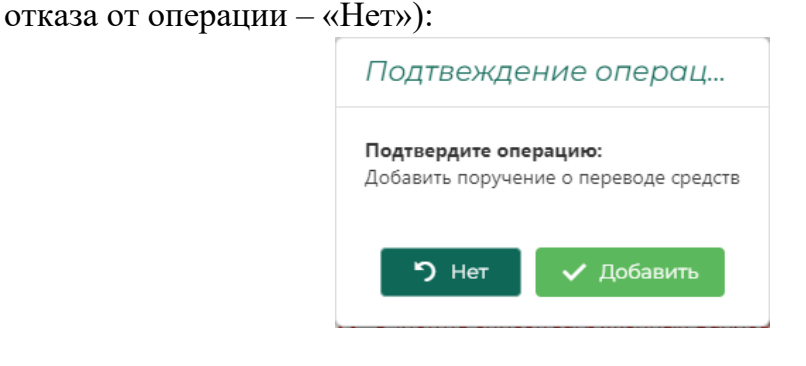

Пройти подтверждение операции нажатием кнопки «Добавить» (в случае

ОКС получает сформированную задачу:

S Aphaenes sagares MITTES

которая открывается автоматически в окне браузера:

|                                                                                                    | РП/89 Поручение УК-1                                                                                                    | 2 |
|----------------------------------------------------------------------------------------------------|----------------------------------------------------------------------------------------------------|---|
| 🖈 Выполнить Поручение                                                                                                    | Э Отклонеть Поручение В Данные Поручения.                                                                                                    |   |
| Optiminate<br>DOG "A/INE" (T0152)                                                                                                    |                                                                                                    |   |
| Persona crisecteres<br>39614810104701528000                                                                                                | баланс<br>1 213 600,00руб.                                                                                                    |   |
| Periodip served territ.<br>33814810207701528000                                                                                            | 0,00руб.                                                                                                    |   |
| Причена последнето редак                                                                                                    | т-росания залнон                                                                                                    |   |
|                                                                                                    |                                                                                                    |   |
| Теречень фалте причина п                                                                                                    | contraction to betters which associates                                                                                                    |   |
| аранын фалта гранин п<br>± горунанын УКТ минет                                                                                             | Rename an analysis of provident and the second second se |   |
| 2 recyanian Vici anarch<br>1213 600,00py6.                                                                                                 | алына таралар түрсбаланана алагасан<br>анына тар түрст                                                                                                    |   |
| сочно-о филтера полини №<br>в посучение УК Ганино<br>Техника безеке средств на ре<br>1 213 600,00руб.<br>Перескит герескар<br>5 000,00руб. | стания на трит<br>иния на трит<br>пистре списания                                                                                                    |   |

В подразделе «Текущие задачи» также появляется новая задача, что позволяет выполнить её в отложенном режиме (требование: обработка», тип задачи: «Поручение УК-1»):

Выполнить задачу ОКС должен используя кнопку 🥕 в крайнем левом столбце таблицы:

|     |       |    |                  | fic-an    | 10175-01 | CONTRACTOR IN CONTRACTOR AND IN | e 📕 He probpaea | Pe          | ×           |     |
|-----|-------|----|------------------|-----------|----------|---------------------------------|-----------------|-------------|-------------|-----|
|     |       |    |                  |           |          |                                 |                 |             | 1           | 9   |
| ta: | nec   | 1  | Comis-9          | Crosswani |          | Two and and                     | Треборание      | Cochprises6 | Autyon with | ø   |
| ٩   | .1769 | а, | a (              | n         | G        | đicel +                         |                 |             |             | 1   |
|     | 1709  |    | 17/01/2005 15:54 |           |          | Паручение УК-1                  | Objational      | 10000000000 | 1           | * 0 |

ОКС для верификации операции по поручению может проверить реквизиты и содержание поручения на вкладке «Данные поручения»:

| 10 - ži                                            | 55).                |                    |
|----------------------------------------------------|---------------------|--------------------|
| 🖈 Вылалнить Паручение                              | Отклонить Поручение | П Данные Поручение |
| Дата документа во енершней сис<br>17.01.2025       | 30HE                |                    |
| Историции на нарадонулиентя<br>2343-23-02          |                     |                    |
| Веодещий номер документа<br>ИС-1-017/170125        |                     |                    |
| Организаций насрабитация пор<br>ООО "АЛИФ" (Т0152) | (viliteral)         |                    |
| 5 000,00py6.                                       |                     |                    |
| Periodip concerne<br>3981481010FT01528000 prep. 20 | 124-03-24721.00:002 |                    |
| Регистр зачисления                                 |                     |                    |

ОКС может отклонить поручение используя вкладку «Отклонить поручение», если содержимое поручения не соответствует сверяемым данным.

| E Burronierts (Topyramie                                                      | 9 Onuncier's Dopynowe                                                                                                    | D. Jameser Depresent |  |
|-------------------------------------------------------------------------------|----------------------------------------------------------------------------------------------------|----------------------|--|
| 213000                                                                        | Charles of the second second sec |                      |  |
|                                                                               |                                                                                                    |                      |  |
| NUCLEON CONTRACTOR                                                            |                                                                                                    |                      |  |
| an invertingen ogen                                                           |                                                                                                    |                      |  |
| ада нами наражаду<br>2000                                                     | 0710728+88+8810                                                                                                    |                      |  |
| одо нима годоваци<br>ово<br>Гранина или: основания<br>Добекнико фейство и как | опотанения                                                                                                    | naurre skila -       |  |

Если проверка данных дала положительный результат, ОКС должен выполнить поручение:

| 🖇 Bartahorto Thippotoon                                                                                                    | Construction Department Department          |  |
|----------------------------------------------------------------------------------------------------|---------------------------------------------|--|
| Clockware (10152)                                                                                                    |                                             |  |
| Period protection (1997) (1997) (19977) (19977) (19977) (19977) (19977) (19977) (19977 | 1 213 600,00py6.                            |  |
| Parinting of Antonio<br>SNE NEE CONTROLS 2000                                                                                                    | 0,00руб.                                    |  |
| Пранини последниго радан                                                                                                    | ициалны лагион                              |  |
| lepinieni dakite nominin                                                                                                    | child-but because hardware and and the care |  |
| Inopyramia VK-Tamazzi                                                                                                    | need to Tgdf                                |  |
| 1 213 600,00py6.                                                                                                    | actor conclusion                            |  |
| 5 000,00py6.                                                                                                    |                                             |  |
| Bertaner                                                                                                    | QTHEFHE                                     |  |

Пройти процедуру подтверждения операции (кнопка «Выполнить»):

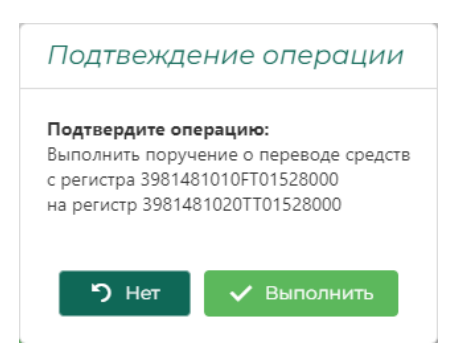

В результате в «Перечне клиринговых регистров» будет отражено, что текущий баланс на регистре УК тип «F» (свободные) уменьшился на сумму, указанную в Поручении, а текущий баланс на регистре УК тип «T» (на торги) увеличился на сумму, указанную в Поручении УК:

| ceza cpedone | e: 4 406 387.42µy6. |                      |                   | Показывать закрытые р | егистры:       |      |
|--------------|---------------------|----------------------|-------------------|-----------------------|----------------|------|
| Tun T        | Организация (нод)   | Номер                | Организация (кр.) | Дата открытия 1       | Тек,баланс     | Дата |
| -            | Q. 152              |                      | 0,                |                       |                | A    |
| Ť            | T0152               | 3981481020TT01528000 | 000 *ARM#*        | 25.03.2024            | 5 000,00py6    | 1    |
| F            | T0152               | 3981481010FT01528000 | 1000 "AJUA" 000   | 25.03.2024            | 1208 600,00py6 |      |
| ¢.           | T0152               | 3981481030CT01528000 | ФNLV, 000         | 25.03.2024            | 0.00py6.       |      |

Операция по поручению УК УК-1 (возврат средств ГО) проведена успешно. При этом клиринговый баланс такой же, как на начало проведения операции.

### 1.6.4.1.4. УК-1 Обеспечение G

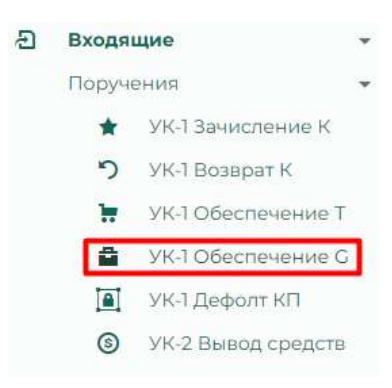

Операция по обработке поручения УК о переводе средств, с регистра «Денежные средства ГО Участника клиринга – товарный рынок – свободные» (тип «F») на регистр «Денежные средства Участника клиринга (клиента УК) – товарный рынок – блокированные для исполнения» (тип «G»).

Перечень поручений на обеспечение торгов о переводе средств в данном окне представлен в табличном виде:

| 洴   | Дата ратистриции - 1 | Centra         | Citica Honorador (2003) | Oblamman (dt)     | Manufaters, sound | Giroghtaan ii Hommo | Dictory       | + |
|-----|----------------------|----------------|-------------------------|-------------------|-------------------|---------------------|---------------|---|
| k.  | a. 🗖                 | 12             | 0                       | - 11              | -15 <u>-</u>      | - C                 | ficel +       |   |
| 764 | 10012036-1138        | 290-800,000y6  | 1006                    | 000 "Reading Rec" | 314               | 99-1-10/170/25      | READERED      | ۵ |
| 783 | 1201-2026, 11:57     | 447.840.00ppfi | TOTH                    | 000 "flavap-fler" | 512               | 98-1-108/00125      | Receiveryon   | ۵ |
| 244 | 17/01/2025, 1136     | 340.060,000996 | 1006                    | 000 "Taxop Tet"   | -711              | YH-1 106/10025      | Pic/commu     | n |
| 756 | 16.012025.028        | 95 W0.00py5.   | 1064                    | MA guanousus AM.  | (2 <sup>1</sup> ) | 941-0%/6005         | FONDINGHO     | ۵ |
| 32  | 19.01.2026, 14.43    | 768 740.00pp8  | 10111                   | OOO 'Ontopytt'    | 4                 | V#1-062250028       | Providence of | D |
| 294 | 36122024.1147        | 277 720.000 y6 | 10121                   | COOTDWORM"        | -                 | 196-1-1655/2811224  | полотноно     | D |

Данные в таблице представлены полями:

- 25. «Id» идентификатор внутренний КСТР
- 26. «Дата регистрации» возможна фильтрация по календарю
- 27. «Сумма» возможна фильтрация по контенту
- 28. «Организация (код)»
- 29. «Организация (кр.)»
- 30. «Исходящий номер»
- 31. «Входящий номер»
- 32. «Состояние» (значения «Исполнено» или «Отклонено»)

1.6.4.1.4.1. Регистрация УК-1 «Обеспечение G»

Инициировать начало регистрации поручения Участника клиринга, на перевод денежных средств для обеспечения исполнения обязательств с указанием реквизитов Договора поставки товара, можно использовав кнопку, расположенную в заголовке крайнего правого столбца таблицы +:

|      |                    |              |                                         |                   | -                     |                     |            |     |
|------|--------------------|--------------|-----------------------------------------|-------------------|-----------------------|---------------------|------------|-----|
|      |                    |              |                                         |                   |                       |                     | 1          | 2   |
| - 10 | Darapersembalase 1 | Cysin        | <ul> <li>Opraiomation (seat)</li> </ul> | Opression (vp.)   | sycientischen eenen h | Brozpiczynii wiewop | Coicnomere | + 0 |
| ٩.   | n. 6               | 6            |                                         | <b>a</b> .        | а,                    | а,                  | (Bca) ·    |     |
| 764  | 10.012025.1138     | 250 900.00ky | 1 Wite                                  | 000 fileway file? | 314                   | VH-1-30/070125      | NENDAREND  | 0.0 |

Форма регистрации УК-1:

| Новое поручение УК-1 - обеспеч                                                  | ŝ                   | × |   |
|---------------------------------------------------------------------------------|---------------------|---|---|
| Дата докуменна во енециней системе<br>17.01.2025                                |                     |   | 8 |
| Исходящий номер документа                                                       |                     |   | 0 |
| Входящий номер документа<br>УК-1-019/170125                                     |                     |   |   |
| Организация направления горучения<br>Выберите организацию участника клиринга из | стиска              | 0 | • |
| Добавить файл(ы) в качестве основания                                           | нли перетаците сюда |   |   |
| Добавить                                                                        | Отнона              | 0 |   |

Содержит поля:

- 16. «Дата документа во внешней системе» по умолчанию проставлена текущая дата регистрации поручения, выбор даты возможен с использованием календаря.
- 17. «Исходящий номер документа» переносится вручную ОКС, с печатной (или отсканированной) копии полученного Поручения.
- 18. «Входящий номер поручения» автоматически генерируется КСТР
- 19. «Организация направившая поручение» ввод организации осуществляется из выпадающего списка допущенных к клиринговому обслуживанию (в статусе «Контролер поставки») организаций. При вводе «Организации направившей поручение» в окне автоматически выводятся регистр списания и регистр зачисления, а также поле «Номер договора» из выпадающего списка в котором можно выбрать номер договора, действующего для данного УК. Также выводится поле «Сумма Перевода», в которую автоматически проставляется сумма, необходимая для закрытия договора.
- 20. Используя кнопку «Добавить файл(ы) в качестве основания необходимо загрузить отсканированную копию Поручения, на основании которого происходит регистрация Поручения.

| Новое поручение УК-1 - обеспечение д                                                                | оговора         |                | ×                |                  |                   | 1.2               |         |    |
|----------------------------------------------------------------------------------------------------|-----------------|----------------|------------------|------------------|-------------------|-------------------|---------|----|
| Anna geographic and an announced curchange<br>17,81,2525                                            | C (Property     |                |                  |                  |                   |                   |         | ×  |
| Proceedings of the second statements<br>R44/12                                                      | + + - <b>T</b>  | 🖿 > Доку       |                  | 468 X249         | - 0               | Please in TOCT TO | withit. | .0 |
| Donastanii Horep gaspeerte<br>96.1-020/170124                                                       | Tropusters + 1  | Andeal metwork |                  |                  |                   |                   | • 🗆     | 0  |
| Сронниции направления поручение<br>ИП Каларыков А.М. (701164)                                       | GreeDwer-Peter  |                | - Sine           | nithet_Long      |                   | 1.1.1             |         |    |
| ноэнир догожири<br>2814 (NO1247) ит 2025-01-1571100 122 ни сулгуу 100 800.00руб.                    | Maria 34        | -              | -                | Sent or other    | Versions Versions | a other           |         |    |
| Narword chiedawa<br>2001481010F701648000 umg.: 2024-00-12721-00:002                                 | Pattonavil cron | 1.             |                  |                  |                   |                   |         |    |
| Personal associations gas and MSON7<br>39814810500701648000, aot M651247 prep: 2025-01-15715:1347.9 | A Surpose       | 1              |                  |                  |                   |                   |         |    |
| 95 760,00py6.                                                                                       | Horipasess      |                |                  |                  |                   |                   |         |    |
|                                                                                                    | O Mysexia       | +              |                  |                  |                   |                   |         |    |
| Collegent delighted a second on many one of the                                                     | 38              | un quêra 🛛     | egyienie XV-1-66 | eorievenie goros | npeŭpel –         | Ece definer (",") |         | -  |
| Appendix a densified a survey the posterior                                                         |                 |                | 013              | авить с кюбаль   | него устройства   | Опдить            | Onum    |    |
| Dationers                                                                                           | -1279940448 ::  | 13             | 9                | _                |                   |                   | _       | -  |

Для добавления поручения необходимо нажать кнопку «Добавить» (или кнопку «Отмена» в случае отказа от операции):

| Новае подучение XX-1 - обеспеч                                                                                                    | white donosopo      | ×   |
|----------------------------------------------------------------------------------------------------|---------------------|-----|
| United with the state of contest.                                                                                                    |                     | G   |
| sharen wit remen weyren b<br>Mari'r                                                                                                    |                     |     |
| The gauged in companyment of the second second seco |                     |     |
| Up to the second second |                     | 0 - |
| ingeneration<br>Januar (Meditalar)) on JADI-01-15711202 157 an opener 100                                                                                                    | eccopye .           | 0 - |
| Personal contractors<br>Settler of The Gallin and State (9-1012) doubt                                                                                                    |                     | 0.  |
| Percent and some property (\$104)<br>(01) an opposite property (\$100,000,000,000,000,000,000,000,000,000                                                                                                    | sisanakana          | 0 - |
| 95 760.00py6                                                                                                    |                     | 0   |
| X Destructions a                                                                                                    | Commencer Bailtons  |     |
| Дибанить финкциј в констан иснование                                                                                                    | ela mpetalaren haga |     |
| respinance (W. I plan revenues permanent Card 1                                                                                                    |                     |     |
| Lineare                                                                                                    | Onene               | ٥   |

Пройти подтверждение операции нажатием кнопки «Добавить» (в случае отказа от операции – «Нет»):

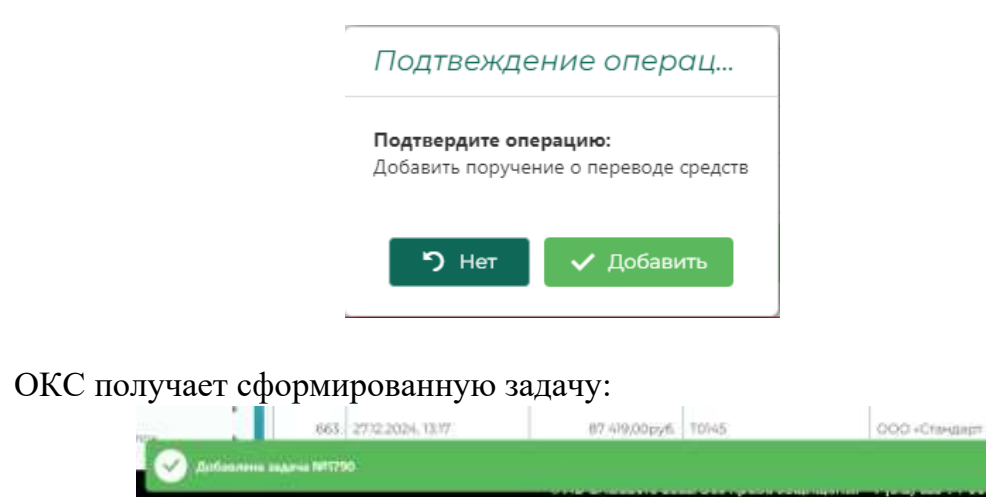

которая открывается автоматически в окне браузера:

| Зыполнить задачу N                                                                                   | №1790: Поручение УК-1                                                      | × |
|----------------------------------------------------------------------------------------------------|----------------------------------------------------------------------------|---|
| Выполнить Порумение<br>Организация<br>ИП Колесников А.М. (10164)                                     | Э Отклонить Поручения: В Данные Поручения                                  |   |
| Denistrp concernini<br>3981481010FT01648000                                                          | баланс<br>95 886,00руб.                                                    | 1 |
| Parancing administration<br>3981481030G701648000                                                     | баланс<br>5 040,00руб.                                                     |   |
| Причина последнего редан                                                                             | пирования залиси                                                           |   |
| Перечень файлов-принин не<br>поручение УК-1 обеспе<br>Текуший баланс средств на ре<br>95-886,00 руб. | спеднаго редактирования записи:<br>чение договорь Gipdf<br>пистре списания |   |
| Подлежит переводу<br>95 760,00руб.                                                                   |                                                                            |   |
| Выралнить                                                                                            | Отнена                                                                     |   |

В подразделе «Текущие задачи» также появляется новая задача, что позволяет выполнить её в отложенном режиме (требование: обработка», тип задачи: «Поручение УК-1»):

Выполнить задачу ОКС должен используя кнопку 37 в крайнем левом столбце таблицы:

|    |      |     |                  |            | Company's autoparticul automatic                                 | Head States 1                                                       | 1       |              | -   |
|----|------|-----|------------------|------------|------------------------------------------------------------------|---------------------------------------------------------------------|---------|--------------|-----|
| Ħ: | 1    | 1.1 | (======          | 011000     | Tercenario                                                       | fuedra en er                                                        | 1-      | Artytherette | ø   |
| 6  |      | -   | < D              | - <b>-</b> | the .                                                            |                                                                     | (0+1) + |              |     |
|    | 1182 |     | 100.0025.2216    |            | alleftary sectors                                                | Catolykinetowne in testing in the second second second              |         | 100          | 4 0 |
|    | 77%  |     | 801204 0616      |            | Environment and the second                                       | Surgerents to revenue                                               | Tanena  | 1            | 10  |
|    | rmi  |     | 10.005.009       |            | Determined the transferred                                       | Sala-manta dan mesikani dara mereni<br>zatiwizzai Voltenia stepartu | * Caral | 1 -          | + 0 |
|    |      |     | 8.0703.229       |            | REPAIRST CERN THERE AS THE<br>LEWISTIC GROWT CERNIN              | Онанритых пронтых сащания                                           | -1.00   | 1            | 10  |
|    | 779  |     | 910130812119     |            | Performant space (insultation may<br>inflamma language spectrum) | Disactering of govern, a composite                                  | 10441   | 1            | 10  |
|    | 779  |     | 10.01.02019.2019 |            | Conservation contrast on                                         | Construction is descent a cardinate                                 | read -  | - \          | 10  |
|    | 1100 |     | 36262000.3379    |            | Calgorith (mert) ( promotion)                                    | Service provide                                                     |         | - 1          | 10  |
| Г  | 1796 |     | minipage to be - |            | Disaminana XV-1                                                  | Impolicies                                                          | 100000  | - 20         | 10  |

ОКС для верификации операции по поручению может проверить реквизиты и содержание поручения на вкладке «Данные поручения»:

| зыполнить задачу №1790: Поручение У                                           | K-1              |
|-------------------------------------------------------------------------------|------------------|
| 🛠 Выполнить Поручение 🥱 Отклонить Поручение                                   | Данные Поручения |
| Дата документа во внешней системи<br>17.01.2025                               |                  |
| Исходраций нанир дакументи<br>R44/12                                          |                  |
| Excasularii waxeeb (asvorene) (a<br>9%-1-020/170125                           |                  |
| Организации направлящие поручение<br>ИП Колесников А.М. (10164)               |                  |
| сумма перевода<br>95 760,00руб.                                               |                  |
| Регистр списания<br>3981481010FT01648000 аткр.: 2024-09-12121:00:002          |                  |
| Номер дотвера<br>2414 (№31247) от: 2025-01-15711:03:122 на сумму 100 808.00ру | 6.               |
| Peractp selectomen                                                            | 0252517          |

ОКС может отклонить поручение используя вкладку «Отклонить поручение», если содержимое поручения не соответствует сверяемым данным.

|                                                                                  | ×                                       |                     |
|----------------------------------------------------------------------------------|-----------------------------------------|---------------------|
| 🗲 Выполнить Поручение                                                            | <ol> <li>Отклонить Поручение</li> </ol> | В Данные Поручения: |
| енушнії балінє собственных ср<br>5886                                            | редств                                  |                     |
|                                                                                  |                                         |                     |
| Подленит переводу<br>15760                                                       |                                         |                     |
| Togressor neperody<br>5750                                                       |                                         |                     |
| адленит переводу<br>5760<br>Тримина или основание от                             | маенения                                |                     |
| адленит переводу<br>5760.<br>Транина или основание от<br>Побланть фабл(и) и изио |                                         |                     |
| адленит переводу<br>5760<br>Триманна или основание от<br>Добавить файл(ы) в наче | жлонения<br>стве основания — или перс   | тащите седа         |

Если проверка данных дала положительный результат, ОКС должен выполнить поручение:

| Выполнить задачу М                             | м1790: Поручение УК-1                                             | × |
|------------------------------------------------|-------------------------------------------------------------------|---|
| 🖈 Battorioth Nigry-energy                      | <ul> <li>Ототопаль Порумения</li> <li>Дляные Порумения</li> </ul> |   |
| WTT Consciences A.M. (T0154)                   |                                                                   |   |
| Period processory<br>20014010/10/101648000     | 95 886,00py6.                                                     |   |
| Perintip perintipation<br>15614810500701648000 | 5 040,00py6.                                                      |   |
| Прамена последнего рёдё                        | efuppea+ent annabie                                               |   |
| Перечинь фаллов-примен п                       | uchadeente palaerteposaeren aateron                               |   |
| ★ mppmm Victobien                              | www.norosopa.C.pdf                                                |   |
| 95 886,00py6.                                  | ofmetgie etweizienen                                              |   |
| 95 760,00py6.                                  |                                                                   |   |
| Dag subjects                                   | Ottoma                                                            |   |

Пройти процедуру подтверждения операции (кнопка «Выполнить»):

| Подтвердите операцию:             |       |
|-----------------------------------|-------|
|                                   |       |
| Выполнить поручение о переводе ср | едств |
| с регистра 3981481010FT01648000   |       |
| на регистр 3981481030GT01648000   |       |

В результате в «Перечне клиринговых регистров» будет отражено, что текущий баланс на регистре УК Покупателя тип «F» (свободные) уменьшился на сумму, указанную в Поручении, а текущий баланс на регистре УК тип «G» (на обеспечение по договору) увеличился на сумму, указанную в Поручении УК и составляет сумму по договору:

| line ipelerat | ran un agge      |                        |                             | Passalars tegaran printija |               | 110-1              | voe a same or to |    |
|---------------|------------------|------------------------|-----------------------------|----------------------------|---------------|--------------------|------------------|----|
| Fee) 3        | Oprovide and one | (A)(Areg)              | Opromision (d)              | nava animenes 👘 1          | The Stations  | Zárta (keneszteri) | dorbeisp         | 0  |
|               | R 0104           |                        | n.                          |                            |               | R. 🖪               | q.:              |    |
| C.            | TUSGe            | sun-estilionme-ecco    | 187 Katamesa A.H            | 16.0.2025                  | 100 800/33/94 |                    | .112.67          | 11 |
| 1             | 1000+            | 3981+48000011036-46000 | off's ferministration (A.M. | 10.00.2029                 | (LOOP)/E      |                    |                  | 野  |
| G             | Tunga            | page-epithochrys-appo  | 187) KILDERSONNA ALK        | 10.00.2020                 | dynome.       |                    |                  | #i |
|               | 10104            | 31014400001006440000   | 1873 Kurdenson A.H.         | 12.09.202%                 | TRADING       |                    |                  | 1  |

Операция по поручению УК УК-1 (перевод средств ГО на регистр типа «G») проведена успешно. При этом общий клиринговый баланс такой же, как на начало проведения операции.

# 1.6.4.1.5. УК-1 Дефолт КП

В данном подразделе в табличной форме представлены данные о сделках, попавших в «Перечень дефолтов контролеров поставки» по следующим условиям (наступает дефолт Контролера поставки):

- Продавец Контролер поставки прислал отчет о завершении поставки (УК-5) с отметкой, что сам нарушил обязательства
- Срок поставки товара установленный при заключении сделки просрочен. В этом случае создается пользовательская задача для ОКС «Пропущен срок поставки товара», в которой ОКС должен отметить, что продавец нарушил обязательства.

## 1.6.4.1.5.1. Реализация дефолта КП

При наступлении дефолта КП у КП с регистра «К» (обеспечение ГО в 1млн. руб.) списываются средства в 5% от суммы сделки (неустойка). Если на регистре «К» недостаточно средств, что погасить неустойку в полном объеме, с регистра К списываются все средства и зачисляются на раздел регистра «G» продавца по договору. Сразу же после зачисления на раздел регистра «G» продавца по договору средства переводятся на регистр «F» покупателя. При этом Неоплаченная неустойка становится меньше на сумму, списанную с регистра «К».

Формируются отчеты КО-7, КО-8 и КО-9 для обеих сторон сделки.

| Territoria traumat                                                                                                    | 1.000  | DOHN.      |                 |                                           |                                      |                | 0  |                     | <br>-          |               |   |                                      |                   | L meters                                                                                                    | ŝ. |
|----------------------------------------------------------------------------------------------------|--------|------------|-----------------|-------------------------------------------|--------------------------------------|----------------|----|---------------------|----------------|---------------|---|--------------------------------------|-------------------|----------------------------------------------------------------------------------------------------|----|
| A 1000                                                                                                    | Перени | n and s    | тон контрат     | in an an an an an an an an an an an an an |                                      |                | *  |                     |                | 14            |   |                                      |                   | - 1                                                                                                    |    |
| Concession and the                                                                                                    | 1      |            |                 | 1444                                      |                                      |                |    | (And an inter inter |                | 1.1           | - | 11                                   | the second second |                                                                                                    | e. |
| -                                                                                                    | 것반영    | - American | 104.4           |                                           | Arrest<br>Arrist<br>Arrest<br>Arrest | Sector sectors |    | 1                   | <br>1-101      | Searce Searce | - | Arrest<br>Arrest<br>Arrest<br>Arrest | -                 | here and here are a second second sec |    |
|                                                                                                    |        |            | 11              | 1 18                                      | a 18                                 | 9.             | 0. | 4                   | 14 14          | 4.            | 1 | · 0                                  | B                 | a                                                                                                    |    |
| Theorem and the second second | 1 34   | 201 (day)  | And growing the |                                           |                                      | 3794           |    | 10.00.004           | <br>10 Percent |               | - | -                                    |                   | secto.                                                                                                    |    |
| a manufacture                                                                                                    |        |            |                 |                                           |                                      |                |    |                     |                |               |   |                                      |                   |                                                                                                    |    |

Создается пользовательская задача «КП допустил дефолт».

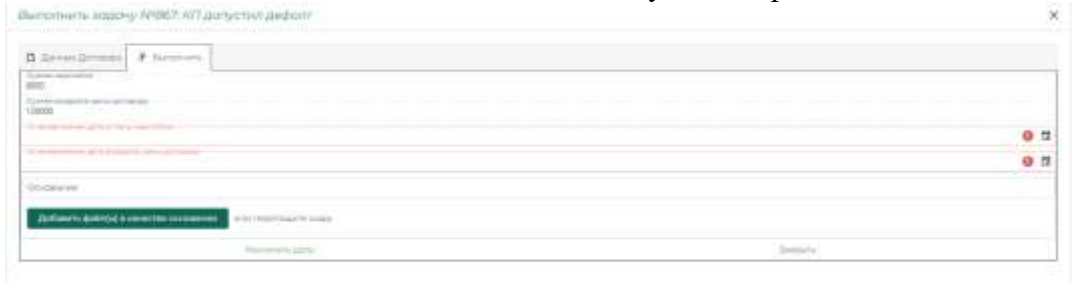

В пользовательской задаче «КП допустил дефолт», оператор клиринга устанавливает сроки оплаты неустойки и возврата цены договора. Необходимо указать причину для установки дат или же приложить файлоснование.

| Normalization         Normalization         Normalinstation dininstation         Normalization                                                                                                    | All Torong         All Torong         All Torogonal Torogonal Tor                                                                                                    | _ |        |                                                                                                    |            |         |             | _      |                                                                                                    |                                                                                                    |     |              |                                                                                                    |             |         |           | - ( |
|----------------------------------------------------------------------------------------------------|----------------------------------------------------------------------------------------------------|---|--------|----------------------------------------------------------------------------------------------------|------------|---------|-------------|--------|----------------------------------------------------------------------------------------------------|----------------------------------------------------------------------------------------------------|-----|--------------|----------------------------------------------------------------------------------------------------|-------------|---------|-----------|-----|
| <ul> <li>A B A A A B A A A B A A A B A A B A A A A B A A B A A B A A B A A B A A A B A A A A B A A A B A A A A A A A A A A A A A A A A A A A A</li></ul>                                                                                                    | Image: Property in the second property in the second property in the                                                                                                    |   |        |                                                                                                    | 10.017     |         |             |        | 100 m 100 m 1000 m 100 m 100 m 100 m 100 m 100 m 100 m 100 m 100 m 100 m 100 m | 1                                                                                                    |     | 1.100-4-1.00 | T and the second second |             |         |           | 0   |
| Image: Space of the space of the s                                                                                                    | Image: Note of the second second se                                                                                                    |   | 100.0  | CR. P. CR. P. CR | parts.     | -       |             |        |                                                                                                    | -                                                                                                    |     | 144          | 1-4                                                                                                    |             |         |           |     |
| 0         0         0         0         0         0         0         0         0         0         0         0         0         0         0         0         0         0         0         0         0         0         0         0         0         0         0         0         0         0         0         0         0         0         0         0         0         0         0         0         0         0         0         0         0         0         0         0         0         0         0         0         0         0         0         0         0         0         0         0         0         0         0         0         0         0         0         0         0         0         0         0         0         0         0         0         0         0         0         0         0         0         0         0         0         0         0         0         0         0         0         0         0         0         0         0         0         0         0         0         0         0         0         0         0         0         0                                                                                                            | 0         3         4         0         3         6         3         6         3         6         3         6         3         6         3         6         3         6         3         6         3         6         7         6         7         7         7         7         7         7         7         7         7         7         7         7         7         7         7         7         7         7         7         7         7         7         7         7         7         7         7         7         7         7         7         7         7         7         7         7         7         7         7         7         7         7         7         7         7         7         7         7         7         7         7         7         7         7         7         7         7         7         7         7         7         7         7         7         7         7         7         7         7         7         7         7         7         7         7         7         7         7         7 <th7< th=""></th7<>                                                                                                    |   |        |                                                                                                    |            | Lanas - |             |        | 0.000                                                                                                    |                                                                                                    |     |              |                                                                                                    | -           |         |           |     |
| Ella Francesconten<br>G. Remannanciene<br>G. Remannanciene<br>Description<br>Description<br>D | Del S. Die Angeweiten<br>C. Terminologie<br>A. Strange einer<br>S. Strange einer<br>S. Strange einer S. Strange einer S. | B | n 18   | 4                                                                                                    | · · · #    | s 8     | ė. –        | 8      | 6                                                                                                    |                                                                                                    | ite | 5            | 0                                                                                                    | 1. <b>1</b> | 1.18    | 4         |     |
|                                                                                                    |                                                                                                    | - | 91.28a | Antennetti (m.                                                                                                    | and inter- | 00.000  | ( ) ( ) ( ) | 10.000 | 10 million A                                                                                                    | Section of the local division of the local division of the local d |     | 1996         | 1,000                                                                                                    | (6.1.)106-  | eripsis | 97-1-770a | 0   |

После выполнения задачи «КП допустил дефолт» статус сделки меняется на «Нарушены обязательства – Направлено требование об оплате неустойки». В «Перечне дефолтов контролеров поставки» (подраздел «Дефолт КП» отображаются суммы неоплаченной неустойки и возврата цены договора.

Формируются отчеты КО-7, КО-8 и КО-9 для обеих сторон сделки и уведомление КО-4 (Уведомление о необходимости возврата суммы по Договору поставки товара и оплаты Неустойки) для продавца.

| · NOT TRADE OF THE OWNER                                                                                                    | In The rate of Louisia        |                                                                                                    |                            | Contraction of the local division of the local division of the loc |                  |                | onala.  |
|----------------------------------------------------------------------------------------------------|-------------------------------|----------------------------------------------------------------------------------------------------|----------------------------|----------------------------------------------------------------------------------------------------|------------------|----------------|---------|
| a name 1 1                                                                                                    | Teganeera, maayeerii ah maaqa | пт ғандасты лік немспольның қ                                                                                                    | (animalay)                 |                                                                                                    |                  |                |         |
|                                                                                                    |                               |                                                                                                    |                            |                                                                                                    |                  |                |         |
| and the second second s | a (m) (m) (m) (1)             | termination in the second second                                                                                                    | 1012-00200                 | Real and the second                                                                                                    | -                | and the second | + 2     |
| Amerili                                                                                                    | n n p                         | 14 H                                                                                                    | 4                          | 10. ····                                                                                                    | 6                | Red .          | .+.     |
| a music course of                                                                                                    | = white bit                   | Noboe (Happeneed 2007) adde                                                                                                    | CANADIA DOVEMBE            | - AL                                                                                                    |                  |                | 10 dl   |
| And and a second second                                                                                                    | the second law.               | 111.000                                                                                                    |                            | .0                                                                                                    |                  |                | 0.0     |
| Automatics. 1997                                                                                                    | 100 (0.100), F.4)             |                                                                                                    |                            |                                                                                                    |                  |                | 0.6     |
| And and a second second                                                                                                    | 10.0140444                    | AL 140207104                                                                                                    |                            | 201                                                                                                    | 10-19-02-04      |                | 0.0     |
| ·                                                                                                    | an aross 14                   | and the second second second                                                                                                    |                            |                                                                                                    |                  | -              | -15 G   |
| 1                                                                                                    | La accesso e p.               | 101-0011-0-20-111-000-0-01                                                                                                    | HE CONTRACT                | 20                                                                                                    |                  |                | 3.6     |
| 1                                                                                                    | 10.01223.010                  | International Academic State and Academic State                                                                                                    | ALLENGTHERE                |                                                                                                    | 10.000 (million) |                | 18 - 19 |
|                                                                                                    | 79 2120-0-0                   | 120 000,00 <sub>01</sub> 6                                                                                                    |                            | a 21                                                                                                    | *******          |                | 0.0     |
| ·                                                                                                    | (i) 21100.00h                 | Description of the local division of the local division of the loc |                            |                                                                                                    |                  |                | 0.0     |
| a contract                                                                                                    | 10.0100.00                    |                                                                                                    |                            | 201                                                                                                    |                  |                | 0.0     |
| R                                                                                                    | 10.01223.010                  |                                                                                                    |                            | -                                                                                                    |                  | 1.000          |         |
| Contraction of the local division of the local division of the loc | 00.0120.00                    | Samples Texts                                                                                                    | 1000 Television (ed) + 814 |                                                                                                    |                  |                | D G     |
|                                                                                                    | 100 (21-1 (20-1))             | Annual Victor                                                                                                    | 10.0                       |                                                                                                    |                  |                | 0.0     |
| Constant of the local division of the local division of the local  | Just do camp aport            | And the second second s | 1221 (Same and a 44        | -                                                                                                    |                  | -              | 0.0     |
| 2 August -                                                                                                    | ber berning herr -            | another the                                                                                                    | 1012 Concession (1917)     | (and )                                                                                                    | or a skewight    | -              |         |

Далее КП обязан погасить задолженности. Для этого он присылает поручение по форме УК-1, которое ОКС регистрирует на страницу «Поручения» - «УК-1 Дефолт КП». Сначала погашается долг по неустойке (в полном объеме или частями), потом погашается возврат цены договора (так же в полном объеме или частями).

При регистрации УК-1 по дефолтному договору в форме заполняются поля:

- 1. «Исходящий номер документа»,
- 2. «Организация»,
- 3. «Номер договора»
- 4. «Сумма перевода».

Все остальные поля будут подгружены автоматически после выбора организации и номера договора. После нажатия кнопки «Добавить», появится пользовательская задача для выполнения поручения, в которой

оператор может снова проверить правильность введенных данных и либо выполнить поручение, либо отклонить его.

После выполнения поручения с регистра «F» продавца списываются указанные в поручении средства и зачисляются на раздел регистра «G» продавца по договору и сразу же переводятся на регистр «F» покупателя.

При частичном погашении задолженности формируются отчеты КО-9 для обеих сторон сделки и КО-4 для продавца.

В случае полного погашения долга формируются отчеты КО-7, КО-8 и КО-9. Статус сделки меняется на «Прекращен - Дефолт». Сделка перестает отображаться в Перечне дефолтов контролеров поставки.

В случае, если КП не успевает погасить задолженность в установленные сроки появляется пользовательская задача «Просрочен платеж по дефолтной сделке».

| Деньни харони М1825. Просрон | ен ИХОТОн Но дофаттной шактер                                                                                   | R.     |
|------------------------------|----------------------------------------------------------------------------------------------------|--------|
| # B                          |                                                                                                    |        |
| - Concession                 |                                                                                                    | 0 +    |
| Contract Index in \$200,000  |                                                                                                    |        |
|                              | and the state of the state of the state of the state of the state of the state of the state of the state of the |        |
|                              | period integrant Article Agricum.                                                                               | 1710-0 |
|                              |                                                                                                    |        |

Эта задача позволяет перевести сделку в статус «Нарушены обязательства Спорная сделка».

1.6.4.1.6. УК-2 Вывод средств

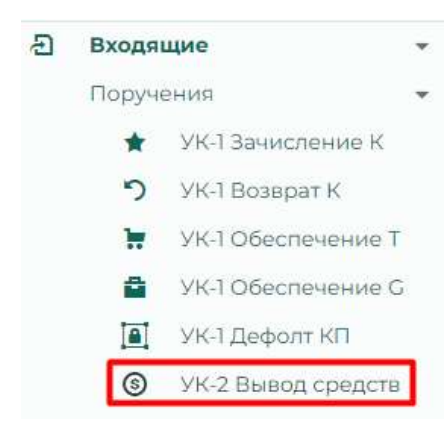

Операция по обработке поручения УК о выводе средств УК на счет УК в расчетной организации.

Перечень поручений на обеспечение торгов о переводе средств в данном окне представлен в табличном виде:

|       |                            |                    |                 |                                                                                                    |                        |                   |                    |    |     | 9 |
|-------|----------------------------|--------------------|-----------------|----------------------------------------------------------------------------------------------------|------------------------|-------------------|--------------------|----|-----|---|
| 14    | Ana procession I           | Gaine              | 007444144419468 | Carlendare (co)                                                                                                    | Real-section (section) | distant to the    | fairner.           | 4  | - 4 | , |
| S.    | a                          | it.                | ų.:             | 4                                                                                                    | 10                     | 81                | Ball 124           |    |     |   |
| Task. | 9-01-009-7105              | 10.800.00(e)#      | 1000            | disc in a cost second many is heary point details                                                                                                    | 10                     | 100 21004 JAK2028 | Handheren          | D  | Ξ.  | Ø |
| -     | 1011225-1030               | 1239-840000py/h    | TYPEZ           | ODC WWIP                                                                                                    | 6                      | 110.000           | Anna taipate       | n  |     | 0 |
| -     | 1613105.1410               | ana antonya k      | THE             | derived a contract of the second statement of the second statement of the seco | <b>T</b>               | veradelyticity    | (Complete)         | C. | æ   | 0 |
| -     | $2012250\gamma \approx 21$ | ×380800.00pp#      | 10020           | ФЕРИКА ПОДОСИ: Лиши из Крантского Иласи                                                                                                    | -                      | NO PROPERTY.      | Permanent          | в  |     | 0 |
| •     | 38112109, 746              | 116.260.00046      | TITTO           | The Health (1994) > The Constant of Ageneration and Structure                                                                                                    | 10                     | er a kinipasys    | -                  | D. | a   | 0 |
| 20    | 212.004.028                | 8 127 U 4000 (rg B | TOTAL           | 042 Http://0022200011/hepretechanistation                                                                                                    | 8                      | 9953 XM3/2712M    | Particular (second | n  |     | 0 |
| 2     | 1412310-1035               | 2.007.00000/jajik  | TOUR            | ON HILL COST OF PARAMETER AND ADDRESS                                                                                                    | 8                      | Watercology.      | 10                 | D  |     | 0 |
|       | 2013/24-0944               | 10.030303(4)+8     | notifi :        | (942 PT IN OVALLAD CITY Facilities in Approximated Strap in                                                                                                    | 360                    | ve si minancie    | -                  | ۵  |     | Ø |
| -     | Management of              | 10.000044          | 10046           | Investigation of the second second                                                                                                    | 90 -                   | vez/thistope      |                    |    |     | m |

Данные в таблице представлены полями:

- 1. «Id» идентификатор внутренний КСТР
- 2. «Дата регистрации» возможна фильтрация по календарю
- 3. «Сумма» возможна фильтрация по контенту
- 4. «Организация (код)»
- 5. «Организация (кр.)»
- 6. «Исходящий номер»
- 7. «Входящий номер»
- 8. «Состояние» (значения «Исполнено» или «Отклонено»)

1.6.4.1.6.1. Регистрация УК-2 «Вывод средств» и Распоряжение в банк

Инициировать начало регистрации поручения Участника клиринга о выводе денежных средств на расчетный счет УК в расчетной организации, ОКС может использовав кнопку, расположенную в заголовке крайнего правого столбца таблицы +:

|     |                      |                  |                       |                                                                       |                 |                    | 1          | E   |
|-----|----------------------|------------------|-----------------------|-----------------------------------------------------------------------|-----------------|--------------------|------------|-----|
| -   | dava per settimare 1 | Como             | Our investment in the | COCU-+++++++++++++++++++++++++++++++++++                              | Homasure energy | Reight and sources | Ourse .    | + 0 |
| 1   | - 0                  | 16               | 1a -                  | <b>a</b> .                                                            | 16              | ц,                 | die +      |     |
| NI. | NLOS 2021, TYON      | 100-000.00(a)(6. | 10001                 | OF OF VELLE CONTINUES IN THE REPORT OF A DESCRIPTION OF A DESCRIPTION | 61              | PK-2-004/NO08      | theory     |     |
| 129 | NO.3001, NO.4        | 1211600.0000     | 10/62                 | coo-silinar                                                           | 0.              | HALL DESTRICTE     | 10,000-040 |     |
| ni. | 0.012135-1012        | 800/200.002=8    | 1001                  | 1945 HE 21 CH22 MCH1 Particles to Agreemented streams                 | 301             | 1912-069/197125    | Personal   |     |

Форма регистрации УК-2:

| Новое поручение У                                           | K-2           |                                       |                   |                        |   | × |
|-------------------------------------------------------------|---------------|---------------------------------------|-------------------|------------------------|---|---|
| Дити документа во внешенит систе<br>17.01.2025              |               |                                       |                   |                        |   |   |
| Исходящий номер документ                                    | • 1           |                                       |                   |                        |   | 0 |
| Сретинации на разнации тору<br>Выборите презинации учас     | ritinia ienių | pooral da croscoa                     |                   |                        | 0 |   |
| Сумма перевода                                              |               |                                       |                   |                        | 0 | 1 |
| Batteriani nowep disyments<br>yK-2-025/170125               |               |                                       |                   |                        |   |   |
| Регасурствотания<br>Быберита на списка регистр              | для-слінся    | ния срадств                           |                   |                        | 0 |   |
| БИН банна                                                   | 0             | Пальенскиние банка                    |                   |                        |   | 0 |
| Packethiuli cvet                                            | 0             | Нарречет                              |                   | О Лицевой счет         |   |   |
| Назначение платена                                          |               |                                       |                   |                        |   |   |
| Дополнительные бенковские рек<br>Выбёрите из стисаю банново | anana san     | avent<br>jurtal vrođel satoneritiji v | A a container, te | tyringer rinte dispose |   | ÷ |
| Добаенть флёл(ы) в качест                                   | төе основа    | ныв ном перетацияте                   | 2 00AN            |                        |   |   |
| Доба                                                        | alier Tax     |                                       |                   | ©114046                |   |   |

Содержит поля:

- 1. «Дата документа во внешней системе» по умолчанию проставлена текущая дата регистрации поручения, выбор даты возможен с использованием календаря.
- 2. «Исходящий номер документа» переносится вручную ОКС, с печатной (или отсканированной) копии полученного Поручения.
- 3. «Входящий номер поручения» автоматически генерируется КСТР
- 4. «Организация направившая поручение» ввод организации осуществляется из выпадающего списка допущенных к клиринговому обслуживанию организаций. При вводе «Организации направившей поручение» в окне автоматически выводятся регистр списания, а также предлагаются к заполнению реквизиты организации из карточки УК (ОКС может заполнить иные банковские реквизиты, указанные в поручении УК для вывода денег см. поле «Дополнительные банковские реквизиты компании»). Также выводится поле «Сумма Перевода», в ОКС должен заполнить в соответствии с данными регистрируемого поручения.
- 5. Используя кнопку «Добавить файл(ы) в качестве основания необходимо загрузить отсканированную копию Поручения, на основании которого происходит регистрация Поручения.

| 7.01.2025                                                                    | C Copurer                                         |                                                                                                    |                          | - 2   |
|------------------------------------------------------------------------------|---------------------------------------------------|----------------------------------------------------------------------------------------------------|--------------------------|-------|
| текодниций номер донуллента<br>122222                                        | 6 + t 😑 - Aor                                     | оу + ТЕСТ ТОВАРНЫЙ КЛИР — 🕐                                                                                                    | Device in TECT TOBAPH    | vii   |
| Эргинизацие натравнешан сору<br>ЭСО "ТК-Виктория" (70014)                    | Уперадочны • Новая паля                           | Le contra de la contra de la co | н,                       |       |
| 300,00py6.                                                                   | ) 🧠 OseDrive - Personal                           | Screenshot, 1 prg                                                                                                    |                          |       |
| биодиций номер документа<br>К-2-025/170125                                   | Striv.34                                          | Topy-server VK-2.pdf                                                                                                    |                          |       |
| Регистр списании<br>1981481060F700148000 стир.: 20                           | П Рабочній стол                                   |                                                                                                    |                          |       |
| 54K 6areo<br>44525360                                                        | 🛓 Загрузки                                        |                                                                                                    |                          |       |
| November (1990)<br>10702810901000260306                                      | <ul> <li>Документы</li> <li>Изобужения</li> </ul> |                                                                                                    |                          |       |
|                                                                              | O mana +                                          |                                                                                                    |                          |       |
| Чазнанение платежа                                                           |                                                   |                                                                                                    | and an end of the second |       |
| Чазначение платежа<br>Затопнительные банкласние ре                           | Vies balax                                        | Поручение УК-2.pdf                                                                                                    | DOL DON DON ()           |       |
| Чазначение платежа<br>За сполталии банкасние ре<br>Заберите из споска банкто | Vius poins                                        | Поручение Ж.2.pdf<br>Отравить с мобильного устройства                                                                                                    | Оперыты С                | тиена |

Для добавления поручения необходимо нажать кнопку «Добавить» (или кнопку «Отмена» в случае отказа от операции):

| Horner Consummer 200                                                                                                    | 2                                                                                                    |                                                                                                    |   | × |
|----------------------------------------------------------------------------------------------------|----------------------------------------------------------------------------------------------------|----------------------------------------------------------------------------------------------------|---|---|
| Annual statement of the second second |                                                                                                    |                                                                                                    |   |   |
| Management results designed and<br>B22222                                                                                                    |                                                                                                    |                                                                                                    |   | - |
| Dir Innibum enterlisionen mit mit                                                                                                    | *                                                                                                    |                                                                                                    | ٥ | + |
| 300,00py6.                                                                                                    |                                                                                                    |                                                                                                    | 0 | 1 |
| (N-2-525)(70423                                                                                                    |                                                                                                    |                                                                                                    |   |   |
| Personal Second (041121250700740000 emp-1215-0                                                                                                    | e sitinasad                                                                                                    |                                                                                                    | 0 |   |
| 044521380                                                                                                    | Nexternee in an income line of the second second se | interior in the second second s                                                                                                    |   |   |
| Party and the second second se | Procession and a statement of the second                                                                                                    | (Texpension over                                                                                                    |   |   |
|                                                                                                    |                                                                                                    |                                                                                                    |   |   |
| Antonio de la contra de la contra de la cont | and the second second second                                                                                                    | State of the local division of the local division of the local div |   | 4 |
|                                                                                                    | 0.0                                                                                                    |                                                                                                    |   |   |
|                                                                                                    | A Contraction of the local division of the local division of the l | et ganne                                                                                                    |   |   |
| Bolasim (Serie) a concrete                                                                                                    | abcanned also represents prop-                                                                                                    |                                                                                                    |   |   |
| Outparted in Last                                                                                                    |                                                                                                    |                                                                                                    |   |   |
| The agreement of the second second se | -                                                                                                    |                                                                                                    |   |   |
| Contract Contract                                                                                                    |                                                                                                    | Chara                                                                                                    |   |   |

Пройти подтверждение операции нажатием кнопки «Добавить» (в случае отказа от операции – «Нет»):

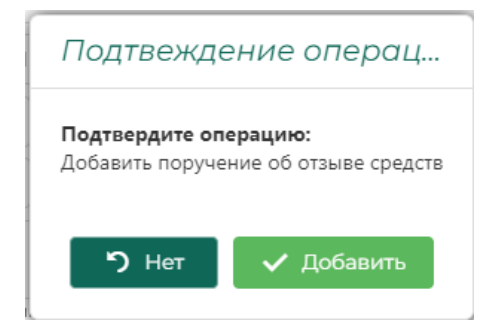

ОКС получает сформированную задачу:

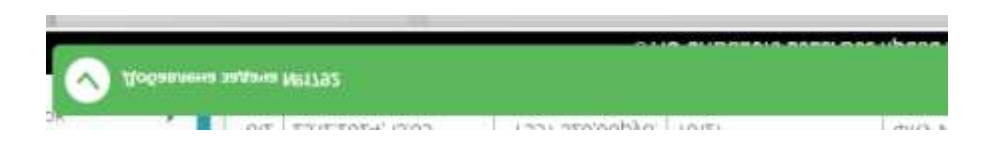

которая открывается автоматически в окне браузера:

| Выполнить задачу №1792: Поручение УК-2                                                                                                    | *      |
|----------------------------------------------------------------------------------------------------|--------|
| Выполнить Поручение Э Опосонить Поручение В Данные распортносния<br>Состять пострант (7035)<br>Обучер оказына<br>Забласторог (7035)                |        |
| Исходящий номор (для распорежения на слисания)<br>Практи попадати радат разанира<br>Создание нового поручния                                       |        |
| Плоенины фактор приним постидного редактирования записи:<br>2 Поручиние УК/2 илт<br>Поручина блоко средств на регистра следния<br>140 300,000 руб. |        |
| 300,00py6,                                                                                                    |        |
| matteriorie                                                                                                    | Otward |

В подразделе «Текущие задачи» также появляется новая задача, что позволяет выполнить её в отложенном режиме (требование: обработка», тип задачи: «Поручение УК-2»):

Выполнить задачу ОКС должен используя кнопку 37 в крайнем левом столбце таблицы:

|           |    |                  | Приданнити | BAUCUMPERS A GLEBHER                              | 6 зацачи 📕 Не отображить                                                       |            | 1          | 1   |
|-----------|----|------------------|------------|---------------------------------------------------|--------------------------------------------------------------------------------|------------|------------|-----|
| a) - 1006 | 1  | Coma-o           | Ornowies   | Tart and the                                      | TareBollarere                                                                  | Coctoome   | тулянность | o   |
|           | а, | a 🖬              | a, G       | ificat) .                                         |                                                                                | (Boil) *   | 1          |     |
|           |    |                  |            | mutrosociania                                     | продстазилосній допанновций -<br>Участнина члиднінга                           |            | 1          | -   |
| 3786      |    | NLCI 2025 2319   |            | Homovaet oppe mitemesa<br>Homosomenamite oppetien | Омнансанться и тринеты и<br>сандамие                                           | House      | A          | * ( |
| 1785      |    | 91.01.21125.7319 |            | Истехает срок платажа<br>Но обестечение сдалке    | Сончановиться и причить к.<br>самодичника                                      | Hosan      | -          | * ( |
| 1766      |    | WL0120252319     |            | Испонант срок платажа<br>по обеспенение сдалки    | Санандниться и праниты к<br>Санадения                                          | Plantaet   | - \        | *   |
| 7787      |    | % 0E2025-231%    |            | Соодный реастр<br>договеров регистрации           | Загрузнть реестр                                                               | Hospiel    | - \        | * 1 |
| 1194      |    | 17.01.202514.v9  |            | Нанать клиринсовую<br>сессию                      | Стартовать нодус «снорнеторую<br>опссия: Нечеть операциин<br>элерхнитавать дне | Hopes      | -          | *   |
| 1011      |    | 17/01/2005 10:39 |            | Dooy-rewer VK-3                                   | Ofpaðurika                                                                     | Hanese the | -          | 2.1 |

ОКС для верификации операции по поручению может проверить реквизиты и содержание поручения на вкладке «Данные поручения»:

| Валтальнта задачу 147792. Подуче                                                                                                    | ann 1972 🔨 🔪                             |           |     |
|----------------------------------------------------------------------------------------------------|------------------------------------------|-----------|-----|
| # Series Taxabas . 9 Oversets for                                                                                                    | Disease D Disease particular and         |           |     |
| Margan and and and and                                                                                                    |                                          |           |     |
| Access of the second second se |                                          |           |     |
| 000 '16 Barrage' (700al                                                                                                    |                                          |           | 0 - |
| 300.00py6.                                                                                                    |                                          |           | 0.1 |
| English rene allowers                                                                                                    |                                          |           |     |
| 100140-000 00000000000000000000000000000                                                                                                    |                                          |           | 0.1 |
| AND BANKS<br>DAALUULAUN                                                                                                    | Annual Transmission (1982) Constantions  |           |     |
| The second cost of the second cost of the second co | Service Services                         | Teamphorn |     |
| 101-0-0-01127240                                                                                                    |                                          |           |     |
| A                                                                                                    |                                          |           |     |
|                                                                                                    |                                          |           |     |
| (LEARS SHELL HAR THE SOCIAL PROCESSION                                                                                                    | N 10 10 10 10 10 10 10 10 10 10 10 10 10 |           |     |
| desser.                                                                                                    |                                          | dress.    | m   |

ОКС может отклонить поручение используя вкладку «Отклонить поручение», если содержимое поручения не соответствует сверяемым данным.

| ыполнить задачу №1792.Поручение УК-2                              |  |
|-------------------------------------------------------------------|--|
| # Вытольно Поручение Э Отклонить Поручение В Данные распортанения |  |
| мнуцани балено собственный средств.<br>2030                       |  |
| fag must represa                                                  |  |
|                                                                   |  |
| 33                                                                |  |
| аа<br>Гритений КЛИ БОНОВАНИЕ (ЛУЙОНЕНИЯ                           |  |
| оз<br>Должные или фонсодника отклоналния<br>Должные цене секан    |  |

Если проверка данных дала положительный результат, ОКС должен выполнить поручение (или отменить его выполнение – кнопка «Отмена»):

| Schemenserie Rearry weekser     Control and a Control and a Control and Control and a Control and a Control and a Control and a Control a                                                                                                    |  |
|----------------------------------------------------------------------------------------------------|--|
| Ing in which is a second second seco                                                                                                    |  |
| Inscription and an end of the second second se                                                                                                    |  |
| Norganizami konnep (Arm pactrogeneralen weichersande)<br>Norgener Statuten (Lauren pactrogeneralen Statute<br>Statuten etward Statuten (Transferen Statuten)<br>Statuten etward Statuten (Transferen Statuten)<br>Statuten (Statuten)<br>Statuten (Statute |  |
| Terrend and an an an an an an an an an an an an an                                                                                                    |  |
| ternen Balline rozente mortugerti gogartischere arrects<br>★ Terpenane Wi2200<br>traven desse generate printige decement<br>140 300.00py6.                                                                                                    |  |
| on des parises monent for region manager fragman de anné anné a<br>monent construir de 2200 m<br>region de anné anné a paris de anné a<br>40 300.00 py 6.                                                                                                    |  |
|                                                                                                    |  |
| 140 300.00py6.                                                                                                    |  |
|                                                                                                    |  |
| Ingeneert concerne                                                                                                    |  |
| 100,00pyfi.                                                                                                    |  |

Пройти процедуру подтверждения операции (кнопка «Выполнить»):

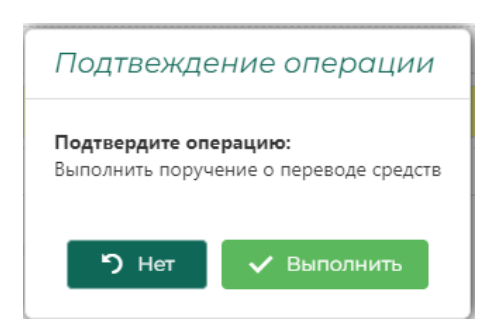

В результате ОКС получает ряд уведомлений:

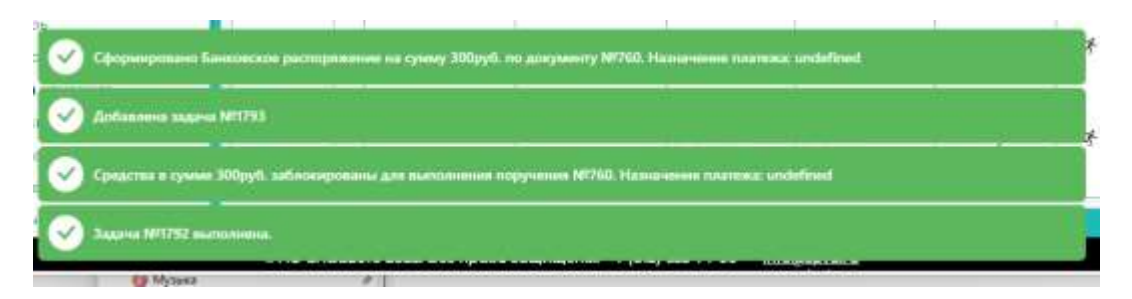

Сформирована новая задача (она появляется в подразделе «Текущие задачи» и доступна для пользователя):

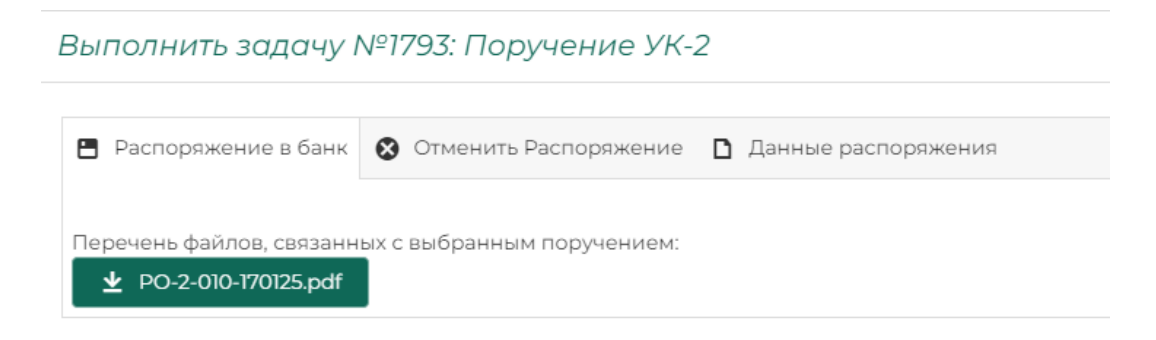

ОКС должен скачать сформированное распоряжение в расчетную организацию и, подписав, направить её в банк. Перед отправкой он имеет возможность проверить правильность заполнения на вкладке «Данные распоряжения» формы:

| •                                                                    | Данные распоряжения                 |
|----------------------------------------------------------------------|-------------------------------------|
| Дата документа во внещней систание<br>17.01.2025                     |                                     |
| Исходиций нонер документа<br>022222                                  |                                     |
| Организация направлящая горучение<br>ОСО "ТК-Вистория" (ТОО14)       |                                     |
| Суния перевода<br>300,00руб.                                         |                                     |
| Виданций номер документа<br>УК-2-025/170125                          |                                     |
| Personp cructaire<br>3981481060FT00148000 ptkp: 2019-06-12721:00:002 |                                     |
| Diff Store                                                           | Havvenosanie Sania                  |
| 044525360                                                            | south appropriation the contraction |

Если в распоряжении указаны неверные сведения, ОКС может отменить Распоряжение во вкладке «Отменить распоряжение» (история по созданию распоряжения будет сохранена, однако распоряжение в перечне исходящих документов будет отмечено как «Отменено».

#### Выполнить задачу №1793: Поручение УК-2

| Распоряжение в банк                    | 🔕 Отменить Распоряжение    | Данные распоряжения |
|----------------------------------------|----------------------------|---------------------|
| Генуший баланс собственных с<br>140000 | редсти                     |                     |
| Пошления переноду<br>100               |                            | /                   |
| Причина или основание о                | тмены                      |                     |
| Добавить файл(ы) в каче                | астве основания или перета | и пе схода          |
|                                        | Отменить                   |                     |

Если проверка данных Распоряжения прошла положительно, ОКС должен скачать сформированное Распоряжение в место, установленное в его браузере и отправить поручение в банк, установленным способом:

Выполнить задачу №1793: Поручение УК-2

| Распоряжение в банк                                                                                     | Отменить Распоряжение [                                                                                                    | <b>)</b> Данные распоряжения                   |
|----------------------------------------------------------------------------------------------------|----------------------------------------------------------------------------------------------------|------------------------------------------------|
| Перечень файлов, связан                                                                                 | ных с выбранным поручением:                                                                                                    |                                                |
| Зылолнить задачу №1793: Пор                                                                             | учение УК-2                                                                                                    | Заеруния 🕒 О, … 🖉                              |
| <ul> <li>Распоряжение в банк</li> <li>Отненить</li> <li>Перечень фактов, силанных с выбрания</li> </ul> | Распоряжение В Денные распоряжения<br>Подтвеждение операции                                                                                   | Tionan boxue                                   |
| X 10200100200                                                                                           | Внимание!<br>Обезательно следует озкранить и передать файл в<br>Подтвердите операцию:<br>Вы сканали распоряжение и готовы передать его в раси | а расчетную организацию.<br>етную организацию. |

После передачи Распоряжения в расчетную организацию ОКС должен подтвердить факт передачи Распоряжения в Банк (нажать кнопку «Да, задача выполнена»).

в «Перечне исходящих документов» при этом будет отражена запись об исходящем документе:

| Переч  | ень исходец              | их докумен       | 100        |          |                                           |                                                           |                       |   |
|--------|--------------------------|------------------|------------|----------|-------------------------------------------|-----------------------------------------------------------|-----------------------|---|
|        |                          |                  |            |          |                                           |                                                           |                       |   |
| - 41   | Produktion in the second | Jan 1            | fiet.      | the data | Optimizate jungel                         | Name and Addition (Sec.)                                  | System (dated a loss) |   |
| 4      | 4                        | a d              | Illini . * | 11       | 10 C                                      |                                                           | 4                     |   |
| 10.006 | PO LINE OF               | Contrast and the | 83.2       |          | 3574                                      | 000 The Restmaner                                         | Proceeds              | 2 |
| 32304  | 10.0-00479(26)           | mitraces tableat | H2-9       | They     | ончень файлор                             |                                                           | ×                     |   |
| 35345  | HD 1 000/11/388          | 100001068        | 101        | 1.000    |                                           |                                                           |                       |   |
| -2010  | 107.0070025              | 100005123679     | 101        | =        | wanna an an an an an an an an an an an an | (molipiero) interaction                                   |                       |   |
| 200    | H2-2-000/78788           | m0000512304      | 1103       | Itiki    | TOD-                                      | 049 He 2100/gL (OCH) Research Approximate and Approximate | 200000068             |   |

В подразделе «Перечень клиринговых регистров» при этом у УК появляется новый временный клиринговый регистра блокированных средств на вывод «О», на котором балан соответствует сумме списания по УК-2:

| taire and the set | 408.387.4268        |                                |                            | Research address process |                    |                  |        |      |
|-------------------|---------------------|--------------------------------|----------------------------|--------------------------|--------------------|------------------|--------|------|
| nie 🤇             | T Optickerpreterial | -inter-                        | Of an and the party of the | Hata mapping A           | tachakas;          | Diris inapprint. | Detaup | ø    |
|                   | 14. 1070            |                                | ч.                         |                          |                    | e 🗖              |        |      |
| 2                 | 990%                | THE LARDED CHIDIN 40000        | 000 7% Beatterer           | 19.04.00028              | 2000369            |                  |        |      |
| •                 | 10007H              | 1961-00107070014.0008          | 2000 'TE Bertspeet'        | 10.08.2070               | 0.000404           |                  |        | - 21 |
|                   | TELE                | (White procession with the     | DOO"TH Recordson"          | 10.00.0079               | dattion to         |                  |        | 11   |
|                   | (2224)              | (999 contracts) (102 contract) | 11121 TO Beatspart         | 010.2010                 | tert projektion de |                  |        | в    |

Операцию регистрации Поручения УК-2 (вывод средств) и формированию Распоряжения в расчетную организацию на этом можно считать выполненной.

Окончательное списание средств с клирингового регистра «О» происходит только после получения и обработки подтверждающей записи о проведенной транзакции из расчетной организации в составе очередной выписки из расчетной организации (см. подраздел «Выписки», раздел «Обмен с ПРЦ»).

В разделе представлены инструменты, позволяющие ОКС загружать, регистрировать и обрабатывать документы, поступающие от УК в процессе реализации договора поставки товара.

## 1.6.4.2.1. УК-4

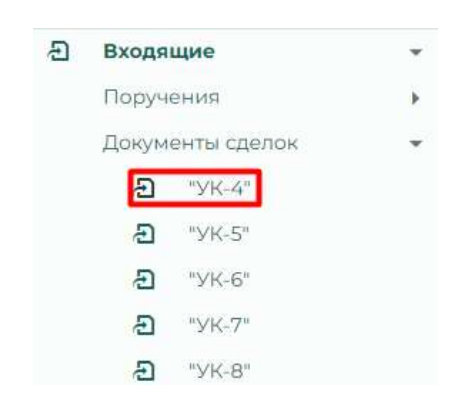

УК-4 – «Подтверждение готовности к поставке», которое УК Продавец (как категории «Т», так и категории «К») направляет в клиринговую организацию подтверждая дату поставки товара, используя код инструмента АО СПВБ. Зарегистрированные и обработанные уведомления УК-4 представлены на странице «УК-4 - Уведомления подтверждения готовности поставки» в табличной форме:

|      |                         |                       |                                                                  |                          |                             |                       |                        |                | -   |
|------|-------------------------|-----------------------|------------------------------------------------------------------|--------------------------|-----------------------------|-----------------------|------------------------|----------------|-----|
| 1 10 | iters<br>persentationer | Corevelaute<br>(visit | Conversioner but                                                 | (the-left<br>Materiality | Disarriana<br>artespa       | Phone (Spin as a fill | Design gand            | Zama machasana | + 0 |
| 6    | u. 🛱                    | ш.                    | u.                                                               |                          |                             | 15                    | 12                     | 16             |     |
| 154  | 8.0268                  | 100)                  | ERV HILL DECL VOCHT Pages in Apalettages)<br>(Riserte            | ाव्या                    | 000 300 DO <sub>BIN</sub> E | 01                    | 116.4<br>(196/150125   | 10.01 (H201)   |     |
| 107  | 2012/2024               | 10121                 | One see 21 de CE e OCANI Paccine na Associationale<br>afrontes   | 2122                     | 14001000364                 | 107                   | 1%+<br>66116112=       | 28.92229       |     |
| -    | 2012.2024               | 1982                  | ISIN VM-212/KEVOCHH Porzewino Aprovrativoval<br>utovicta         | 245                      | ar kenninge                 | 55                    | visit.<br>Visiteense   | 38.9.2024      |     |
| -    | 2710.2004               | 1010                  | (bit/16) 28 OVAL V2CIAL Receive to Agraeve to sole<br>officially | 30%                      | 19 (+0.03)/y6               | 85                    | 100.4-<br>100902770200 | 2711.200e      |     |
| 104  | 2710.2034               | 1011                  | EIN 199 28 OVC VD DA't Roccier to Appavieto coll<br>Official to  | 32146                    | NO COLO DOLLAR              | 8.                    | 316.4-<br>3025/270234  | 2711.2024      |     |
|      | 2710.2004               | 1099                  | One see all OVAL VECTOR Postane for Agrammatical<br>Memory       | 21140                    | 425 240 003694              | 4                     | 196-4<br>833000770294  | 27122020       |     |
| sat  | 211/2024                | 20114                 | IND VM 28 CHICL VECKHRACHINE TO Apparent Color                   | 3145                     | 107 (00,030)-6.             | 1                     | West                   | 2711200+       |     |

## Содержит поля:

- 1. «Іd» идентификатор внутренний КСТР.
- 2. «Дата регистрации» возможна фильтрация по календарю.
- 3. «Организация (код)» возможна фильтрация по контенту.
- 4. «Организация (кр.)» возможна фильтрация по контенту.
- 5. «Номер договора».
- 6. «Общая цена договора».
- 7. «Исходящий номер» возможна фильтрация по контенту.
- 8. «Входящий номер» возможна фильтрация по контенту.
9. «Дата поставки» - допустимо фильтровать по календарю.

1.6.4.2.1.1. Регистрация и обработка УК-4 для продавца категории «Т».

Для регистрации поступившего от УК «подтверждения о готовности к поставке» необходимо нажать кнопку +в правом верхнем углу таблицы (правый столбец заголовка таблицы):

| ¥ 10 | Store<br>performant | Органнация<br>Інше | Организация нер                                                     | HQ44000<br>BitTriFellow | Olaamume<br>Jaimeene | Ипросальский<br>намер | Ведредняя<br>нонер    | Дата поставног | + 0 |  |  |  |  |
|------|---------------------|--------------------|---------------------------------------------------------------------|-------------------------|----------------------|-----------------------|-----------------------|----------------|-----|--|--|--|--|
| d,   | u. G                | 0,                 | ίų,                                                                 |                         |                      | 6,                    | 10 <sub>4</sub>       | a 🛛 🖬          |     |  |  |  |  |
| 768  | 2020 2029           | 1097               | dety WT-10 COOR stbCHH Researchs Assertation                        | 1006                    | 264 000.00y./8.      | 200                   | 990-44<br>1444/210325 | 31/0/2026      |     |  |  |  |  |
| 764  | 21012025            | nour               | dolly KT-18 Circle, VIC-8H Platters to Approvementacies<br>of April | 1073                    | THE BOLDONNE         | 347                   | VX-4<br>1-0/210125    | 21-012025      |     |  |  |  |  |
| 767  | 21.01.2025          | 1007               | шку нт. те Оухд УтСАНИ России по прионтельской<br>области           | 3012                    | 471,200,000(/6       | 246                   | 194 4.<br>(38/120125  | 21.01.2025     |     |  |  |  |  |
| 797  | 16-01-2025          | 70021              | decrate (2 cent) voort+ Palae-In Aprevinteries                      | 32,547                  | hao ann nogyal.      | 0.2                   | 106.4                 | 16.012025      |     |  |  |  |  |

В открывшейся форме «Подтверждения»:

Уведомление по форме УК-4 - Подтверждение готовности поставки

| Исходящий номер до                       | system tax         |                |        |   | 0 |
|------------------------------------------|--------------------|----------------|--------|---|---|
| Нонер договория<br>Вы-Берите договор из  | crokowal.          |                |        | 0 | • |
| Постаещик                                |                    | Покулатель     |        |   |   |
| Унещонитель<br>Поставщик                 | Поставщик-         | участник клири | Код    |   |   |
| Влодящий номер докуме<br>/К-4-174/210125 | -0.0               |                |        |   |   |
| Дана попленосни поставни                 |                    |                |        | 0 | ۵ |
|                                          |                    |                |        |   |   |
| Добавить файл(ы) в                       | качестве основания | или переташите | сюда   |   |   |
| Зарегис                                  | трировать          |                | Отмена |   |   |

Необходимо заполнить поля:

- «Дата документа во внешней системе» есть выбор даты из календаря, по умолчанию в поле загружается значение текущей даты
- «Исходящий номер документа» переносится из полученной бумажной формы вручную
- «Номер договора» производится путем выбора из выпадающего списка

После выбора номера договора, все поля, относящиеся к договору поставки будут заполнены автоматически:

Уведомление по форме УК-4 - Подтверждение готовности поставки

| Дата документа на внашнай спотаме<br>21.01.2025                                    |                                      |                                                        | a   |
|------------------------------------------------------------------------------------|--------------------------------------|--------------------------------------------------------|-----|
| Reconstant Home aby Henry<br>4342343                                               |                                      |                                                        |     |
| Намер готонора<br>2414 (NE31247) от: 2025-01-15711:03:122 на сумму 1               | 00 600,00py6.                        |                                                        | 0 . |
| Пришнет договаре (наш инструмента)<br>Ангорское29-15-090101-23-24_балансыбла_1_5_N |                                      |                                                        |     |
| Постинция:<br>10121 ФКУ ИК-21 ОУКД УФСИМ Рассии по Архентел                        | ьской аблясти                        | Понутатель<br>Т0164 ИП Колесников А.М.                 |     |
| Ужерсониталь.<br>Поставщия                                                         | Постанции учисти<br>ФКУ ИК-21 ОУХД 3 | ни клиронита Нод<br>ФСИН России по Арханивлаской ТС121 |     |
| Водпицию нонер документа<br>ик4-021/210125                                         |                                      |                                                        |     |
| Clarin correspond to concreases                                                    |                                      |                                                        | 0 🛛 |
| Добавить файт(ы) в качестве основания                                              | или поротащите                       | ciate                                                  |     |
| Заралистрирацаль                                                                   |                                      | Отнона                                                 |     |

Поле «Входящий номер документа» КСТР заполняет автоматически.

ОКС должен заполнить поле «Дата готовности поставки» в соответствии с датой, внесенной в Подтверждение, полученное от УК.

| Уведомление по форме УК-4                                                          | - Подтверждени                           | е готовности поста                        | вки          |  |
|------------------------------------------------------------------------------------|------------------------------------------|-------------------------------------------|--------------|--|
| Дата документа во внешней системе<br>21.01.2025                                    |                                          |                                           |              |  |
| Исходящий иснор документа<br>4342343                                               |                                          |                                           |              |  |
| Номер.договоре<br>2414 (NB31247) от: 2025-01-15711:03:122 на сумм                  | y 100 800,00py6.                         |                                           |              |  |
| Приднет договора (код инструмента)<br>Янгорсков29-15-090101-23-24_БалансыЕль_1_5_Л | ý.                                       |                                           |              |  |
| Постявшия<br>Тот21 ФКУ ИК-21 ОУХД УФСИН России по Архан                            | тельскай области                         | Tony nations<br>T0164 MTI Kozec-wilde A.M | Ac.          |  |
| Ужаланиятиль<br>Постведик                                                          | Осставщик участная<br>ФКУ ИК-21 СУХД УФО | илиринга<br>СИН России по Архангельской   | Kas<br>70121 |  |
| Видалций ночтер документа<br>УК-4-021/210125                                       |                                          |                                           |              |  |
| Carls roma-roote hooteau<br>22-01-2025                                             |                                          |                                           |              |  |
|                                                                                    | -                                        |                                           |              |  |
| Добавить файл(ы) в качестве основание                                              | или перетаците сю                        | да                                        |              |  |
| Зарегнстрероват                                                                    | ¥                                        |                                           | Otwons       |  |

ОКС должен добавить файл документа «Подтверждения» нажав на кнопку «Добавить файл(ы) в качестве основания»:

| Уведомление по форме УК-4                                                               | Подтверждение готовности поставки                                                           |     |
|-----------------------------------------------------------------------------------------|---------------------------------------------------------------------------------------------|-----|
| Democracy-reneration and an excitation contracted<br>21-01-2025                         |                                                                                             | -   |
| Исходиций номер документа<br>4342343                                                    |                                                                                             |     |
| Номер дотоворя<br>2414 (NR31247) от 2025-01-15711/33122 на сумм)                        | 100 000,00pyE                                                                               | 0 - |
| Positives annaeopa (von exceptivation)<br>Recopcide29-15-090101-23-24_6ara+cs/6ze_1_5_N |                                                                                             |     |
| Постикците<br>10121 ФКУ ИК-21 СУХД УФСИН России по Архант                               | Risologi objectiv 10164 U Konec-wice A.M.                                                   |     |
| посцениталь.<br>Поставешня                                                              | Poctaseuse processo strapping<br>DKY VIK-21 CIVXD VDCVH, Docine no Apsanrenscentil<br>10121 |     |
| - Rimanicanik viciwap boxymenina<br>96.4-021/210125                                     |                                                                                             |     |
| Zera runaesuchi nuchieve<br>22.01.2025                                                  | /                                                                                           | B   |
| Добивить файт(ы) в качестве основания                                                   |                                                                                             |     |
| Зарагнатрироват                                                                         | Onue                                                                                        | 98. |

Далее ОКС должен нажав кнопку «Зарегистрировать» - зарегистрировать поступивший документ

Подтвердив операцию в форме подтверждения:

В перечне уведомлений подтверждения готовности поставки появится новая запись:

|    |                      |                      |                                                              |              |                            |                       |                        |               | -14 |
|----|----------------------|----------------------|--------------------------------------------------------------|--------------|----------------------------|-----------------------|------------------------|---------------|-----|
|    | İltiği<br>BOTATEDADA | Derrorinane<br>Josef | Springer (d)                                                 | (1)(mil)<br> | Officer strip<br>Arrowight | 11.002344-<br>12.0023 | Bergergari)<br>size og | Bits torresie | + 0 |
| ٤. | 9/ E                 | (0 <sub>1</sub> )    | 4                                                            |              |                            | 6.                    | 14.                    | 0.            |     |
| 74 | 10.00                | 7072                 | Print Page 2004 (PCP+ Percent of Ackel Astronomics)          | 1047         | TO EXCITA-                 | +3+421+7              | 19-4-                  | 12/02/01      |     |
| =  | 10012102             | 10121                | AND HE 2015/CONTRACT Description of Assessments and advances | - 504r       | 100 X00 07844              | ee.                   | HC+<br>heo/korgs       | H9121.2022    |     |
| -  | 10.012020            | W001 (               | 68(/ VH 20 DVQ //DCHI Possial to Aparettacion                | 3120         | 001002006                  | 01                    | INC.                   | 10/01/2020    |     |

# 1.6.4.2.1.2. Регистрация и обработка УК-4 для продавца – Контролера поставки (категории «К»)

Продавец по Договору (Контролер поставки) в ответ на ранее направленный Запрос о готовности к поставке (форма КО-2) оформляет Уведомление о готовности к поставке.

Для регистрации уведомления необходимо перейти на страницу «Документы сделок» – «УК-4» в меню слева.

| * | failer .<br>Tripper and                                                                                                    |   | 78  | 6 - YMM20 | 6000 (195 | и такродинно лотанност                          | ни оостовни |                      |          |                                                                                                    |              |     |
|---|----------------------------------------------------------------------------------------------------|---|-----|-----------|-----------|-------------------------------------------------|-------------|----------------------|----------|----------------------------------------------------------------------------------------------------|--------------|-----|
|   | Concession in the local division of the local division of the loca |   |     |           |           |                                                 |             |                      |          |                                                                                                    |              |     |
|   | Number of Street, or other                                                                                                    |   | 1.1 | 201       | - Second  | Dimension and                                   |             | -                    | House.   | Promise .                                                                                                    | Lini rentere | + 4 |
|   | Zashorryth.                                                                                                    |   | 4   | 0.1       | 2 0.      | a                                               |             |                      | 8,       | 0.                                                                                                    | A            |     |
|   | Chapel Agreet for                                                                                                    |   | -   | 101.210   | 14-10     | 110-2007                                        | 10.0        | 111103               | 14.      |                                                                                                    | 10.1204      |     |
|   | CRedenter strengterer's                                                                                                    | - | 1   | 811.010   | 1000      | PERCENT AND AND AND AND AND AND AND AND AND AND |             |                      | 1        |                                                                                                    | (0.1.2)      |     |
|   | phate-search (despects)                                                                                                    |   | 1   | 241.200   | 1014      | NO HARM                                         | 4140        | -                    | inetic . |                                                                                                    | and a second |     |
|   | (maintaine)                                                                                                    |   |     | 21.200    |           | 202 - 2000 - 100                                |             | 11000600             | 1        | 100 - 1-<br>17 - 100 - 100 | (William)    |     |
|   | First Street                                                                                                    |   | 1   | der print | 1910      | HID TOWN                                        | head?       | Colorado de Colorado | +40      | and an and                                                                                                    | 18.1.818     |     |
| • | 1000011990                                                                                                    | 2 | 12  | 201-2020  | 1948      | and the second                                  | 5-0         | CONTRACT             | *        | (0.4<br>6) (0.0) (0.0)                                                                                                    | and area     |     |
|   | B brain                                                                                                    |   | -   | 1000      | 1000      | 1011 T (1999) - 1011                            | 1-07        |                      | 146      | (11) +<br>(MACTORIAL                                                                                                    | (811)(14)    |     |
| į |                                                                                                    | - | -   | 1000      |           |                                                 | the second  | remark               | -        | 19-4<br>19-19-10-                                                                                                    | 10.1.100     |     |
|   | Convert                                                                                                    |   | -   | lender.   | 19.00     | The Printer                                     |             | + 0.0000000000       | -        | 10.4<br>(A_2)2.5(p                                                                                                    | (#12)(#1     |     |
|   | 11                                                                                                    |   | 1   | 844.2481  | -         | 100 Temp                                        |             | -                    |          | and<br>Marthur                                                                                                    | 0072000      |     |
|   | 4                                                                                                    |   |     | 417.5644  | Tipsiak.  | The Constant of the Add-                        | A.4.91      | to Children 1        | 114      | 0.4                                                                                                    | 18.1.4.m     |     |

ОКС должен нажать на «+» для открытия формы регистрации уведомления.

| Дата донумента во енециней системе<br>10.12.2024                         |                                |              | G   |
|--------------------------------------------------------------------------|--------------------------------|--------------|-----|
| Рсходящий нонер докунента                                                |                                |              | 0   |
| indepeny pordedgi va thetka.                                             |                                |              | 0 - |
| Постаящин                                                                | 71                             | org/hitridus |     |
| урадочиталь<br>Поставщик<br>Входящий чонко докунската<br>УК-4-077/101224 | Поставщин-унастник кли         | ринга        |     |
| Diri intereste mellere                                                   |                                |              | 0 0 |
| Добникть файл(ы) в качестие                                              | основнити или пирятащите сезда |              |     |
| Варени                                                                   | стрировать                     | Отмена       |     |

В открывшейся форме выбрать ввести исходящий номер полученного уведомления, выбрать номер договора и ввести дату готовности поставки. Все данные договора будут подгружены в форму автоматически после выбора номера договора.

Т.к. в данном случае выбран договор с продавцом КП, и после регистрации Уведомления о готовности к поставке обеспечение по договору будет переведено с регистра «G» покупателя (блокированные по договору) на регистр «F» продавца (свободные свои) и списаны во вне внизу формы появится новое поле «Исходящий номер (для распоряжения на списание)». После регистрации Уведомления о готовности к поставке будет сформировано распоряжение на списание полученной от покупателя суммы обеспечения договора и ему будет присвоен указанный в этом поле номер. Поэтому необходимо в момент регистрации Уведомления зарезервировать номер в Модуле учета исходящих документов.

| Data 2019/14/01 6 bit anel 24/07 0/12 14/14                                         |                             |                        |               |   |
|-------------------------------------------------------------------------------------|-----------------------------|------------------------|---------------|---|
| Испорација и синарадијани са<br>1997                                                |                             |                        |               |   |
| Horsez (1010erps)<br>2334 (NF30412) or 2024-11-25713-58-442 ve cyv                  | ну 120.000,05руб.           |                        |               | 0 |
| Предниг загонови (нар инструмента)<br>Лигорсков 160-16, Половонник Сосновей, 1,5,34 |                             |                        |               |   |
| Pocteware<br>19905 COD Tasrpowed/s-EM*                                              |                             | TUTINT OGO "SPYCEEPPV" |               |   |
| Реназоватить.<br>Поставщие                                                          | Constant president alumning | •                      | Note<br>10005 |   |
| Видальдий номер шокумента.<br>УК-4-411/261124                                       |                             |                        |               |   |
| Dara (2018-001) (00108-001)<br>26.11.2024                                           |                             |                        |               | ć |
| Находлинії нонтр (для распорожання на спн<br>789                                    | canne)                      |                        |               |   |
|                                                                                     |                             |                        |               |   |
| Добазить файт(ы) в канастия основани                                                | and a substantiant of the   |                        |               |   |
| Salary we main                                                                      | eringen.                    |                        | Distant       |   |

Оператор имеет возможность приложить файл с Уведомлением при регистрации уведомления в системе, но это необязательно.

После нажатия кнопки «Зарегистрировать» статус договора изменится на «Готовность к поставке». Обеспечение по договору будет переведено с

регистра «G» покупателя (блокированные по договору) на регистр «F» продавца (свободные свои) и заблокированы на регистре «О» (блокированные на вывод) для списания во вне. Сформировано распоряжения на вывод средств для передачи в ПРЦ. Сформированы отчеты КО-7, КО-8 и КО-9 для обех сторон сделки.

Директору HISO AD ПРЦ Чернякову С.С.

|                                                    |                                                                          | Распоряжение на                                                                                    | стисание №789                                                           |                                                |                               |
|----------------------------------------------------|--------------------------------------------------------------------------|----------------------------------------------------------------------------------------------------|-------------------------------------------------------------------------|------------------------------------------------|-------------------------------|
| оу осуществить перевод ди<br>Счет стисания (дебет) | нежных средств свободных<br>Нанимонскание Владаллица<br>Панисакого сните | ат обязанильств по сдалкам з<br>Снет зачисления (хредит)                                           | аклеченным на АО «Востон<br>Налменование бладочная<br>банковского счета | чин бырнан<br>Сумпа перевода, ауб.             | Hanavenie materia             |
| 3041/8109000000000000000                           | AO CI186                                                                 | 4070281060000094295,<br>TTE (AD), SMK 044535823,<br>v/z 30101810200000000000077<br>. KTW 782301091 | 000 "fampowyeén-6M"<br>yiel 623400000                                   | 120 000,00 (cro geodeans<br>tecns py6.00 con.) | Ohnata no gorosopy<br>Me10k12 |

## 1.6.4.2.2. УК-5

|   | Paramana ATT<br>Averagements antigeneral                                              |        | \$716-5 | - Orver    | ты о завер  | шенин лоставки      |          |           | 1      |       |         | 1                         |   |    |
|---|---------------------------------------------------------------------------------------|--------|---------|------------|-------------|---------------------|----------|-----------|--------|-------|---------|---------------------------|---|----|
|   | Farming in Arrowshill                                                                 |        | 10.0    | 10-        |             | lain marks          |          |           | 1.02   | 1     | la est  | 10 mm                     |   | •  |
|   | DOver a MPG                                                                           | +      | 12.5    | harren and | 100 Mag     | a Philametric and 1 |          | Lantanais | 201000 | 40.00 | ACCRET. | TTAL AND A DESCRIPTION OF | + | 12 |
|   | S. Prenty                                                                             |        | 1.      | 4          | <b>a</b> 14 | 4                   |          | 127.0     |        |       |         | 0, E                      |   |    |
| 8 | Ридиция<br>Паранані<br>Зананій<br>В. 1967<br>В. 1967<br>В. 1967<br>В. 1967<br>В. 1967 | 14 H H |         |            |             |                     | 1917 200 |           |        |       |         |                           |   |    |

В данном разделе представлен перечень отчетов о завершении поставки УК-5 в табличной форме.

Представлены данные:

- 1. «Id» идентификатор внутренний КСТР
- 2. «Дата регистрации» возможна фильтрация по календарю
- 3. «Организация (код)» возможна фильтрация по контенту
- 4. «Организация (кр.)» возможна фильтрация по контенту
- 5. «Номер договора»
- 6. «Общая цена договора»
- 7. «Исходящий номер»
- 8. «Входящий номер»
- 9. «Дата поставки» возможна фильтрация по календарю

Для регистрации уведомления необходимо нажать на «+» для открытия формы регистрации отчета.

| Дата документа во внещения сист<br>10.12.2024 | The second second second second second second second second second second second second second second second s                                                                                                    |             |        | G   |
|-----------------------------------------------|----------------------------------------------------------------------------------------------------|-------------|--------|-----|
| Исходновий намер документ                     |                                                                                                    |             |        | 0   |
| Баберите досовор на слиска.                   |                                                                                                    |             |        | 0 - |
| Поставщин                                     |                                                                                                    | Понупатель  |        |     |
| унадонитить<br>Поставщия                      | Поставщие участи                                                                                                    | ин клиринга | Код    |     |
| Betanuel scieto posykiemi<br>96-5-096/101224  |                                                                                                    |             |        |     |
| Data associationed Instances                  |                                                                                                    |             |        | 0   |
| Сторона договора, по вине и                   | торой надушены обязатильства по                                                                                                    | noctaeve    |        | G   |
| Добавить файи(ы) в качест                     | вя основания или ператащите о                                                                                                    | ода         |        |     |
| Take                                          | Party Control of Control of Contr |             | Otwewa |     |

В открывшейся форме выбрать ввести исходящий номер полученного отчета, выбрать номер договора, ввести дату завершения поставки и выбрать сторону, нарушившую обязательства (никто, продавец или покупатель). Все данные договора будут подгружены в форму автоматически после выбора номера договора.

| 26.11.2024                                                           |                                             |              |     |
|----------------------------------------------------------------------|---------------------------------------------|--------------|-----|
| (formation) solved anyone (a<br>845                                  |                                             |              |     |
| Horvetti Ave Sector<br>2336 (MR30425) ov. 2004-11-287/13:5           | 8.44Z xa cyuwy 14.400,00py6.                |              | 0 - |
| Среднит авторица роко инструмент<br>Вигорсков160-16,Лансавочник.Сосн | n<br>Dewl_LSN                               |              |     |
| riocraesario<br>10005 000 "faanpoxeesta-5M"                          | Torgnatus<br>10155.000                      | ТК Арсновуд' |     |
| Nortaniana                                                           | OOD Tairpowebt-6M                           | 70005        |     |
| Extension - Contract Accounts -<br>V6-5-523/281124                   |                                             |              |     |
| Carta saanaa yaannoo miseyaanno<br>28.11.2024                        |                                             |              |     |
| Children partnergin, his eine konspiel<br>Hindro                     | Happinance official tensormer for montheese |              |     |

Оператор имеет возможность приложить файл с Уведомлением при регистрации уведомления в системе, но это необязательно.

После нажатия кнопки «Зарегистрировать», если в качестве стороны, нарушившей обязательства был выбран:

- Никто статус договора изменится на «Исполнен». Сформированы отчеты КО-7, КО-8 и КО-9 для обеих сторон сделки
- Покупатель статус договора меняется на «Нарушены обязательства -Спорная сделка». Формируются отчеты КО-7 для обеих сторон сделки.
- Продавец статус договора меняется на «Нарушены обязательства Нарушены обязательства продавца КП». Сделка далее обрабатывается как дефолтная (см. п.п. 1.6.4.1.5.1 «Реализация дефолта КП»).

## 1.6.4.2.3. УК-6

В данном разделе происходит регистрация, учет и обработка Актов приема-передачи товара, подтверждающих завершение сделки между участниками клиринга категории «Т»:

|   | Converse 80              |   | YK 6  | - Aktou n         | риема-ле             | редачи товара                                                                                                    |          |                  |             |                      |            |     |
|---|--------------------------|---|-------|-------------------|----------------------|----------------------------------------------------------------------------------------------------|----------|------------------|-------------|----------------------|------------|-----|
|   | renta.                   |   |       |                   |                      |                                                                                                    |          |                  |             |                      |            |     |
|   | Officer c (194)          |   | 1.9   | ilde<br>bererpape | Carterenteert<br>and | for second (0.0)                                                                                                    | - Horses |                  | Managed and | Ineneri              | Attentione | + 0 |
|   | D frame                  |   | 11    | H 0               | a -                  | n.                                                                                                    |          |                  | 11          |                      | · 0        |     |
|   | B Barrense<br>D Barrense |   | : 7%  | 3101368           | 10/06                | Intel Yorng Part                                                                                                    | - Rake   | San Areaning A   |             | PP-8.<br>XA/PP/DI    | HOLING.    |     |
| Ð | Westigen                 |   | . 7%  | 301208            | 100                  | man Thanky Darl                                                                                                    | PUIL     | Thé éconogyé.    |             | 12.0                 | 1105.2026  |     |
|   | Congressed -             | ş | 74    | 3171310           | 100                  | mit Theory Feet                                                                                                    | 000      | in parameter     |             | PER-                 | internet.  |     |
|   | E 1914                   | 1 | . 972 | 11042828          | 90009                | THE REPORT OF CARD PROPERTY AND A PROPERTY AND A                                                                                                    | PUT      | 47-2000/au/h     |             | 143)<br>80,7710      | 10.00      |     |
|   | R                        |   | 125   | DoGmi             | 2007                 | (HE) ATT TO CANE HEIGHT PRODUCED Approximate of approximate of the test                                                                                                    | PUTT     | me soomerk       |             | 14.0<br>91078100     | 10.00      |     |
|   | 8 W.F                    |   | - 27  | 100100            | 2011                 | periods to device of the second expression of the second second s | 22+      | late accornigate |             | 2+4.0.<br>100/25/111 | 21.01.2020 |     |
|   | E - Trapender            |   | 144   | 16.012030         | Sec.                 | PO a provincia da la                                                                                                    | 104      | interaction of   |             | 24.81                | WHERE AND  |     |

Данные в таблице, представлены полями:

- 1. «Id» идентификатор внутренний КСТР
- 2. «Дата регистрации» возможна фильтрация по календарю
- 3. «Организация (код)» возможна фильтрация по контенту
- 4. «Организация (кр.)» возможна фильтрация по контенту
- 5. «Номер договора»
- 6. «Общая цена договора»
- 7. «Исходящий номер»
- 8. «Входящий номер»
- 9. «Дата поставки» возможна фильтрация по календарю

Для регистрации Акта, полученного от одного из УК, необходимо нажать на «+» для открытия формы регистрации:

Уведомление по форме УК-6 - АКТ приема-передачи товара

| Дата документа во внешней системе<br>21.01.2025 | ł.            |               |        |   | ۵ |
|-------------------------------------------------|---------------|---------------|--------|---|---|
| Искодящий номер документа                       |               |               |        |   | 0 |
| Нонер договоря<br>Выберите договор из списка    |               |               |        | 0 | • |
| Поставщик                                       |               | Покупате      | ль     |   |   |
| Уведомитель                                     | 0 Сторона сде | аки           | Код    |   |   |
| Вкодждий номер документа<br>/K-6-035/210125     |               |               |        |   |   |
| дата завершиния поставни                        |               |               |        | 0 | ۵ |
| Добавить файл(ы) в качестве                     | основания     | перетаците сю | да     |   |   |
| Зарепистрира                                    | intego        |               | Отмена |   |   |

В открывшейся форме выбрать ввести исходящий номер полученного Акта (переносится ОКС из полученного документа), выбрать номер договора (при этом, данные по договору автоматически «подтягиваются» в форму – код инструмента, краткое наименование Поставщика и краткое наименование Покупателя) и участника, приславшего Акт (при заполненном номере договора – выбрать из выпадающего списки контрагентов по данному договору):

| уведомление по форме ул-6 - м                                                        | акт причемш-пер        | седичи товори                        |        |     |
|--------------------------------------------------------------------------------------|------------------------|--------------------------------------|--------|-----|
| Дата документа во анашнай система<br>23.01.2025                                      |                        |                                      |        | G   |
| Искодаций номер документа<br>4341324                                                 |                        |                                      |        |     |
| Номер договора<br>2415 (14/31308) от: 2025-01-21711145/592 на сумму 244              | 2 000,00py6.           |                                      |        | 0.  |
| Пряднет договора (нов инструмента)<br>Карпогоры-Пассажирская 1, ПиломатериалыХаойнПо | pr.g-54-D4000-6000-720 | -250-5H90-250_1,8_N                  |        |     |
| Поставших<br>10117 ФКУ КЛ-19 СУХД УФСИН России по Архантелы                          | ской области           | Revenantins<br>T0116 OCO "Revenance" |        |     |
| Teleperters.                                                                         | Сторона сделки         |                                      | Кад    |     |
| топл фку кл-тэ фухд уфСиян России по Ар.                                             |                        |                                      |        |     |
| 1016 000 "Помор-Лес"                                                                 | 1                      |                                      |        | 0 6 |
|                                                                                      |                        |                                      |        |     |
| Добавить файл(ы) в качестве основания                                                | или перетаците сод     | a                                    |        |     |
| Japetectpeppinite                                                                    |                        |                                      | Otvina |     |

При выборе Уведомителя, поля «Сторона сделки» и «Код» заполняются автоматически. ОКС должен заполнить поле «Дата завершения поставки» и прикрепить файл документа УК-6 (Акта):

| Дата документа во анецинат системе<br>23.01.2025                                                        |                                                 |               | G   |
|----------------------------------------------------------------------------------------------------|-------------------------------------------------|---------------|-----|
| Искодиций намер данумента<br>4341324                                                                    |                                                 |               |     |
| Нонері договора<br>2415 (МРЗ 1306) ст. 2025-01-21111:45:592 на сумму 242 000,00руб.                     |                                                 |               | 0 - |
| Предмет договора (над инструмента)<br>Карпогори-Пассажиросан 1, Пиломатериаль/Хаойи/Город-54-D4000-6000 | 0-T20-250-5H90-250_1_8_N                        |               |     |
| Поставнині<br>ТОТ 17 ФКУ КП-19 СУХД УФСИН России по Архантельской области                               | Texynaters<br>T0116 OOO "Tlowop-/lec"           |               |     |
| тардонятиль. Поставшие участ<br>10117 ФКУ КЛ-19 СУХД УФСИН Россин по Арк                                | них кладонніїв<br>УФСИН Россин по Аркангельской | 8000<br>T0117 |     |
| Входяший нонер донумонта<br>УК-9-056/250125                                                             |                                                 |               |     |
| Ram selepuperen nochtaler<br>23.01.2025                                                                 |                                                 |               | G   |
| × Owertwise                                                                                             | стипле загруженные файлов                       |               |     |
| Добацить файл(ы) в качестве основания                                                                   | come                                            |               |     |
|                                                                                                    |                                                 |               |     |
| 9K-6 - TECT ODLpdf III in                                                                               |                                                 |               |     |
| 24 ppm vo                                                                                               |                                                 |               |     |

Для окончания регистрации УК-6 ОКС должен нажать кнопку «Зарегистрировать» (или «Отмена» для отмены процедуры регистрации документа) и подтвердить проведение операции (регистрацию Уведомления):

| Подтвер                   | эждение ог                       | зерации                                       |
|---------------------------|----------------------------------|-----------------------------------------------|
| Подтвердит<br>Зарегистрир | е операцина:<br>овать Увядомлене | на по форме УК-6 - АКТ приема-передачи тожаре |
|                           | 9 Her                            | 🗸 Зарогистрировать                            |

На основании поступившего Акта от одной стороны сделки (в данном случае – Уведомителем был Поставщик товара) формируется задача о необходимости уведомления второго участника сделки (Покупателя) о получении УК-6 от его контрагента. Необходимо скачать файл и отослать его Покупателю:

| Выполнить задачу N                            | ≌1889: Сформирован документ                          |
|-----------------------------------------------|------------------------------------------------------|
| Уведомление<br>Поступия документ УК-6 от учас | тника сделки. Дата поставки:23.01.2024               |
| ± 9K-6 - TECT 001.pdf                         | о поступлю участника сделки о поступившени документе |
| тотть(ОСО "Помор-Лес")                        |                                                      |

После передачи полученного УК-6 контрагенту Уведомителя ОКС должен подтвердить передачу документа второму участнику сделки:

| Внимани  | el                                             |       |
|----------|------------------------------------------------|-------|
| Обязате  | льно следует сохранить и передать файл адр     | есату |
| Подтвери | рите операцию:                                 | ade C |
| Вы скача | ли уведомление и готовы передать его адресату. |       |
|          |                                                |       |
|          |                                                |       |

При получении УК-6 от второго участника сделки, ОКС выполняет проведение процедуры регистрации УК-6 аналогично тому, как это описано для первого участника сделки. ОКС открывает форму регистрации Уведомления:

Уведомление по форме УК-6 - АКТ приема-передачи товара

| Дата документа во значинай системи<br>23.01.2025 |                    |            |        | G   |
|--------------------------------------------------|--------------------|------------|--------|-----|
| Историяния получения                             |                    |            |        | 0   |
| выберите доковор из слисия.                      |                    |            |        | 0 . |
| Поставшик                                        |                    | Покупатель |        |     |
| Увадонитить                                      | О Сторона сделки   |            | Код    |     |
| Веодящий номер документа<br>УК-6-059/230125      |                    |            |        |     |
| fara anninar on raraan                           |                    |            |        | 0 0 |
| Добавить файл(ы) в канестве осно                 | ana nepetalente co | <b>2</b> 8 |        |     |
| Baplervictor                                     | episean.           |            | Отнина |     |

Заполняет данные договора, участника сделки, приславшего УК-6, даты завершения поставки и подгружает присланный файл УК-6 (Акт приема-передачи товара):

| Уведомление по форме УК-6 - АКТ г                                                         | приема-перед                             | ачи товара                          |              |    |
|-------------------------------------------------------------------------------------------|------------------------------------------|-------------------------------------|--------------|----|
| Сапа документа во анешной системе<br>23.01.2025                                           |                                          |                                     |              | 8  |
| Искодяций намер документа<br>7667567                                                      |                                          |                                     |              |    |
| Номер договора<br>2415 (NR31308) от 2025-01-21711:45:592 на сумму 242 000.0               | 00py6.                                   |                                     |              | 0. |
| Преднет договоря (код инструмента)<br>Карпогоры-Пассажирская I_Пилонатериалы/ХвойнПород-5 | 4-D4000-6000-T20-250                     | -5H00-250_1_8_N                     |              |    |
| Поставшин<br>Т0117 ФКУ КП-19 СУХД УФСИН России по Архангельской о                         | бласти                                   | Toxymarene<br>10116 OOO "Rowop-Jec" |              |    |
| Уекдонетель<br>10116.000 "Помор-Лес" • 000                                                | упатель участним нітири<br>7 "Помор-Лес" | eura                                | muu<br>10336 |    |
| Воодраций номер документа<br>УК-6-059/230125                                              |                                          |                                     |              |    |
| Дата заворшения поставни<br>23.01.2025                                                    |                                          |                                     |              | G  |
| ×                                                                                         | Ownering crisicus a                      | ar pý <del>xenn</del> ak ¢arimot    |              |    |
| Добавить файл(ы) в качестве основания                                                     | еретаците скора                          |                                     |              |    |
| VK-6 - TECT 002.pdf                                                                       |                                          |                                     |              |    |
| 3apervictpippeetu                                                                         |                                          |                                     | Onvena       |    |

Подтверждает операцию регистрации «Уведомления по форме УК-6 нажатием кнопки «Зарегистрировать» (или кнопки «Нет» в случае отказа от операции):

| Подтве                  | рждение ог                               | терации                                       |
|-------------------------|------------------------------------------|-----------------------------------------------|
| Подтверди<br>Зарегистри | <b>пе операцию:</b><br>ровать Уведомлени | не по форме УК-6 - АКТ приема-передани товара |
|                         | ී Her                                    | 🗸 Зарасистраровать                            |

Для подтверждения регистрации Актов приема-передачи товара от обеих сторон сделки в разделе «Текущие задачи» формируется задача по реализации сделки (закрытие договора). Окно формы задачи «Выполнить задачу № ...: Поступили акты приема-передачи товара» содержит три вкладки: «Данные договора», «Уведомление» и «Выполнить». В основном окне формы этой задачи «Данные договора» представлена общая информация о сделке (номер договора, дата договора, дата изменения условий договора (если менялись), установленная дата оплаты обеспечения, фактическая дата оплаты обеспечения, фактическая дата поставки, готовность к поставке, дата начала контроля обеспечения, общая сумма по договору, цена лота по договору, количество лотов, ГО продавца и покупателя, состояние договора, состояние поставки, код и краткое наименование Покупателя, код и краткое наименование Продавца, код БИ:

| 0.000                                                                                                    | Present O reasoning                                                                                                    | and a family services |                                                                                                    |                          |                                    |
|----------------------------------------------------------------------------------------------------|----------------------------------------------------------------------------------------------------|-----------------------|----------------------------------------------------------------------------------------------------|--------------------------|------------------------------------|
| D6ugint int                                                                                                    | борнация                                                                                                    |                       |                                                                                                    | Barne                    |                                    |
| internet of the second second | In and an array of a second second se |                       | Appel and reasoning<br>22 for data data<br>24 for data data<br>24 for 2002<br>24 for 2002<br>25 for 2002<br>26 for 2002<br>26 for 2002 | The second permitting    |                                    |
| loxyname                                                                                                    | ts.                                                                                                    |                       |                                                                                                    | Tpodoteu                 |                                    |
| ning FE.<br>10/116                                                                                                    | Tana and an                                                                                                    |                       |                                                                                                    | MUT BEY BY MICHAEL STORE | hanne fit daareelien ood infrantie |
| 6icipyw)                                                                                                    | of.                                                                                                    |                       |                                                                                                    |                          |                                    |
| Scheren                                                                                                    | 0.000                                                                                                    |                       |                                                                                                    |                          |                                    |

Для сличения основных параметров присланных участниками сделки Актов доступна вкладка «Уведомления»:

| CONUL VINCIAN Record no Ap 4341124                                                                                                    | 340 M 2501       | эстророване<br>2025 1629 (12 монут назыд) |
|----------------------------------------------------------------------------------------------------|------------------|-------------------------------------------|
|                                                                                                    |                  |                                           |
|                                                                                                    |                  |                                           |
| physion of the second second s | out Mr. Jugar    | iecpeposee                                |
| op-fec*. 3162567                                                                                                    | 28.00            | 2025 16/07 (2 минуты окака)               |
|                                                                                                    | sop-fec" (Houges | eop-fact Progeneer M 2301.                |

Если проверка, проведенная ОКС показала, что все параметры сделки и присланных Уведомлений (Актов) не содержат противоречий и корректны, ОКС должен выполнить задачу, перейдя на соответствующую вкладку и нажав кнопку «Закрыть договор»:

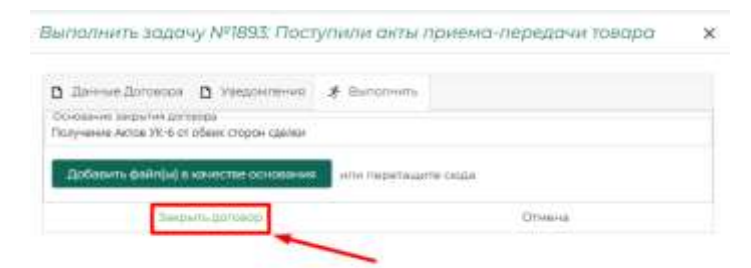

Далее ОКС должен подтвердить операцию по закрытию договора:

| Подтверж                        | дение операции        |
|---------------------------------|-----------------------|
| Подтвердите о<br>Закрыть догово | перацию:<br>р договор |
| ා Het                           | 🗸 Закритьдоговор      |
|                                 |                       |

ОКС получает нотификацию – подтверждение того, что договор закрыт:

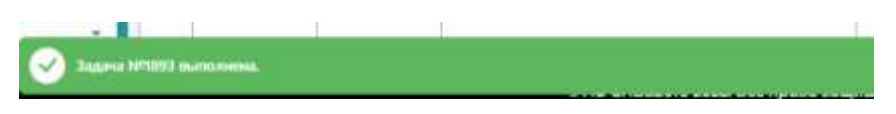

## При этом,

1). на странице «Акты приема-передачи товара отражаются оба встречных Акта (документы УК-6):

| 1    | flars.<br>percentanian | Olymonia in the | (general and a set                                                                                                    | Horasoft. | Charter and Arriston | kongegen. | (Constant)<br>manual | dam or reasons | + 0 |
|------|------------------------|-----------------|----------------------------------------------------------------------------------------------------|-----------|----------------------|-----------|----------------------|----------------|-----|
| E. 1 | - <b>D</b>             | 9               | -19                                                                                                    |           |                      | 0.        | 10                   | 2              |     |
| 184  | 4111,015               | 1100            | (EE) "Immi-Dec"                                                                                                    | 31546     | 143 DOILD/01/6       | (hallan)  | oputants.            | Distant.       | 10  |
| 79   | JUN 200                | TOPT            | NAME AND TRADE OF CASE AND ADDRESS OF THE ADDRESS OF THE ADDRESS O | 7810      | 342.000.00m/K        | 434334    | ni+<br>macress       | 20.01.000      |     |
| -    | 34PLACE                | tens            | (XX) Through Date:                                                                                                    | 747m      | 364.00000006         | 1         | ved<br>waariiri      | 3000E          |     |
| 1    | 210.235                | 1076            | (III) "Tong-Ter"                                                                                                    | 825       | the environment.     |           | where we wanted      | 2100           |     |
| The  | 210,225                | 7094            | 1007/1009-76*                                                                                                    | 822       | 471 220,00m/d        |           | VP-Q-<br>WENTERS     | 201208         |     |

2). Для отсылки участникам сделки сгенерированы отчеты КО-7, КО-8 и КО-9, что отражено на странице «Отчеты»:

| Отчеты              |       |                  |   |                                                                                                    |      |         |                               |       |                           |           |     |    |
|---------------------|-------|------------------|---|----------------------------------------------------------------------------------------------------|------|---------|-------------------------------|-------|---------------------------|-----------|-----|----|
|                     | , etc |                  | - | II oqua                                                                                                    |      |         |                               |       |                           |           |     |    |
|                     | 1     | 100              |   | Planiantian                                                                                                    |      | 1.17.00 | Parameter and a second second | 164.7 | CHER                      | 2/0000000 | + : |    |
| h.,                 | я     | 040              |   |                                                                                                    |      | 8       |                               |       | 94                        | - N.      |     |    |
| manate .            |       | D-ereba          |   | H1/H 10(0426/2012). Zen mark 12 Head-2012 (, want                                                                                                    | 70Pm | 31008   |                               | -     | N. Provent                |           | 4   |    |
|                     |       | 10.000           |   | No. 49 (0. 4 (0.1211) Art over Dissued (0.17) strep                                                                                                    | 1110 |         |                               | 1.00  | 10-10-00-0<br>10-00-00-0  |           | 2   | r. |
| III (QUII           |       | 0144140-7        |   | PART OF STREET, DESCRIPTION, DISCOURDED, STREET,                                                                                                    | 1094 | 3000    |                               | 100   | Nonigeria.                |           | - 2 | ķ. |
| TRACKLES            |       | 0+4+12-3         |   | $(0,1) \in (0,1) \subseteq (0,1) \subseteq (0,1$ | 1996 | 0.000   |                               | 3     | Compared Votes            |           | - 3 | Ł  |
| ntrix386            |       | Internet billing |   | Hard and substituting the science of the same field in second                                                                                                    | 1100 | 0.000   |                               | 100   | tioners<br>Accession      |           | - 2 | Ł  |
| TRANSIES.           |       | Dear #0.7        |   | House with organized data states if a sum high , around                                                                                                    | 1041 | 100     |                               | 100   | PL MILLION T              |           | 4   | £  |
| mm.2008             |       | 10-ac 4017       |   | House an Academical Systems in Second 2011. House                                                                                                    | TIDE | time    | L.                            | 1     | Philippine -              |           |     | -  |
| 1111.30/6<br>10-725 |       | (Part #0.7       |   | more and continue firm mere if many rule, some                                                                                                    | 1040 | me      |                               |       | in many                   |           | 1.8 | Ł. |
| 12 (A 2011)         |       | (Deare #12.9     |   | Print WARDERS Are many 25 count 25%, or ner                                                                                                    | 1006 | 31008   |                               | 100   | Portuganet<br>Reading and |           | 1   | 2  |
| ntian<br>Nat        |       | 12-41-411-1      |   | NOA WARRENT THE LARK TO PERMIT OF                                                                                                    | 1999 | inte    |                               | 190   | integral<br>Partneri      |           | 1   | £. |
| ALL AND             |       | (mar 8)127       |   | verse all-t-d-statistic date means the second difficiencement                                                                                                    | 1980 | 100     |                               | 30    | Provident 1               |           | 4   | Ł  |

В «Реестре зарегистрированных договоров» данный договр переведен в статус «Исполнен» (статус поставки – «Действия по договору завершены»):

|    | ***     | does no            |                                                                                                    | New Collection                |         |       |              |                                            |              |           |             |           |                  |   |
|----|---------|--------------------|----------------------------------------------------------------------------------------------------|-------------------------------|---------|-------|--------------|--------------------------------------------|--------------|-----------|-------------|-----------|------------------|---|
|    | 255.00  |                    |                                                                                                    |                               |         |       |              |                                            |              |           |             |           |                  |   |
| 19 | 1 march |                    |                                                                                                    | Internet of                   | -       |       |              |                                            | The state    |           | 7010-0000   |           |                  | 0 |
| J. | 10      | See .              | 1211000//wards                                                                                                    | Quina                         |         |       | Critic T     | Certel                                     | Chapming the | Theorem ( | Hen .       | Oreata'   | Pertainer binden |   |
|    |         |                    |                                                                                                    | · Laster                      | 1470000 | 0.000 |              |                                            |              |           | AND ADDRESS |           |                  |   |
| -  |         | 1. 2               | 4                                                                                                    | 4                             | 8       |       |              | 814                                        | 4            | 14        | 1. 1        | - 12      | 4 3              |   |
|    | 2018    | and a start of the | Reprint<br>Chicage (power), Park,<br>p+ 0+000-0000-720<br>250-01100-200, C.B. %                                                                                                    | 947 TEL: 2994                 |         |       | 1            | apportant to<br>periodical<br>transformers | me           | -         | 10.0010     | 91.010008 | solat sign       | C |
|    | 111.IT  | 1619(1628)         | Protocolor/2019<br>0000133-<br>24.3amm/csEnc.L3/M                                                                                                    | Her mentioph                  | -       |       | Laider an    | Antidam IA<br>Articular<br>Institute for   | 1184         | 1 Webbr   | TRUCIES .   | Jobiztus  | 280(31)8         | 0 |
|    | ture    | skistinum          | 10-14-1-0-09-18<br>94000-18-<br>34-/1-44-18-1-4-18-18-18-1                                                                                                    | 0030254                       | 0.6     |       | 10/2-1/1-81- | Antolasi in<br>Antologi<br>Sentanya        | 10.02        | =101      | 10.01.00.00 | 1110,000  | 24.01.2705       | 0 |
|    | 774     | 14.012031          | Reprint and the second second se | pair contraction participants | 1.1     |       | 40.00        | anti-termine<br>anti-termine               | TUTR         | 1000      | 10,01,30,09 | 1111-2000 | 10.02.0120       | C |

В Истории изменений записи по данному Договору указаны все стадии его обработки, начиная с момента исполнения Покупателем своих обязательств (перевод средств ГО):

| 23.01.2025;<br>17.12<br>25.01.2025;<br>15.52<br>23.01.2025;<br>16.43<br>23.01.2025;<br>16.43<br>25.01<br>26.43<br>27.45<br>27.45 | Дата                 | Основание                                   | Carlotter |
|----------------------------------------------------------------------------------------------------|----------------------|---------------------------------------------|-----------|
| 23.01.2025,<br>17.01<br>23.01.2025,<br>36.52<br>23.01.2025,<br>36.43<br>23.01.2025,<br>36.43<br>23.01.2025,<br>36.43<br>23.01.2025,<br>36.43                                                                                                    | 23.01.2025;<br>17:12 | Получение Актов УК-6 от обеих сторон сделки |           |
| 23.01.2025.<br>16.52<br>23.01.2025.<br>16.43<br>23.01.2025.<br>16.43<br>23.01.2025.<br>16.64<br>10 мутатель выполнил обязательства.                                                                                                    | 23.01.2025,<br>17:01 |                                             | (1)       |
| 23.01.2025,<br>16:43<br>23.01.2025,<br>16:43<br>23.01.2025,<br>16:43<br>23.01.2025,<br>16:43<br>Покупатили выполнил обязательства.                                                                                                    | 23.01.2025,<br>16:52 |                                             |           |
| 23.01.2025,<br>36:43<br>23.01.2025,<br>16:26<br>Покупатель шилолнил обязательства.                                                                                                    | 23.01.2025,<br>16:43 | Обработка УК-4                              |           |
| 23.01.2025, Понуттатель выполнил обязательства.<br>16:26                                                                                                    | 23.01.2025,<br>16:43 |                                             | 1         |
|                                                                                                    | 23.01.2025.<br>16:26 | Покупаталь выполнил обязательства.          |           |
|                                                                                                    |                      |                                             |           |

В «Перечне клиринговых регистров» в операциях по клиринговому регистру «F – свободные» Продавца проведено зачисление полной суммы по договору и проведен возврат ГО по договору:

|             |                |     | Onen     | Date Main             | Architectury (NP)      | Delwalto4.0F7U | 000000                                                                                                    |          |   |                |                 |         |     |
|-------------|----------------|-----|----------|-----------------------|------------------------|----------------|----------------------------------------------------------------------------------------------------|----------|---|----------------|-----------------|---------|-----|
| ter prive . | 2.00 WT 4964   |     | - during | diam'r 1150           | an an the second       |                |                                                                                                    | -        |   |                |                 |         |     |
|             |                | _   |          |                       |                        |                |                                                                                                    | 123      |   |                |                 |         |     |
| ije T       | Oceania (eg)   | 1   | - 100    | fame.                 | Deg.                   | f (print       | ·1                                                                                                    |          | 4 | Per-Danase     | Zara pincaren - | Denses. | ø   |
|             | 6. m           |     | A        | - 0                   |                        | n              | 4                                                                                                    |          |   |                | *. <b>0</b>     | 4       |     |
|             | fort.          |     |          | Data terms            | hears were             | A TOTAL        | Annual Collaphines                                                                                                    | 1 .      |   | Williams.      |                 | 2007    |     |
|             | TOTAL CONTRACT | - 4 | 1000     |                       |                        | Contractory of |                                                                                                    | -        |   | 2 Millionale   |                 | 2124    |     |
|             | 1241           | 14  |          | TTUN                  | Personal               |                | #1718101 PT00003-01038                                                                                                    |          | T |                |                 |         |     |
|             | 50049          |     | _        |                       |                        |                | 104                                                                                                    | <b>.</b> |   | Alteret        |                 |         | 8   |
| -           | 100            | 1   |          | Ball?                 | ( screek               | Courses.       | Received or the second second  | `        |   | and another of |                 |         | - 1 |
|             |                |     |          | normal<br>Period      |                        | HIDDREAM       | 1-4.3 PPR 2012 012 012 012 014 01000                                                                                                    |          |   |                |                 |         |     |
|             |                |     |          | 102210                | (Approximate           | Autorite       | Broggerf of Dread<br>Broad Constant (1923) 19 (19<br>Sector group with the sector of 1923)<br>2021 2022 10 (2020)                                                                                                    | `        |   |                |                 |         |     |
|             |                |     | -        | 20.00.2020<br>3.64,09 | 2 Million H            | the second     | en 2 herbenden mann besene<br>vortel 18                                                                                                    | 1        |   |                |                 |         |     |
|             |                |     | -        | nainn.<br>Nait        | inverteret<br>recently | -R distriction | and and the second second seco | 1        |   |                |                 |         |     |
|             |                |     | *****    | 2,12,05               | Severand<br>Descent    | 34-country A   | The providence of the second second s | `        |   |                |                 |         |     |
|             |                |     | 0000     | 0,2720                | (neres)                | . He miread    | And Westing Performance and<br>Representation and the<br>Representation                                                                                                    |          |   |                |                 |         |     |
|             |                |     | 19080    | 1027-284<br>1527-28   | Indefense.             | The second     | An alternative of the party services                                                                                                    | × 1      |   |                |                 |         |     |

Операция по закрытию договора путем выполнения обязательств завершена.

## 1.6.4.2.4. УК-7

В данном разделе происходит регистрация, учет и обработка «Уведомлений об изменении существенных условий договора поставки товара». Уведомление вносится обеими сторонами сделки, внесение изменений в условия договора поставки вносится только после получения документов от обеих сторон сделки.

| Periodian<br>Periodian |     |            |            |                      |                                                              |        |                                                                                                    |                          |                      | ſ   |
|------------------------|-----|------------|------------|----------------------|--------------------------------------------------------------|--------|----------------------------------------------------------------------------------------------------|--------------------------|----------------------|-----|
| Odeese of RPUL         |     | 14.00      | 24H        | Consections<br>built | (decomposition)                                              | Horry  | These series                                                                                                    | Non-groupelt<br>Normaliz | Neightani.           | + 4 |
| B Transmit             | 111 | 4          | a 🖬        | 6                    | <u>6.</u>                                                    |        |                                                                                                    | 14,                      | -01                  |     |
| D Datest               |     | The second | 31.40.2034 | rotyl                | en er gegenen in der som som som som som som som som som som | 20405  | Arama dela dola del militario de la militario de la militario | 3                        | 216.7<br>300/003     |     |
| Tradatare.             |     | . 9        | 2012/05    | 11010                | OOD TR Apprendit                                             | 200    | A designment of the                                                                                                    | 6                        | 98.7.<br>90.5mg      |     |
| Paryment Dispersion    | ÷   | -14        | smith-     | men                  | OR IN A DRUG INCOMPANIES IN Approximation of the             | . 2464 | to save here to prove the                                                                                                    | ÷                        | 1121044              |     |
| 10 100-00<br>10 100-00 |     | - 28       | with the   | 1059                 | 000-TH Automation                                            | 2003   | ware limboly of                                                                                                    |                          | via.2<br>Littlettere |     |
| a                      |     | 12         | 98.01202+  | 104                  | OV HS2 OVE / OP Hazaris Approximate drame                    | 2000   | ~68=000.00pm                                                                                                    | 5                        | 1917.<br>SARTESA     |     |
| 8                      |     | 28         | 00102034   | 10708                | 000-19 Automatica                                            | 2000   |                                                                                                    | 1                        | 18.7                 |     |

Данные в таблице, представлены полями:

- 1. «Id» идентификатор внутренний КСТР
- 2. «Дата регистрации» возможна фильтрация по календарю
- 3. «Организация (код)» возможна фильтрация по контенту
- 4. «Организация (кр.)» возможна фильтрация по контенту
- 5. «Номер договора»
- 6. «Общая цена договора»
- 7. «Исходящий номер»
- 8. «Входящий номер»

Для регистрации Акта, полученного от одного из УК, необходимо нажать на «+» в правом столбце заголовка таблицы для открытия формы регистрации:

| 01.2025                                                              | G   |
|----------------------------------------------------------------------|-----|
| setterting non-dis the low sector                                    | 0   |
| effectering geminisch en chiercen                                    | 0 - |
| Покулатель                                                           |     |
| идонилатии Организацияния<br>санций конкр документа<br>.7.040/210125 |     |
| Добавить файліці) в канистие основания или перетацати седа           |     |

В открывшейся форме регистрации УК-7 ОКС должен ввести исходящий номер полученного Уведомления (переносится ОКС из полученного документа), выбрать номер договора из выпадающего списка:

Уведомление по форме УК-7 - об изменении существенных условий договора поставки товара

| Дата документа во внешнея сист<br>24/01/2025                   | 10.440                     |                        |                        |        |     |
|----------------------------------------------------------------|----------------------------|------------------------|------------------------|--------|-----|
| Исходяций номер документа<br>43423523523                       |                            |                        |                        |        |     |
| Howep atmosps<br>2417 (WR31507) ctt: 2025-01-21T1              | 1:45:44Z Ha Cynwy 3        | 386 400,00py6.         |                        |        | o ! |
| Преднет договоро (нод ниструне<br>Карпогоры-Пассажирская Т_Пил | онта)<br>оматериалыХво/(н) | Порад-53-04000-6000-17 | 20-250-5H90-250_1_8_N  |        |     |
| Постанция<br>То117 ФКУ КП-19 Со%Д УФСИН В                      | Росомі по Арханге          | њской области          | T0116 OCO "Tioxop-Jec" |        |     |
| Vaegowran                                                      | 0 -                        | Сторона сделки         |                        | код    |     |
| Входищий номер документа<br>УК-7-065/240125                    |                            |                        |                        |        |     |
| Добавить файл(ы) в качес                                       | тве основания              | или перетаците сю      | ця.                    |        |     |
| Зар                                                            | еонатриравать              |                        |                        | Отмена |     |

ОКС должен выбрать из выпадающего списка Уведомителя (участника сделки, приславшего данное Уведомление):

| Уведомление по форме УК-7 - с                                                      | об изменении         | существенных усл                     | ювий договора по | ставки тово | apo |
|------------------------------------------------------------------------------------|----------------------|--------------------------------------|------------------|-------------|-----|
| Дата документа во внешней системе<br>24.01.2025                                    |                      |                                      |                  |             | G   |
| Искодящий номер документа<br>43423523523                                           |                      |                                      |                  |             |     |
| Номер договора<br>2417 (NR31307) от: 2025-01-2111145:44Z на сумму 38               | 86 400,00py6.        |                                      |                  | 0           |     |
| Предмет договора (код анструмента)<br>Карпогоры-Пассажирская 1_ПиломатериалыХвойнП | opog-53-04000-6000-1 | 20-250-5H90-250_1_8_N                |                  |             |     |
| Поставшия<br>ТО117 ФКУ КЛ-19 ОУХД УФСИН России по Архангеля                        | ьской области        | Tonyramana<br>10116 000 "Tlowop-Jec" |                  |             |     |
| YNELLOWING .                                                                       | Сторона сделки       |                                      | Кад              |             |     |
| топл фку кл-19 Оухд уфСин России по                                                |                      |                                      |                  |             |     |
| тотю ООО "Помор-Лес"                                                               |                      |                                      |                  |             |     |
| Добавить файл(ы) в начестве основания                                              | или перетаците ск    | sitta                                |                  |             |     |
| Sapersettpisposets                                                                 |                      |                                      | Отмена           |             |     |

И добавить документ Уведомления либо нажав соответствующую кнопку «Добавить файл(ы) в качестве основания», либо перетащив файл в соответствующую дроп-зону:

Уведомление по форме УК-7 - об изменении существенных условий договора поставки товара

| Дала документа ад анешней системе<br>24.01.2025                                   |                                       |                                            |              |    |
|-----------------------------------------------------------------------------------|---------------------------------------|--------------------------------------------|--------------|----|
| Искодяциял номер документа<br>43423523528                                         |                                       |                                            |              |    |
| Нонер договора<br>2417 (№31307) от: 2025-01-21111-45-442 на сумму 3               | 86 400,00py6.                         |                                            |              | 0. |
| Предмет дотокора бюд инструмента)<br>Карпогоры-Пассажирокан1_Лиломатерлалы/(войн1 | юрод-53-D4000-600                     | 0-120-250-5H90-250_1_8_N                   |              |    |
| Поставшик<br>Т0117 ФКУ КП-19 ОУХД УФСИН Росски по Аркангел                        | ьской области                         | Покупатель<br>ТОТ16 ООО "Помор-Лес"        |              |    |
| Увиденилель<br>Т0117 ФКУ КП-19 ОУХД УФСИН России по А                             | Поставшин участны<br>ФКУ КП-19 СУХД У | есклиринга<br>ФСИН России по Архангельскої | Has<br>T0117 |    |
| Входяций номер документа<br>96-7-065/240125                                       |                                       |                                            |              |    |
|                                                                                   | X Owienity of                         | исон загружанных файлов                    |              |    |
| Добавить файл(ы) в качестве основания                                             | или перетаците                        | cours                                      |              | _  |
| VH-7 - TECT-001 pdf                                                               | -                                     |                                            |              |    |
| Зарегистрировать                                                                  |                                       |                                            | Onviena      |    |

Далее ОКС должен зарегистрировать документ, нажав кнопку «Зарегистрировать» (при отказе от регистрации – кнопку «Отмена»):

После регистрации формируется задача (с соответствующим уведомлением ОКС) уведомить другого участника сделки (в данном случае – это участник с кодом T0116) о поступившем документе, при этом требуется скачать документ и отослать второму участнику:

| Выполнить задочу №1898                          | Сформиров                | зи документ           | /         |
|-------------------------------------------------|--------------------------|-----------------------|-----------|
| тоцинально<br>Полугая дакранет М7 от рактнака с | 20104                    | /                     |           |
| ± yk/7-tect totpat                              | ore precisional classifi | se o лоступліцием для | Openities |
| Party-series<br>for to(DOO "flewep-free")       |                          |                       |           |

Документ скачивается и готов к отправке второму участнику сделки, требуется подтверждение операции:

|                                                                                  | Загружа                                                                                                    | E) Q.                   |
|----------------------------------------------------------------------------------|----------------------------------------------------------------------------------------------------|-------------------------|
|                                                                                  | T. 18-7 - TALT (0) + #                                                                                                    |                         |
|                                                                                  | Trave ally                                                                                                    |                         |
|                                                                                  | 25 SE-6 - TELT INLAN                                                                                                    |                         |
|                                                                                  | Contraction of the local division of the local division of the loc |                         |
|                                                                                  | B 80-5 PG-12025-0                                                                                                    | 011112-041              |
|                                                                                  | +0-2-03-20125-T                                                                                                    | ntt p#                  |
|                                                                                  | Disputs Erfs                                                                                                    |                         |
|                                                                                  | B Ro Phases Line A                                                                                                    | ecologices (1575-51-21) |
|                                                                                  | There are                                                                                                    |                         |
|                                                                                  | Flocaute Somer                                                                                                    |                         |
|                                                                                  |                                                                                                    |                         |
| Подтверждение операции                                                           |                                                                                                    |                         |
| Research .                                                                       |                                                                                                    |                         |
| Оберательно следует сохранить и передать файл вдресату                           |                                                                                                    |                         |
| Падтвердите операциях:<br>Вы создали увадовление и потелы передать его заресату. |                                                                                                    |                         |
|                                                                                  |                                                                                                    |                         |
|                                                                                  |                                                                                                    |                         |

При получении ответной формы УК-7 от второго участника сделки, ОКС должен провести повтор процедуры регистрации Уведомления УК-7 от второго участника, нажав кнопку + на странице УК-7 «Уведомления об изменении существенных условий договора поставки товара»:

| Дата документа во внешной системе<br>24.01.2025 |          |                     |        | 5 |
|-------------------------------------------------|----------|---------------------|--------|---|
| Искодящий нонер документа                       |          |                     |        |   |
| намер договора<br>Бибярите далещар из кликова…  |          |                     |        | 0 |
| Поставщик                                       |          | Roxyn               | атель  |   |
| Viegovernen.                                    | 0        | Сторона црелки      | Kag    |   |
| Вкодиций номер цокумента<br>9К-7-068/240125     |          |                     |        |   |
| Добавить файл(ы) в начестве осно                | вания    | или перетаците сода |        |   |
| Зарегнотрир                                     | interest |                     | Onessa |   |

В открывшейся форме регистрации УК-7 ОКС должен ввести исходящий номер полученного Уведомления (переносится ОКС из полученного документа), выбрать номер договора из выпадающего списка и название участника сделки в поле «Уведомитель», прикрепив входящий документ кнопкой «Добавить файл(ы) в качестве основания» (или поместив файл(ы) в дроп-зону):

| Уведомление по форме УК-7 - об и                                          | зменении сущес            | твенных условий договора п  | оставки товара |
|---------------------------------------------------------------------------|---------------------------|-----------------------------|----------------|
| Дата документа во внешней системе<br>34.01.2025                           |                           |                             |                |
| Искодящий нахеор документы<br>97654                                       |                           |                             |                |
| Номер договоря<br>2417 (№31307) ат: 2025-01-21111:45:44Z на сумму 386 400 | 0,00py6.                  |                             | 0 -            |
| Карпогоры-Пассажирская1. ПилюматериалыХвойнПород-                         | -53-D4000-6000-T20-250-5k | 190-250 1 B.N               |                |
| Поставшин<br>ТОТ 17 ФКУ КП-19 СУХД УФСИН России по Архангельской          | области Тотте             | паталь<br>5 ООО "Помор-Пес" |                |
| Vaccomments<br>T0116 OOD "Rowop-Jee."                                     | голос<br>Помор-Лес"       | код<br>Т0116                |                |
| Вкодящий номер документа<br>Ж-7-068/240123                                |                           |                             |                |
| ×                                                                         | Очнатить список загруз    | нанных файлов               | ]              |
| Добазить файл(ы) в канестве основания                                     | перетаците сюда           |                             |                |
| VK-7 - TECT 002.pdf mines<br>30.2pdf mines                                |                           |                             |                |
| Bapevəcrpapinatu                                                          |                           | Отмена                      |                |

ОКС должен зарегистрировать Уведомление кнопкой «Зарегистрировать) и подтвердить регистрацию документа:

| Тодтвержден         | ие операции                                                                                                    |
|---------------------|----------------------------------------------------------------------------------------------------|
| арегистрировать Убе | нег<br>шилинне по форме УК-7 - об изменения существенных условий договора поставки товара                                                                                                    |
|                     | D Hart Annual Annual |

Создается задача по обработке поступивших уведомлений («Выполнить задачу №…: Поступили уведомления об изменении существенных условий договора», которая содержит три рабочие вкладки – «Данные договора», «Уведомления», «Изменить»:

| Terrent Content ()                                                                                                    | and the second second s |                    |                                                                                                    |                                                                                                    |
|----------------------------------------------------------------------------------------------------|----------------------------------------------------------------------------------------------------|--------------------|----------------------------------------------------------------------------------------------------|----------------------------------------------------------------------------------------------------|
| Caules en+\$rtpmaum                                                                                                    |                                                                                                    |                    | ,Даты                                                                                                    |                                                                                                    |
| nesta provide<br>1997 -<br>1993 - State Parlamento<br>1993 - State Parlamento<br>1993 - State Parlamento<br>1993 - State Parlamento<br>1993 - State Parlamento<br>1993 - State Parlamento<br>1994 - State Parlamento<br>1994 - St | an estange.                                                                                                    | Norma<br>Nor<br>Ma | ders sentember<br>2013 2020<br>Marchansen auf der Serter seiner der Bertremenen<br>Marchansen die seiter seiter der Marchansen<br>Marchansen die seiter seiter seiter<br>Promission seiter seiter seiter<br>Ders seiter bei seiter seiter seiter<br>die seiter seiter die Schröden Mittel Baumen<br>42.11.2021                                                                                                    | Annual and an annual and an annual and an annual and an annual and an annual and an annual and an annual and an |
| synamess                                                                                                    |                                                                                                    |                    | Thomasina                                                                                                    |                                                                                                    |
| Aug. 14 Aug. Huge we<br>Store DOL: To ex                                                                                                    | + PA"                                                                                                    |                    | AND A REAL AND A REAL | torran in management (domin-                                                                                    |
| Aucropeener<br>Aucropeener<br>Autropeener                                                                                                    |                                                                                                    |                    |                                                                                                    |                                                                                                    |

Во вкладке «Данные договора» ОКС должен проверить информацию о договоре, условия в котором подлежат изменению, во вкладке «Уведомления» он может ознакомиться с информацией о поступивших, от сторон сделки, уведомлениях и скачать файлы с документами уведомлений:

| ERALAR Nº                                                                                                    | - Yestgowerens                    | efforcest same free  | Зоратистрировано                   |
|----------------------------------------------------------------------------------------------------|-----------------------------------|----------------------|------------------------------------|
| 1085040123                                                                                                    | TOTO \$45 KD 13 DOUL FROM POLISER | Aproperty 4042023323 | 24/01/2023 YOTH (25 mm+gr watering |
| WARD THEY ONLY                                                                                                    |                                   |                      |                                    |
| A REAL PROPERTY AND A REAL PROPERTY AND A REAL |                                   |                      |                                    |
| CARD AND AND AND AND AND AND AND AND AND AN                                                                                                    |                                   |                      |                                    |
| And a Market Street Stree                                                                                                    |                                   |                      |                                    |
| County of the other states of the other states | Yanganaran,                       | Hangkund M*          | Supervet (programmer               |

Во вкладке «Изменить» ОКС должен внести изменения, указанные в документах Уведомлений, поступивших от обоих участников сделки в части (1) установленной даты оплаты обеспечения и(или) (2) установленной даты поставки ОКС должен указать причину внесения изменений (например: «получение уведомлений УК-7 от участников сделки») и прикрепить файл основания (полученное уведомление УК-7):

|                                         | -                                             |
|-----------------------------------------|-----------------------------------------------|
| В данние договора В уведомления         | різменить                                     |
| Votavosnevivian gata onnariu oбеспачан. | Vctai+obnei+Han gata floctabio/<br>20.02.2025 |
| Х. Очистить списоч                      | загруженных файлов                            |
| Добавить файл(ы) в качестве основания   | или перетаците сюда                           |
| VK-7 - TECT 001.pdf miles<br>Implement  |                                               |
|                                         |                                               |

После внесения изменений в форму ОКС должен сохранить внесенные изменения в КСТР (кнопка «Сохранить» или кнопка «Отмена» в случае отказа от операции) и подтвердить выполнение операции:

| Подтверж                        | кдение опер            |
|---------------------------------|------------------------|
| Подтвердите о<br>Сохранить дого | <b>перацию:</b><br>вор |
| ე Нет                           | 🗸 Сохранить            |
|                                 |                        |

В результате в таблице «УК-7 – Уведомления об изменении существенных условий договора поставки товара» появятся записи об

полученных уведомлениях от обоих участников по соответствующему договору:

|     |                       |                      |                                                            |        |                    |            |                       | 1   |
|-----|-----------------------|----------------------|------------------------------------------------------------|--------|--------------------|------------|-----------------------|-----|
| -   | ila'is<br>pari-Campet | Data-ensare<br>Svigt | Content Marie 2401                                         | 100000 | CH.441 (2010)      | Postalant. | Recallment (e)-44     | + 5 |
| ς.  | 0. <b>D</b>           | Q.:                  | N/                                                         |        |                    | 0.         | 4                     |     |
| 704 | 24-012025             | TOTAL                | 000 Telephile/                                             | III04  | 389-490.00pph      | 17054 .    | H4.7-008/24/721       |     |
| -11 | 24-21-2023            | TOTAL                | DRY KITA WORD FROM Passes IN A processing of inference     | 31501  | 201-400.000(4)     | 494233235. | 94/7-005/04/025       | 200 |
| 10  | 11102024              | T(02)                | 04/1020/02/009/Passers-Statemences/officers                | 2091   | + 68+ 000,000p/h   | 1          | 141-7-7400 Y02A       |     |
| 71  | 100,024               | 10120                | 000 T'l Acronomy                                           | 2223   | + 684 333,00,09    | 2          | 9463-3843824          |     |
| 20  | 14302031              | T0021                | they He 20 0450 MbCriel Rousie runteearmisched allrecht    | 1000   | 4-68+ \$90,00m/ill | 4.)        | VM-7-1403024          |     |
| 21  | 14.812034             | 70509                | 000 TV Acknowld                                            | 28908  | + 69+ 300.00208.   | 4          | 643 min/mas           |     |
| -   | 100102020             | 10020                | they are at the by the process of Agrammatic and Advantage | 100404 | a data Mittanayo.  | 1          | KH PHILIPPED          |     |
| H.  | 00.0123100-           | TINGO                | 000 178 Apro-18907                                         | 2993   | a fill BELODANS.   | a          | 101 (1 10 and 17 22 a |     |

В разделе «Реестр зарегистрированных договоров» установленная дата оплаты обеспечения изменена в соответствии с зарегистрированными УК-7:

| is tripie        | 6        |                                                                                         |                             |                    |                                |                           |                  |                |           |                  |            |              |   | 9 |
|------------------|----------|-----------------------------------------------------------------------------------------|-----------------------------|--------------------|--------------------------------|---------------------------|------------------|----------------|-----------|------------------|------------|--------------|---|---|
| direction of the |          |                                                                                         | The designeet of state      | ter.               |                                |                           |                  | Countries care |           | Treinine         | nie sini   |              | 1 |   |
| 1 4              | - Hale   | Super-Spreece                                                                           | éprine .                    | 1-1-1 T            | Company .                      | (hospitation) as a second | Tiphiniana a     | Asso.          | Distant P | Parates          |            |              |   |   |
| -                |          |                                                                                         | 120100                      | 140-140            | 10079                          |                           |                  |                |           | support pairment |            |              |   |   |
| 14               | 4 D      | e.                                                                                      | 8 : · · · · ·               | 14.                |                                |                           | 100 -            | 15             | 10        | n 0              | u 🛛        | <b>D</b>     |   |   |
| 1007             | pur pur  | Nacional States                                                                         | 106 a34,93 <sub>84</sub> 4. | in bollingere      | 367 (340)(04 <sub>210</sub> -4 | and over                  | (1000)14(100000) | 1394           | 101       | 10.00.0048       | -          | 211.11.21225 | 1 | 0 |
| 224              | 10113000 | manicipale<br>Nectorescienti, //wn.<br>60-3 chemis-4000 125-<br>cles 44400 2001 1, M, M | 47.101.01e8                 | - 23. bits to by 6 | int and object                 | 44034040                  | obside and       | 7014           | 100       | 22.07.2018       | 54 01 2028 | 10.00.0000   | 1 | 0 |

## 1.6.4.2.5. УК-8

В данном разделе происходит регистрация, учет и обработка «Уведомлений о прекращении обязательств по соглашению сторон». Уведомление вносится обеими сторонами сделки, согласующими условия при расторжении договора.

|   | Nervillar<br>Nervillar |   | <i>ук-</i> 8 | l Shings   | юмле       | ния о г | трекращении областел                                                | 6C78 NO CO | плашению        | Сторон   | 6                     |              |          |  |
|---|------------------------|---|--------------|------------|------------|---------|---------------------------------------------------------------------|------------|-----------------|----------|-----------------------|--------------|----------|--|
| • | Ditaren e 1994         | * | 1.0          | n/6        | T the      |         | Dorokitessel (st)                                                   | 1000       | (diguari jarra) | Himmanit | (denimiant)           | finister (T) |          |  |
|   | <li>E) The Second</li> |   |              | percentana | per bis    | •       |                                                                     | #78404     | a-1000          | 101000   |                       | Harmanitusi  | Hagnitum |  |
|   | D. Development         |   | -            | 4          | <b>a</b> = |         | R                                                                   |            |                 | 4        | u                     | find         | (Ref     |  |
| 3 | Becomanie<br>Cropping  | 1 | -03          | 0012.0234  | r(s        | 191     | (64) (81-2) COQD GOVE Process In<br>Apparenticity and all operation | 10726      | 071020699       |          | 14.0<br>000107528     |              |          |  |
|   |                        | 1 | - 63         | 14112.0004 | 110        | 118     | 97 Mai and Hyprine Apoli (1996                                      | lata.      | WT SECOND       |          | 14.45<br>2010/10/2011 |              |          |  |

Данные в таблице, представлены полями:

- 1. «Id» идентификатор внутренний КСТР
- 2. «Дата регистрации» возможна фильтрация по календарю

- 3. «Организация (код)» возможна фильтрация по контенту
- 4. «Организация (кр.)» возможна фильтрация по контенту
- 5. «Номер договора»
- 6. «Общая цена договора»
- 7. «Исходящий номер»
- 8. «Входящий номер»
- 9. «Списать ГО продавца» (варианты «Да» или «Нет»)
- 10. «Списать ГО покупателя» (варианты «Да» или «Нет»)

Для регистрации Уведомления, полученного от одного из УК, необходимо нажать на «+» в правом столбце заголовка таблицы для открытия формы регистрации:

| раздокумента во внешней о<br>1.01.2025      | 4C16H4D      |                   |              |                            |   |   |
|---------------------------------------------|--------------|-------------------|--------------|----------------------------|---|---|
| Асходящий нонер докуна                      | neta)        |                   |              |                            |   | 0 |
| нькер допесра<br>Быберите договор на спин   | 3406         |                   |              |                            | 0 |   |
| Постанцани                                  |              |                   | Покупатель   | 0                          |   |   |
| Уведолнитель                                | 0            | Сторона сделки    |              | Код                        |   |   |
| Вкодящий нонер документа<br>/К-8-042/210125 |              |                   |              |                            |   |   |
| цазные на порядок возвр                     | ata 70, 6no  | кированного для и | сполнения до | говора                     |   |   |
| Panae                                       | ui - Nesaeuy |                   |              | Resynations - Despitatione |   |   |
| Добавить файл(ы) в нач                      | естве осно   | вания или пере    | тащите сюда  |                            |   |   |
| Japania                                     | TOMOOBATH    |                   |              | Othersea                   |   |   |

В открывшейся форме ввести исходящий номер полученного Уведомления (переносится ОКС из полученного документа), выбрать номер договора из выпадающего списка и уточнить от какой из сторон получен именно этот документ (поле «Уведомитель»). Связанные поля заполняются автоматически.

В нижней части формы необходимо путем переключения тумблеров установить порядок перечисления неустойки по условиям прекращения обязательств по соглашению сторон (при прекращении обязательств без возмещения/компенсации неустойки условия соответствуют: «Продавца – Продавцу» и «Покупателя – Покупателю»).

ОКС должен добавить полученное уведомление кнопкой «Добавить файл(ы) в качестве основания» и должен подтвердить регистрацию Уведомления кнопкой «Зарегистрировать» (или отменить кнопкой «Отмена»):

#### Уведомление по форме УК-8 - о прекращении обязательств по соглашению Сторон

| Дата документа во вне<br>24.01.2025        | пыней системе                              |                                         |                                       |                           | G   |
|--------------------------------------------|--------------------------------------------|-----------------------------------------|---------------------------------------|---------------------------|-----|
| Искодяций номер док<br>344523525           | диента                                     |                                         |                                       |                           |     |
| Ночер договора<br>2416 (14931306) от: 202  | 5-01-21711:45:292 на сумму                 | 471 200,00py6.                          |                                       |                           | 0 - |
| Преднет дотоворо (но<br>Карпогоры-Пассажир | а инструмента)<br>окая1_Пиломатериаль/Хаой | нПород-\$0-2-D4000-60                   | 000-120-250-5H90-250_1_8_N            |                           |     |
| Поставщих<br>Т0117 ФКУ КП-19 СУХ           | д УФСИН России по Арханг                   | ельской области                         | Покупатиль<br>Т0116 ООО "Помор-Лес    |                           |     |
| Узедонитель<br>Т0117 ФКУ КП-19 СУХ         | д уфСуЛН России по                         | Поставщие участник<br>ФКУ КП-19 СУХД УФ | клиринга<br>СИН России по Архантельск | код<br>70117              |     |
| Входящий номер доку<br>УК-8-074/240125     | WENTS.                                     |                                         |                                       |                           | /   |
| назание на порядон                         | свозврата ГО, блокиров                     | внного для исполне                      | ния договора                          |                           |     |
|                                            | Продентан Продентан                        |                                         |                                       | flasgesæteret Hangesætere |     |
|                                            |                                            | X Owiconscience                         | сон загруженных файлов                |                           |     |
| Добавить файл(в                            | <ul> <li>в качестве основания</li> </ul>   | или перетаците                          | COLLA                                 |                           |     |
|                                            |                                            |                                         |                                       |                           |     |
| VK-B - TECT 001.pdf                        |                                            | /                                       |                                       |                           |     |
|                                            | Заригистрировать                           |                                         |                                       | Отмена                    |     |

### Подтвердить проведение регистрации:

| Подтвержи                         | ение операции                                                                          |
|-----------------------------------|----------------------------------------------------------------------------------------|
| Подпеердите оп<br>Заратистрировит | рацине:<br>Увадомличные по форми УУ. В — о прекращении обязательств по соглашению. Спо |
|                                   |                                                                                        |

Сформирована задача на отправку полученного Уведомления второму участнику сделки. ОКС должен получить файл нажав соответствующую кнопку:

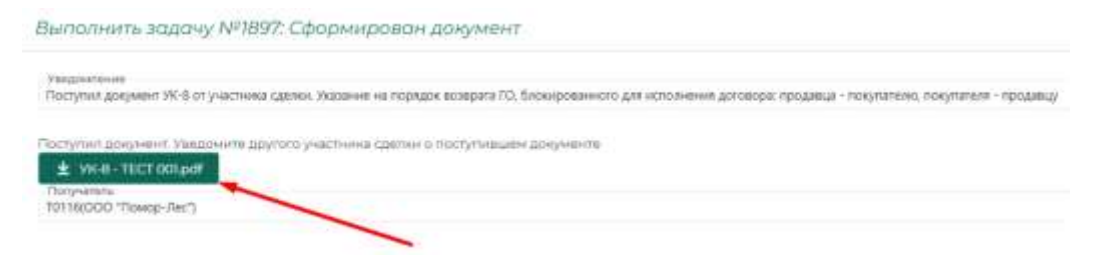

После пересылки файла уведомления другому участнику сделки – ОКС должен подтвердить выполнение этой задачи:

| 6 a - e                                                                                                    |
|----------------------------------------------------------------------------------------------------|
| CT BOLLAR<br>CT BOLLAR                                                                                                    |
| de<br>(† 2011) and<br>(† 2011) 57 († 11) and<br>(† 2011) 57 († 11) 37 († 11) 37 († 11 |
| E                                                                                                    |
|                                                                                                    |

В перечне «УК-8 – Уведомления о прекращении обязательств по соглашению Сторон» появилось зарегистрированное УК-8:

|     |                 |             |                                                        |       |               |              |              |            |             | -     |
|-----|-----------------|-------------|--------------------------------------------------------|-------|---------------|--------------|--------------|------------|-------------|-------|
| 1.0 | Elete           | Cariantania | Optimised and [Hot                                     | Hanna | CT124+ (and   | Harris Parts | Instant      | Checkle 10 |             | + 0   |
|     | an order to the | 100         | -                                                      |       |               |              |              | Parameter  | Haughtitien | 10.25 |
| ۰.  | - 5             | 6           | N                                                      |       |               | 8            | 1.           | 100        | Meg.        | -     |
| 781 | 3610105         | 100         | WW 97-10 OPAL PEOPH Pacality PE<br>Assessment of Large | 3356  | ATT 030000004 | 1            | The Baseline |            |             |       |
| -01 | 1011204         | 10001       | Rent with 21 CEAL #ROME Resources                      | 30708 | 317 0000004   |              | in.e.        |            |             |       |
| -01 | 00322024        | 2248        | 107 Denning Hypother Agenty other                      | 30726 | \$17.00000yp# |              | (1000002+    |            |             |       |

После получения УК-8, подтверждающего прекращение сделки по соглашению сторон, от другого участника сделки, ОКС регистрирует поступившее УК-8 в соответствии с алгоритмом, описанным выше:

Заполняет и регистрирует форму регистрации «Уведомление по форме УК-8 – о прекращении обязательств по соглашению сторон»:

| Дата документа во внешней сист<br>34.01.3025                  | 0.440                   |                                                                                                    |                                          |                           |   | - |
|---------------------------------------------------------------|-------------------------|----------------------------------------------------------------------------------------------------|------------------------------------------|---------------------------|---|---|
| искодящий нонер документа<br>785463                           |                         |                                                                                                    |                                          |                           |   | 6 |
| Номер даговора<br>9416 (NP31306) от: 2025-01-21T1             | 1:45:292 на сумм)       | 471 200,00py6.                                                                                                    |                                          |                           | 0 |   |
| Преднет договора (код инструм)<br>Сарпогоры-Пассажирская1_Пил | ыта)<br>сматернальо́вой | нПарад-50-2-04000-6                                                                                                    | 00-120-250-5H90-2                        | 50_1_B_N                  |   |   |
| Поставщин<br>10117 ФКУ КЛ-19 ОУУД УФСИН I                     | России по Арканг        | ельской области                                                                                                    | Понулатель<br>T0136 000 °П               | омор-Лес"                 |   |   |
| Хевдонитель<br>f0116.000 "Помор-Лес"                          | *                       | Почугалеть участник<br>СОО "Помор-Лес"                                                                                                    | i konditerena                            | HDA<br>TOT16              |   |   |
| Входящий нонер документа<br>/К-8-077/240125                   |                         |                                                                                                    |                                          |                           |   |   |
| изание на порядок возврат                                     | а ЛО, блокиров.         | енного для исполне                                                                                                    | ния договора                             |                           |   |   |
| Per                                                           | оданця - Палданцу       |                                                                                                    |                                          | . Панутальна – Понутально |   |   |
|                                                               |                         | Х Очистить слик                                                                                                    | он загруженных н                         | pailnon.                  |   |   |
| Defenses deleted a verse                                      | The oblighted           | been service and service and s | 2.2.2.4                                  |                           |   |   |
| Throader is thereaded a varied                                | ne ochobanisa           | илитиретаците                                                                                                    | C. C. C. C. C. C. C. C. C. C. C. C. C. C |                           |   |   |
| VK-8 - TECT 002.pdf Holds<br>Saropealeo                       |                         |                                                                                                    |                                          |                           |   |   |
|                                                               |                         |                                                                                                    |                                          |                           |   |   |

Подтверждает регистрацию:

| Подтвержи                         | ение операции                                                                            |
|-----------------------------------|------------------------------------------------------------------------------------------|
| Подтвердите от<br>Заренистрироват | ерацие:<br>• Уведселение по форме УК-8 - о прекращании обязательств по согладинию Сторон |
|                                   | 🤊 Her 🛛 🖌 Sitzerscriptionstik                                                            |

В перечне «УК-8 – Уведомления о прекращении обязательств по соглашению Сторон» появилось второе зарегистрированное УК-8:

| -    | 3,010          | Servenan     | Mpreprint and HATE                                                                                                    | . 7944495                                                                                                    | Charles and     | stronger and | horses and           | Sheet, 77     |            |                | + 0 |
|------|----------------|--------------|----------------------------------------------------------------------------------------------------|----------------------------------------------------------------------------------------------------|-----------------|--------------|----------------------|---------------|------------|----------------|-----|
|      | losi in marine | 5400         | - 93.5 - 1110                                                                                                    | The second second secon |                 | Logonally .  | -reish.              | (Second etc.) | 1. Newbook |                |     |
| 1    | 14 C           | <b>1</b> (6) | 9                                                                                                    |                                                                                                    |                 | 6            | 16,                  | 10.0          | ited       | - <del>1</del> |     |
| 7985 | 11.0.228       | 128.         | 100/Hussisher                                                                                                    | 10100                                                                                                    | AND DECIDENT    | 40.01        | No.                  |               |            |                |     |
| -    | 24-0 2228      | 5.011        | the off of the second second s | 211046                                                                                                    | an an an and    | 010022220    | 100.00<br>100-00-000 |               |            |                |     |
| -23  | STATU-         | 1.52         | denvise (200/d) (000) in Passan et                                                                                                    | 172                                                                                                    | 007 505,00ep.6. |              | 19.6<br>19601111     |               |            |                |     |
| -    | SLV.IUN        | 7210         | HT Revenue Hyperex Agenti error                                                                                                    | 2770                                                                                                    | 101200.00414    |              | (#-<br>(0)2000000)=  |               |            |                |     |

В логе «Текущие задачи» сформирована задача на принятие решения по полученным Уведомлениям:

|         |    |                    |            | Rectand to be set of the set                                                                                   |                                                                                    |            |                | 1   |
|---------|----|--------------------|------------|----------------------------------------------------------------------------------------------------|------------------------------------------------------------------------------------|------------|----------------|-----|
| 14      | 1) | Dosevi             | 09960      | The makes                                                                                                    | Sprinson                                                                           | Centre (   | Administration | ø   |
|         |    | ∈                  | a <b>n</b> | 16.81                                                                                                    |                                                                                    | 1840 -     |                |     |
| Lada    |    | and approximations |            | platestimes i general a timeran tonalite                                                                       | Optimerprises a team. 181, president ferrore                                       | mainament  | 100            | + 0 |
| 100     |    | and spaces         |            | for-match sets as proclame                                                                                     | Advergence instruction                                                             | mainsand   | 1.00           | + 0 |
| inited. |    | province access    |            | Coulor and a sector an element                                                                                 | Advance peeco                                                                      | inging and | 182            | + 0 |
| -       |    | 28.01.2004 17540   |            | Janan managem (date: Surround) and                                                                             | Savar anarros cans represente targettaria biran<br>surbed sagar - Patronis biranta | (***.mask  | . e.           | + 0 |
| -       |    | 2+012025 (mbh      |            | (naves) reprint the second                                                                                     | Стратовать напра напра лици в техно старация<br>Алеричалия для.                    | (incase)   |                | # 0 |
| ine     |    | 2+17.0737/10-09    |            | Construction of the second second second second second second second second second second second second second | Transtructure and the second                                                       | House and  | 100            | 1 6 |

Выполнение которой (кнопка <sup>3</sup>) необходимо для закрытия договора по соглашению сторон. Рабочие вкладки формы задачи включают: (1) «Данные договора», (2) «Уведомления», (3) «Выполнить»:

| C Deventorment O Version                                                                                                    | with a history                                                                                                    |                      |                                                                                                    |                                                                                                    |
|----------------------------------------------------------------------------------------------------|----------------------------------------------------------------------------------------------------|----------------------|----------------------------------------------------------------------------------------------------|----------------------------------------------------------------------------------------------------|
| Rum redconsum                                                                                                    |                                                                                                    |                      | <b>A</b> araa                                                                                                    |                                                                                                    |
| Hand general<br>Unit<br>and the operation<br>of the constraint of an integration<br>of the constraint of an integration<br>of the constraint of a second of<br>the constraint of the constraint<br>blackship<br>Constraint of constraints | Noted and a constrained of the second second | in the second second | CDA is a transit<br>27-14 (202)<br>Second and a constraint of the transit<br>part of the transition of the transition<br>Machinesis (2014) (2014)<br>Machinesis (2014) (2014) (2014) (2014)<br>Machinesis (2014) (2014) (2014) (2014) (2014) (2014) (2014) (2014) (2014) | <ul> <li>The electronic planet by commit-<br/>ing and planet sectors.</li> <li>Mathematical and an electronic sectors.</li> </ul> |
| o-rymatheme.                                                                                                    |                                                                                                    |                      | Прадалец                                                                                                    |                                                                                                    |
| tana na sana sana sana sana sana sana sa                                                                                                    | -                                                                                                    |                      | Anno Anno Anno Anno Anno Anno Anno Anno                                                                                                    | tion (d. Aprime Ingelande Alberto)                                                                                                |
| an-the contract                                                                                                    |                                                                                                    |                      |                                                                                                    |                                                                                                    |

После проверки на корректность сведений, представленных во вкладках «Данные договора» и «Уведомления» ОКС должен провести выполнение решения по закрытию договора по кладке «Выполнить», Для этого необходимо внести основание закрытия договора, а также добавить файл(ы) документа(ов), служащего(их) основанием для закрытия договора поставки, после чего нажать кнопку «Закрыть договор»:

| Зыполнить задачу №1898; Пост                                                                                               | тупили уведомления прекраще 🗙                                              |
|----------------------------------------------------------------------------------------------------|----------------------------------------------------------------------------|
| В Данные Договора В Уведонления.                                                                                           | # Bunonium                                                                 |
| Указание на порядок возврата 10 Продавца, блок<br>Продавцу<br>Указание на парядан асхерата 70 Покупалит, бл<br>Покупателно | нразанного для ноголноння договода<br>Бограванного для исполноння договода |
| Основание заврытия договира<br>Получение уведомлений УК-8 от участников сая                                                | dia                                                                        |
| × Oweramen                                                                                                    | ecces au pyremenas deniscos                                                |
| Добавить файл(ы) в качестве основания                                                                                      | или перетацияте схода                                                      |
| VK-B - TECT 001 pdf Home<br>Brit Develop                                                                                   |                                                                            |
| Закрікть доковор                                                                                                    | Onvena                                                                     |

Провести подтверждение операции:

| 3mpulu. | Of He                                            |
|---------|--------------------------------------------------|
|         | Подтверждение операции                           |
|         | Подтвердите операция:<br>Закрыть дотовор дотовор |

В «Реестре зарегистрированных договоров» договор, по которому были приняты УК-8 статус изменил на «Прекращен» (статус поставки «Прекращен по соглашению сторон):

| Pee | стр з        | орегис      | трированных.                                                                              | noroaopoa      |           |              |             |                                                               |                 |           |               |                       |            |     |
|-----|--------------|-------------|-------------------------------------------------------------------------------------------|----------------|-----------|--------------|-------------|---------------------------------------------------------------|-----------------|-----------|---------------|-----------------------|------------|-----|
| -   | i de la comp | 4 C         |                                                                                           |                |           |              |             |                                                               |                 |           |               |                       |            | -   |
|     | 11-1-1-0     |             |                                                                                           |                | tui .     |              |             |                                                               | Charline Server |           | HINAHARA      | 0                     |            |     |
|     | 1. 14        | . Inite     | ing is a type in the                                                                      | C/1000         |           |              | ing T       | Contraction of                                                | Proprieta       | Panashin. | diana         | Drouthi<br>obscirate. | Harrison   | - 8 |
|     |              |             |                                                                                           | 120110         | petroiet. | and a second |             |                                                               |                 |           | statistics.   |                       |            |     |
|     | 6)           | - a         | -a                                                                                        | 6. ·           | 6.1       |              |             | 800 +                                                         | <b>R</b> .      | 0.        | - a           | 8 <b>a</b>            | a. 0       |     |
| 1   | U.S.S.       | Bolaza      | Page 10 Pages<br>Parceleroptical, Proc.<br>55 p D 4000 4045 Tpi-<br>780 (p-40) (55, 1 B.M | - 1000a-       |           |              | Posta Autor | right Secondaria<br>Fills<br>Contribution of the<br>Collector | TO BE           | turr      | 22.01 inter   | 84.012025             | muzis      | 0   |
|     | 22347        | 11.11.10107 | Relax en2010<br>ORD-34<br>34, Spreamondfordd                                              | 80-5411/kp4    |           |              | Terssager   | Terrainari<br>organia<br>neystaana<br>horjaanaa               | 106a            | fina.     | 10(1.25)0     | sen anse              | 11-01-2423 | 0   |
| -   | 1100         | 11.1.100    | Wytaanood+fs<br>Undars 20<br>Jet, Petramonooliima,                                        | 1386.000,00248 |           | 4            | Generation  | Yapencanuarry<br>Arrawsias<br>Hanakasa<br>Hanakasa            | 1000            | 1123      | No. of Longer | 10.0.000              | 110.205    | ٥   |

В истории операций по регистрам «F – свободные» участников сделки отмечен возврат средств по данному договору:

| Терече       | на клиринари      | OHID   | owiei (esa             | artiecy) y fills     | 58140040470        | 178000                                                                                                    | ×  | -1 |             | 100                     |      |      |
|--------------|-------------------|--------|------------------------|----------------------|--------------------|----------------------------------------------------------------------------------------------------|----|----|-------------|-------------------------|------|------|
| fram pailing | e can wrape       |        |                        |                      |                    |                                                                                                    | 4  |    |             |                         | T.   |      |
|              |                   | 1.1010 | lipses.                | 0.0                  | 6                  | 1 Company                                                                                                    |    |    |             |                         |      |      |
|              | LL manager in the | 47     | n                      | 1940 - 1             |                    | 8                                                                                                    |    | +  | the factors | - 220 M. Marging Street | 2100 | - 17 |
|              | 1. TH             |        | p-d http:              | 12+12-04             | 20100,0000         | accepter 10 - Capitolities                                                                                                    | 3  | -  |             | a                       | 5 1. |      |
| 0            | 100               | 2011   | ALL DOCK               | Street of            | 101000000          | Annual PC In Annual Annual Annua                                                                                                    | 1  |    |             | -                       | 30.6 | **   |
| T            | 7.01              | 44.01  | 00012420               | Invignation          | Jet 200,00mA       | manufacture and states in                                                                                                    | 3. |    | 0.00000     | _                       | -    | н    |
| +            | 107               |        | comp.                  | THE REAL PROPERTY OF |                    | HILES CONTRACTORS                                                                                                    |    |    | in mark     |                         | -    |      |
|              |                   | 200,00 | NULSER.                | (assessed)           | 10-00.00444        | Hompsteinen<br>Konstenen er (2000 Hol)<br>Informer (2000 Hol)<br>Informer (2000 Hol)                                                                                                    | *  |    |             |                         |      |      |
|              |                   | 1000   | 20110-0000<br>0000-000 | 10000                | - Ballinson        | NAME AND ADDRESS OF A DESCRIPTION OF TAXABLE PARTY.                                                                                                    |    |    |             |                         |      |      |
|              |                   | 4.00   | NUMBER OF              | Summer of            | 42.031,0744        | Remains a construction<br>Reconstruction and categories (we categories of the<br>Reconstruction of the Reconstruction of the Reconstructio | *  |    |             |                         |      |      |
|              |                   | 1011   | mot due<br>that of     | Terret               | 100                | Philipping and the second second                                                                                                    |    |    |             |                         |      |      |
|              |                   | 1000   | 2008.0000<br>1008.01   | Internet Contract    | 10.00000aut.       | Access Concernation<br>anter-demonstration                                                                                                    | x  |    |             |                         |      |      |
|              |                   |        | ingenie<br>Trakis      | (and (reach          | 0+131.12aak        | real-science of talls for<br>any second of talls for<br>sciences with Linear 2018.                                                                                                    | ٥. |    |             |                         |      |      |
|              |                   | 00000  | 2108.0008<br>1147-00   | Section 4            | THE REAL PROPERTY. | And an of the set of the local set of the set of the se       |    |    |             |                         |      |      |

Операция по прекращению договора по соглашению сторон завершена.

## 1.6.4.3. Запросы КО-1

В разделе представлены данные о «Списках биржевых инструментов, допущенных к проведению клиринга по договорам, заключенным на АО «Восточная биржа» предоставленных УК по его запросу, а также форма регистрации запроса и формирования по нему «Списка..».

| Запросы Участн   | ика кли | аранга Списка биј  | ржевых инструментов |           |             |     |
|------------------|---------|--------------------|---------------------|-----------|-------------|-----|
|                  |         |                    |                     |           |             |     |
| Дата рапатренает | k       | Cara-manuel (-cata | Terrestment (sk)    | Distances | flam appost | + 2 |
| a.               | G       | -                  |                     | (Bog)     | *           |     |

КО-1 формируется при нажатии на кнопку + крайнем правом столбце заголовка таблицы:

| Новое КО-1                                                                           | ×      |
|--------------------------------------------------------------------------------------|--------|
| Органитации направлящана актрос<br>Выберите организацию участника комринга на списка | 0 •    |
| Дополнительный адрес электронной почты для отправки колии                            |        |
| Причина или основание создания новой записи                                          |        |
| Добавить файл(ы) в качестве основания или перетащите сю                              | дә     |
| Добавить                                                                             | Отнена |

Для заполнения формы необходимо выбрать организацию. От которой поступил запрос. При необходимости можно указать дополнительный адрес электронной почты для отправки формируемого ответа. Причиной или основанием создания записи следует указать «Получение запроса от УК <краткое наименование УК>»

Журнал сводных реестров договоров участников клиринга содержит сведения о поступивших и обработанных реестрах договоров (см. подраздел «Реестр договоров» раздела «Объекты клиринга».

| B farranse         |     |               | еестров договор                                                                                                    | ов учостников       | онринго          |                     |               |     |
|--------------------|-----|---------------|----------------------------------------------------------------------------------------------------|---------------------|------------------|---------------------|---------------|-----|
| 00000000           | - 1 | Parameter and | Opener surgiums                                                                                                    | Water and Statement | Dera marene eren | Sere up to a second | Comment       | + 0 |
| House the spinster | 1 1 |               |                                                                                                    | 16                  |                  | a. a                |               |     |
| B '***             |     | NG:           | Notices where                                                                                                    | (4)                 | 30.042628        | 30412022            | Official and  | Ø   |
| 8 344°<br>8 3940   |     |               | 10.2011/01610                                                                                                    | (8                  | (course)         | 110-2011            | 2National     | Ø   |
| 6 1417-            |     | 16            | \$21223.W1220                                                                                                    | (A                  | 9,11,2026        | 8-313035            | Charles       | Ø   |
| D Crawer           |     | -             | Robusti krist                                                                                                    |                     | 94.01.0000       | 60000               | - Mandre Terr | Ø   |
| Samangar 401       | -   |               | NUMBER OF STREET, STREET, STRE | 24                  | Humi state       | 44, DR.20000        | - Mandarian   | m   |

Журнал включает в себя:

- 1. «Порядковый номер» идентификатор внутренний КСТР
- 2. «Время загрузки» возможна фильтрация по календарю
- 3. «Кол-во сделок» возможна фильтрация по контенту
- 4. «Дата сделок, мин» возможна фильтрация по календарю
- 5. «Состояние»

При просмотре истории изменения записи возможно увидеть добавленный, в ходе регистрации и обработки, файл реестра сделок, доступный для выгрузки ОКС через браузер:

| Истори               | ия изменений записи             | 3         | K Spin |
|----------------------|---------------------------------|-----------|--------|
| Дата                 | Основание                       | OraAnar   |        |
| 20.01.2025,<br>16:36 |                                 |           |        |
| 20.01.2025,<br>16.36 |                                 |           | + 2    |
| 20.01.2025.<br>16:35 | Добавление фейла реестра сделок |           |        |
|                      |                                 |           | 0      |
|                      |                                 |           | 0      |
|                      |                                 |           | 0      |
|                      |                                 |           | Ø      |
|                      |                                 |           | Ø      |
|                      |                                 |           | 0      |
|                      |                                 |           | 0      |
| 012025               | 09.01.2025                      | Обработан | 0      |

1.6.4.4.1. Регистрация и обработка сводного реестра договоров.

При получении файла сводного реестра договоров (в формате xml)от AO «Восточная биржа», OKC должен загрузить его для обработки и регистрации договоров в системе нажав кнопку + в правом столбце заголовка таблицы, в появившейся форме загрузить файл поступившего реестра, при этом указав причину или основание для загрузки сводного реестра (например: «получение файла сводного реестра договоров в конце торгового дня»):

| 12056emierie                                  | Otvena              |   |
|-----------------------------------------------|---------------------|---|
| Загрузите файл сводного реестра сделок        | и/и перетаците сюда |   |
| Причина или основание загрузки сводного р     | вестра              |   |
| Вкадящий номор докуманта<br>Пункт2-091/240125 |                     |   |
| зарегистрировать новыи реес                   | тр договоров        | × |

Создается пользовательская задача на обработку полученного сводного реестра договоров:

|                                    | C interest |          | -   |         |       |          |                                                                                                    |     |                     |       |                                                |                            |          |       |        |    |
|------------------------------------|------------|----------|-----|---------|-------|----------|----------------------------------------------------------------------------------------------------|-----|---------------------|-------|------------------------------------------------|----------------------------|----------|-------|--------|----|
|                                    |            |          |     |         |       |          |                                                                                                    | -   |                     |       |                                                |                            |          | -     |        |    |
|                                    | H. 11000   |          | -   | -       |       |          |                                                                                                    |     |                     |       |                                                |                            |          |       |        |    |
| Alternative statements             |            |          | ÷.  |         |       |          |                                                                                                    |     |                     |       |                                                |                            |          |       |        |    |
| and a few local methods and in     |            |          |     |         |       |          |                                                                                                    |     |                     |       |                                                |                            |          |       |        |    |
| and the set of the set of          |            |          |     |         |       |          |                                                                                                    |     |                     |       |                                                |                            |          |       |        | 2  |
|                                    |            |          |     |         |       |          |                                                                                                    |     |                     |       |                                                |                            |          |       |        |    |
| 10.100-001                         |            |          | 114 | -       | eie . |          |                                                                                                    | -   |                     | 11000 |                                                | And the second second      | ini.     |       | -44.00 | 12 |
| -                                  | -          | 100      | 1   | day     | 1000  |          | Constants.                                                                                                    | 14  | TTEL CONTRACTOR     | 154   | -                                              | Construction of the second | States - | 1000  |        |    |
|                                    | * 84       | - inter- | - 4 | n 13    | н.    |          | 0.                                                                                                    | L.+ | 1000 1              | 5. *  | and the                                        | a <b>B</b>                 | 4 1      | 5 × 0 | 846.1  |    |
|                                    | 00         | ·        | 794 | Jul and | 1     | Name and | Ministration of Control of Control of Contro | -   | 1000<br>Thomas Seat | 1.01  | Say in groups<br>report framework<br>framework |                            |          |       |        | .* |
| and when the one cost with the re- |            |          |     |         |       |          |                                                                                                    |     |                     |       |                                                |                            |          |       |        |    |

При необходимости на этом этапе возможно отклонение сводного реестра договоров через вкладку «Отклонить реестр договоров»:

| Выпальні задачу МЛ90: Салдныя репстр договорає обработка |       |
|----------------------------------------------------------|-------|
| A descent per contra e turbane of Outperty Sectores      |       |
| Ppression conserve instrument                            |       |
| Jackners and ad a second calculum on represent to the    |       |
| dataset.                                                 | Outra |
|                                                          |       |

ОКС должен внести сроки обеспечения и срок поставки товара, который он получает из отдельно присланного АО «Восточная биржа» уведомления (П. 3 Приложения № 1 к РВМБиКО - Уведомление о сроках поставки и обеспечения):

|                     |                                         | 8.24                                                           | 1. 1. 1. 1. 1. 1. 1. 1. 1. 1. 1. 1. 1. 1 |                                                                                     |                               |                                               | 1                                         |                      |                               |                            |                 |         |
|---------------------|-----------------------------------------|----------------------------------------------------------------|------------------------------------------|-------------------------------------------------------------------------------------|-------------------------------|-----------------------------------------------|-------------------------------------------|----------------------|-------------------------------|----------------------------|-----------------|---------|
| () (1000)<br>(1000) |                                         |                                                                | antest ch                                |                                                                                     |                               |                                               |                                           |                      |                               |                            | 1               |         |
|                     |                                         |                                                                |                                          |                                                                                     |                               |                                               |                                           |                      |                               |                            |                 | 1       |
| -                   |                                         |                                                                |                                          | 11 1244                                                                             | Same Same                     | -                                             | ing. Hand                                 |                      |                               |                            | ana (Income     | 1       |
|                     |                                         |                                                                |                                          |                                                                                     |                               |                                               | 1                                         |                      | - dea                         |                            |                 | B 440 1 |
|                     |                                         |                                                                |                                          |                                                                                     |                               |                                               |                                           |                      |                               |                            |                 |         |
|                     | Doxym                                   | 178764                                                         | Проде                                    | юц                                                                                  |                               | Услановле                                     | нные да                                   | 715                  |                               |                            | Peu             | 0       |
| ksor                | Покулі<br>Кад                           | Hassailure                                                     | Праде                                    | юц<br>Названия                                                                      |                               | Установле<br>Начала ко<br>объестание          | енные да<br>нитропя<br>ния                | Drutat<br>U6ech      | tui<br>diriografia            | Постивки<br>товнон         | Реш             | c       |
| 6564                | Dokyrni<br>Knill,                       | Hasserume<br>(Sce) •                                           | Прада<br>Код<br>Ц. •                     | рец<br>Названия<br>(Все)                                                            | -                             | Vctai+odine<br>Hariana ko<br>offectieren<br>Q | ницью да<br>натроля<br>ния<br>Па          | Onnat<br>USeco       | u<br>erierad                  | Поставки<br>товара<br>9. С | Peux<br>(Both • | c       |
| inter<br>Ipy6       | Hoxym<br>Kmg<br>(- •<br>Töllis          | (Boel +<br>000<br>"Dawage-Rect                                 | Праде<br>1641<br>L. *                    | ец<br>Названия<br>(Все)<br>ФКУ КП-1<br>УФСИН Р<br>Архантеп<br>области               | 9 оухд<br>чассни по<br>наскай | Vctai+odine<br>Mariana so<br>offectiones<br>Q | енные да<br>агроля<br>ани<br>С            | Onnat<br>UGech<br>Q  | te<br>enercod                 | Поставки<br>товара<br>Q, 🖬 | Peua<br>(Bce)   | 0       |
| ipye<br>yc          | Покули<br>Кад<br>(. •<br>ТОПів<br>ТОПів | анели<br>Название<br>(Все •<br>000<br>"Понор-Лег"<br>выте даты | Проде<br>Над<br>1. •<br>Топт             | ец<br>Название<br>Вое<br>упри кп-1<br>упри кп-1<br>упри кп-1<br>области<br>ечения и | зохд<br>эссите<br>искал       | истановле<br>Менала во<br>обеспение<br>9.     | енные да<br>катроля<br>ния<br>Д<br>ара по | onnar<br>ui6ech<br>Q | w<br>enerant<br>©<br>ike №313 | Поставки<br>товари<br>9, а | Peux<br>(Boe) • | 0       |

ОКС должен подтвердить внесенные им сроки поставки обеспечения и сроки поставки товара:

| Reenan                                       | and posts | and a second                  |                                  | Vittar-Dail           | 10000 (Jan 12)   | The l                    |                    |                      |             | Per |
|----------------------------------------------|-----------|-------------------------------|----------------------------------|-----------------------|------------------|--------------------------|--------------------|----------------------|-------------|-----|
| Подтверждение операции                       | 4         | Hatan                         |                                  | Helana a<br>Lifection | ovipione<br>were | Distantia<br>(Distantia) | ******             | (filemail<br>rodatea | intel<br>(  |     |
| Падтоврдите операцию:                        |           | (806)                         |                                  | 8                     | 63               | 高.                       | a                  | G                    | Ø           | 800 |
| 9 Her 🗸 Witnessen                            |           | ydCMH P<br>Apowren<br>odnecte | RONDY<br>RONDY<br>RONDY<br>RONDY |                       |                  |                          |                    |                      |             |     |
| Установите даты                              | ofecn     | ечения                        | и поста                          | вки тов               | apa ne           | а сдели                  | @ N931             | 312                  |             | 3   |
| - Baranienana sonroom offerne-<br>34.01.2025 | PR        | G 3101.                       | 14.7.8++++4.1.2,8<br>X225        | ta unrane od          | ern.             | 27.62                    | 0458H4488.<br>2025 | Aara noch            | 10 e je 700 |     |
| A23                                          | automit.  |                               |                                  |                       |                  |                          | Dimensio           |                      |             |     |

После этого становится доступным элемент управления (кнопка) «Применить решение и зарегистрировать сделки»:

| £ 5                                                                                                    | -             |       |     |            |      |   |              |           |                  |      |               |                                                                                                    |                                                                                                    |           |        |   |
|----------------------------------------------------------------------------------------------------|---------------|-------|-----|------------|------|---|--------------|-----------|------------------|------|---------------|----------------------------------------------------------------------------------------------------|----------------------------------------------------------------------------------------------------|-----------|--------|---|
| The same and the second second                                                                                                    |               |       |     |            |      |   |              | ÷.        |                  |      | -             | -                                                                                                    | -                                                                                                    | -         |        |   |
|                                                                                                    | C. Statistics |       |     |            |      |   |              |           |                  |      |               |                                                                                                    |                                                                                                    |           |        |   |
| And the set of the set of the set |               |       |     |            |      |   |              |           |                  |      |               |                                                                                                    |                                                                                                    |           |        |   |
| ter system                                                                                                    |               | _     | 100 |            |      |   |              | 1 Provent |                  | -    |               |                                                                                                    |                                                                                                    |           | i Peri | a |
|                                                                                                    | 1             | -     |     | Det.       | 2004 | - | -            | -         |                  | -    | -             | And the second second s | Contra Contra Co | -         |        |   |
|                                                                                                    |               |       | 100 |            | -    | 8 | 8            | 1.17      | 24               | ÷. * | 10 m          | 5 B                                                                                                    | 6                                                                                                    | a . a     | 100.00 |   |
| in i                                                                                                    |               | 341.5 |     |            |      |   |              |           |                  |      |               |                                                                                                    |                                                                                                    |           |        |   |
|                                                                                                    | -             | 140   | 100 | ( services |      |   | an survey of | -         | -144<br>-1446.74 | -    | Seo or a post | PERSONAL PROPERTY AND                                                                                                    | 10000                                                                                                    | -mental - |        | Å |

ОКС должен подтвердить регистрацию информации о сделках:

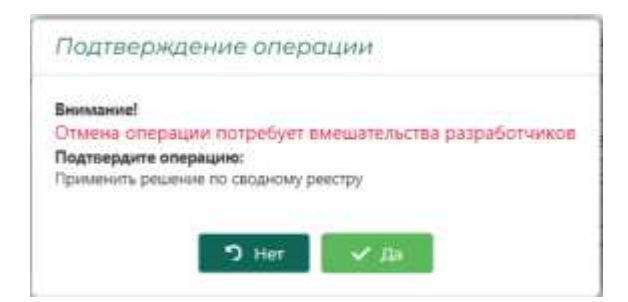

В журнале сводных реестров договоров после этого появляется запись:

| Журнал | урнал свадных реестров даговоров участников клиринга |                     |                  |                   |                    |                 |     |  |  |  |  |  |  |
|--------|------------------------------------------------------|---------------------|------------------|-------------------|--------------------|-----------------|-----|--|--|--|--|--|--|
|        |                                                      |                     |                  |                   |                    |                 |     |  |  |  |  |  |  |
| ¥.,    | Production and a second                              | Normal Intelligence | . And the latter | Real Street, even | Arts (040.0), 1000 | Calibration     | + 0 |  |  |  |  |  |  |
| 6.     |                                                      | a. 🖸                | <b>H</b>         | a                 | e. 12              | (bs) +          |     |  |  |  |  |  |  |
|        | 24                                                   | 24.00,2025,1712.46  |                  | 24.04.20.05       | 54 DC34212         | Ollasiinas      | 0   |  |  |  |  |  |  |
|        | TH.                                                  | particular transm   |                  | acres 1928        | 26.07.0725         | Chukantty       | 0   |  |  |  |  |  |  |
|        | 72                                                   | 1210 2025 W-2016    |                  | 2028              | 2011-0125          | Circulonae      | 0   |  |  |  |  |  |  |
|        | m                                                    | pre 200 mar 2       |                  | 21120.0           | 201205             | Officialization | 0   |  |  |  |  |  |  |
|        | 74                                                   | increases with P    |                  | an manis          | and any            | Cilicalizati    | 0   |  |  |  |  |  |  |

В истории изменения записи (см. крайний правый столбец таблицы) можно проследить историю изменений данных о сделке на данном этапе:

| 11am                 | Основание                                                                                                   | distinue |
|----------------------|----------------------------------------------------------------------------------------------------|----------|
| 24.01.2025.<br>17.23 | И-формацие о заключенной сретие получена.<br>Средства заблонированы. Ожидание обеспечения от<br>покупателя. |          |
| 24.01.2025.<br>17.23 | Попучение свщного реестра дотоворов                                                                         |          |
| 24 01 2025.<br>17 52 | получение реектра ат АО Воктоннае Вирна                                                                     | 1        |
|                      |                                                                                                    |          |
|                      |                                                                                                    |          |
|                      |                                                                                                    |          |

В «Реестре зарегистрированных договоров» также появляется новая запись:

| en frate. |                                                                                                    |                                                                                             |                  |            |               |              |             |        |         |              |            |           |     |
|-----------|----------------------------------------------------------------------------------------------------|---------------------------------------------------------------------------------------------|------------------|------------|---------------|--------------|-------------|--------|---------|--------------|------------|-----------|-----|
| (Irrae)   | Preparate Capital Capital Capital Annual Capital Annual Capital An |                                                                                             |                  |            |               |              |             |        | 0       |              |            |           |     |
| 1.00      | these .                                                                                                    | No. or the second                                                                           | Quinn            | Cirrys Y   | Ovin          | Phase Sector | (Income)    | () ITS | Oonre . | Parment      |            |           |     |
|           |                                                                                                    |                                                                                             |                  |            |               |              |             |        |         | discriptore. |            |           |     |
| - 10.     | ». п                                                                                                    | 16,                                                                                         | 10.              | 8,         |               |              | 1014i 4     | 18.    | 0,      | n 13         | • <b>5</b> | 0. 🛱      |     |
| -742      | N-DOOM                                                                                                    | Harristoper<br>Pactavo copel "Pet.<br>ph a cuelos deste Palo<br>2010 cuelos deste Palo      | and the state of | (EMELTERN® | Try 200.02mp  | -            | cher tennes | THE .  | m       | 110.308      | 10-01-0100 | an in ann | 1.0 |
| 1127      | 12.02                                                                                                    | Number of States<br>Declare-dostall, Days<br>N. Gubbo electricitary<br>200-0440 (200-120, N | PROFESSION, A    | H LTLRoot  | BOT DELETION. | 1 montester  | rfactores   | 1788   | THU:    | 2014 (1016   | attas      | 2100,2015 | 10  |
|           |                                                                                                    |                                                                                             |                  |            |               |              |             |        |         |              |            |           |     |
|           |                                                                                                    |                                                                                             |                  |            |               |              |             |        |         |              |            |           |     |
|           |                                                                                                    |                                                                                             |                  |            |               |              |             |        |         |              |            |           |     |

Сводный реестр договоров прошел обработку и договора из него зарегистрированы в КСТР.

## 1.6.4.5. Перечень

Здесь представлен сквозной перечень всех зарегистрированных и обработанных в КСТР входящих документов.

|   | Photoson III                 |     | Перечен | њ аходящих д                 | юкументов           |                         |   |        |   |       |               |   |   |
|---|------------------------------|-----|---------|------------------------------|---------------------|-------------------------|---|--------|---|-------|---------------|---|---|
|   | POINT-                       |     |         |                              |                     |                         |   |        |   |       |               |   | 9 |
|   | Officer = (TPL)              |     |         | Parativer                    | Plotation in street | -Terry )                | Ţ | Ten    |   | NUM   | Streemert Mai | ø |   |
|   | C Human                      |     | 14      | а,                           | 8.                  | 8.                      | a | **     |   |       | й,            |   |   |
|   | E Selecte<br>E Fernineer     |     | 2010    | #0+17028028                  | #1911               | 10101242301101003       |   | -      | Т |       |               |   |   |
| Ð | Response                     |     | 240     | VK3 (0021028                 | *                   | 252(2011)+211           |   | 04.5   |   |       | 1477          |   |   |
|   | Tearrent                     | 4   | -3047   | hr a 442110                  |                     | smánárána reditane.     |   | Anna S |   | 201   | 22.04         |   |   |
|   | Second second                |     | 2444    | 19.16 40.020 (2)             |                     | decarporter Human Adv   |   | 1114   |   | 9411  | 7246          |   |   |
|   | Names and PERST              | 10  | 240     | 14.6.8203000                 |                     | 31012031708311          |   | 141-6  |   | TUT   | 104           |   |   |
|   | Colorest (million all fails) | - 1 | 200     | real and and a second second |                     | 100101-001010-00100-001 |   |        |   | 1011  | 1211          |   |   |
|   | Course and                   |     | 348     | 19.0 0-27022                 |                     | UNDERSONAL MEDICINE.    |   |        |   | 10775 | 1011          |   |   |

Перечень включает в себя:

- 1. «Id» идентификатор внутренний КСТР
- 2. «Входящий номер»
- 3. «Исходящий номер»
- 4. «Дата» возможна фильтрация по календарю
- 5. «Тип» возможен выбор из списка
- 6. «№ дог.» возможна фильтрация по контенту
- 7. «Организация (код)» возможна фильтрация по контенту
- 8. «Организация (кр)» возможна фильтрация по контенту
- 9. «Организация (ИНН)» возможна фильтрация по контенту

В крайнем правом столбце доступны к скачиванию документы (в тех случаях, где они были подгружены):

| it:   | Demonstration account  | NUMBER (1994)                 | Ilata                | 1 | 1iin -  | 1 | Nº a | r Careenakure (eta) |   |
|-------|------------------------|-------------------------------|----------------------|---|---------|---|------|---------------------|---|
|       | 41.                    | U.                            | 0.                   |   | iller ( | - | 栋    | 4                   |   |
| 2040  | ···                    | NR/108                        |                      |   |         |   | ×    |                     | _ |
| 2010  |                        |                               |                      |   |         |   |      | Sector Sector       | - |
| 25477 | In Paperson Dantis, co | internet californial anticals |                      |   |         |   |      | 14 9 10100          |   |
| 21444 | ± 201,364,20030        | 26_000641mm                   |                      |   |         |   | - 31 | tal toma:           |   |
| 2047  | ± 101,964,2002         | 206_1360601v183524.04         |                      |   |         |   | 12   | a 1004              |   |
| 25455 | 146-6-1872210125       |                               | processes in turno 2 |   | 11.4    |   | 39   | 12 10117            |   |
| 2948  | 110-8-184(010702       |                               | 21012005-004810      |   | 79.6    |   | 30   | क मनग               |   |
| 2546  | 144-8-181210125        |                               | 30.013100 IAU0704    |   | 10.4    |   | 110  | 14 193117           |   |
| 1642  | 144 144/12/02/05       | ÚM.                           | Propagate in the set |   | 199.7   |   |      | Terrory .           |   |
|       |                        |                               |                      |   |         |   |      |                     |   |

## 1.6.5. Исходящие

## 1.6.5.1. Перечень

Здесь представлен сквозной перечень всех сформированных в КСТР исходящих документов:

| 1  | Phareneyeed (17)                              | Перечень исходящих документов |       |                         |                       |         |       |                 |                                                            |                  |       |  |  |  |
|----|-----------------------------------------------|-------------------------------|-------|-------------------------|-----------------------|---------|-------|-----------------|------------------------------------------------------------|------------------|-------|--|--|--|
|    | Firmera                                       |                               |       |                         |                       |         |       |                 |                                                            |                  |       |  |  |  |
| i  | Oberes to Taria                               | 1                             | 10    |                         | (Ama ) 4              | Tele    | Hall  | (275-0-0.0) (ME | manufacture (00)                                           | Indexession (see | 3     |  |  |  |
|    | C desines                                     |                               |       | n.                      | a <b>a</b>            | 84.7    | 6     | 19              | 4                                                          | 4                |       |  |  |  |
|    | E transm                                      |                               | 16.43 | 10.4.9807020            | ALLER AND             | 40)+4   | 1     | 1000            | Security and provide the second second second second       | 14400(0101)      |       |  |  |  |
| 1  | Branen .                                      | 1                             | pue   | Parent 3 (012103)       | 01100030815           | Territz |       |                 |                                                            |                  |       |  |  |  |
|    | Pagarinemet -                                 |                               | .2171 | 17                      | 111120310-000         | -01     |       | 1007            | 26/3.571 II 10/27 (IIII 10) Placed in Apple Second efforts | in months.       |       |  |  |  |
|    | Searce (C)                                    |                               | Berr  | 42.5 9407025            | in many makes         | 40.4    | 8/4   | 12100           | COTT Transit Part                                          | ameri            |       |  |  |  |
|    | Californi (sell'inte anno 1996)<br>Representa |                               | 240   | -0+                     | and the second states | 808     | 8.04  | 1000            | dog-ta-sacher                                              | lainers.         |       |  |  |  |
| ŧ, | Honoreau                                      | ÷                             | ave   | -019-29/2L              | 10100012020           | 40.0    | 21210 | 10.00           | 000 flamm. Net                                             | 20100212         |       |  |  |  |
|    | Planet A                                      |                               | 100   | Solution and the second | A ROAD AND A          | 1000    | 100   | and a later     |                                                            | 10000000         | 27425 |  |  |  |

Перечень включает в себя:

- 1. «Id» идентификатор внутренний КСТР.
- 2. «Исходящий номер».
- 3. «Дата» возможна фильтрация по календарю.
- 4. «Тип» возможен выбор из списка.
- 5. «№ дог.» возможна фильтрация по контенту.
- 6. «Организация (код)» возможна фильтрация по контенту.
- 7. «Организация (кр)» возможна фильтрация по контенту.
- 8. «Организация (ИНН)» возможна фильтрация по контенту.

В крайнем правом столбце доступны к скачиванию документы (в тех случаях, где они были подгружены):

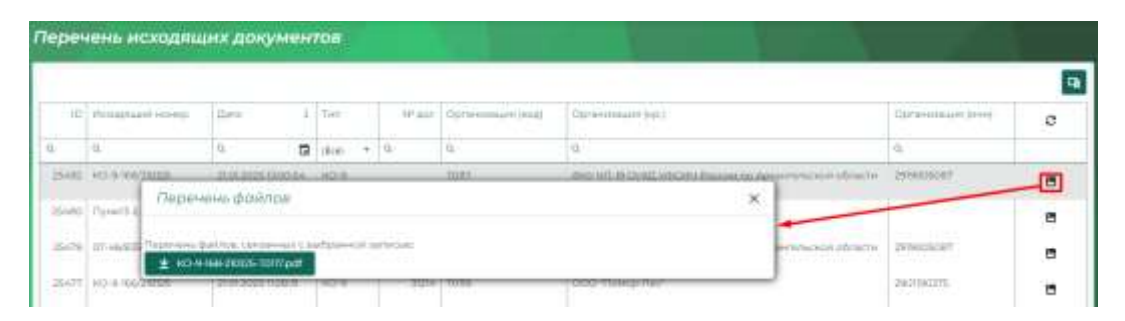

## 1.6.6. Помощь

## 1.6.6.1. О проекте

На этой странице представлены данные о проекте, а также ссылки на ресурсы, которые могу помочь в ходе эксплуатации КСТР.

1.6.6.2. Мой профиль

В этом подразделе пользователь может посмотреть свои регистрационные данные.